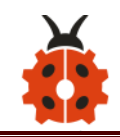

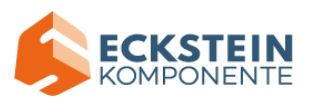

### Content

| *About keyestudio                     |
|---------------------------------------|
| *References and After-sales Service   |
| *Warning                              |
| *Copyright                            |
| 1. Introduction                       |
| 2. Features                           |
| 3. Specification                      |
| 4. Product List                       |
| 5. Assembly Guide10                   |
| Step 1:Mount the Bottom PCB1          |
| Step 2: Install Dot Matrix2           |
| Step 3: Servo plastic platform2       |
| Step 4: Install the Top PCB20         |
| Step 5: Install the Top PCB           |
| Step 6: Hook-up Guide                 |
| 6. Install Arduino IDE and Driver     |
| (1) Installing Arduino IDE            |
| (2) Keyestudio V4.0 Development Board |
| (3) Installing Driver of V4.0 Board4  |
| (4) Install other visions of driver4  |

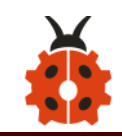

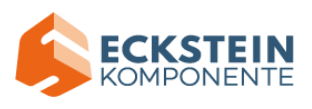

| (5) Arduino IDE Setting50          |
|------------------------------------|
| (6) Start First Program54          |
| 7. How to Add a Library?58         |
| (1) What are Libraries ?58         |
| (2) How to Install a Library ?59   |
| 8. Projects                        |
| Project 1: LED Blink63             |
| (1) Description63                  |
| (2) Specification63                |
| (3) What You Need64                |
| (4) Wiring Diagram64               |
| (5) Test Code:65                   |
| (6) Test Result65                  |
| (7) Code Explanation66             |
| (8) Extension Practice66           |
| Project 2: Adjust LED Brightness67 |
| (1) Description67                  |
| (2) What You Need69                |
| (3) Hook-up Diagram69              |
| (4) Test Code:69                   |
| (5) Test Result70                  |
| (6) Code Explanation71             |

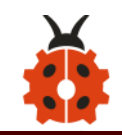

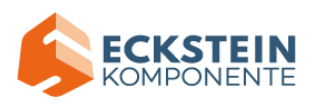

| (7) Extension Practice:74                                   |
|-------------------------------------------------------------|
| Project 3 : The Working Principle of Line Tracking Sensor75 |
| (1) Description:75                                          |
| (2) Specification:75                                        |
| (3) What You Need:76                                        |
| (4) Connection Diagram:77                                   |
| (5) Test Code:77                                            |
| (6) Test Result:                                            |
| (7) Code Explanation79                                      |
| Project 4: Servo Control83                                  |
| (1) Description83                                           |
| (2) Specification85                                         |
| (3) What You Need86                                         |
| (4) Connection Diagram:86                                   |
| (5) Test Code1                                              |
| (6) Test Code2                                              |
| (7) Test Result91                                           |
| (8) Code Explanation91                                      |
| Project 5: Ultrasonic Sensor92                              |
| (1) Description92                                           |
| (2) Specification92                                         |
| (3) What You Need93                                         |

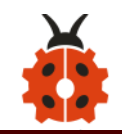

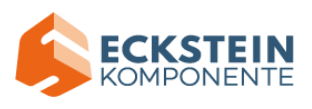

|     | (4) The principle of ultrasonic sensor | 93  |
|-----|----------------------------------------|-----|
|     | (5) Connection Diagram                 | 95  |
|     | (6) Test Code                          | 96  |
|     | (7) Test Result                        |     |
|     | (8) Code Explanation                   |     |
|     | (9) Extension Practice:                | 99  |
| Prc | ject 6: IR Reception                   | 102 |
|     | (1) Description                        | 102 |
|     | (2) Specification                      | 103 |
|     | (3) What You Need                      | 104 |
|     | (4) Connection Diagram                 | 105 |
|     | (5) Test Code                          | 105 |
|     | (6) Test Result                        | 107 |
|     | (7) Code Explanation                   | 108 |
|     | (8) Extension Practice                 | 108 |
| Prc | ject 7: Bluetooth Remote Control       | 111 |
|     | (1) Description                        | 111 |
|     | (2) Specification                      | 112 |
|     | (3) What You Need                      | 112 |
|     | (4) Connection Diagram                 | 113 |
|     | (5) Test Code                          |     |
|     | (6) Download APP                       | 115 |

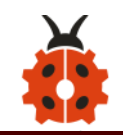

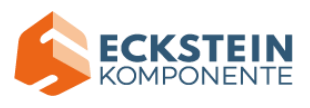

| (7) Code Explanation122                       |
|-----------------------------------------------|
| (8) Extension Practice 123                    |
| Project 8: Motor Driving and Speed Control125 |
| (1) Description125                            |
| (2) Specification127                          |
| (3) Drive Robot to Move128                    |
| (4) What You Need130                          |
| (5) Connection Diagram130                     |
| (6) Test Code                                 |
| (7) Test Result134                            |
| (8) Code Explanation134                       |
| (9) Extension Practice134                     |
| Project 9: 8*16 LED Board138                  |
| (1) Description                               |
| (2) Specification138                          |
| (3) What You Need139                          |
| (4) 8*16 Dot Matrix Display139                |
| (5) Connection Diagram145                     |
| (6) Test Code                                 |
| (7) Test Result                               |
| (8) Extension Practice                        |
| Project 10: Line Tracking Robot158            |

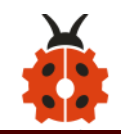

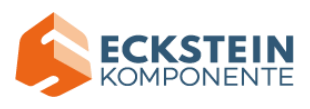

| (1) Description158                       |
|------------------------------------------|
| (2) Flow Chart161                        |
| (3) Connection Diagram161                |
| (4) Test Code161                         |
| (5) Test Result                          |
| Project 11: Ultrasonic Follow Robot167   |
| (1) Description167                       |
| (2) Flow Chart168                        |
| (3) Hook-up Diagram169                   |
| (4) Test Code170                         |
| (5) Test Result                          |
| Project 12: Ultrasonic Avoiding Robot174 |
| (1) Description                          |
| (2) Flow Chart                           |
| (3) Connection Diagram177                |
| (4) Test Code177                         |
| (5) Test Result                          |
| Project 13: IR Remote Control Robot188   |
| (1) Description                          |
| (2) Flow Chart                           |
| (3) Hook-up Diagram190                   |
|                                          |

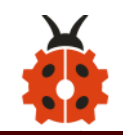

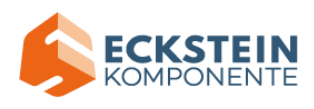

| (5) Test Result                           |
|-------------------------------------------|
| Project 14: Bluetooth Remote Control199   |
| (1) Description199                        |
| (2) Test APP 200                          |
| (3) Flow Chart                            |
| (4) Hook-up Diagram206                    |
| (5) Test Code 207                         |
| (6) Test Result                           |
| Project 15: Multi-purpose Bluetooth Robot |
| (1) Description215                        |
| (2) Connection Diagram216                 |
| (3) Test Code 217                         |
| (4) Test Result 232                       |
| 9. Resources                              |

# \*About keyestudio

Keyestudio is a best-selling brand owned by KEYES Corporation. Our

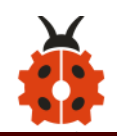

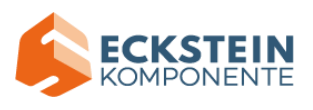

product lines range from controller boards, shields and sensor modules to smart cars and complete starter kits for Arduino, Raspberry Pi and BBC micro:bit, which can help customers at any level learn electronics and programming knowledge. Furthermore, all of our products comply with international quality standards and are greatly appreciated in a variety of different markets worldwide.

You can obtain the details and the latest information through the following web site:http://www.keyestudio.com

\*References and After-sales Service

1. Download Profile: https://fs.keyestudio.com/KS0470

2. If you find any parts missing or encounter any troubles, please feel free to contact us: **service@keyestudio.com.** We will update projects and products continuously according to your sincere advice.

#### \*Warning

1. This product contains tiny parts(screws, copper pillars). Therefore, keep it out of reach of children under 7 please.

2. This product consists of conductive parts (control board and electronic module). Please operate according to the requirements of tutorial. Otherwise, improper operation may cause parts to overheat and be damaged. Do not touch or immediately disconnect the circuit power.

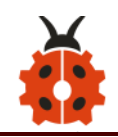

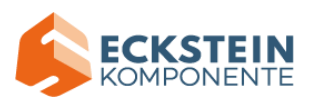

The keyestudio trademark and logo are the copyright of KEYES DIY ROBOT co.,LTD. All products under keyestudio brand can't be copied, sold and resold by anyone or any companies without authorization. If you're interested in our products, please contact with our sales representatives: **fennie@keyestudio.com** 

#### 4WD BT Multi-purpose Car V2.0 Kit

**Arduino Tutorial** 

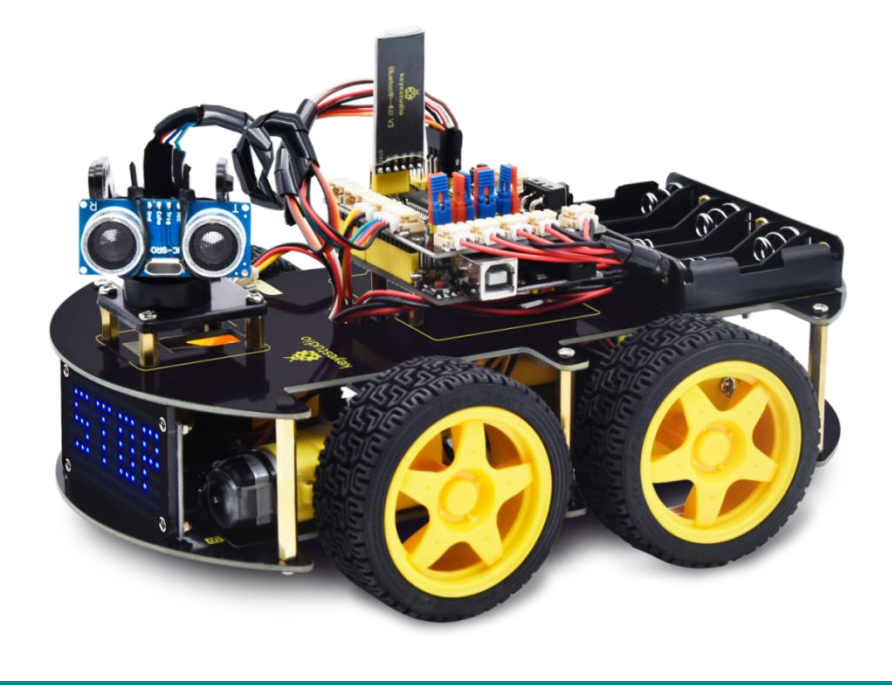

## 1. Introduction

Nowadays, technological education such as VR, kids programming, and artificial intelligence, has become a mainstream in educational industry. Therefore, people attach more importance to STEAM education. Arduino is

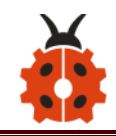

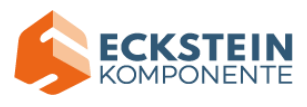

notably famous for Maker education.

So what is Arduino? Arduino is an open-source electronics platform based on easy-to-use hardware and software. Arduino boards are able to read inputs - light on a sensor, a finger on a button, or a Twitter message - and turn them into outputs - activating a motor, turning on an LED, publishing something online. Based on this, Keyestudio team has designed a 4wd robot. It has a processor which is programmable using the Arduino IDE, to map its pins to sensors and actuators by a shield that plug in the processor. And it reads sensors, controls the actuators and decides how to operate.

This product boasts 15 learning projects, from simple to complex, which will guide you to make a smart 4wd robot all by yourself and introduce the detailed knowledge about sensors and modules.

Moreover, it is the best choice if you intend to obtain a DIY robot for learning programming, entertainment and competition.

Note: Experiments should be conducted in line with the wiring diagram, including the use of right components and the wiring methods. For example, the supply power applied in the hook-up diagram is external power, so you will have to use external power rather than USB cable.

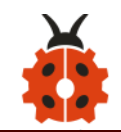

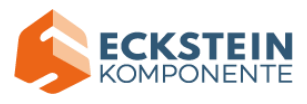

### 2. Features

1. Multi-purpose function: Obstacle avoidance, following, IR remote control, Bluetooth control, ultrasonic following and facial emoticons display.

2. Easy to build: No soldering circuit required, complete assembly easily.

3. High Tenacity: Aluminum alloy bracket, metal motors, high quality wheels and tracks.

4. High extension: expand other sensors and modules through motor driver shield and sensor shield.

5. Multiple controls: IR remote control, App control(iOS and Android system)

6. Basic programming: C language code of Arduino IDE.

### 3. Specification

Working voltage: 5v

Input voltage: 7-12V

Maximum output current: 2A

Maximum power dissipation: 25W (T=75°C)

Motor speed: 5V 200 rpm/min

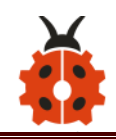

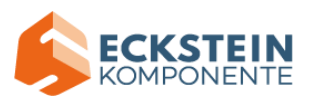

Motor drive mode: dual H bridge drive Ultrasonic induction angle: <15 degrees Ultrasonic detection distance: 2cm-400cm Infrared remote control distance: 10 meters (measured) Bluetooth remote control distance: 50 meters (measured) Bluetooth control: support both Android and iOS system

### 4. Product List

| # | Name                              | QTY | Picture |
|---|-----------------------------------|-----|---------|
| 1 | Keyestudio V4.0 Board             | 1   |         |
| 2 | Keyestudio Motor Driver<br>Shield | 1   |         |
| 3 | Keyestudio HM-10<br>Bluetooth-4.0 | 1   |         |
| 4 | Red LED Module                    | 1   |         |

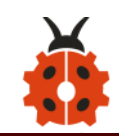

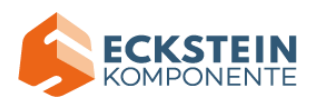

| 5  | HC-SR04 Ultrasonic Sensor | 1 |  |
|----|---------------------------|---|--|
|    | Keyestudio Line Tracking  |   |  |
| 6  | Sensor                    | 1 |  |
| 7  | Keyestudio IR Receiver    | 1 |  |
| 1  | Sensor                    |   |  |
|    | Keyestudio 8*16 LED       | 1 |  |
| 8  | Dot Matrix                |   |  |
|    | 4pinDupont Line           | 1 |  |
| 9  | Keyestudio 9G Servo       | 1 |  |
| 10 | Keyestudio Remote Control | 1 |  |
| 11 | USB Cable                 | 1 |  |
| 12 | 18650 Battery Holder      | 1 |  |
| 13 | 6-Slot AA Battery Holder  | 1 |  |

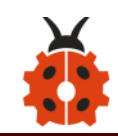

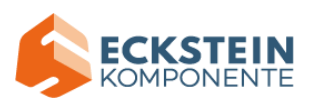

| 14 | Servo Platform                                   | 1 |           |
|----|--------------------------------------------------|---|-----------|
| 15 | Double Head<br>JST-PH2.0MM-5P 24AWG<br>Line 15CM | 1 |           |
| 16 | 8cm Double Head<br>JST-PH2.0MM-3P 24AWG<br>Line  | 1 | PEFF      |
| 17 | JST-PH2.0mm-4P to 2.54<br>DuPont Female Line     | 1 |           |
| 18 | Acrylic Board                                    | 1 | •         |
| 19 | Keyestudio 4WD Smart Car<br>V2.0 Top Board       | 1 |           |
| 20 | Keyestudio 4WD Smart Car<br>V2.0 Bottom PCB      | 1 |           |
| 21 | Fixed Parts                                      | 4 | • • • • • |

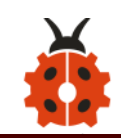

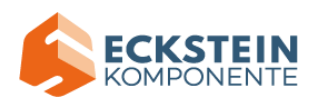

| 22 | Wheel                            | 4  |                                                                                                    |
|----|----------------------------------|----|----------------------------------------------------------------------------------------------------|
| 23 | M3*10MM Dual-pass<br>Copper Bush | 10 |                                                                                                    |
| 24 | M3*40MM Dual-pass<br>Copper Bush | 4  |                                                                                                    |
| 25 | M3*30MM Round Head<br>Screws     | 8  |                                                                                                    |
| 26 | M3*6MM Round Head<br>Screws      | 40 | lenne<br>lenne<br>lenne |
| 27 | M3 Nickel Plated Nuts            | 16 | 000000000000000000000000000000000000000                                                                                                    |
| 28 | M2X8MM Round Head<br>Screws      | 6  | Bennessense<br>Bennessense<br>Bennes                                                                                                    |
| 29 | M3*8MM Round Head<br>Screws      | 4  |                                                                                                    |
| 30 | M2 Nickel Plated Nuts            | 6  | 000000                                                                                                    |

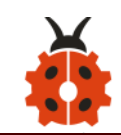

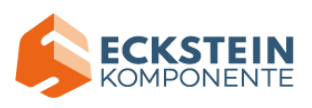

| 31 | M3*10MM Flat Screws            | 3 |                                        |
|----|--------------------------------|---|----------------------------------------|
| 32 | Motor (with welding wire)      | 4 |                                        |
| 33 | 3*40MM Screwdriver             | 1 | ())))) ()))))))))))))))))))))))))))))) |
| 34 | Black Nylon Ties 3*100MM       | 6 |                                        |
| 35 | Winding Pipe                   | 1 |                                        |
| 36 | 3Pin F-F Dupont Wire<br>(20CM) | 3 |                                        |
| 37 | Decorative Board               |   |                                        |

# 5. Assembly Guide

## Note: Peel the plastic film off the board first when installing the smart

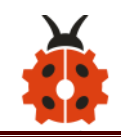

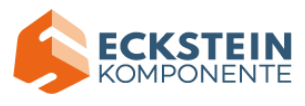

#### car.

#### **Step 1:Mount the Bottom PCB**

- Prepare the parts as follows:
  - Gear motor \*4
  - Fixed part \*4
  - M3 nickel plated nut \*10
  - M3\*6mm round-head screw \*14
  - 4WD bottom PCB \*1
  - Tracking sensor \*1
  - Wheel \*4
  - Anti-reverse and dual 5p wire \*1
  - M3\*40mm copper pillar\*6
  - M3\*30m round -head screw \*8
  - M3\*8mm round-head screw \*2

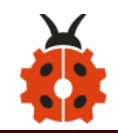

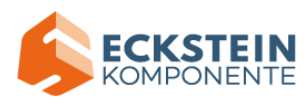

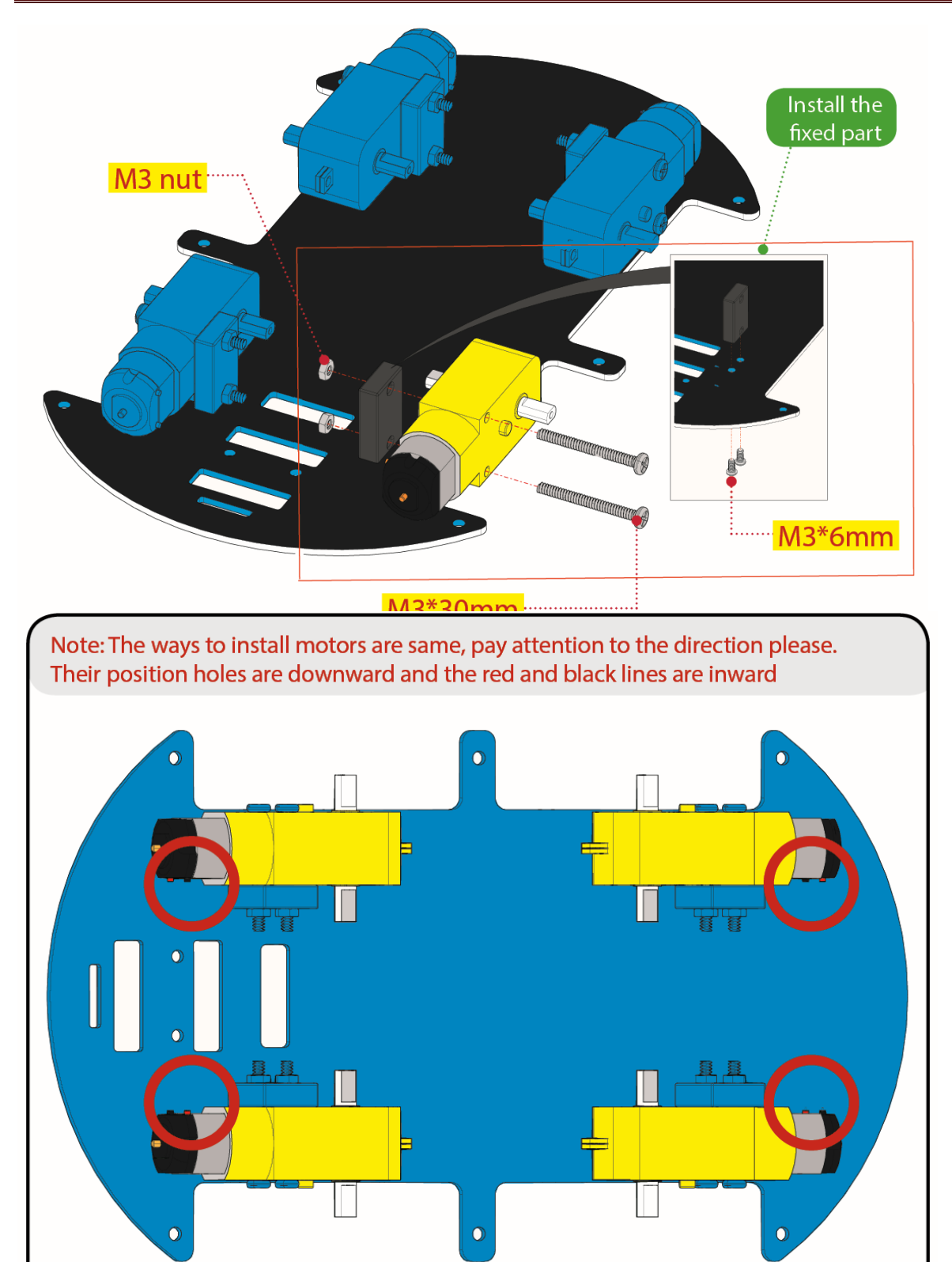

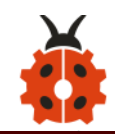

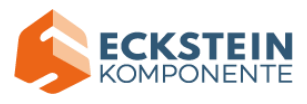

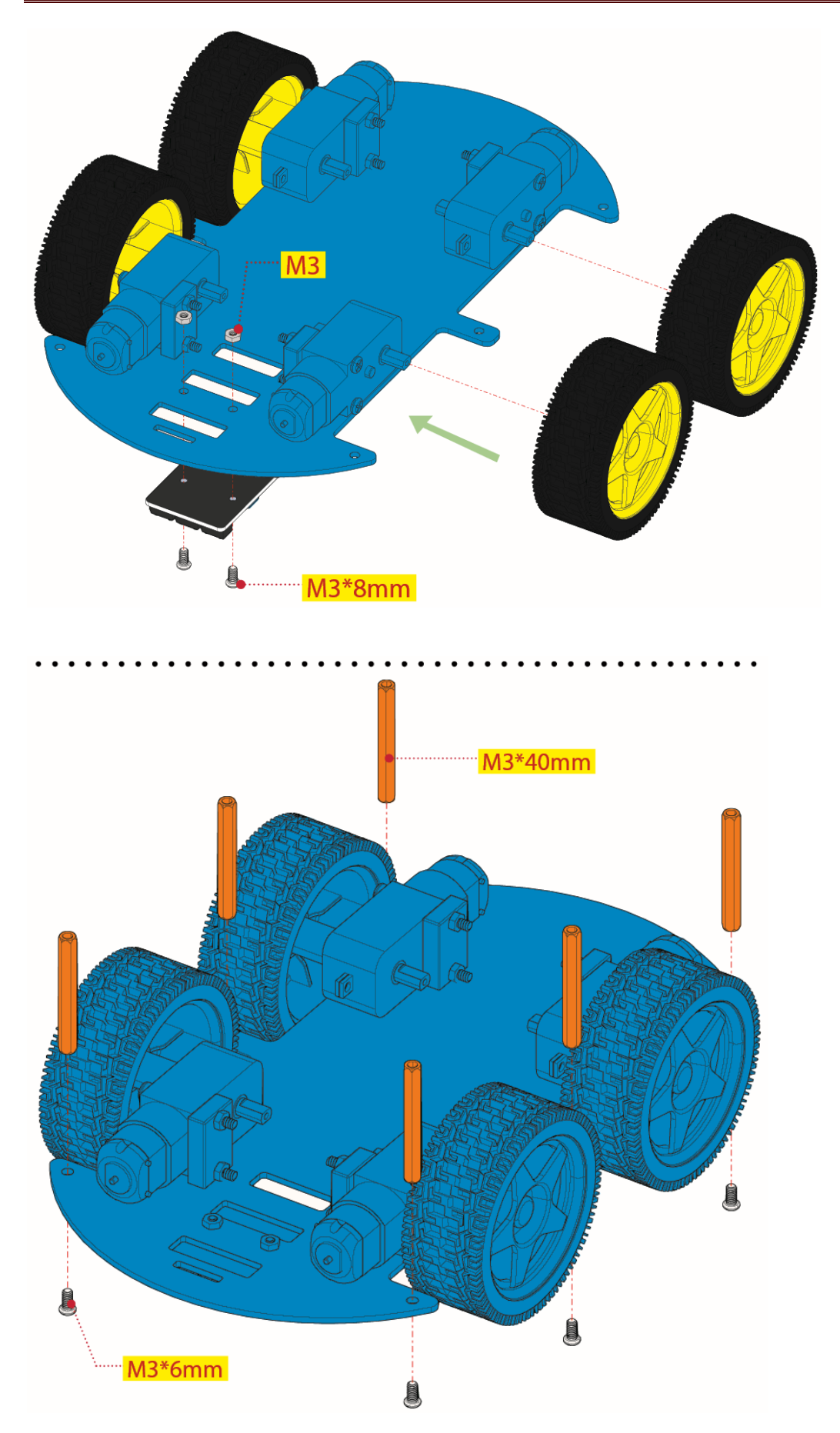

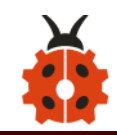

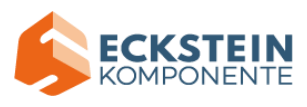

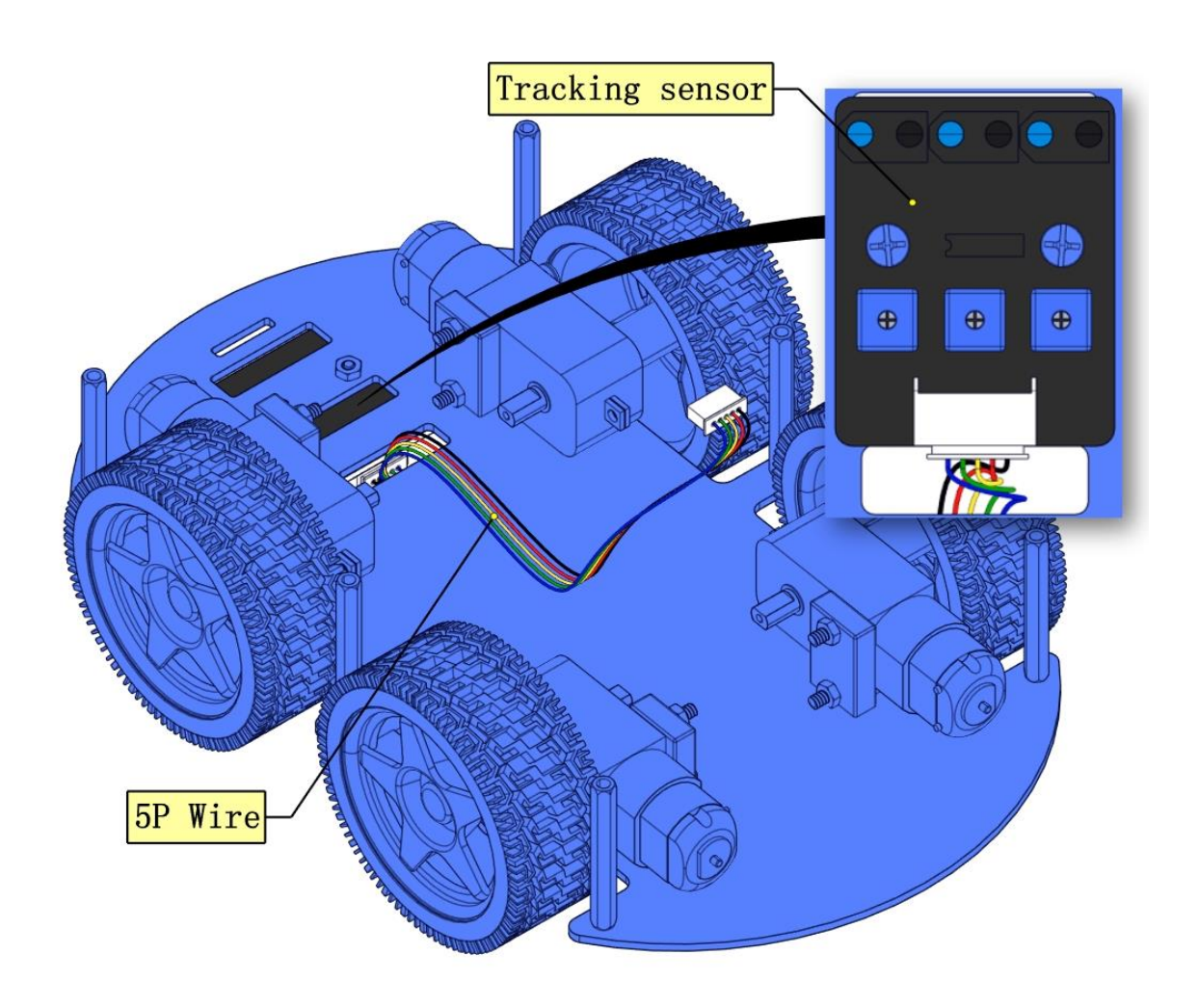

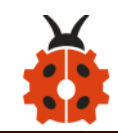

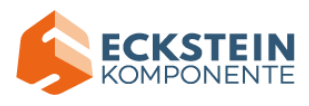

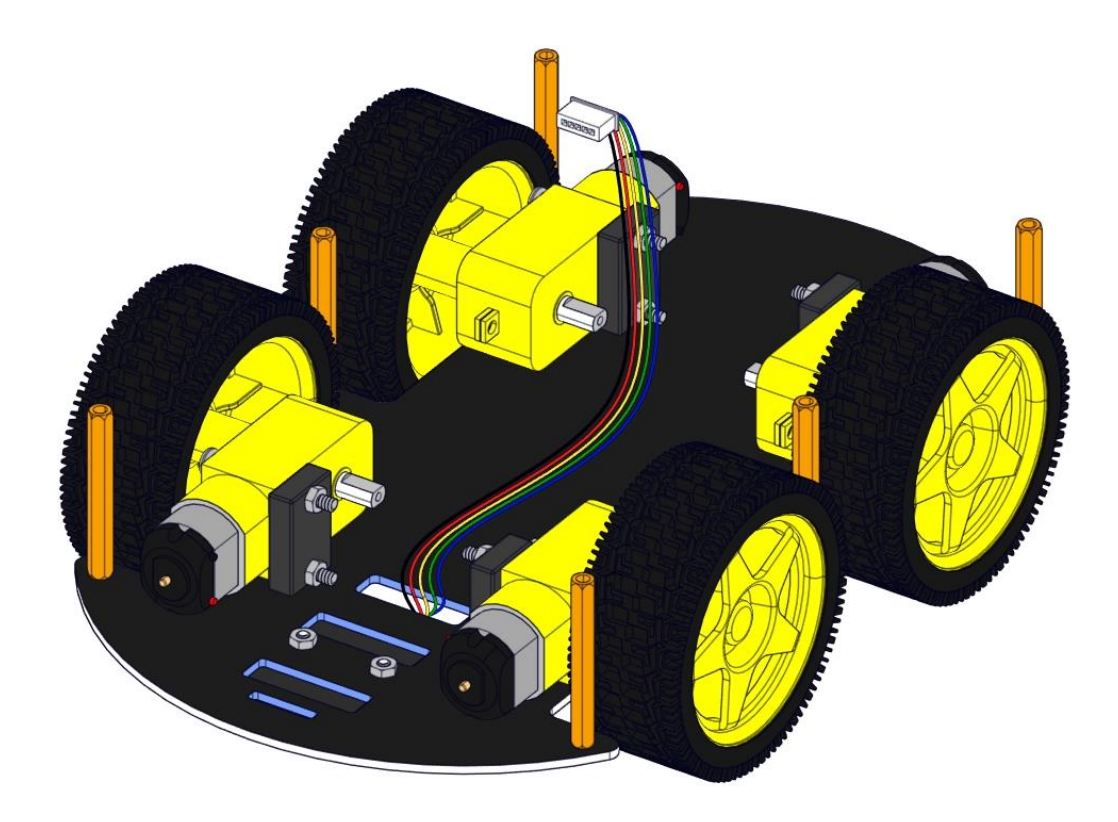

### **Step 2: Install Dot Matrix**

• Prepare the parts as follows:

8X16 LED panel \*1

4WD baffle

4P wire \*1

M2x8mm round-head screw \*4

M2 nut \*4

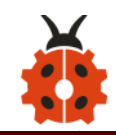

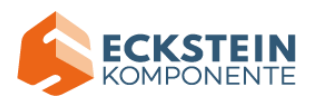

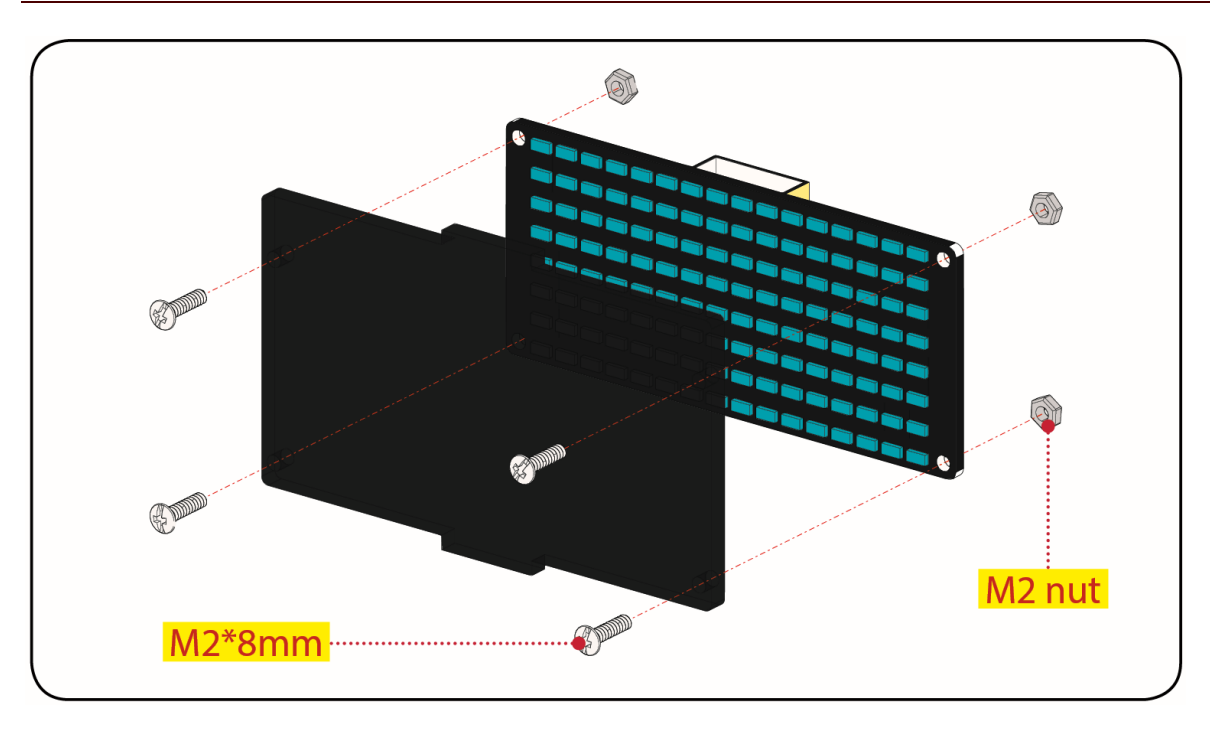

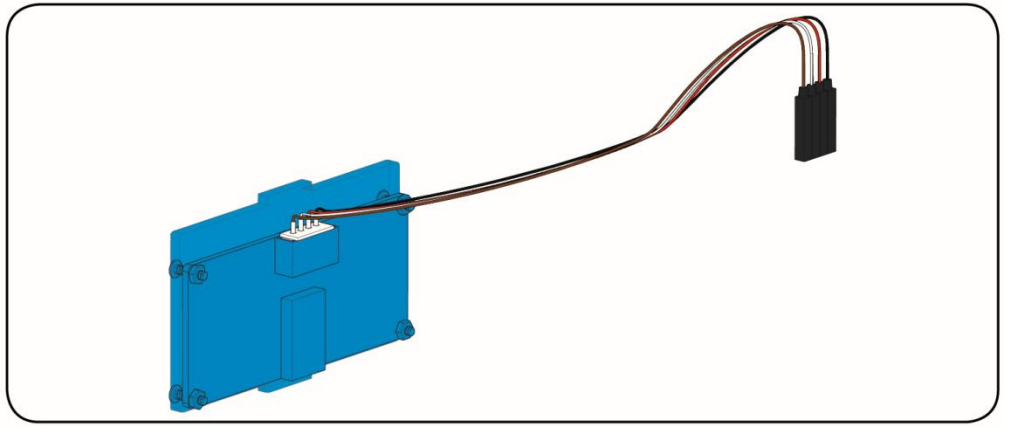

### Step 3: Servo plastic platform

• Prepare the parts as follows:

Servo \*1

M2\*4 screw \*1

Black cable tie\*2

Ultrasonic sensor\*1

Black plastic platform \*1

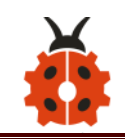

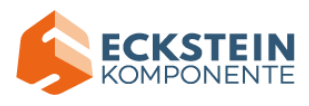

## M1.2\*4 Tapping screw \*4

### M2\*8 tapping screw \*2

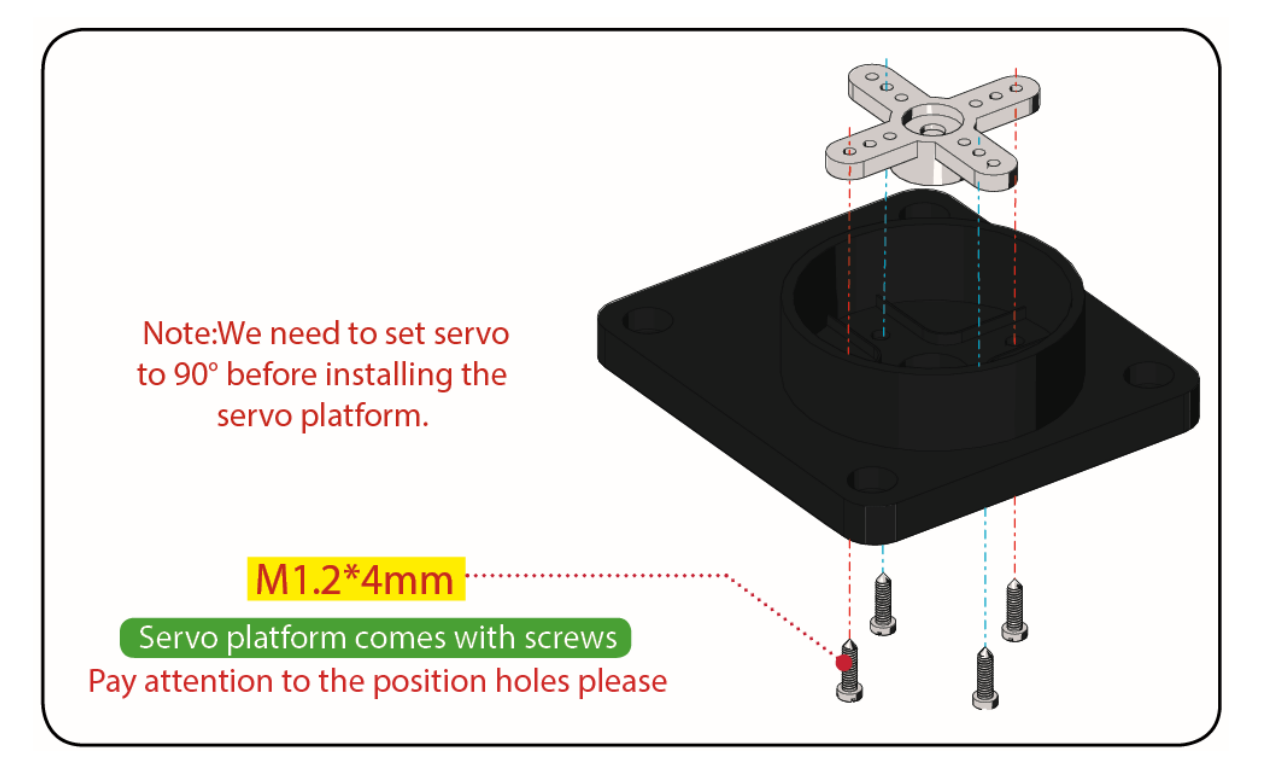

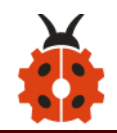

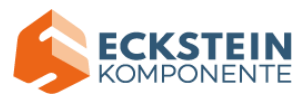

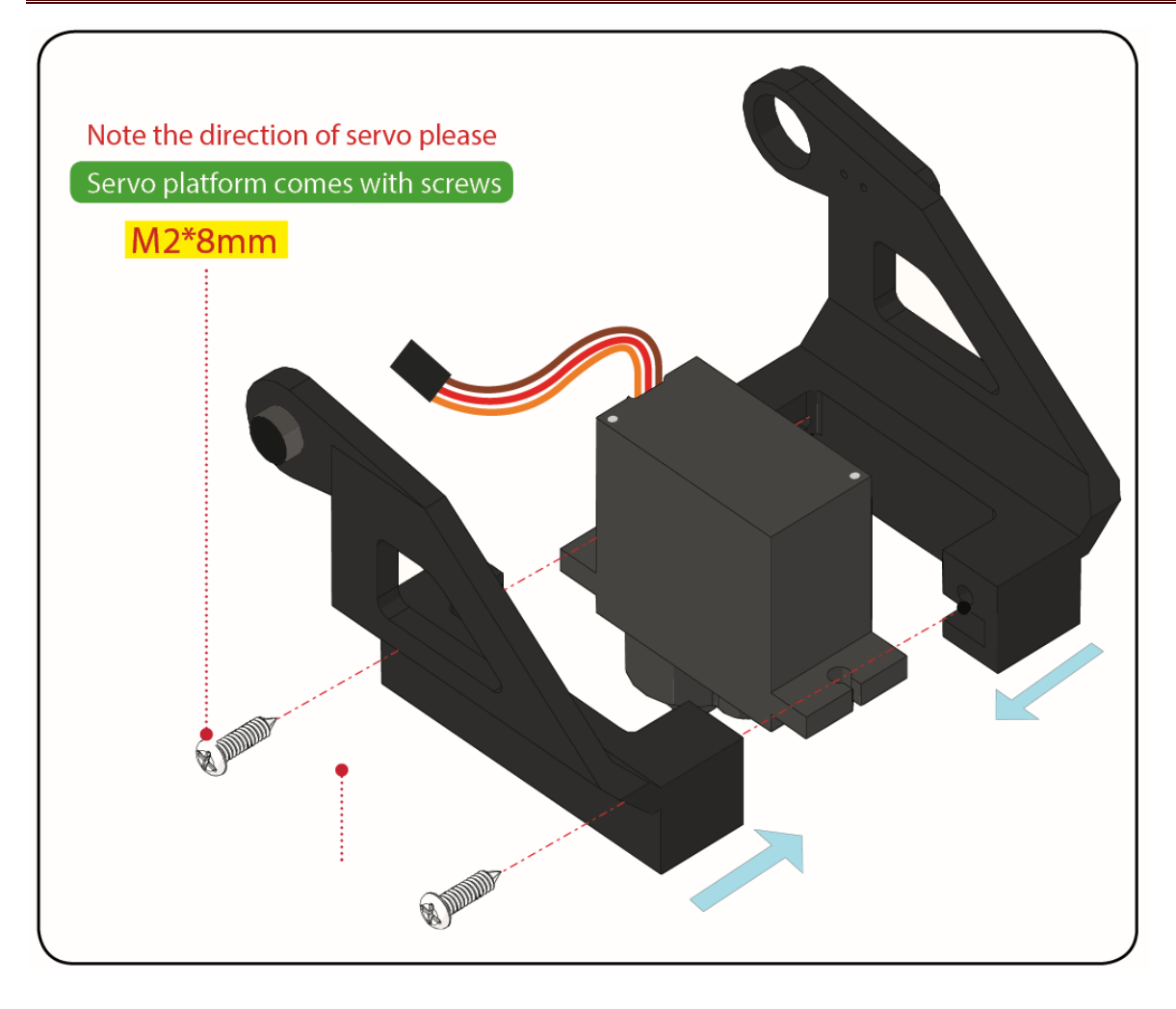

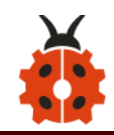

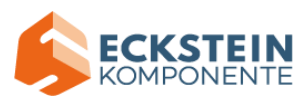

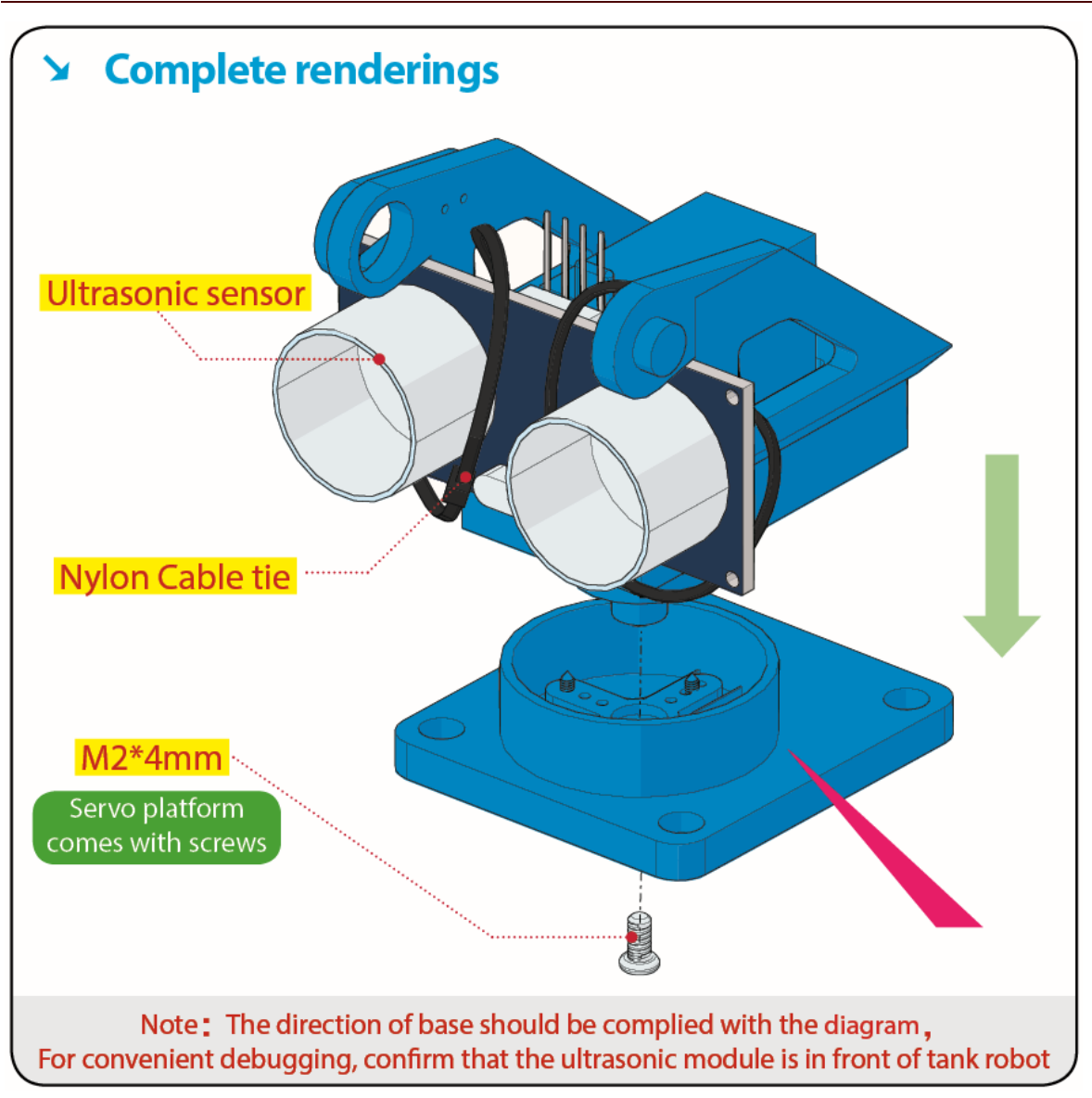

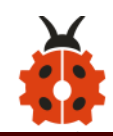

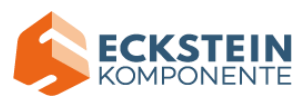

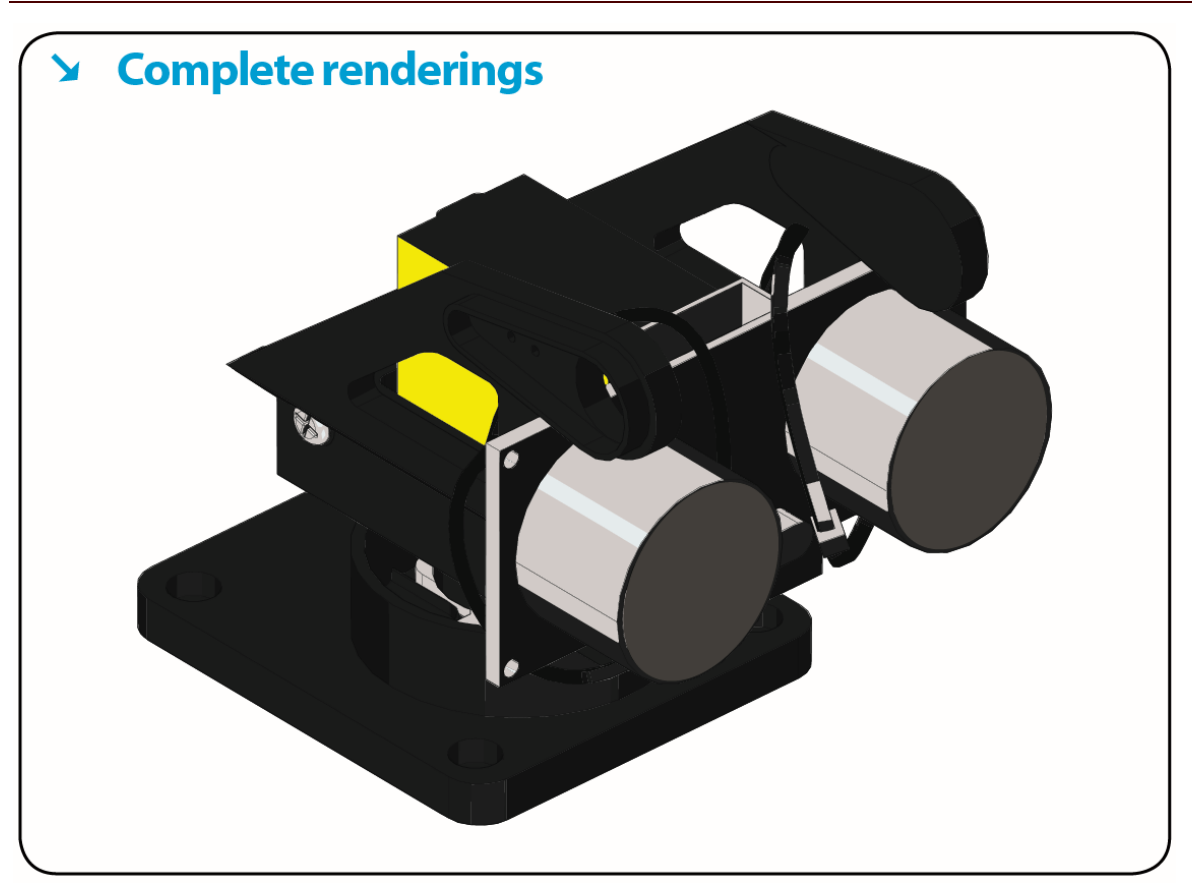

#### **Step 4: Assemble Battery Holder**

• Prepare the parts as follows:

Top PCB \*1

M3 nut \*3

Motor drive board \*1

Control board \*1

Ir receiver module \*1

M3\*10mm copper pillar \*8

M3\*8mm round-head screw \*1

M3\*6mm round-head screw \*16

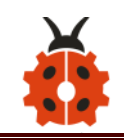

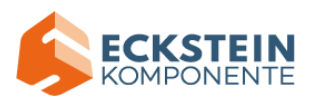

M3\*10mm flat screw \*2

# 6-Slot AA battery holder \*1

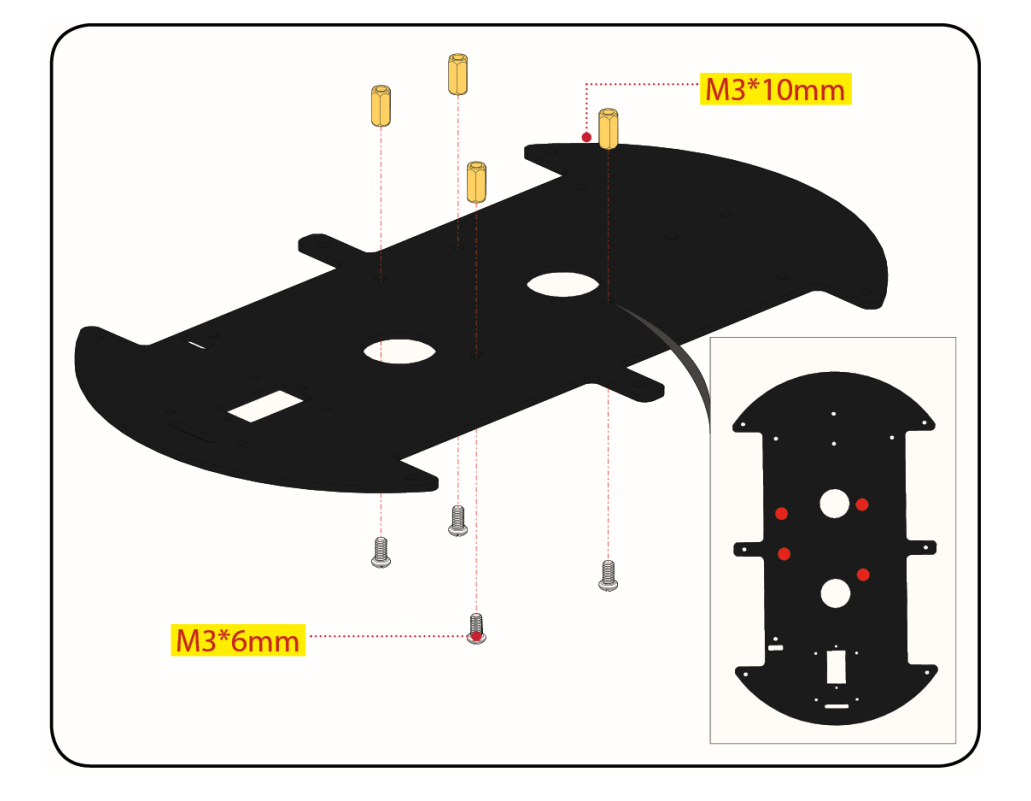

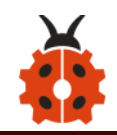

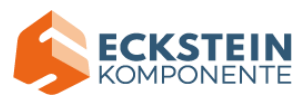

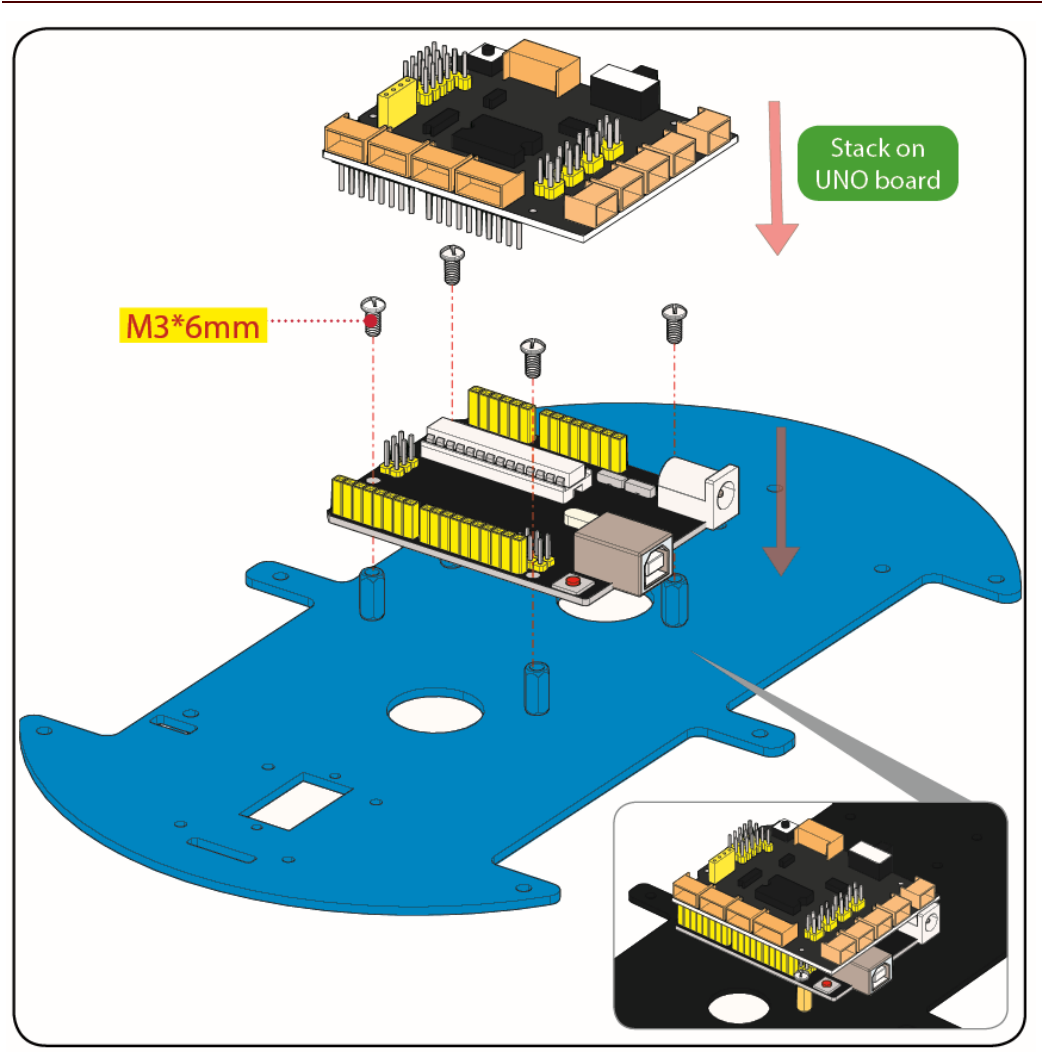

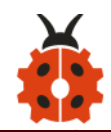

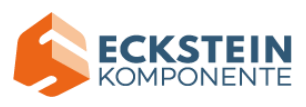

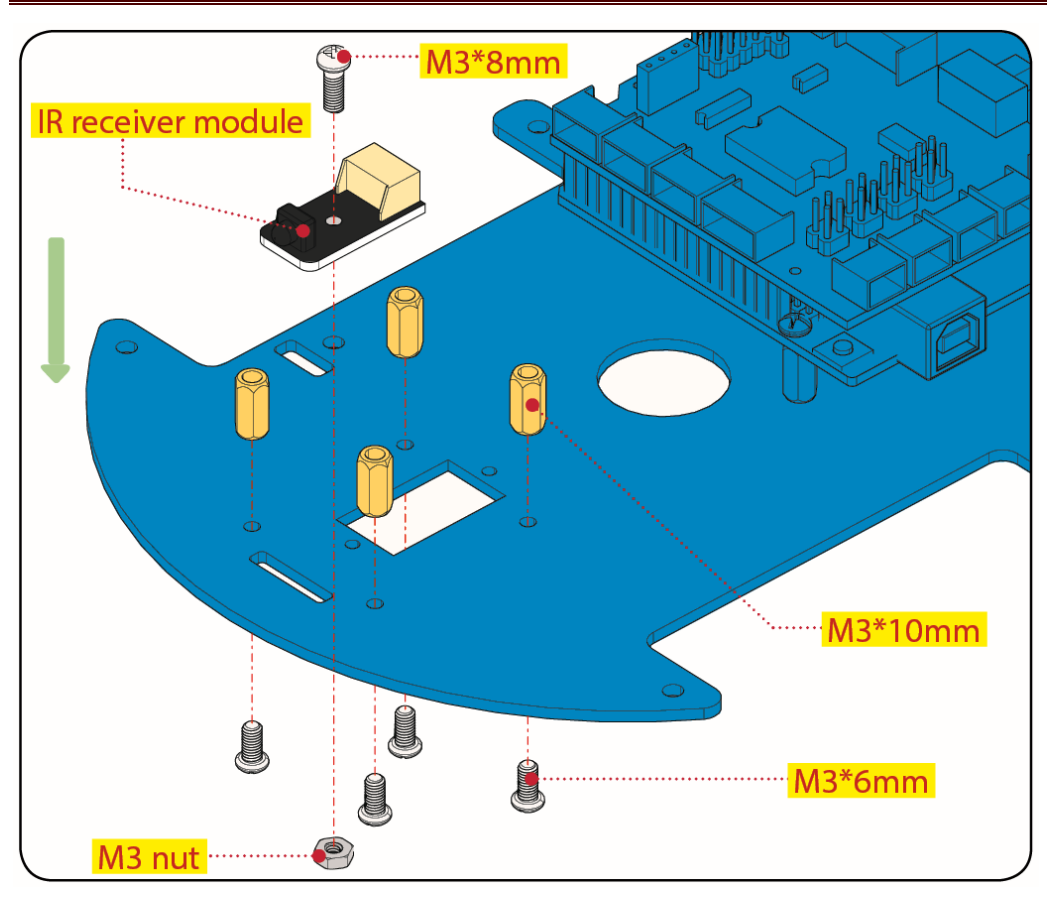

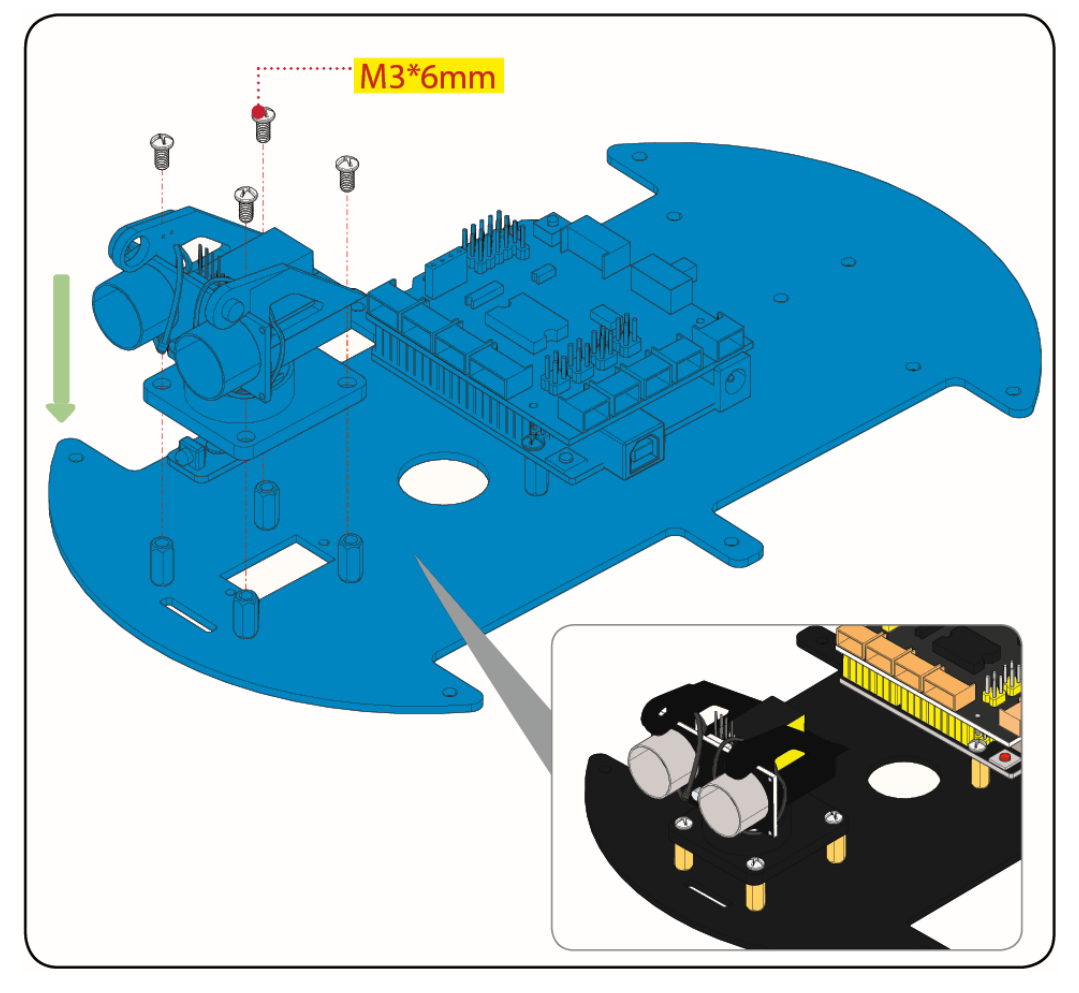

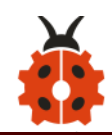

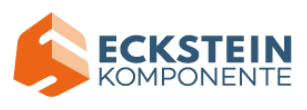

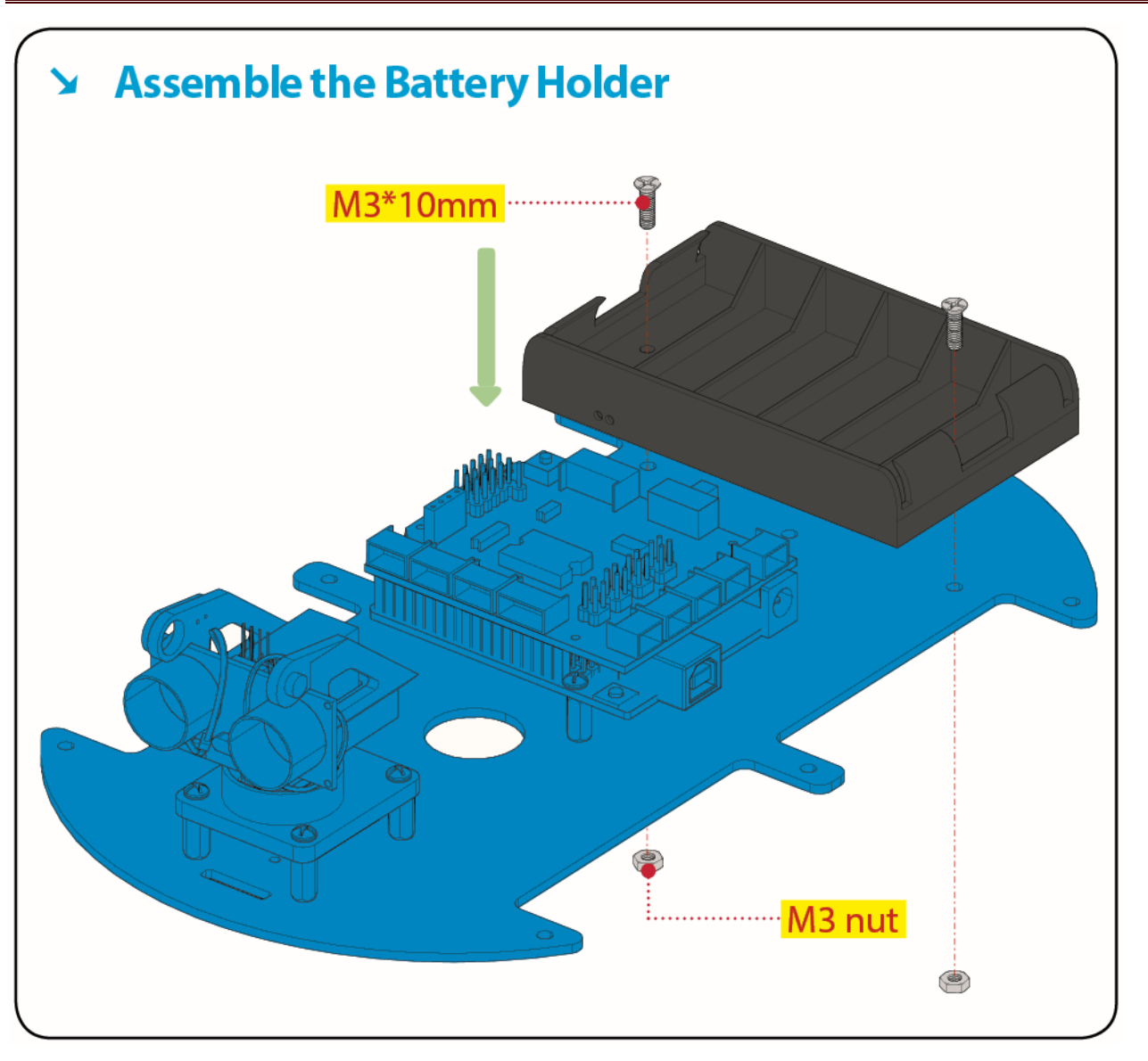

#### Step 5: Install the Top PCB

- Prepare the parts as follows:
  - Bluetooth module \*1
  - M3\*6MM round-head screw \*6
  - Jumper caps \*8

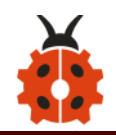

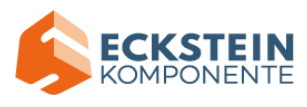

#### Note: you need to operate the following steps first before stacking

- 1. Insert 4P wire of dot matrix and lines (M2, M3) of motor into the front hole
- 2. Insert 5P wire of line tracking sensor and the lines (M1, M4) of motor into the back hole

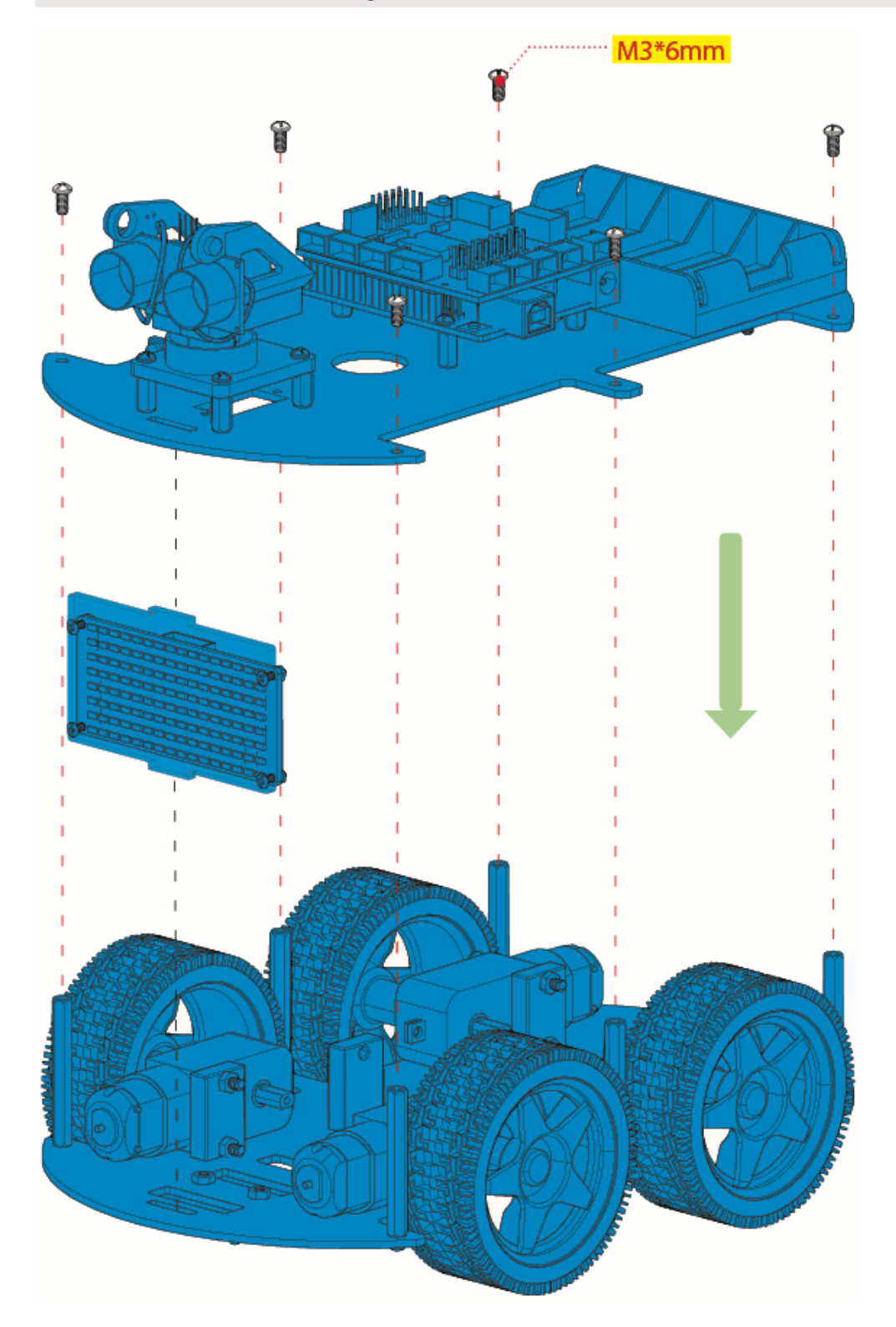

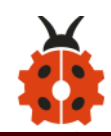

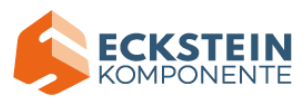

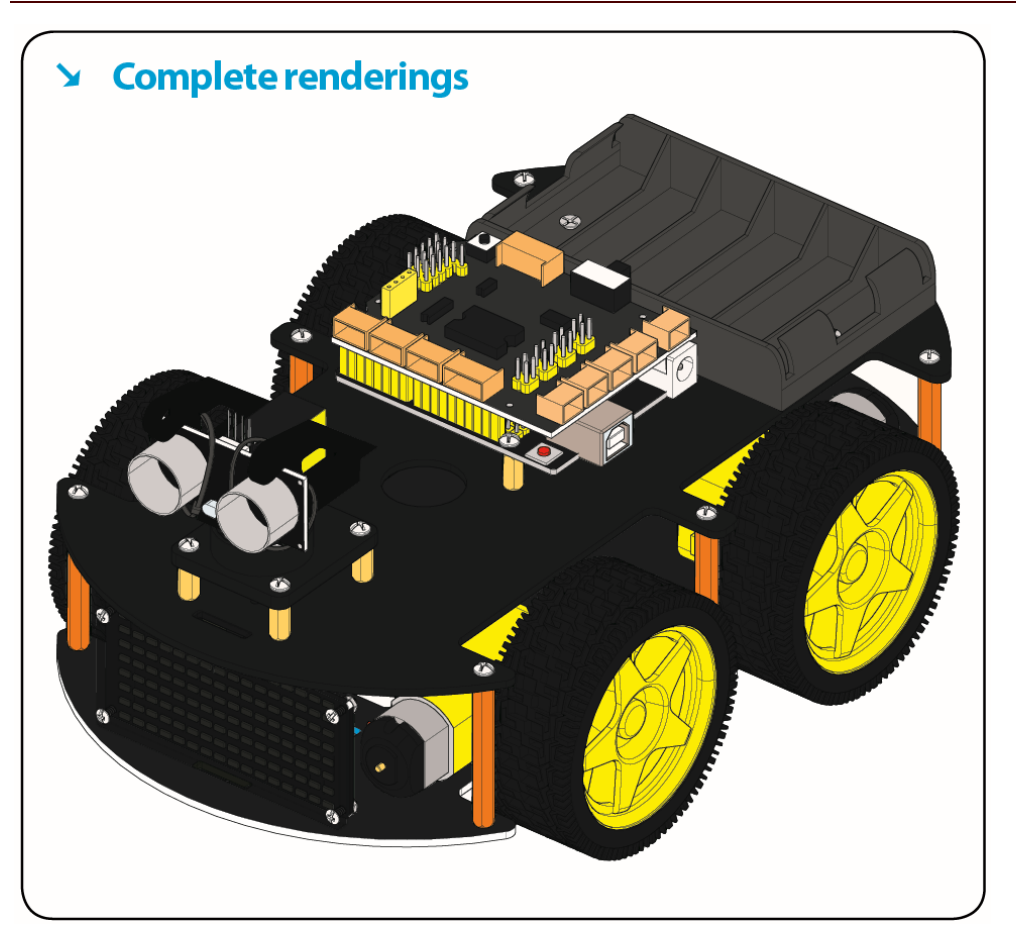

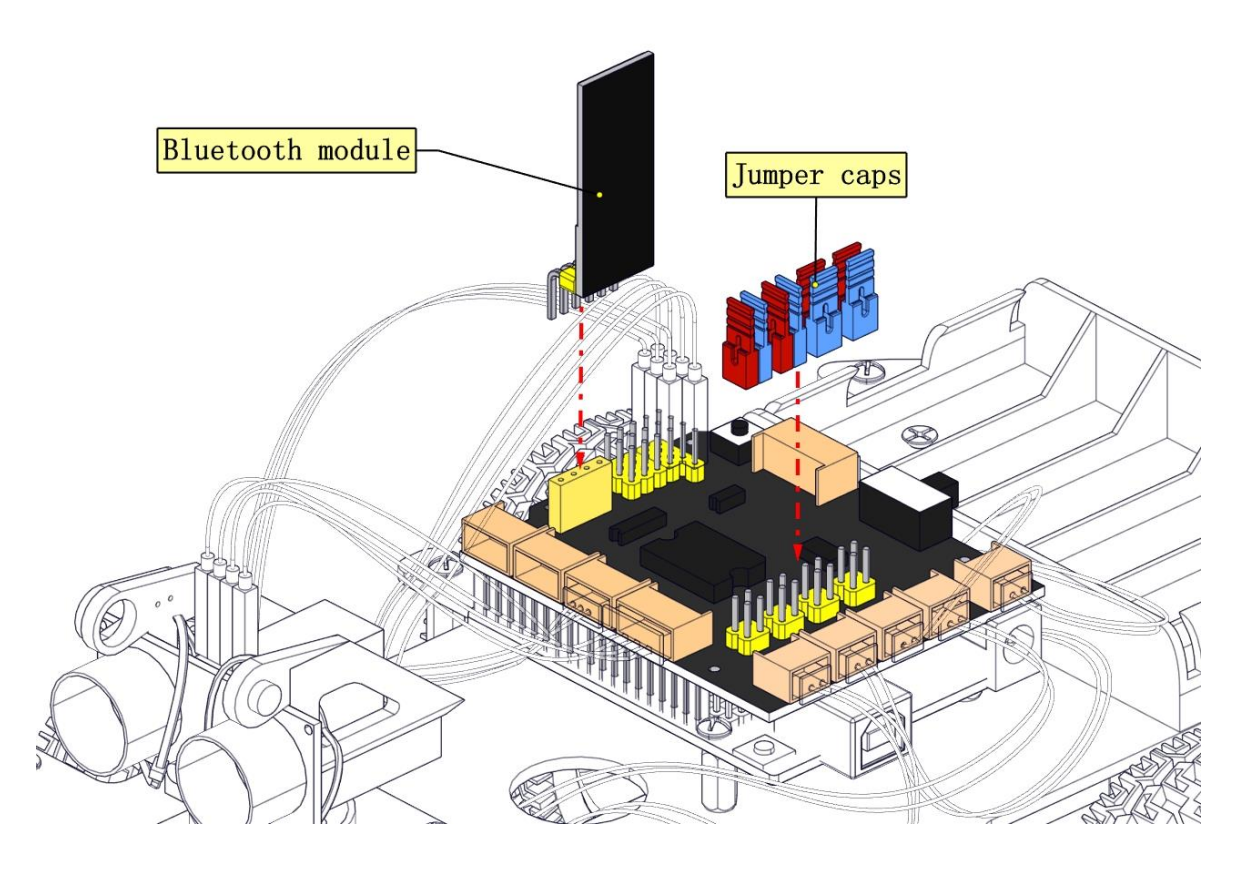

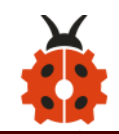

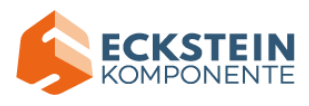

## Step 6: Hook-up Guide

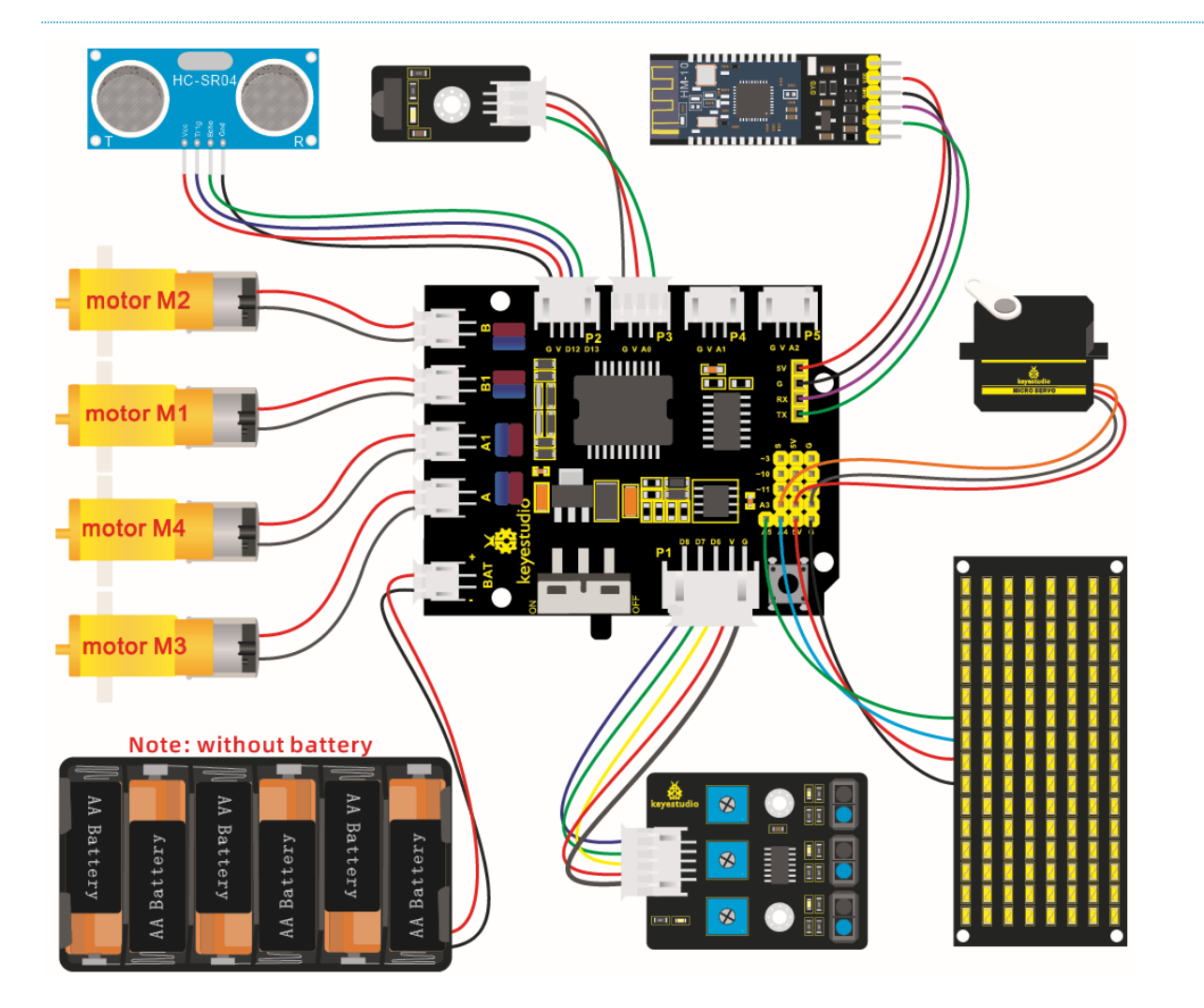

| Motor | L298P Shield |  |
|-------|--------------|--|
| M1    | B1           |  |
| M2    | В            |  |
| M3    | A            |  |
| M4    | A1           |  |

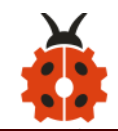

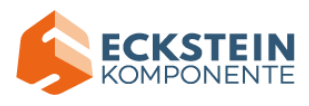

| LED Panel | L298P Shield |
|-----------|--------------|
| GND       | G            |
| VCC       | 5V           |
| SDA       | A4           |
| SCL       | A5           |

| Bluetooth | L298P Shield       |                             |                  |
|-----------|--------------------|-----------------------------|------------------|
| RXD       | тх                 |                             |                  |
| TXD       | RX                 |                             |                  |
| GND       | G                  |                             |                  |
| VCC       | 5V                 | NSSU .                      |                  |
| No        | to: Pomovo tho Blu | istaath madula bafara unlaa | ding the program |

Note: Remove the Bluetooth module before uploading the program

| Servo       | L298P Shield |  |
|-------------|--------------|--|
| Brown wire  | G            |  |
| Red wire    | 5V           |  |
| Orange wire | A3           |  |

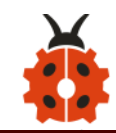

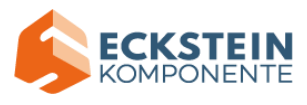

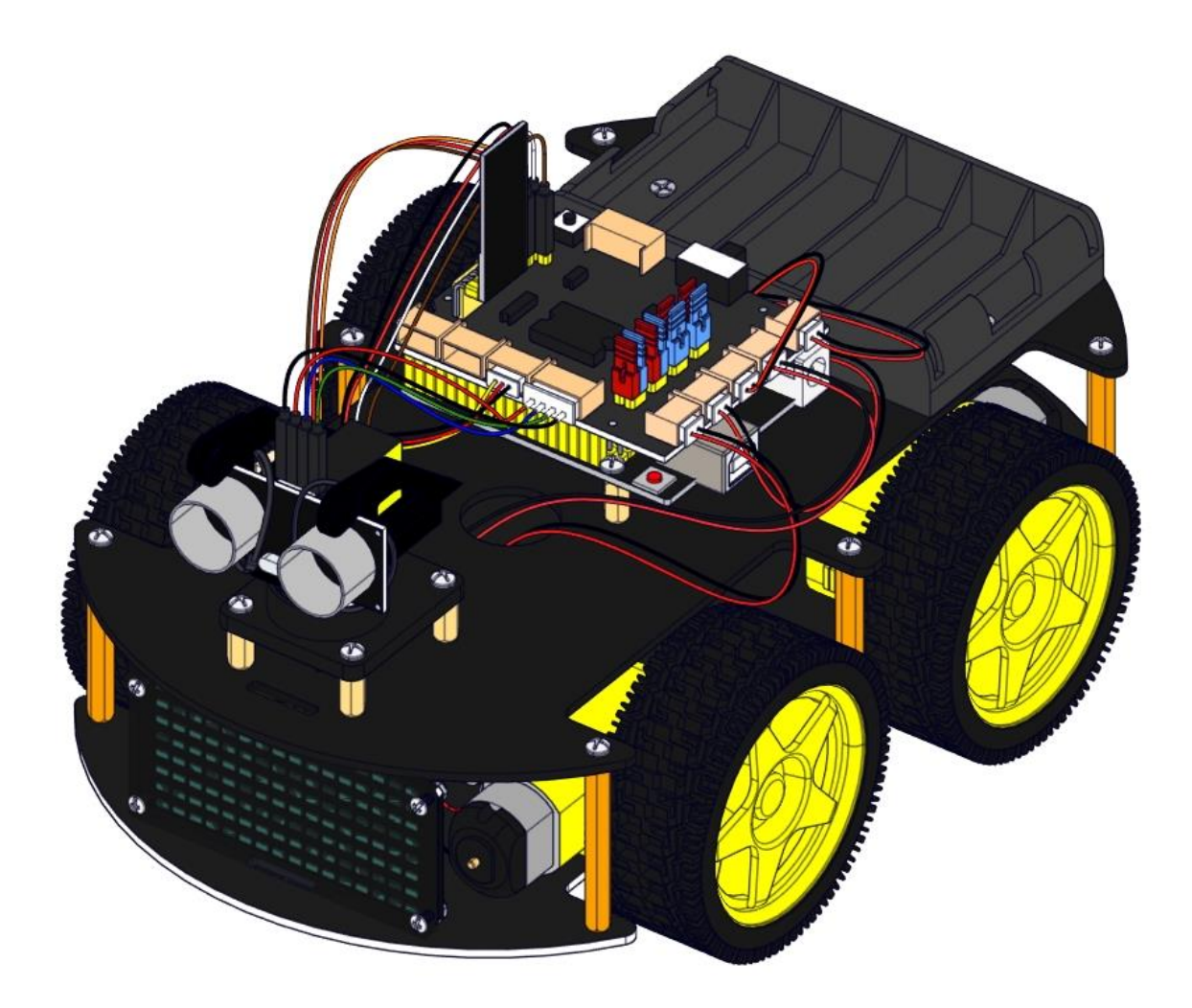

# 6. Install Arduino IDE and Driver

### (1) Installing Arduino IDE

When you get control board, you need to download Arduino IDE and driver firstly.

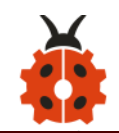

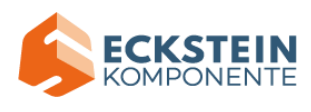

You could download Arduino IDE from the official website:

https://www.arduino.cc/, click the SOFTWARE on the browse bar, click

"DOWNLOADS" to enter download page, as shown below:

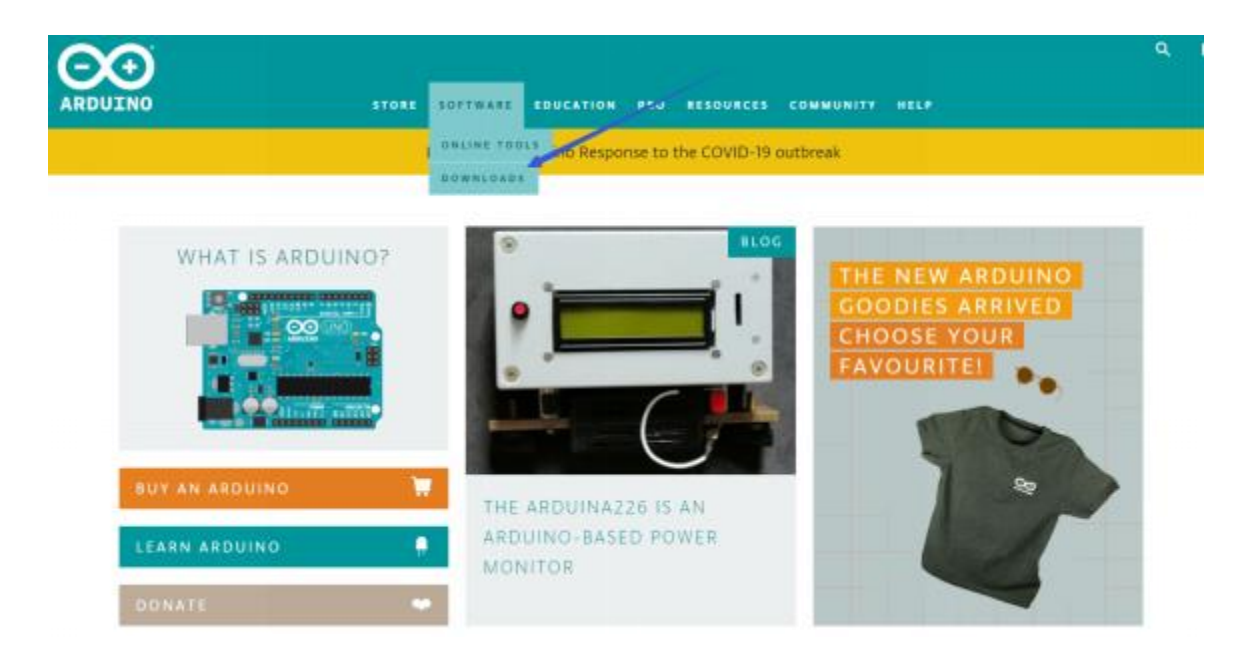

There are various versions of IDE for Arduino. Just download a version compatible with your system. Here we will show you how to download and install the windows version of Arduino IDE.

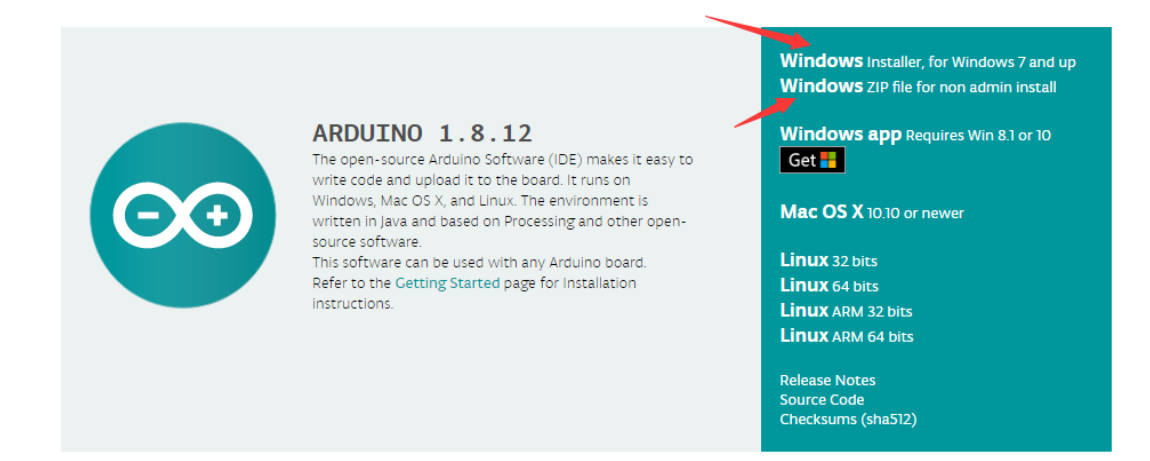

There are two versions of IDE for WINDOWS system. You can choose
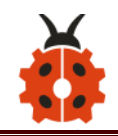

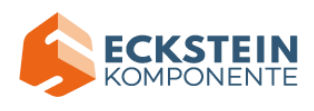

between the installer (.exe) and the Zip file. For installer, it can be directly downloaded, without the need of installing it manually. However, for Zip package, you will need to install the driver manually.

| is not tax deductible). Learn more on how your | ontributing to its development. (US tax payers, please note this contribution<br>contribution will be used.                                                                                                    |
|------------------------------------------------|----------------------------------------------------------------------------------------------------|
|                                                | SINCE MARCH 2015, THE ARDUINO IDE HAS BEEN DOWNLOADED<br>40,995,500 TIMES. (IMPRESSIVE!) NO LONGER JUST FOR ARDUINO AND<br>GENUIND BOARDS, HUNDREDS OF COMPANIES AROUND THE WORLD ARE<br>USING THE IDE TO PROGRAM THEIR DEVICES, INCLUDING COMPATIBLES,<br>CLONES, AND EVEN COUNTERFEITS. HELP ACCELERATE ITS DEVELOPMENT<br>WITH A SMALL CONTRIBUTION! REMEMBER: OPEN SOURCE IS LOVE! |
| \$3 \$5                                        | \$10 \$25 \$50 OTHER                                                                                                    |
|                                                | JUST DOWNLOAD CONTRIBUTE & DOWNLOAD                                                                                                    |

Click JUST DOWNLOAD.

### (2) Keyestudio V4.0 Development Board

You need to know that keyestudio V4.0 development board is the core of

this smart car.

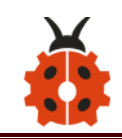

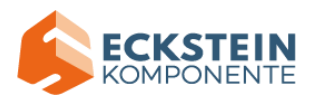

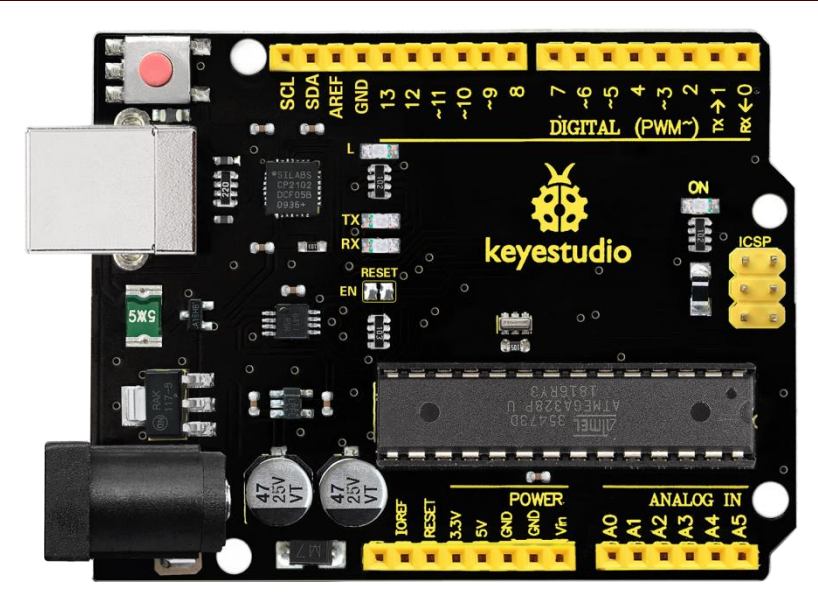

Keyestudio V4.0 development board is based on ATmega328P MCU, and with a cp2102 Chip as a UART-to-USB converter.

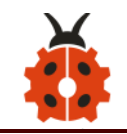

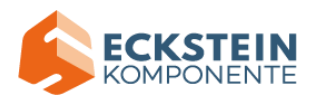

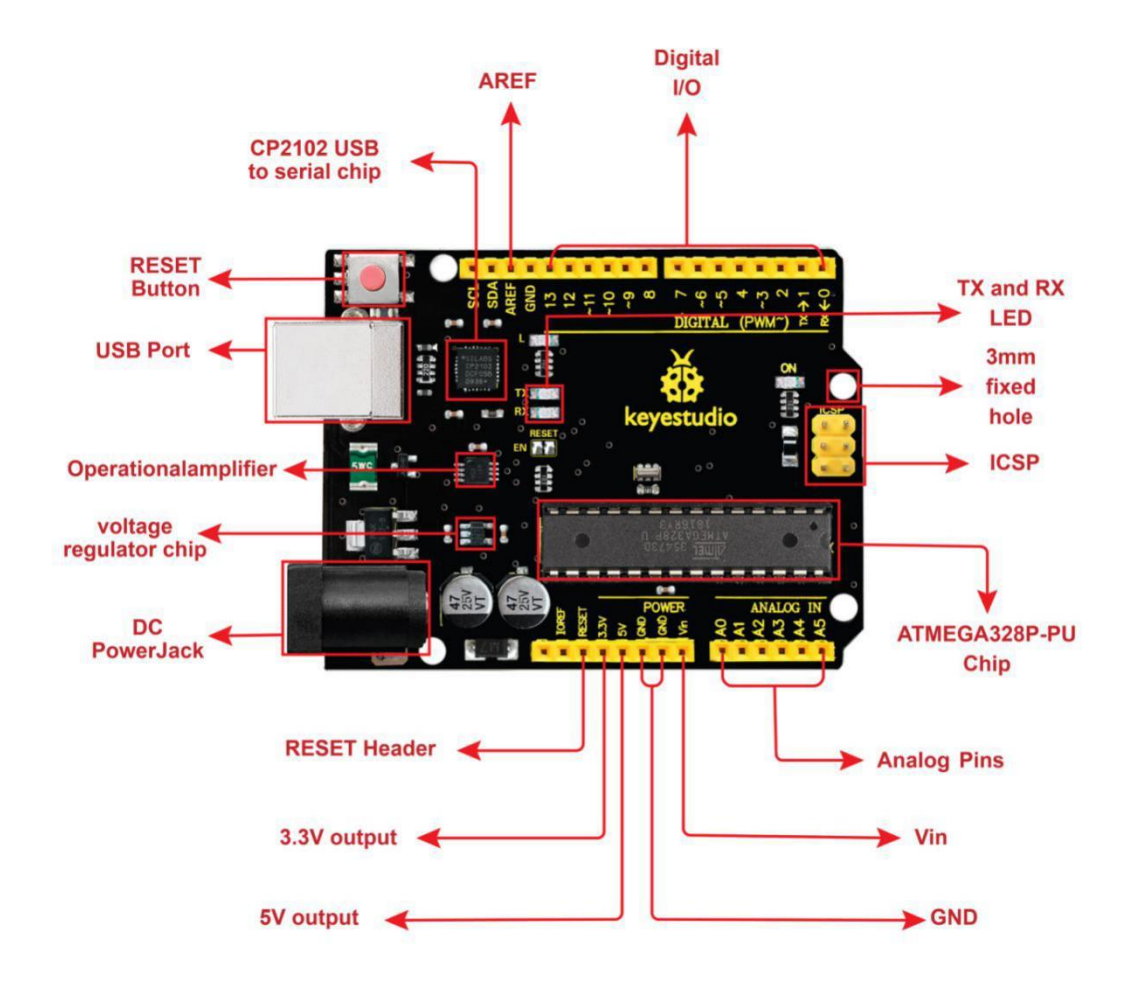

It has 14 digital input/output pins (of which 6 can be used as PWM output s), 6 analog inputs, a 16 MHz quartz crystal, a USB connection, a power ja ck, 2 ICSP headers and a reset button.

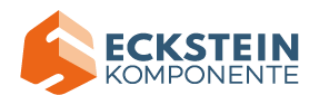

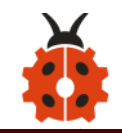

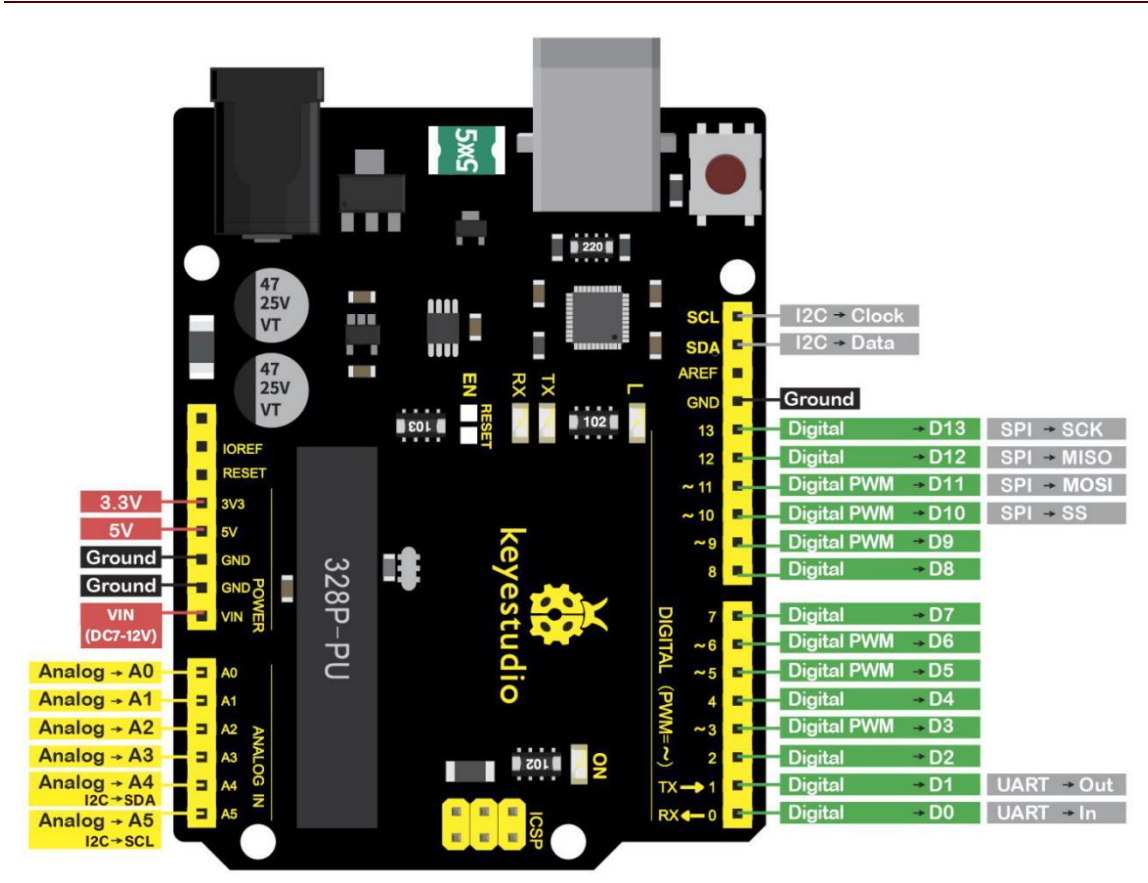

We can power it with USB cable, the external DC power jack (DC 7-12V) or female headers Vin/ GND(DC 7-12V).

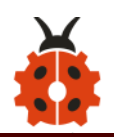

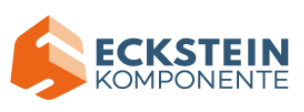

| Micro controller            | ATmega328P-PU                                                  |  |  |
|-----------------------------|----------------------------------------------------------------|--|--|
| Operating Voltage           | 5V                                                             |  |  |
| Input Voltage (recommended) | DC7-12V                                                        |  |  |
|                             | 14 (D0-D13)                                                    |  |  |
| Digital I/O Pins            | (of which 6 provide PWM                                        |  |  |
|                             | output)                                                        |  |  |
| PWM Digital I/O Pins        | 6 (D3, D5, D6, D9, D10, D11)                                   |  |  |
| Analog Input Pins           | 6 (A0-A5)                                                      |  |  |
| DC Current per I/O Pin      | 20 mA                                                          |  |  |
| DC Current for 3.3V Pin     | 50 mA                                                          |  |  |
| Flash Memory                | 32 KB (ATmega328P-PU) of<br>which 0.5 KB used by<br>bootloader |  |  |
| SRAM                        | 2 KB (ATmega328P-PU)                                           |  |  |
| EEPROM                      | 1 KB (ATmega328P-PU)                                           |  |  |
| Clock Speed                 | 16 MHz                                                         |  |  |
| LED_BUILTIN                 | D13                                                            |  |  |

# (3) Installing Driver of V4.0 Board

Let' s install the driver of keyestudio V4.0 board. The USB-TTL chip on V4.0 board adopts CP2102 serial chip. The driver program of this chip is

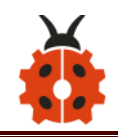

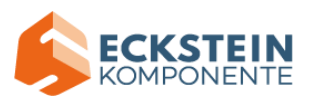

included in Arduino 1.8 version and above, which is convenient. Plugging on USB port of board, the computer can recognize the hardware and automatically install the driver of CP2102.

If you install unsuccessfully, or intend to install manually, please open the device manager of computer. Right click Computer---- Properties----- Device Manager

| ₫    | De | vice Ma  | anager                               | _ | × |
|------|----|----------|--------------------------------------|---|---|
| File |    | Action   | View Help                            |   |   |
|      | •  |          | 🗑   🛛 📆   🖳   💺 🗙 💿                  |   |   |
| ~    |    | DESKTO   | DP-eng                               |   |   |
|      | >  | 🛯 Auc    | dio inputs and outputs               |   |   |
|      | >  | li 🕹 😼   | teries                               |   |   |
|      | >  | 💻 Cor    | mputer                               |   |   |
|      | >  | 🕳 Disl   | k drives                             |   |   |
|      | >  | 🔙 Disp   | play adapters                        |   |   |
|      | >  | 🔐 dve    | D/CD-ROM drives                      |   |   |
|      | ~  | 🛺 Hur    | man Interface Devices                |   |   |
|      |    | ee bu    | USB Input Device                     |   |   |
|      | >  | ng IDE   | ATA/ATAPI controllers                |   |   |
|      | >  | 🔤 Key    | /boards                              |   |   |
|      | >  | 🕛 Mic    | e and other pointing devices         |   |   |
|      | >  | 📃 Mo     | nitors                               |   |   |
|      | >  | 🚍 Net    | twork adapters                       |   |   |
|      | ~  | Oth      | ner devices                          |   |   |
|      |    | <u> </u> | CP2102 USB to UART Bridge Controller |   |   |
|      | >  | 🚍 Prin   | nt queues                            |   |   |
|      | >  | 🔲 Pro    | cessors                              |   |   |
|      | >  | Soft     | tware devices                        |   |   |
|      | >  | 🍇 Stor   | rage controllers                     |   |   |
|      | >  | ኪ Syst   | tem devices                          |   |   |
|      | >  | 🏺 Uni    | versal Serial Bus controllers        |   |   |
|      |    |          |                                      |   |   |

The yellow exclamation mark on the page implies an unsuccessful installation and you should double click the hardware and update the driver.

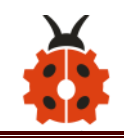

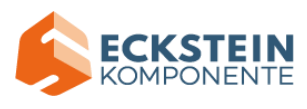

| CP2102 U | JSB to UART Bridg                                | ge Controller Properties        | ×  |  |  |
|----------|--------------------------------------------------|---------------------------------|----|--|--|
| General  | Driver Details                                   | Events                          |    |  |  |
| ?        | CP2102 USB to                                    | UART Bridge Controller          |    |  |  |
|          | Device type:                                     | Other devices                   |    |  |  |
|          | Manufacturer:                                    | Unknown                         |    |  |  |
|          | Location:                                        | Port_#0002.Hub_#0001            |    |  |  |
| - Devic  | e status<br>drivers for this devi                | ce are not installed. (Code 28) |    |  |  |
| Ther     | There are no compatible drivers for this device. |                                 |    |  |  |
| To fi    | nd a driver for this o                           | levice, click Update Driver.    |    |  |  |
|          |                                                  | ×                               |    |  |  |
|          |                                                  | Update Driver                   |    |  |  |
|          |                                                  |                                 |    |  |  |
|          |                                                  | OK Cance                        | el |  |  |

Click "OK" to enter the following page. Click "browse my computer for updated driver software"

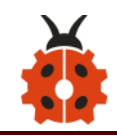

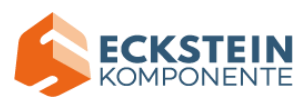

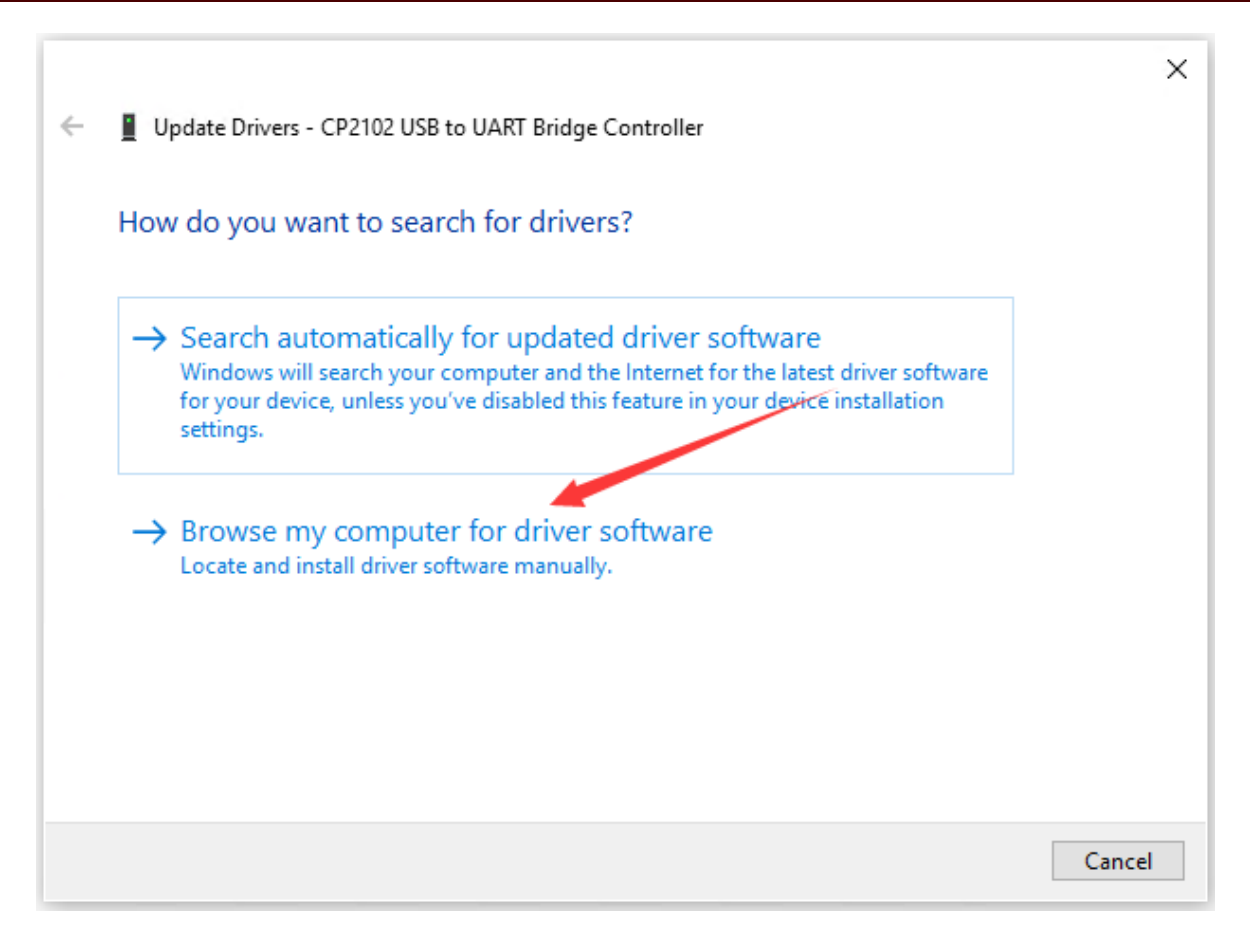

Click "Browse", then search the driver of CP2102 and click "Next",

There is a DRIVERS folder in Arduino software installed package

arduino-1.8.12 ), open driver folder and check the driver of CP210X series

chips.

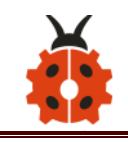

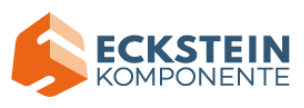

|                                                                                                    | ×      |
|----------------------------------------------------------------------------------------------------|--------|
| ← Update Drivers - CP2102 USB to UART Bridge Controller                                                               |        |
|                                                                                                    |        |
| Browse for drivers on your computer                                                                                   |        |
| Search for drivers in this location:                                                                                  |        |
| C:\Users\Administrator\Desktop\arduino-1.8.12\drivers\CP210x_6.7 > Browse                                             |        |
| ✓ Include subfolders                                                                                                  |        |
|                                                                                                    |        |
|                                                                                                    |        |
| $\rightarrow$ Let me pick from a list of available drivers on my computer                                             |        |
| This list will show available drivers compatible with the device, and all drivers in the same category as the device. |        |
| same category as the device.                                                                                          |        |
|                                                                                                    |        |
|                                                                                                    | Consel |
| Next                                                                                                    | Cancel |

When opening the device manager, we will find the yellow exclamation mark disappear. The driver of CP2102 is installed successfully.

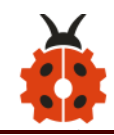

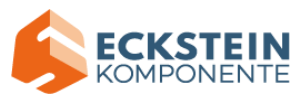

| 1 |                                                                | ×   |
|---|----------------------------------------------------------------|-----|
| ÷ | Update Drivers - Silicon Labs CP210x USB to UART Bridge (COM7) |     |
|   | Windows has successfully updated your drivers                  |     |
|   | Windows has finished installing the drivers for this device:   |     |
|   | Silicon Labs CP210x USB to UART Bridge                         |     |
|   |                                                                |     |
|   |                                                                |     |
|   |                                                                |     |
|   |                                                                |     |
|   |                                                                |     |
|   | CI                                                             | ose |

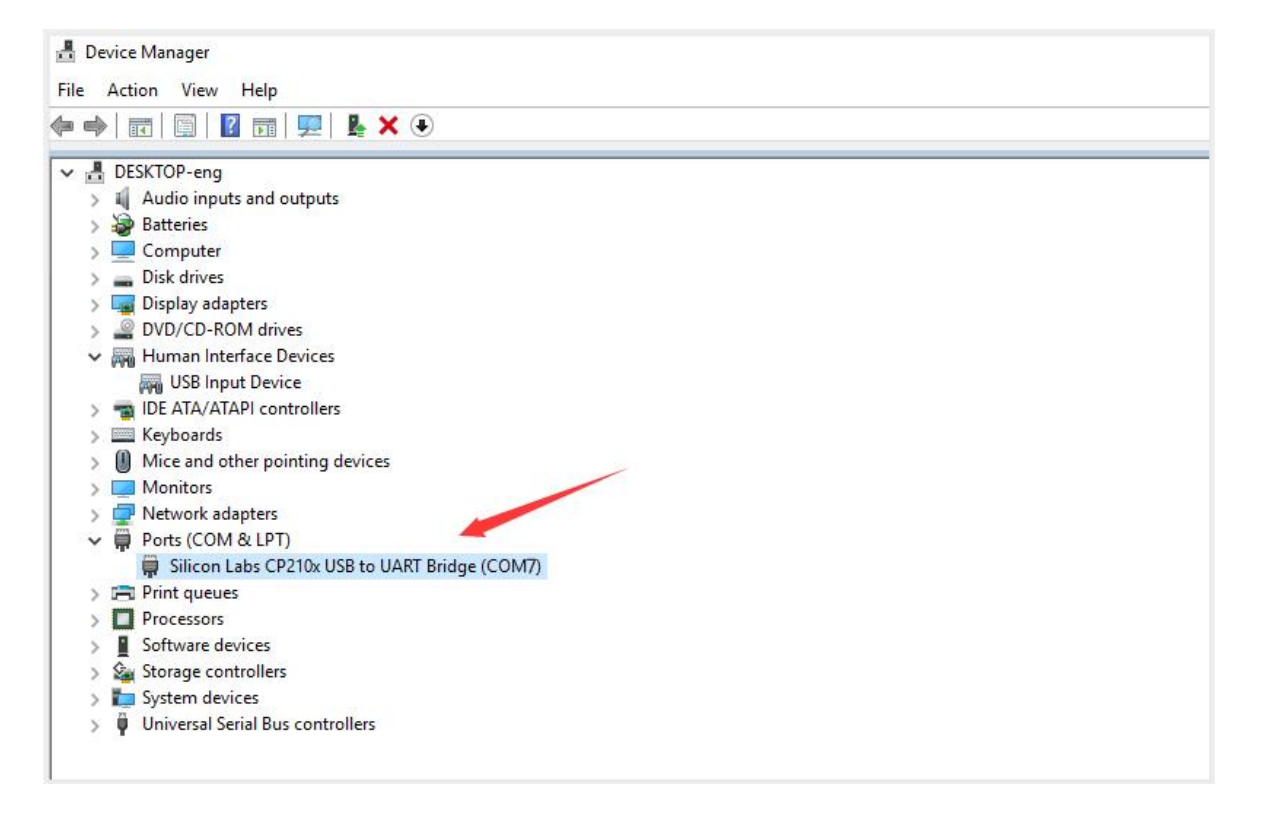

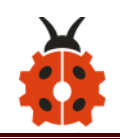

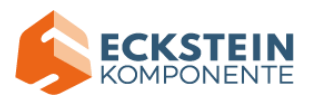

### (4) Install Other Visions of Driver

If your development board is Arduino board, install the driver as follows:

Step 1: Plug in the development board, click Computer----- Properties-----

Device Manager, you could see the unknown device is shown.

| Device Manager                          | x |
|-----------------------------------------|---|
| File Action View Help                   |   |
|                                         |   |
| a 🛁 zuokejian-PC                        |   |
| D                                       |   |
|                                         |   |
| A                                       |   |
|                                         |   |
|                                         |   |
| The ATACATARI controllers               |   |
| b Skyloards                             |   |
| ▶ Mice and other pointing devices       |   |
| Monitors                                |   |
| Network adapters                        |   |
| ▲ ·· I → Other devices                  |   |
| Unknown device                          |   |
| Ports (COM & LPT)                       |   |
| □ · · · · · · · · · · · · · · · · · · · |   |
| Processors                              |   |
| Sound, video and game controllers       |   |
| ▷-1 System devices                      |   |
| 🔈 📲 Universal Serial Bus controllers    |   |
|                                         |   |
|                                         |   |
|                                         |   |
|                                         |   |
|                                         |   |
|                                         |   |

Step 2: Update the driver

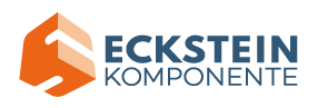

| ľ | Unknown o | device Properties              |                                      | ×      |
|---|-----------|--------------------------------|--------------------------------------|--------|
|   | General   | Driver Details                 |                                      |        |
|   | 1         | Unknown device                 |                                      |        |
|   |           | Device type:                   | Other devices                        |        |
|   |           | Manufacturer:                  | Unknown                              |        |
|   |           | Location:                      | Port_#0005.Hub_#0003                 |        |
|   | Devic     | e status                       |                                      |        |
|   | The       | drivers for this devic         | e are not installed. (Code 28)       | *      |
|   | There     | e is no driver selecte<br>ent. | ed for the device information set or |        |
|   | To fir    | nd a driver for this de        | evice, click Update Driver.          | Ŧ      |
|   |           |                                | Update Driver                        |        |
|   |           |                                |                                      |        |
|   |           |                                | ОК                                   | Cancel |

Step 3: click "browse my computer for updated driver software"

| C B C calculation fragette                                                                                                    | X      |
|----------------------------------------------------------------------------------------------------|--------|
| Update Driver Software - Unknown Device                                                                                                    |        |
| How do you want to search for driver software?                                                                                                    |        |
| Search automatically for updated driver software<br>Windows will search your computer and the Internet for the latest driver software<br>for your device, unless you've disabled this feature in your device installation<br>settings. |        |
| Browse my computer for driver software<br>Locate and install driver software manually.                                                                                                    |        |
|                                                                                                    |        |
|                                                                                                    | Cancel |

Step 4: find out the folder where the ARDUINO software is installed, click **drivers** folder and tap "Next"

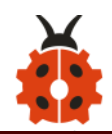

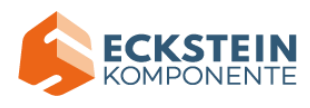

| C B C Locate Auguste                                                                                                    | x        |
|----------------------------------------------------------------------------------------------------|----------|
| G 🔲 Update Driver Software - Unknown Device                                                                                                    |          |
| Browse for driver software on your computer                                                                                                    |          |
| Search for driver software in this location:                                                                                                    |          |
| E:\arduino-1.8.13\drivers                                                                                                    |          |
| ✓ Include subfolders                                                                                                    | _        |
| Let me pick from a list of device drivers on my computer<br>This list will show installed driver software compatible with the device, and all drive<br>software in the same category as the device. | er       |
| Next                                                                                                    | t Cancel |

# Step 5: the driver is installed successfully.

|   | D                                                                    | <br>× |
|---|----------------------------------------------------------------------|-------|
| 9 | Update Driver Software - Arduino Uno (COM6)                          |       |
|   | Windows has successfully updated your driver software                |       |
|   | Windows has finished installing the driver software for this device: |       |
|   | Arduino Uno                                                          |       |
|   |                                                                      |       |
|   |                                                                      |       |
|   |                                                                      |       |
|   |                                                                      |       |
|   |                                                                      | Close |

The device manager shows the serial port of Arduino.

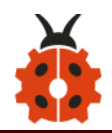

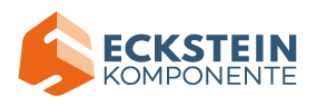

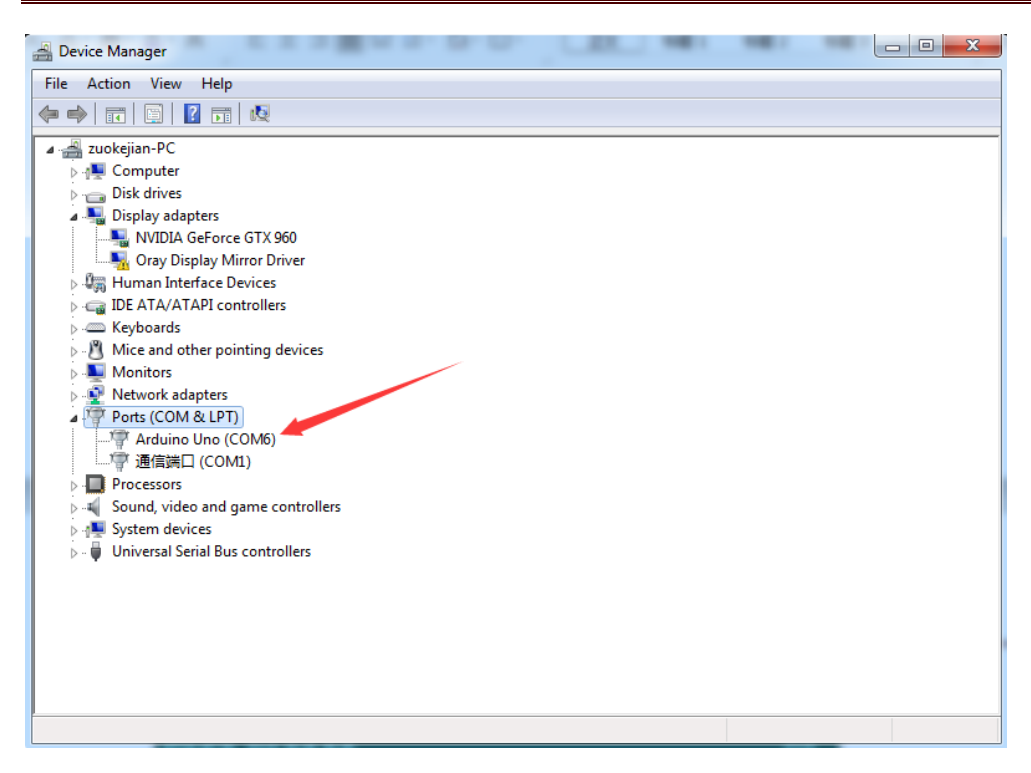

#### (5) Arduino IDE Setting

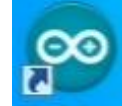

Click Arduino icon, and open Arduino IDE.

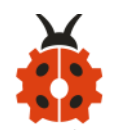

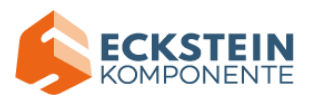

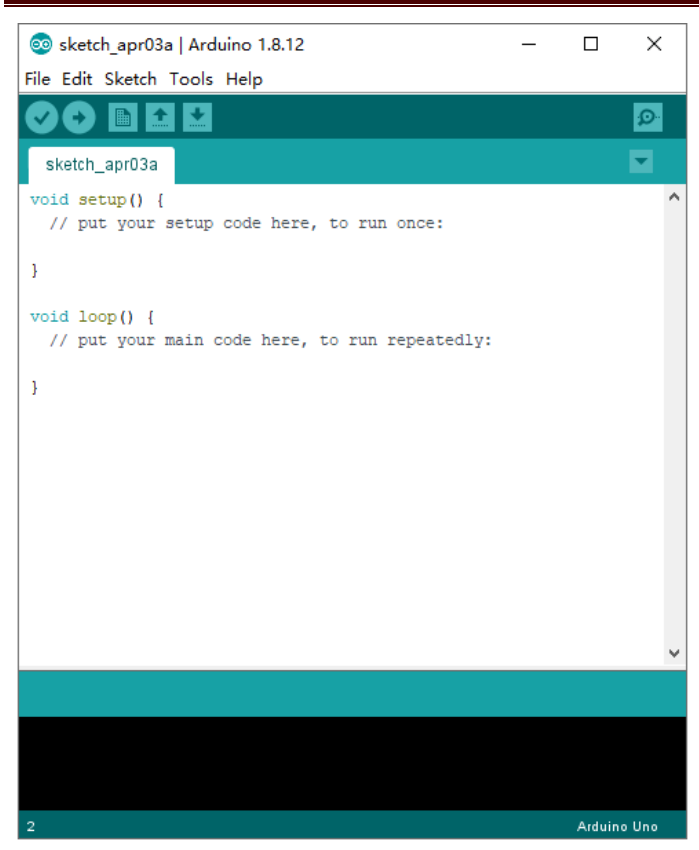

When downloading the sketch to the board, you must select the correct

name of Arduino board that matches the board connected to your

computer. As shown below;

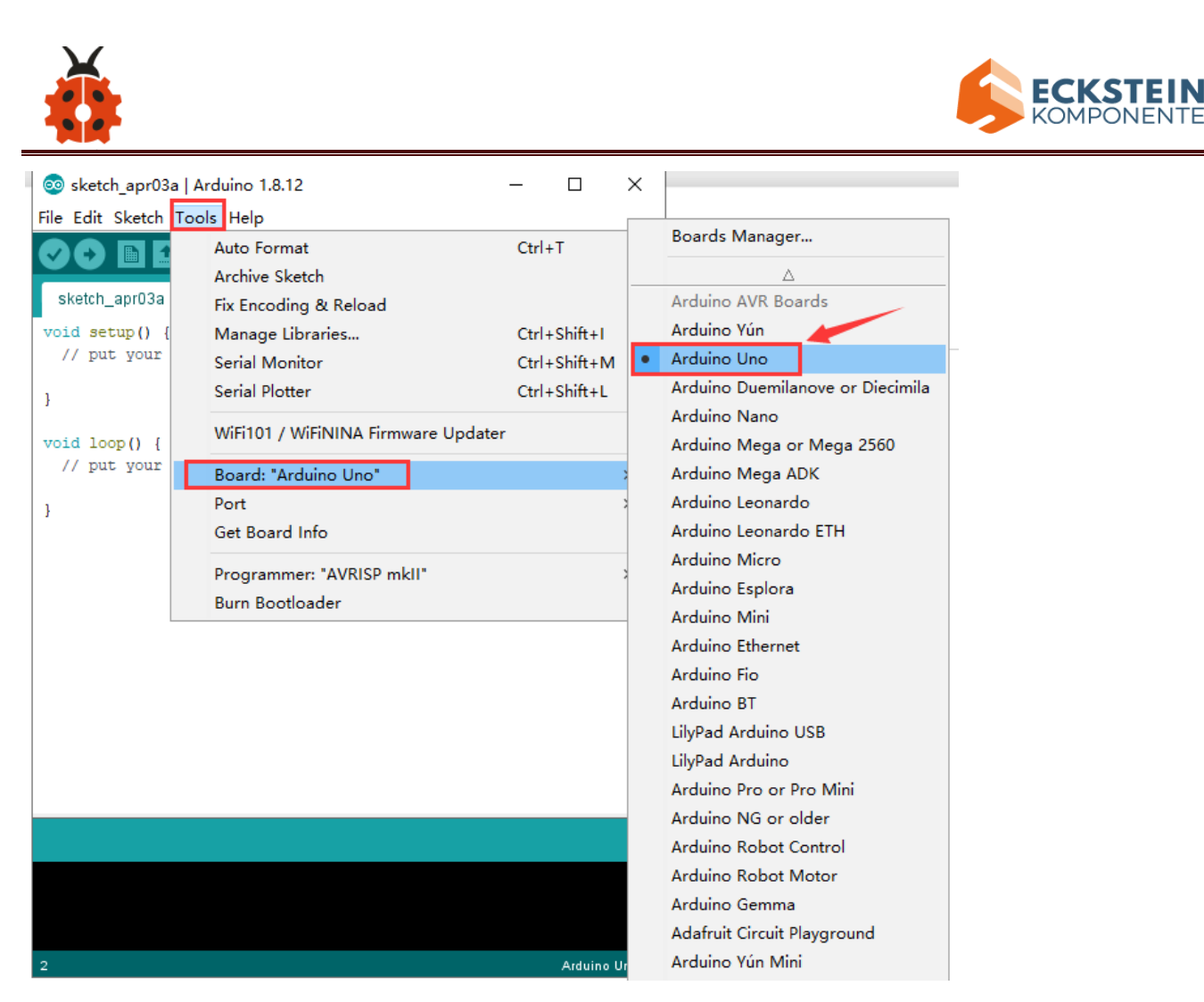

Then select the correct COM port (you can see the corresponding COM port after

the driver is successfully installed)

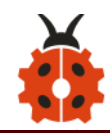

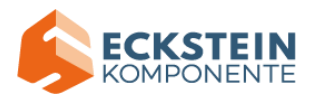

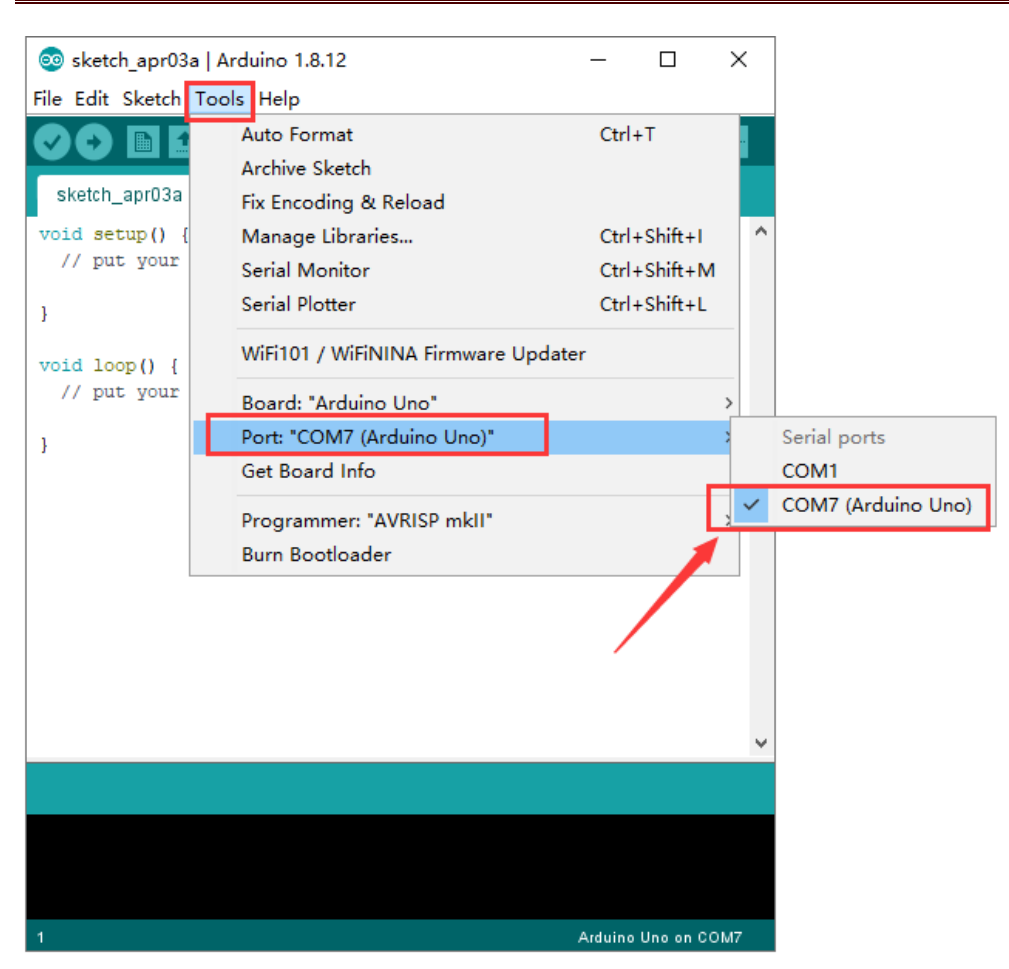

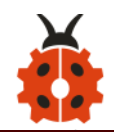

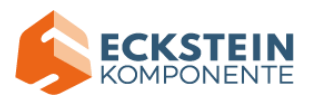

| 💿 sketch_apr03a   Arduino 1.8.12                                            | _       |          | ×   |
|-----------------------------------------------------------------------------|---------|----------|-----|
| File Edit Sketch Tools Help                                                 |         |          |     |
|                                                                             |         |          | Ø   |
| Retch apr0.2                                                                |         |          |     |
| voil setup () {<br>// put your setup code here, to run once:                |         |          | ^   |
| ABCDE                                                                       | F       |          |     |
| <pre>void loop() {     // put your main code here, to run repeatedly:</pre> |         |          |     |
| }                                                                           |         |          |     |
|                                                                             |         |          |     |
|                                                                             |         |          |     |
|                                                                             |         |          |     |
|                                                                             |         |          |     |
|                                                                             |         |          |     |
|                                                                             |         |          | ~   |
|                                                                             |         |          |     |
|                                                                             |         |          |     |
|                                                                             |         |          |     |
| 1                                                                           | Arduino | Uno on ( | OM7 |

- A- Used to verify whether there is any compiling mistakes or not.
- B- Used to upload the sketch to your Arduino board.
- C- Used to create shortcut window of a new sketch.
- D- Used to directly open an example sketch.
- E- Used to save the sketch.
- F- Used to send the serial data received from board to the serial monitor.

#### (6) Start First Program

Open the file to select **Example**, and click **BASIC**>**BLINK**, as shown below:

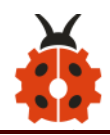

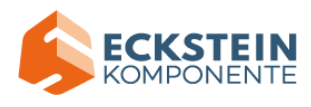

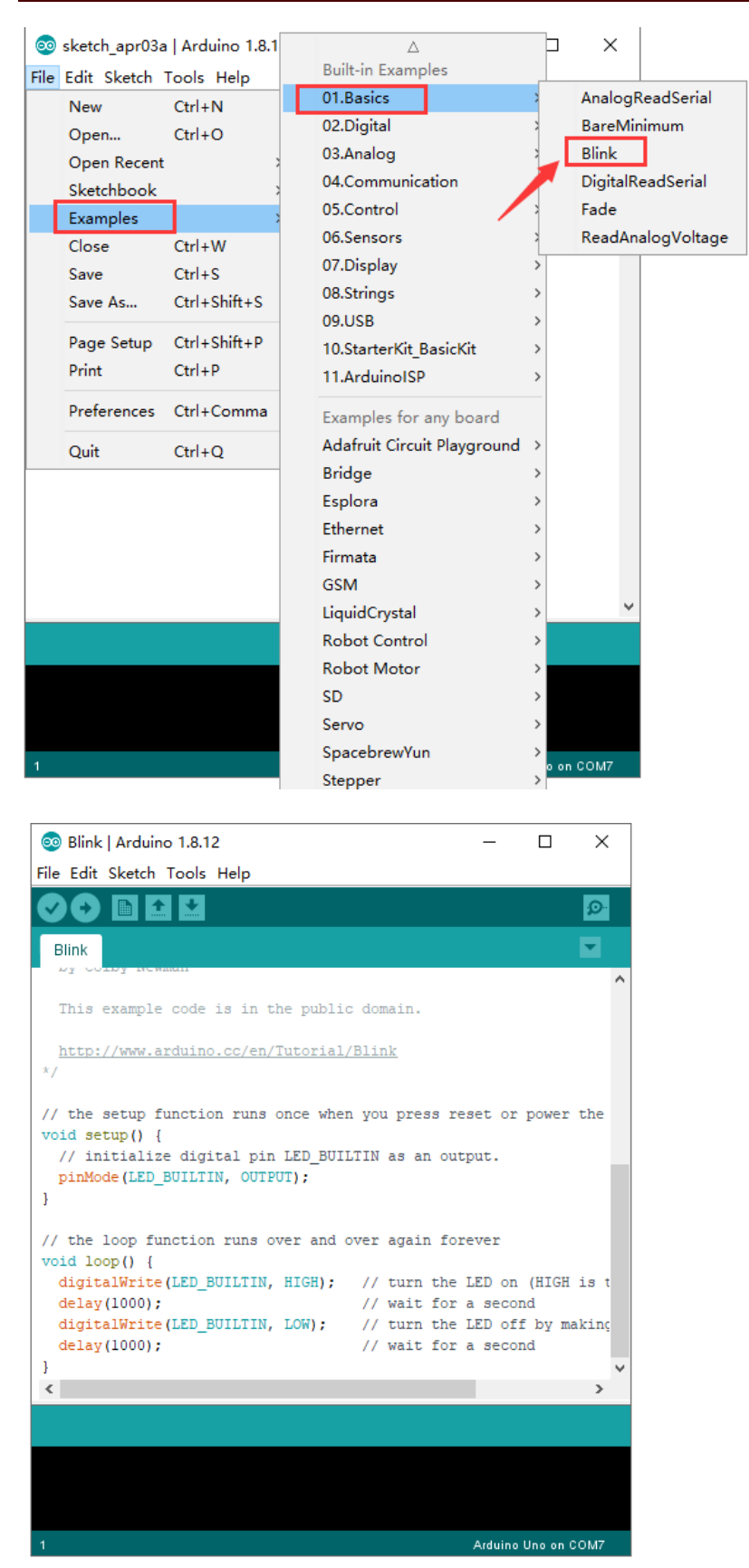

Set the correct **COM port**, and the corresponding board and COM port are

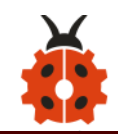

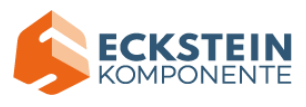

### shown on the lower right of IDE.

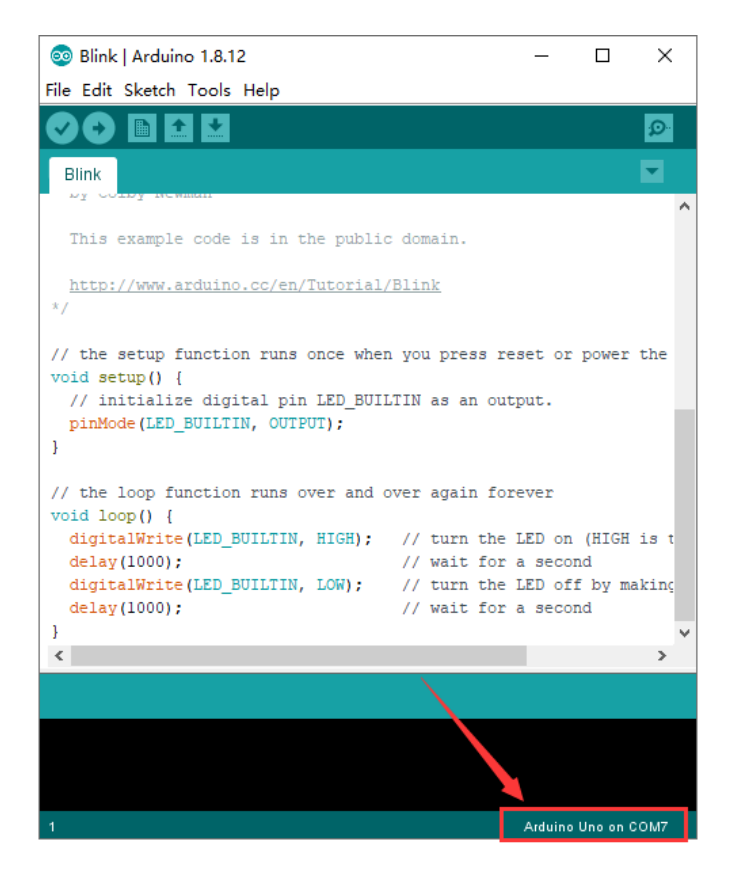

Click to start compiling the program, and check errors.

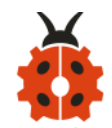

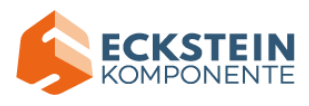

| 💿 Blink   Arduino 1.8.12                                                                                  |                                    | —              |            | ×       |
|----------------------------------------------------------------------------------------------------|------------------------------------|----------------|------------|---------|
| File Edit Sketch Tools Help                                                                               |                                    |                |            |         |
|                                                                                                    |                                    |                |            | ø       |
| Blink                                                                                                    |                                    |                |            |         |
| This example code is in the public                                                                        | c domain.                          |                |            | ^       |
| http://www.arduino.cc/en/Tutorial/<br>*/                                                                  | /Blink                             |                |            |         |
| <pre>// the setup function runs once when<br/>void setup() {<br/>// initialize digital pin LED BUIJ</pre> | n you press res<br>LTIN as an outp | et or ;<br>ut. | power      | the     |
| <pre>pinMode(LED_BUILTIN, OUTPUT); }</pre>                                                                | -                                  |                |            |         |
| <pre>// the loop function runs over and ( void loop() {</pre>                                             | over again fore                    | ver            |            |         |
| <pre>digitalWrite(LED_BUILTIN, HIGH);<br/>delay(1000);</pre>                                              | // turn the L<br>// wait for a     | ED on<br>secon | (HIGH<br>d | is t    |
| <pre>digitalWrite(LED_BUILTIN, LOW);</pre>                                                                | // turn the L                      | ED off         | by ma      | kinç    |
| delay(1000);                                                                                              | // wait for a                      | secon          | d          |         |
| <                                                                                                    |                                    |                |            | >       |
| Done compiling.                                                                                           |                                    |                |            |         |
| Sketch uses 924 bytes (2%) of program                                                                     | m storage space<br>dynamic memory  | . Maxi         | mum is     | 3 32: 🔨 |
|                                                                                                    | a round o memory                   | , 1000         | ang at     | ~       |
| <                                                                                                    |                                    |                |            | >       |
| 1                                                                                                    |                                    | Arduino l      | Jno on C   | 0М7     |

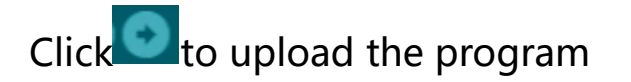

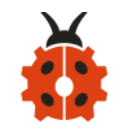

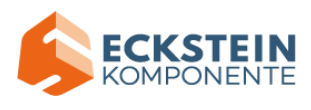

| 💿 Blink   Arduino 1.8.12                                                                                                    |                                        | -                  |                  | ×                  |
|----------------------------------------------------------------------------------------------------|----------------------------------------|--------------------|------------------|--------------------|
| File Edit Sketch Tools Help                                                                                                    |                                        |                    |                  |                    |
|                                                                                                    |                                        |                    |                  | ø                  |
| Blink                                                                                                    |                                        |                    |                  |                    |
| This example code is in the public                                                                                                    | c domain.                              |                    |                  | ^                  |
| http://www.arduino.cc/en/Tutorial/<br>*/                                                                                                    | /Blink                                 |                    |                  |                    |
| <pre>// the setup function runs once when<br/>void setup() {<br/>// initialize digital pin LED_BUIN<br/>pinMode(LED_BUILTIN, OUTPUT);<br/>}</pre> | n you press res<br>LTIN as an outp     | set or             | power            | the                |
| <pre>// the loop function runs over and ( void loop() {</pre>                                                                                     | over again fore                        | ever               |                  |                    |
| <pre>digitalWrite(LED_BUILTIN, HIGH);<br/>delay(1000);</pre>                                                                                      | <pre>// turn the l // wait for a</pre> | LED on<br>a secor  | (HIGH<br>nd      | is t               |
| <pre>digitalWrite(LED_BUILTIN, LOW); delay(1000);</pre>                                                                                           | <pre>// turn the l // wait for a</pre> | LED off<br>a secor | E by ma<br>nd    | akinç              |
| 1                                                                                                    |                                        |                    |                  | >                  |
| Done uploading.                                                                                                    |                                        |                    |                  |                    |
| Sketch uses 924 bytes (2%) of progra<br>Global variables use 9 bytes (0%) of                                                                      | m storage spac<br>dynamic memor        | e. Max<br>y, lea   | imum i<br>ving 2 | s 32256<br>039 byt |
| <                                                                                                    |                                        |                    |                  | >                  |
| 1                                                                                                    |                                        | Arduino            | Uno on (         | COM7               |

After the program is uploaded successfully, the onboard LED blinks.

Congratulation, you finish the first program.

# 7. How to Add a Library?

#### (1) What are Libraries ?

Libraries are a collection of code that make it easy for you to connect a sensor, display, module, etc.

For example, the built-in LiquidCrystal library helps talk to LCD displays.

There are hundreds of additional libraries available on the Internet for download.

The built-in libraries and some of these additional libraries are listed in the

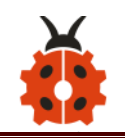

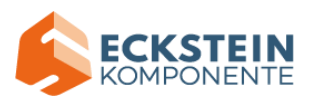

reference.

# (2) How to Install a Library ?

Here we will introduce the most simple way to add libraries .

Step 1: After downloading well the Arduino IDE, you can right-click the

icon of Arduino IDE.

Find the option "Open file location"

| $\bigcirc$ |                            |
|------------|----------------------------|
| Arduino    | Open                       |
|            | Troubleshoot compatibility |
|            | Open file location         |
|            |                            |

**Step 2:** Click Open file location > libraries

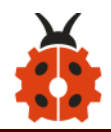

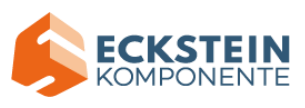

| Edit View Tools Help                                    |                     |                 |                    |           |  |  |
|---------------------------------------------------------|---------------------|-----------------|--------------------|-----------|--|--|
| Organize 🔻 Include in library 🔻 Share with 🔻 New folder |                     |                 |                    |           |  |  |
| Favorites                                               | Name                | Date modified   | Туре               | Size      |  |  |
|                                                         | livers              | 2020/6/16 11:44 | File folder        |           |  |  |
| Desktop                                                 | examples            | 2020/6/16 11:44 | File folder        |           |  |  |
| ز Libraries                                             | \mu hardware        | 2020/6/16 11:44 | File folder        |           |  |  |
| Documents                                               | 🔰 java              | 2020/6/16 11:44 | File folder        |           |  |  |
| 🌙 Music                                                 | 🚺 lib               | 2020/6/16 11:44 | File folder        |           |  |  |
| Pictures                                                | 🛯 libraries         | 2020/6/16 11:44 | File folder        |           |  |  |
| 📑 Videos                                                | I reference         | 2020/6/16 11:44 | File folder        |           |  |  |
| 🝓 Homegroup                                             | 퉬 tools             | 2020/6/16 11:44 | File folder        |           |  |  |
| <u> i</u> zuokejian                                     | 🐌 tools-builder     | 2020/6/16 11:44 | File folder        |           |  |  |
| 📜 Computer                                              | 🥏 arduino           | 2020/6/16 11:44 | Application        | 72 KB     |  |  |
| 📬 Network                                               | 📰 arduino.l4j       | 2020/6/16 11:44 | Configuration sett | 1 KB      |  |  |
| 🐖 Control Panel                                         | 💿 arduino_debug     | 2020/6/16 11:44 | Application        | 69 KB     |  |  |
| Recycle Bin                                             | 🛍 arduino_debug.l4j | 2020/6/16 11:44 | Configuration sett | 1 KB      |  |  |
| 퉬 wugui                                                 | 📰 arduino-builder   | 2020/6/16 11:44 | Application        | 18,137 KB |  |  |
|                                                         | 🚳 libusb0.dll       | 2020/6/16 11:44 | Application extens | 43 KB     |  |  |
|                                                         | 🚳 msvcp100.dll      | 2020/6/16 11:44 | Application extens | 412 KB    |  |  |
|                                                         | 🚳 msvcr100.dll      | 2020/6/16 11:44 | Application extens | 753 KB    |  |  |
|                                                         | revisions           | 2020/6/16 11:44 | Text Document      | 94 KB     |  |  |
|                                                         | wrapper-manifest    | 2020/6/16 11:44 | XML Document       | 1 KB      |  |  |

# Step 3: Next, find out the "libraries" folder of 4WD robot car(seen in the

link: https://fs.keyestudio.com/KS0470)

| <ul> <li>* ··· · Robot car · KS0470 4WD BT Robot Car V2.0 ·</li> <li>3. Tutorial for arduino</li> </ul> |                   |                 |                   |  |  |  |
|----------------------------------------------------------------------------------------------------|-------------------|-----------------|-------------------|--|--|--|
| Click here to describe this folder and turn it into a Space Show examples                               |                   |                 |                   |  |  |  |
| 5 folders                                                                                               |                   |                 | Screate ∨ 🖨 🗰 🗉 ≡ |  |  |  |
| Name A                                                                                                  | Modified          | Recent activity | Туре              |  |  |  |
| <ul> <li>I. Arduino software</li> </ul>                                                                 | 7/10/20, 10:24 am |                 | File folder       |  |  |  |
| 2. Getting started with ard                                                                             | 7/10/20, 10:24 am |                 | File folder       |  |  |  |
| <ul> <li>J. Tutorial</li> </ul>                                                                         | 4/30/20, 11:53 am |                 | File folder       |  |  |  |
| > 📙 4. ARDUINO Code                                                                                     | 7/8/20, 11:51 am  |                 | File folder       |  |  |  |
| <ul> <li>J. libraries</li> </ul>                                                                        | 8/1/20, 2:02 pm   |                 | File folder       |  |  |  |

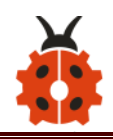

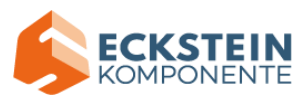

| lick here to describe this folder | and turn it into a Space Show | examples        |              |              |
|-----------------------------------|-------------------------------|-----------------|--------------|--------------|
| folders                           |                               |                 | 🍤 Create 👻 📮 | # <b>#</b> = |
| Name 🔺                            | Modified                      | Recent activity | Туре         |              |
| 🕨 📙 IRremote                      | 8/1/20, 2:02 pm               |                 | File folde   | r            |
| SR04                              | 8/1/20. 2:02 pm               |                 | File folde   | r            |

You just need to replicate and paste IRremove and SR04 folders into the

### libraries folder of Arduino IDE.

Then the libraries of 4wd robot car are installed successfully, as shown below:

| B strates                                                                                                    | Sector and the sector set (2 + +             |
|----------------------------------------------------------------------------------------------------|----------------------------------------------|
| 😋 🔵 🗢 📙 🕨 Computer 🛛                                                                                                    | SOFTWARE (E:) + arduino-1.8.13 + libraries + |
| File Edit View Tools H                                                                                                    | elo                                          |
| Occasion - Include in like                                                                                                    | ere – Charavith – Navifalder                 |
| Organize 👻 Include in lib                                                                                                    | ary  Share with  INEW Tolder                 |
| Favorites                                                                                                    | 🔒 Adafruit_Circuit_Playground                |
|                                                                                                    | 🔑 Adafruit_GFX                               |
| 🖉 🌉 Desktop                                                                                                    | Adafruit_LED_Backpack_Library_master         |
| ▲ ) Libraries                                                                                                    | 🔒 Bridge                                     |
| Documents                                                                                                    | 🔑 Colorduino                                 |
| 🖻 🌙 Music                                                                                                    | 📔 Cube4-master                               |
| Pictures                                                                                                    | 🔒 Esplora                                    |
| Videos                                                                                                    | 📔 Ethernet                                   |
| 🛚 🔣 Homegroup                                                                                                    | 🔒 Firmata                                    |
| 🛛 🚺 zuokejian                                                                                                    | Grove_LED_Matrix_Driver_HT16K33-master       |
| 🛛 🖳 Computer                                                                                                    | GSM GSM                                      |
| 🛯 🖣 Network                                                                                                    | htl6k33-arduino-mactar                       |
| 🛛 🖳 CESHI                                                                                                    | 📙 IRremote 🦰                                 |
| Þ 🖳 CJ-201709251211                                                                                                    | 📙 Keyboard                                   |
| Þ 🖳 CJ-201910181404                                                                                                    | ks_Matrix                                    |
| DEEPIN20                                                                                                    | LiquidCrystal                                |
| 🛛 🖳 DESKTOP-7R4UILN                                                                                                    | Jatrix Matrix                                |
| Þ 🖳 DYJ                                                                                                    | Mouse                                        |
| 🖻 🖳 FUWUQI                                                                                                    | Rainbowduino                                 |
| Image: Image: | Bobot_Control                                |
| 🖻 🌉 KEYES                                                                                                    | Bobot_Motor                                  |
| 🖻 🖳 LIFAN                                                                                                    | 6 RobotIRremote                              |
| ▷ PC201702211226                                                                                                    | SD SD                                        |
| Þ 🖳 PMC                                                                                                    | Servo                                        |
| Þ 🖳 PO-PC                                                                                                    | SpacebrewYup                                 |
| DAMIAW 🖳 🛛                                                                                                    | SR04 —                                       |
| ▷ I WIN-20160628SZS                                                                                                    | Stepper                                      |

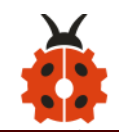

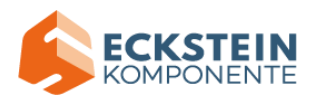

# 8. Projects

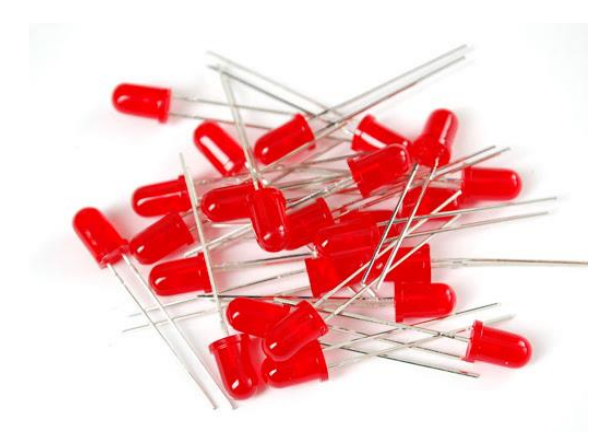

The whole project begins with basic programs. From simple to complex, the lessons will guide you to assemble the robot car and absorb the knowledge of electronics and machinery step by step. I reckon that you could hardly sit still and itch to have a go now. Let's get started.

Note: (G), marked on each sensor and module, is the negative pole and connected to "G", "-" or "GND" on the sensor shield or control board ; (V) is the positive pole and linked with V, VCC, + or 5V on the sensor shield or control board.

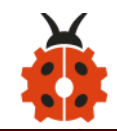

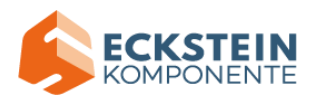

### Project 1: LED Blink

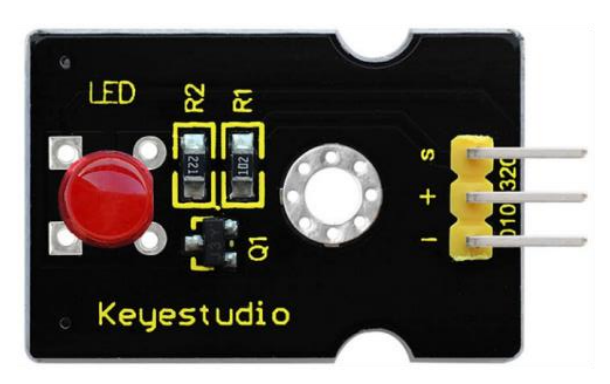

### (1) Description

For starters and enthusiasts, LED Blink is a fundamental program. LED, the abbreviation of light emitting diodes, consists of Ga, As, P, N chemical compounds and so on. The LED can flash in diverse colors by altering the delay time in the test code. When in control, power on GND and VCC, the LED will be on if S end is in high level; nevertheless, it will go off.

### (2) Specification

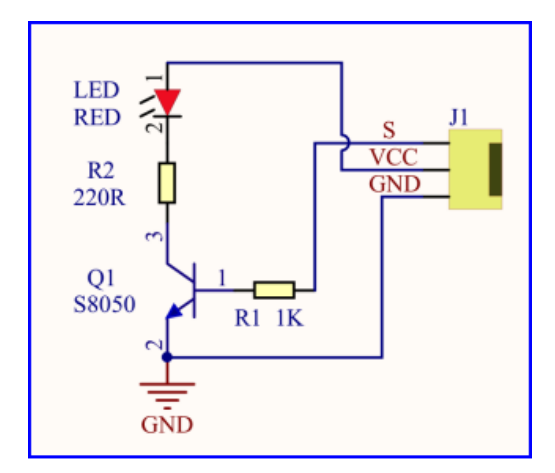

Control interface: digital port

Working voltage: DC 3.3-5V

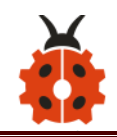

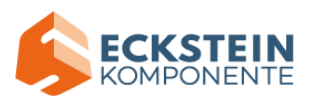

Pin spacing: 2.54mm

LED display color: red

### (3) What You Need

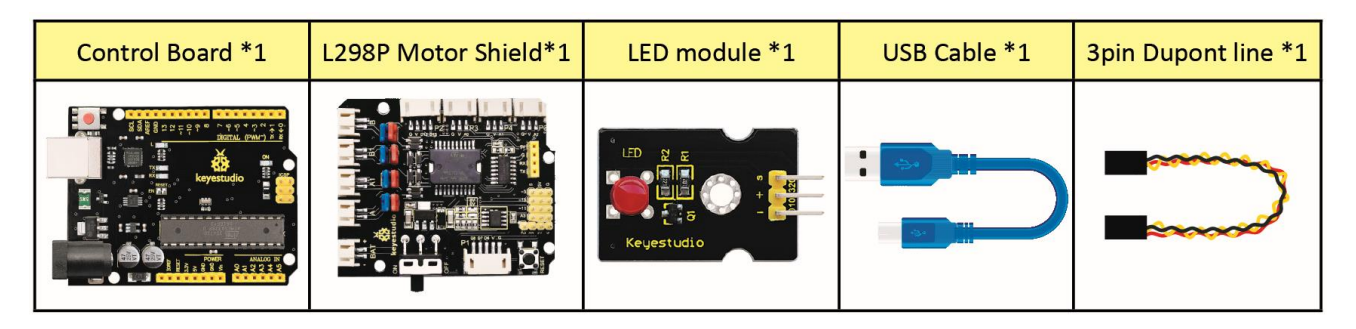

# (4) Wiring Diagram

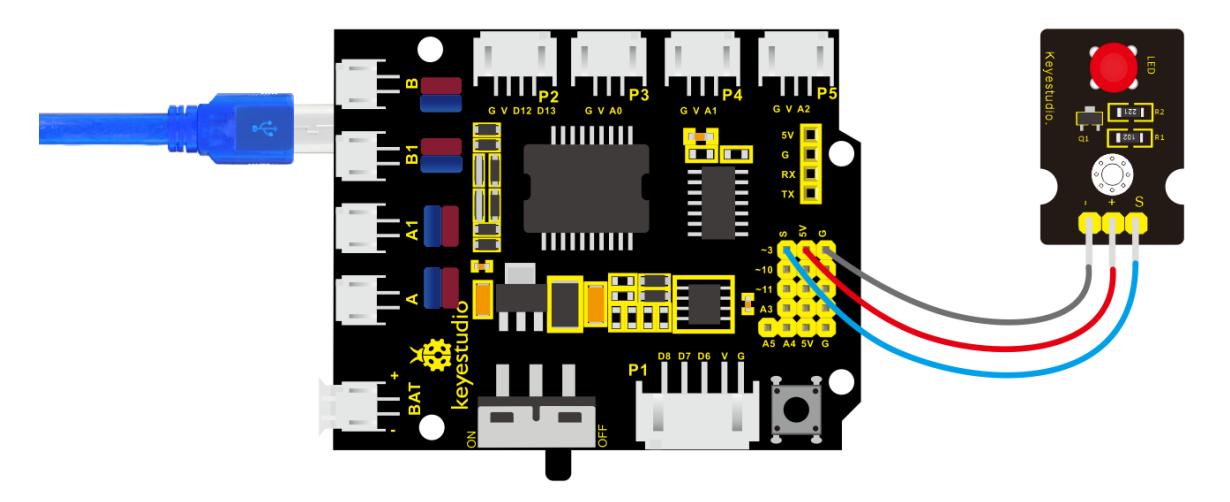

The expansion board is stacked on development board; LED module is connected to G of shield; "+" is linked with 5V; S end is attached to D3.

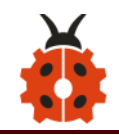

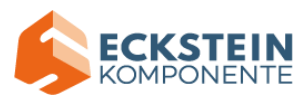

### (5) Test Code:

/\*

keyestudio 4wd BT Car V2

lesson 1.1

Blink

http://www.keyestudio.com

#### \*/

```
void setup()
```

### {

pinMode(3, OUTPUT);// initialize digital pin 3 as an output.

#### }

void loop() // the loop function runs over and over again forever

{ digitalWrite(3, HIGH); // turn the LED on (HIGH is the voltage level)
 delay(1000); // wait for a second

```
digitalWrite(3, LOW); // turn the LED off by making the voltage LOW
```

delay(1000); // wait for a second

#### (6) Test Result

Upload the program, LED blinks at the interval of 1s.

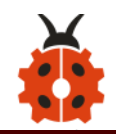

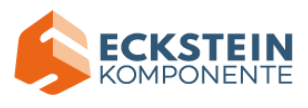

### (7) Code Explanation

**pinMode(3, OUTPUT)** - This function can denote that the pin is INPUT or OUTPUT

**digitalWrite(3**, **HIGH)** - When pin is OUTPUT, we can set it to HIGH(output 5V) or LOW(output 0V)

#### (8) Extension Practice

We have succeeded in blinking LED. Next, let's observe what will happen to the LED if we modify pins and delay time.

```
/*

keyestudio 4wd BT Car V2

lesson 1.2

delay

http://www.keyestudio.com

*/

void setup() { // initialize digital pin 11 as an output.

pinMode(3, OUTPUT);

}

// the loop function runs over and over again forever

void loop()
```

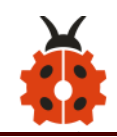

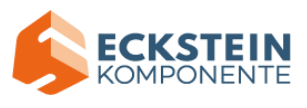

{ digitalWrite(3, HIGH); // turn the LED on (HIGH is the voltage level)
 delay(100); // wait for 0.1 second
 digitalWrite(3, LOW); // turn the LED off by making the voltage LOW
 delay(100); // wait for 0.1 second

The test result shows that the LED flashes faster. Therefore, we can draw a

conclusion that pins and time delaying affect flash frequency.

#### Project 2: Adjust LED Brightness

### (1) Description

In previous lesson, we control LED on and off and make it blink.

In this project, we will control LED's brightness through PWM simulating breathing effect. Similarly, you can change the step length and delay time in the code so as to demonstrate different breathing effects.

PWM is a means of controlling the analog output via digital means. Digital control is used to generate square waves with different duty cycles (a signal that constantly switches between high and low levels) to control the analog output.In general, the input voltages of ports are 0V and 5V. What if the 3V

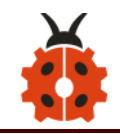

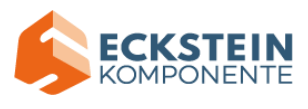

is required? Or a switch among 1V, 3V and 3.5V? We cannot change resistors constantly. For this reason, we resort to PWM.

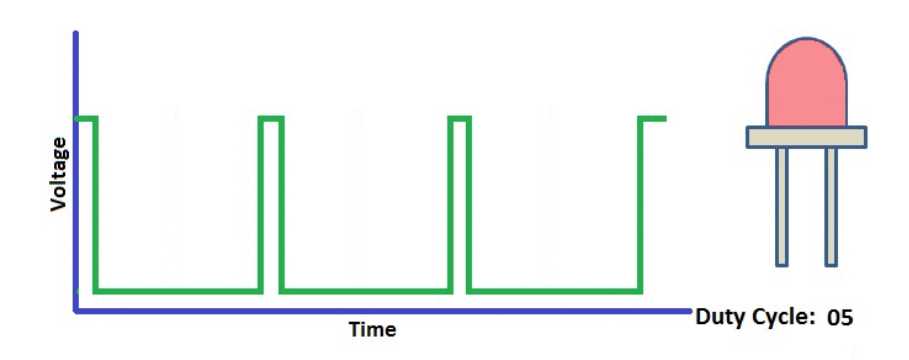

For Arduino digital port voltage outputs, there are only LOW and HIGH levels, which correspond to the voltage outputs of 0V and 5V respectively. You can define LOW as' 0 'and HIGH as' 1', and let the Arduino output five hundred '0' or '1' within 1 second. If output five hundred '1', that is 5V; if all of which is '0', that is 0V; if output 250 01 pattern,

#### that is 2.5V.

This process can be likened to showing a movie. The movie we watch are not completely continuous. Actually, it generates 25 pictures per second, which cannot be told by human eyes. Therefore, we mistake it as a continuous process. PWM works in the same way. To output different voltages, we need to control the ratio of 0 and 1. The more '0' or '1' output per unit time, the more accurate the control.

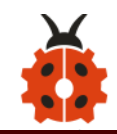

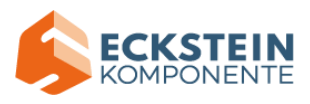

# (2) What You Need

| Control Board *1 | L298P Motor Shield*1 | LED module *1                                                                                                    | USB Cable *1 | 3pin Dupont line *1 |
|------------------|----------------------|----------------------------------------------------------------------------------------------------|--------------|---------------------|
|                  |                      | LD & E<br>LD & E<br>LD & E |              |                     |

# (3) Hook-up Diagram

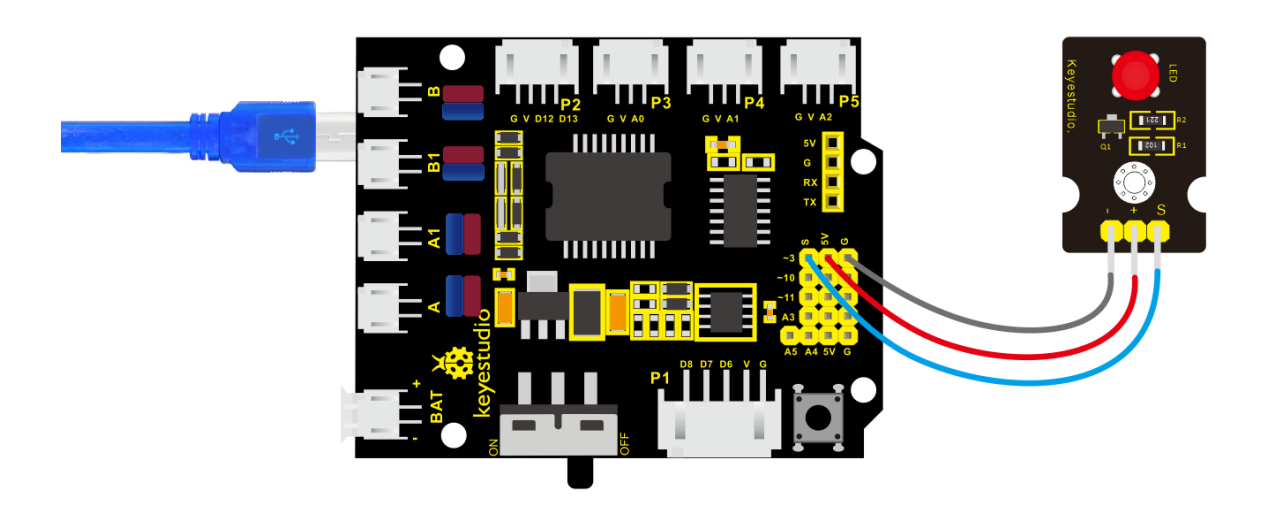

# (4) Test Code:

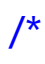

# keyestudio 4wd BT Car V2

lesson 2.1

pwm

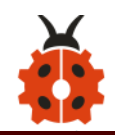

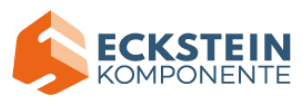

```
http://www.keyestudio.com
*/
int ledPin = 3; // Define the LED pin at D3
int value;
void setup () {
  pinMode (ledPin, OUTPUT); // initialize ledpin as an output.
}
void loop () {
  for (value = 0; value <255; value = value + 1) {
    analogWrite (ledPin, value); // LED lights gradually light up
    delay (5); // delay 5MS
  }
  for (value = 255; value > 0; value = value-1) {
    analogWrite (ledPin, value); // LED gradually goes out
    delay (5); // delay 5MS
  }
}
```

### (5) Test Result

Upload test code successfully, LED gradually changes from bright to dark, like human' s breath, rather than turning on and off immediately.

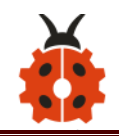

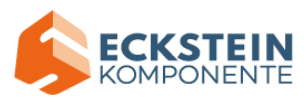

### (6) Code Explanation

To repeat some certain statements, we could use FOR statement. FOR statement format is shown below:

```
(2) condition is true (4)
      \bigcirc
for (cycle initialization; cycle condition; cycle adjustment statement) {
③loop body statement; <</p>
}
FOR cyclic sequence:
Round 1: 1 \rightarrow 2 \rightarrow 3 \rightarrow 4
Round 2: 2 \rightarrow 3 \rightarrow 4
• • •
Until number 2 is not established, "for" loop is over.
After knowing this order, go back to code:
for (int value = 0; value < 255; value=value+1){</pre>
         ...}
for (int value = 255; value >0; value=value-1){
        ...}
The two "for" statements make value increase from 0 to 255, then reduce
from 255 to 0, then increase to 255, .... infinitely loop
There is a new function in the following ----- analogWrite()
We know that digital port only has two state of 0 and 1. So how to send an
```

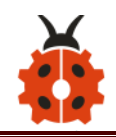

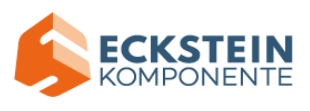

analog value to a digital value? Here, this function is needed. Let' s observe the Arduino board and find 6 pins marked "~" which can output PWM signals.

Function format as follows:

#### analogWrite(pin,value)

analogWrite() is used to write an analog value from 0~255 for PWM port, so the value is in the range of 0~255. Attention that you only write the digital pins with PWM function, such as pin 3, 5, 6, 9, 10, 11.

PWM is a technology to obtain analog quantity through digital method. Digital control forms a square wave, and the square wave signal only has two states of turning on and off (that is, high or low levels). By controlling the ratio of the duration of turning on and off, a voltage varying from 0 to 5V can be simulated. The time turning on(academically referred to as high level) is called pulse width, so PWM is also called pulse width modulation. Through the following five square waves, let' s acknowledge more about PWM.
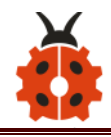

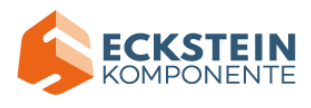

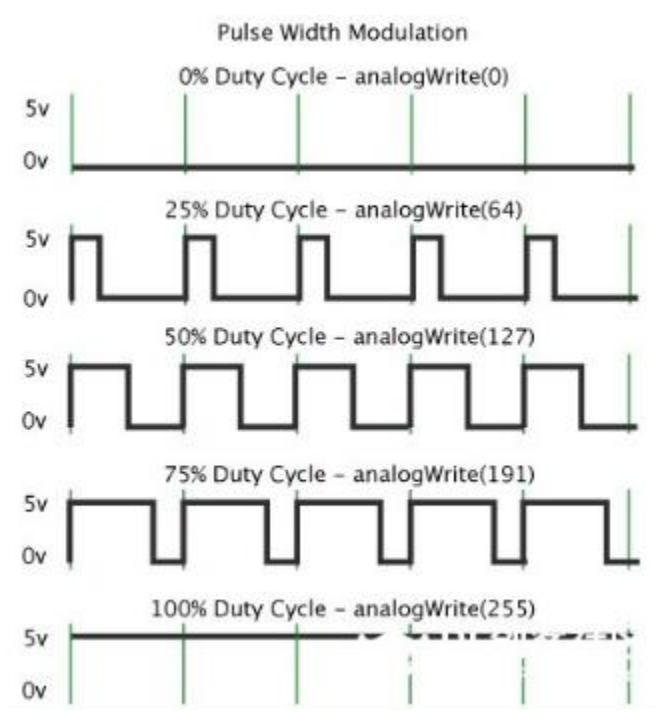

In the above figure, the green line represents a period, and value of analogWrite() corresponds to a percentage which is called Duty Cycle as well. Duty cycle implies that high-level duration is divided by low-level duration in a cycle. From top to bottom, the duty cycle of first square wave is 0% and its corresponding value is 0. The LED brightness is lowest, that is, light off. The more time the high level lasts, the brighter the LED. Therefore, the last duty cycle is 100%, which correspond to 255, and LED is the brightest. And 25% means darker.

PWM mostly is used for adjusting the LED's brightness or the rotation speed of motors.

It plays a vital role in controlling smart robot cars. I believe that you cannot wait to learn next project.

7

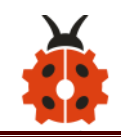

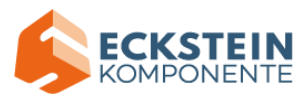

## (7) Extension Practice:

Let' s modify the value of delay and remain the pin unchanged, then observe how LED changes.

```
/*
 keyestudio 4wd BT Car V2
 lesson 2.2
 pwm
http://www.keyestudio.com
*/
int ledPin = 3; // Define the LED pin at D3
void setup(){
  pinMode (ledPin, OUTPUT); // initialize ledpin as an output.
}
void loop(){
  for (int value = 0; value <255; value = value + 1){
    analogWrite (ledPin, value); // LED lights gradually light up
    delay (30); // delay 30MS
  }
  for(int value=255; value>0;value=value-1){
    analogWrite (ledPin, value); // LED gradually goes out
```

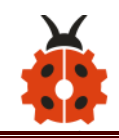

}

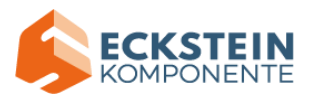

delay (30); // delay 30MS

Upload the code to development board, LED flashes more slowly.

# **Project 3 : The Working Principle of Line Tracking Sensor**

## (1) Description:

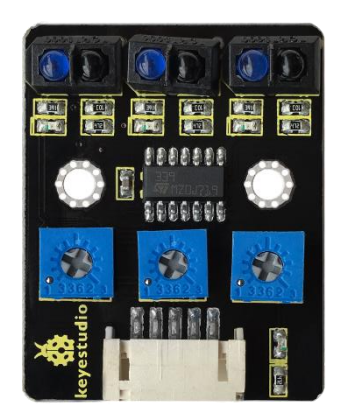

The tracking sensor is actually an infrared sensor. The component used here is the TCRT5000 infrared tube. Its working principle is to use different reflectivity of infrared light to colors, then convert the strength of the reflected signal into a current signal.

During the process of detection, black is active at HIGH level while white is active at LOW level. The detection height is 0-3 cm.

Keyestudio 3-channel line tracking module has integrated 3 sets of TCRT5000 infrared tube on a single board, which is more convenient for wiring and control.

By rotating the adjustable potentiometer on the sensor, it can adjust the detection sensitivity of the sensor.

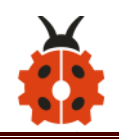

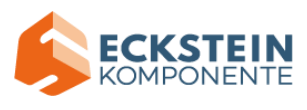

## (2) Specification:

Operating Voltage: 3.3-5V (DC) Interface: 5PIN Output Signal: Digital signal Detection Height: 0-3 cm

Special note: before testing, turn the potentiometer on the sensor to adjust the detection sensitivity. When adjust the LED at the threshold between ON and OFF, the sensitivity is the best.

## (3) What You Need:

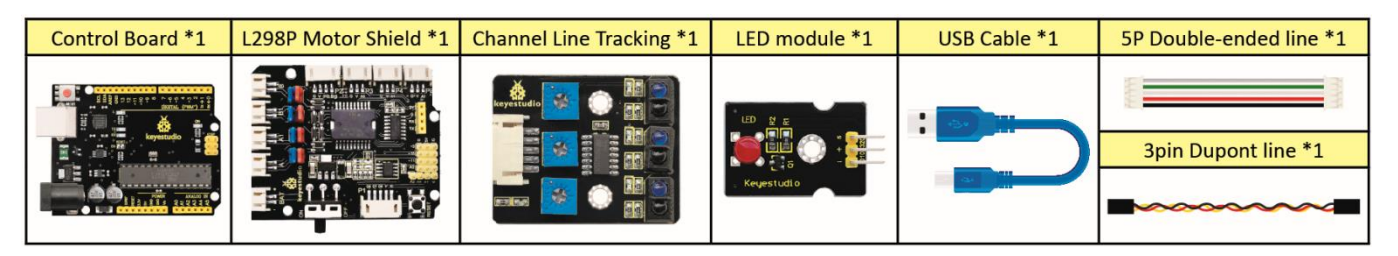

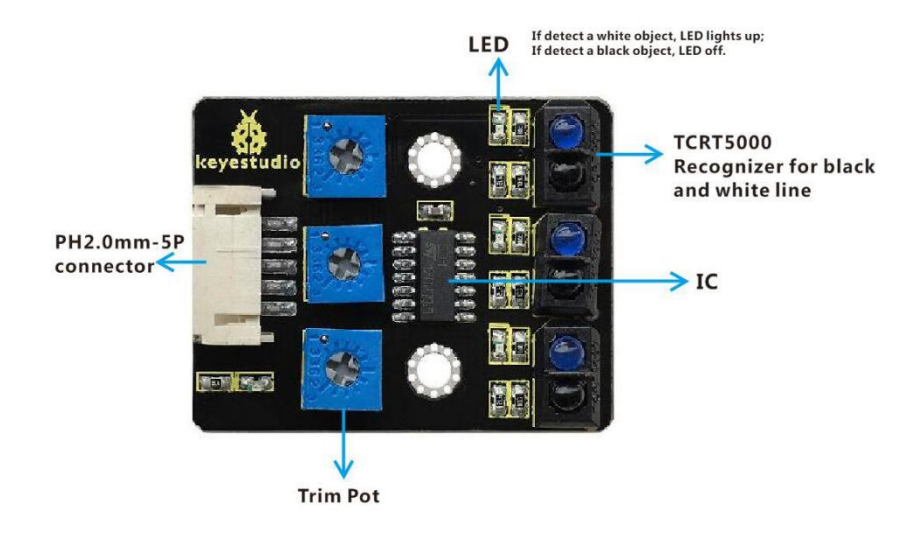

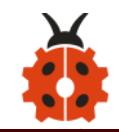

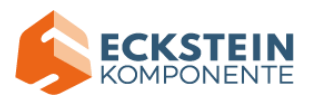

# (4) Connection Diagram:

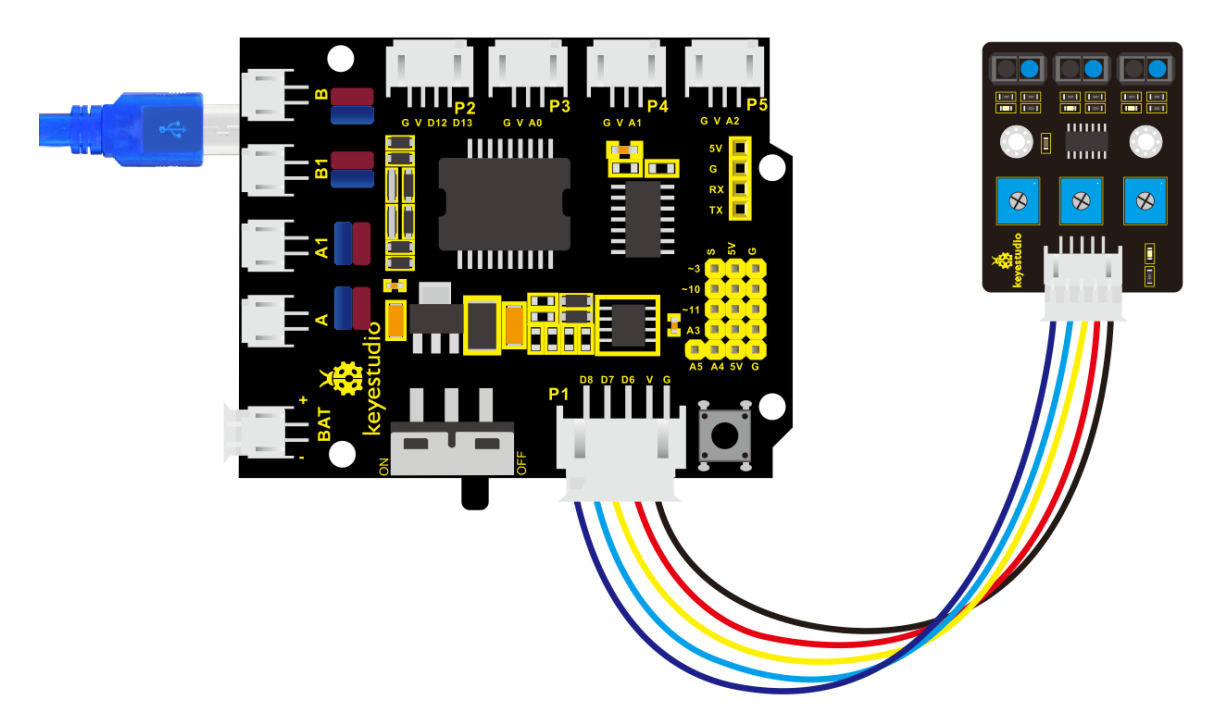

# (5) Test Code:

/\*

keyestudio 4wd BT Car V2

lesson 3.1

Line Track sensor

http://www.keyestudio.com

\*/

int L\_pin = 6; //pins of left line tracking sensor

int M\_pin = 7; //pins of middle line tracking sensor

int R\_pin = 8; //pins of right line tracking sensor

int val\_L,val\_R,val\_M;// define these variables

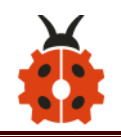

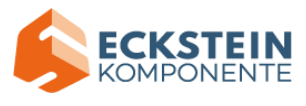

#### void setup()

```
{
```

Serial.begin(9600); // initialize serial communication at 9600 bits per second

```
pinMode(L pin,INPUT); // make the L pin as an input
pinMode(M pin,INPUT); // make the M pin as an input
pinMode(R pin,INPUT); // make the R pin as an input
```

```
}
```

```
void loop()
```

```
{
```

```
val L = digitalRead(L pin);//read the L pin:
 val R = digitalRead(R pin);//read the R pin:
 val_M = digitalRead(M_pin);//read the M_pin:
 Serial.print("left:");
 Serial.print(val_L);
 Serial.print(" middle:");
 Serial.print(val M);
 Serial.print(" right:");
 Serial.println(val R);
 delay(500);// delay in between reads for stability
```

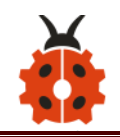

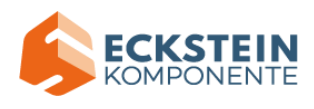

## (6) Test Result:

Upload the code on development board, open serial monitor to check line tracking sensors. And the displayed value is 1(high level) when no signals are received. The value shifts into 0 when the sensor is covered with paper.

| © COM11                                                      |
|--------------------------------------------------------------|
| Send                                                         |
| TETOTE MEMORY TEGNOT                                         |
| left:1 middle:1 right:1                                      |
| left:1 middle:1 right:1                                      |
| left:1 middle:1 right:1                                      |
| left:1 middle:1 right:1                                      |
| left:1 middle:1 right:1                                      |
| left:1 middle:1 right:1                                      |
| left:1 middle:1 right:1                                      |
| left:1 middle:1 right:1                                      |
| left:1 middle:1 right:1                                      |
| left:1 middle:1 right:1                                      |
| left:0 middle:0 right:0                                      |
| left:0 middle:0 right:0                                      |
| left:0 middle:0 right:0                                      |
| left:0 middle:0 right:0                                      |
| left:0 middle:0 right:0                                      |
| left:0 middle:0 right:0                                      |
| left:0 middle:0 right:0                                      |
| left:0 middle:0 right:0                                      |
| left:0 middle:0 right:0                                      |
| left:0 middle:0 right:0 E                                    |
| left:0 middle:0 right:0                                      |
| left:0 middle:0 right:0                                      |
| left:0 middle:0 right:0 -                                    |
| < III F                                                      |
| Autoscroll Show timestamp Hewline - 9600 baud - Clear output |

## (7) Code Explanation

Serial.begin(9600) - Initialize serial port, set baud rate to 9600

**pinMode-** Define the pin as input or output mode

digitalRead-Read the state of pin, which are generally HIGH and LOW level

#### (8) Extension Practice

After knowing its working principle, you can connect an LED to D3. so as to control LED by line tracking sensor.

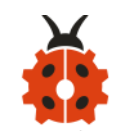

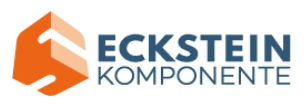

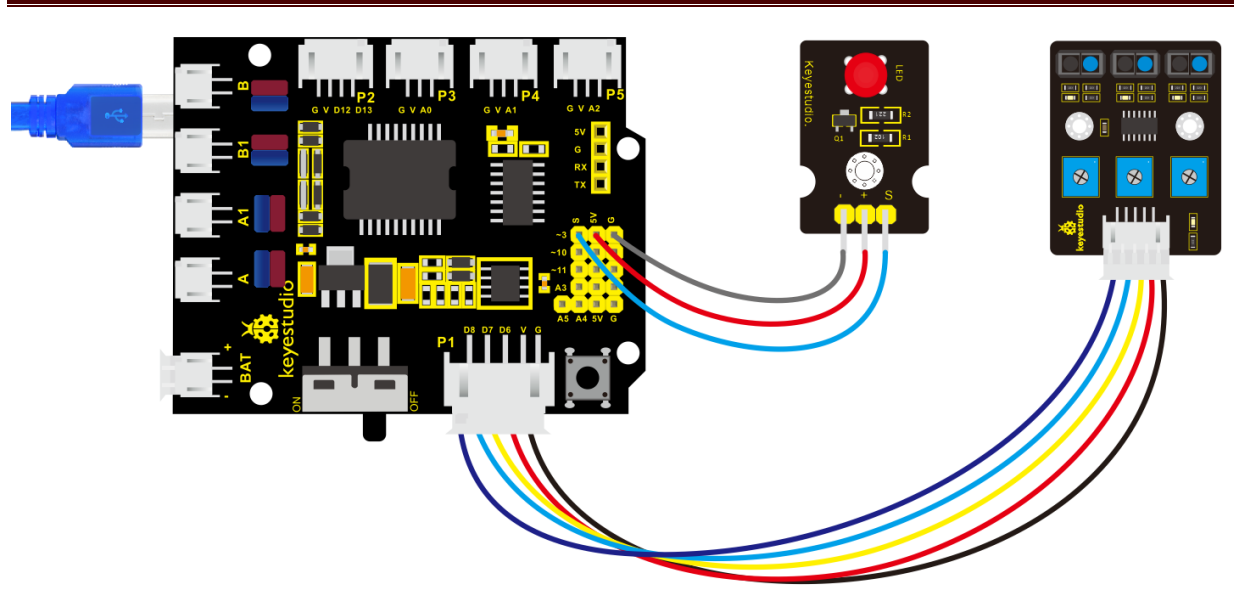

# Test Code

/\*

keyestudio 4wd BT Car V2

lesson 3.2

Line Track sensor

http://www.keyestudio.com

```
*/
```

int L\_pin = 6; //pins of left line tracking sensor

int M\_pin = 7; //pins of middle line tracking sensor

int R\_pin = 8; //pins of right line tracking sensor

int val\_L,val\_R,val\_M;// define the variables of three sensors

void setup()

#### {

Serial.begin(9600); // initialize serial communication at 9600 bits per

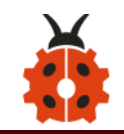

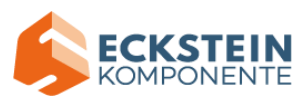

#### second

```
pinMode(L_pin,INPUT); // make the L_pin as an input
pinMode(M_pin,INPUT); // make the M_pin as an input
pinMode(R_pin,INPUT); // make the R_pin as an input
pinMode(3, OUTPUT);
```

## }

```
void loop()
```

#### {

```
val_L = digitalRead(L_pin);//read the L_pin:
```

```
val_R = digitalRead(R_pin);//read the R_pin:
```

```
val_M = digitalRead(M_pin);//read the M_pin:
```

```
Serial.print("left:");
```

```
Serial.print(val_L);
```

```
Serial.print(" middle:");
```

```
Serial.print(val_M);
```

```
Serial.print(" right:");
```

```
Serial.println(val_R);
```

```
if (val_L == HIGH)//if left line tracking sensor detects signals
{
    digitalWrite(3, LOW);//LED is off
}
```

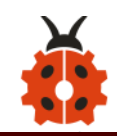

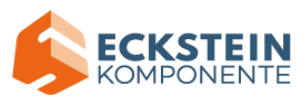

```
else//if left line tracking sensor doesn' t detect signals
{
  digitalWrite(3, HIGH);//LED lights up
  delay(2000);
}
if (val_R == HIGH)//if right line tracking sensor detects signals
{
  digitalWrite(3, LOW);//LED is off
}
else//if right line tracking sensor doesn' t detect signals
{
  digitalWrite(3, HIGH);//LED lights up
  delay(2000);
}
if (val M == HIGH)//if middle line tracking sensor detects signals
{
  digitalWrite(3, LOW);//LED is off
}
else//if middle line tracking sensor doesn' t detect signals
{
```

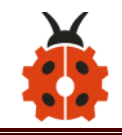

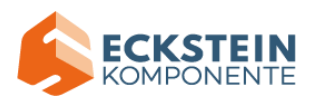

Upload the code to development board, we could observe the brightness of LED when covering the line tracking sensor or getting close to it by hand.

#### Project 4: Servo Control

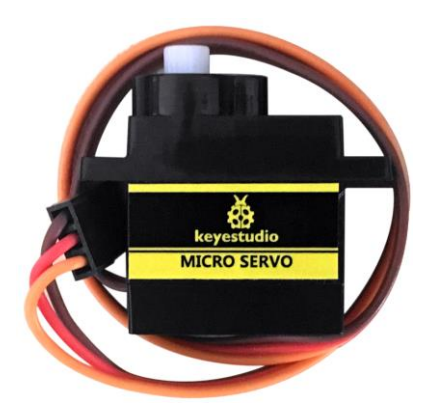

#### (1) Description

Servo motor is a position control rotary actuator. It mainly consists of a housing, a circuit board, a core-less motor, a gear and a position sensor. Its

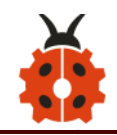

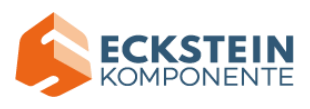

working principle is that the servo receives the signal sent by MCU or receiver and produces a reference signal with a period of 20ms and width of 1.5ms, then compares the acquired DC bias voltage to the voltage of the potentiometer and obtain the voltage difference output.

When the motor speed is constant, the potentiometer is driven to rotate through the cascade reduction gear, which leads that the voltage difference is 0, and the motor stops rotating. Generally, the angle range of servo rotation is  $0^{\circ}$  --180 °

The rotation angle of servo motor is controlled by regulating the duty cycle of PWM (Pulse-Width Modulation) signal. The standard cycle of PWM signal is 20ms (50Hz). Theoretically, the width is distributed between 1ms-2ms, but in fact, it's between 0.5ms-2.5ms. The width corresponds the rotation angle from 0° to 180°. But note that for different brand motors, the same signal may have different rotation angles.

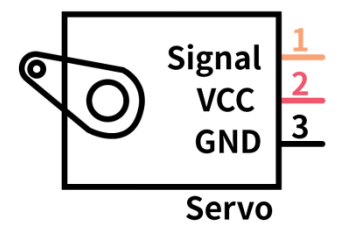

In general, servo has three lines in brown, red and orange. The brown wire is grounded, the red one is a positive pole line and the orange one is a signal line.

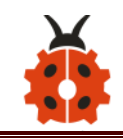

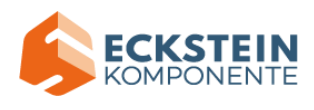

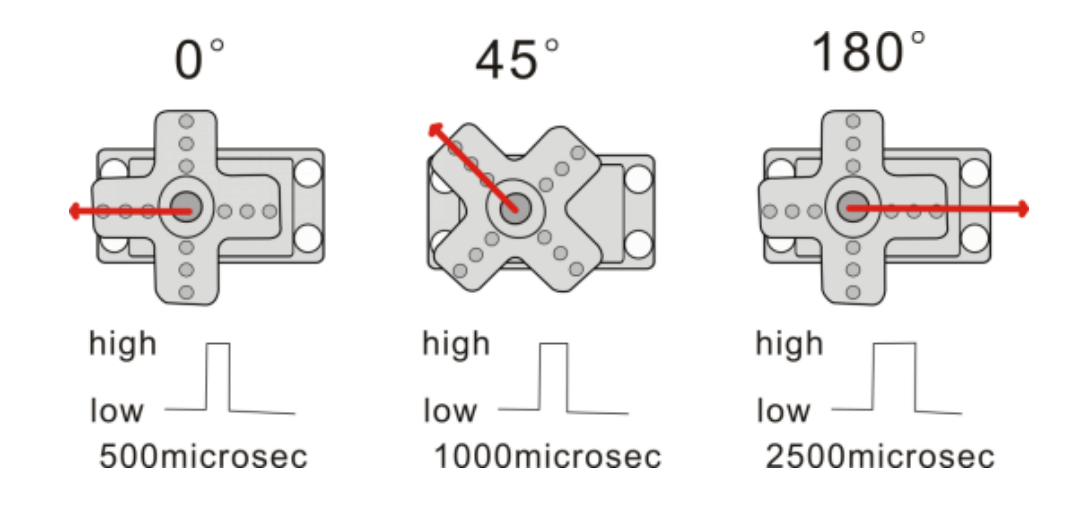

The corresponding servo angles are shown below:

| High level time | Servo angle |
|-----------------|-------------|
| 0.5ms           | 0 degree    |
| 1ms             | 45 degree   |
| 1.5ms           | 90 degree   |
| 2ms             | 135 degree  |
| 2.5ms           | 180 degree  |

## (2) Specification

Working voltage: DC 4.8V ~ 6V

Operating angle range: about 180 ° (at 500  $\rightarrow$  2500 µsec)

Pulse width range: 500  $\rightarrow$  2500 µsec

No-load speed: 0.12 ± 0.01 sec / 60 (DC 4.8V) 0.1 ± 0.01 sec / 60 (DC 6V)

No-load current: 200 ± 20mA (DC 4.8V) 220 ± 20mA (DC 6V)

Stopping torque: 1.3  $\pm$  0.01kg  $\cdot$  cm (DC 4.8V) 1.5  $\pm$  0.1kg  $\cdot$  cm (DC 6V)

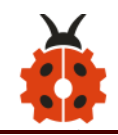

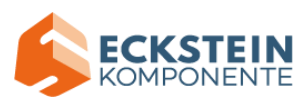

Stop current:  $\leq$  850mA (DC 4.8V)  $\leq$  1000mA (DC 6V) Standby current: 3 ± 1mA (DC 4.8V) 4 ± 1mA (DC 6V)

## (3) What You Need

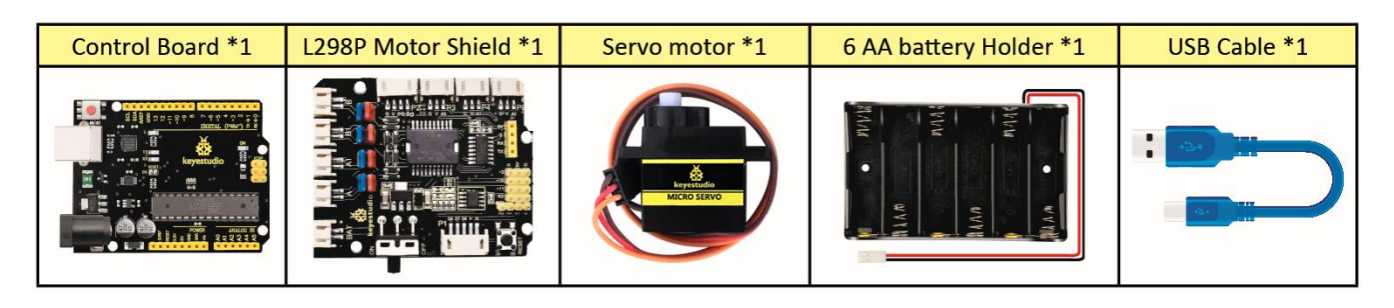

(4) Connection Diagram:

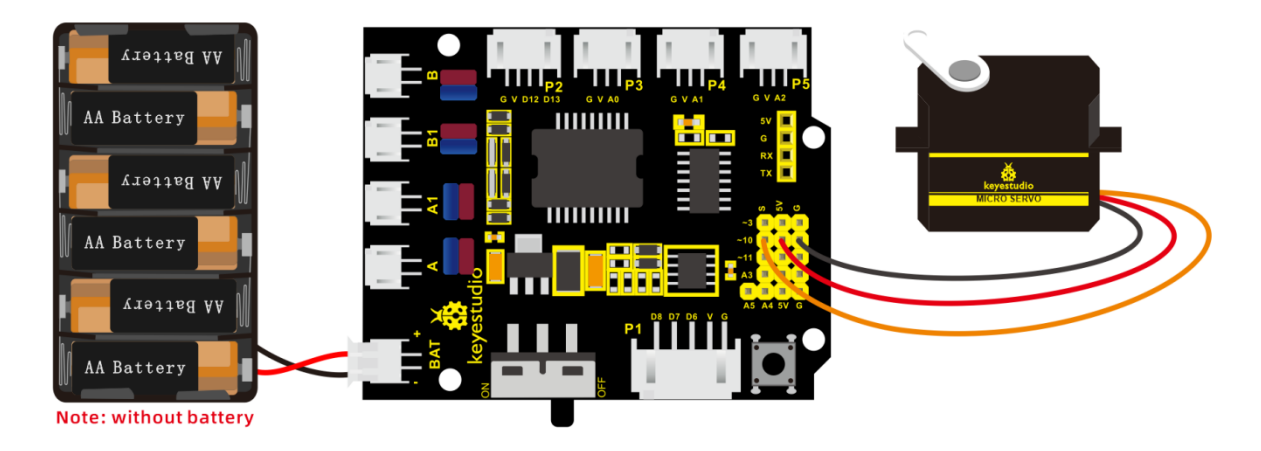

Wiring note: the brown line of servo is linked with Gnd(G), the red line is connected to 5v(V) and orange line is attached to digit 10.

The servo has to be connected to external power due to its high demand for driving servo current. Generally, the current of a development board is not big enough. If without connected power, the development board could

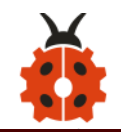

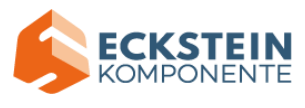

be burnt.

```
(5) Test Code1
 /*
keyestudio 4wd BT Car V2
lesson 4.1
Servo
http://www.keyestudio.com
  */
#define servoPin 10 //servo Pin
int pos; //the angle variable of servo
int pulsewidth; // pulse width variable of servo
void setup() {
  pinMode(servoPin, OUTPUT); //set the pins of servo to output
  procedure(0); // set the angle of servo to 0 degree
}
void loop() {
  for (pos = 0; pos <= 180; pos += 1) { // goes from 0 degrees to 180
degrees
   // in steps of 1 degree
                                  // tell servo to go to position in variable
    procedure(pos);
'pos'
```

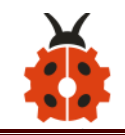

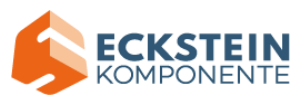

```
delay(15);
                             //control the rotation speed of servo
 }
 for (pos = 180; pos >= 0; pos -= 1) { // goes from 180 degrees to 0
degrees
   procedure(pos);
                              // tell servo to go to position in variable
'pos'
   delay(15);
 }}
// function to control servo
void procedure(int myangle) {
 pulsewidth = myangle * 11 + 500; //calculate the value of pulse width
 digitalWrite(servoPin,HIGH);
 delayMicroseconds(pulsewidth); //The duration of high level is pulse
width
 digitalWrite(servoPin,LOW);
 delay((20 - pulsewidth / 1000)); // the cycle is 20ms, the low level last
for the rest of time
******
```

Upload code successfully, servo swings forth and back in the range of 0° to

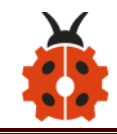

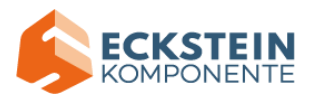

180°

There is another guide for restraining servo---- servo library file, the

following link of official website is for your reference.

https://www.arduino.cc/en/Reference/Servo

The library file of servo is used in the following code

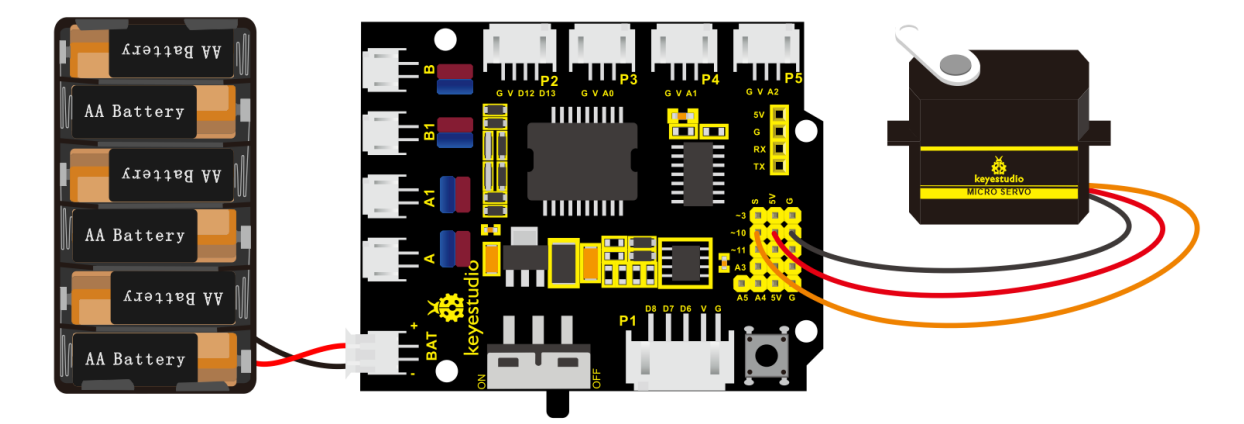

# (6) Test Code2

/\*

keyestudio 4wd BT Car V2

lesson 4.2

servo

http://www.keyestudio.com

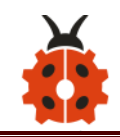

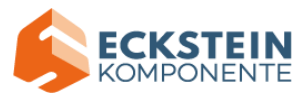

```
*/
#include <Servo.h>
Servo myservo; // create servo object to control a servo
// twelve servo objects can be created on most boards
               // variable to store the servo position
int pos = 0;
void setup() {
  myservo.attach(10); // attaches the servo on pin 9 to the servo object
}
void loop() {
  for (pos = 0; pos \leq 180; pos += 1) { // goes from 0 degrees to 180
degrees
    // in steps of 1 degree
    myservo.write(pos);
                                      // tell servo to go to position in
variable 'pos'
                                      // waits 15ms for the servo to reach
    delay(15);
the position
  }
  for (pos = 180; pos >= 0; pos -= 1) { // goes from 180 degrees to 0
degrees
    myservo.write(pos);
                                      // tell servo to go to position in
variable 'pos'
                                      // waits 15ms for the servo to reach
    delay(15);
```

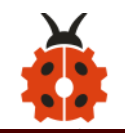

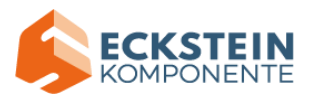

#### the position

}}

## (7) Test Result

Upload code successfully and power on, servo swings in the range of 0° to 180°. The result is same. We usually control it by library file.

## (8) Code Explanation

Arduino comes with **#include <Servo.h>** (servo function and statement)

The following are some common statements of the servo function:

1. **attach (interface)** ——Set servo interface, port 9 and 10 are available

2. **write (angle)** ——The statement to set rotation angle of servo, the angle range is from 0° to 180°

3. **read ()** ——The statement to read angle of servo, read the command value of "write()"

4. **attached ()** — Judge if the parameter of servo is sent to its interface Note: The above written format is "servo variable name, specific statement

() ", for instance: myservo.attach(9)

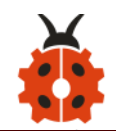

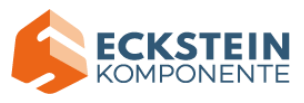

# Project 5: Ultrasonic Sensor

## (1) Description

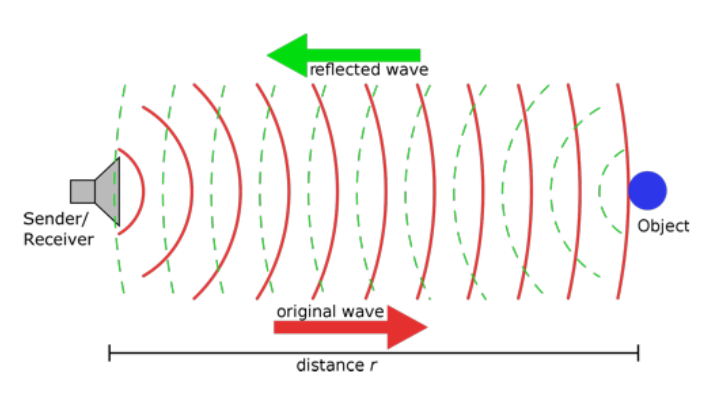

The HC-SR04 ultrasonic sensor uses sonar to determine distance to an object like what bats do. It offers excellent non-contact range detection with high accuracy and stable readings in an easy-to-use package. It comes complete with ultrasonic transmitter and receiver modules.

The HC-SR04 or the ultrasonic sensor is being used in a wide range of electronics projects for creating obstacle detection and distance measuring application as well as various other applications. Here we have brought the simple method to measure the distance with arduino and ultrasonic sensor and how to use ultrasonic sensor with arduino.

#### (2) Specification

Power Supply :+5V DC Quiescent Current : <2mA Working Current: 15mA Effectual Angle: <15°

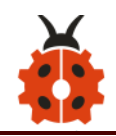

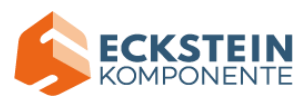

Ranging Distance : 2cm - 400 cm

Resolution : 0.3 cm

Measuring Angle: 30 degree

Trigger Input Pulse width: 10uS

# (3) What You Need

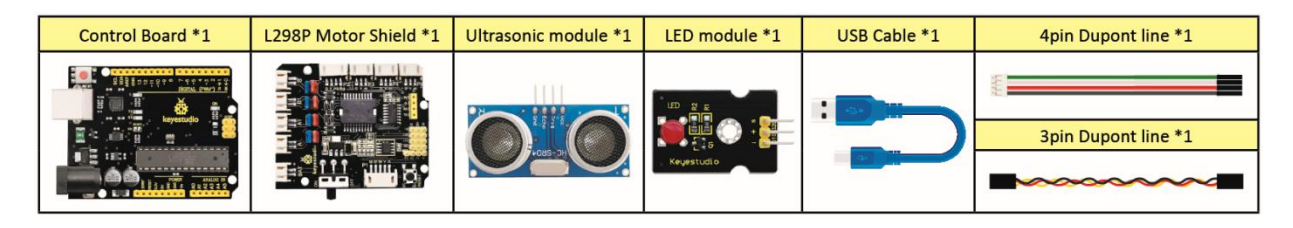

# (4) The principle of ultrasonic sensor

As the above picture shown, it is like two eyes. One is transmitting end, the other is receiving end.

The ultrasonic module will emit the ultrasonic waves after triggering a signal. When the ultrasonic waves encounter the object and are reflected back, the module outputs an echo signal, so it can determine the distance of the object from the time difference between the trigger signal and echo signal.

The t is the time that emitting signal meets obstacle and returns. And the propagation speed of sound in the air is about 343m/s, and distance = speed \* time. However, the ultrasonic wave emits and comes back, which is 2 times of distance. Therefore, it needs to be divided by 2, the distance

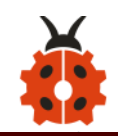

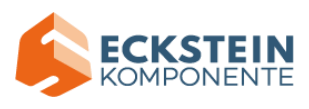

measured by ultrasonic wave = (speed \* time)/2

1. Use method and timing chart of ultrasonic module:

Setting the delay time of Trig pin of SR04 to 10µs at least, which can trigger it to detect distance.

2. After triggering, the module will automatically send eight 40KHz ultrasonic pulses and detect whether there is a signal return. This step will be completed automatically by the module.

3. If the signal returns, the Echo pin will output a high level, and the duration of the high level is the time from the transmission of the ultrasonic wave to the return.

| Trigger signals 10us high level                        |                       |  |
|--------------------------------------------------------|-----------------------|--|
| Send ultrasonic waves Send 8t 40                       | KHz ultrasonic pulses |  |
| Module gets the time gap of transmission and reception | Test result           |  |

Circuit diagram of ultrasonic sensor:

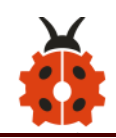

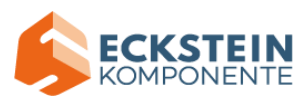

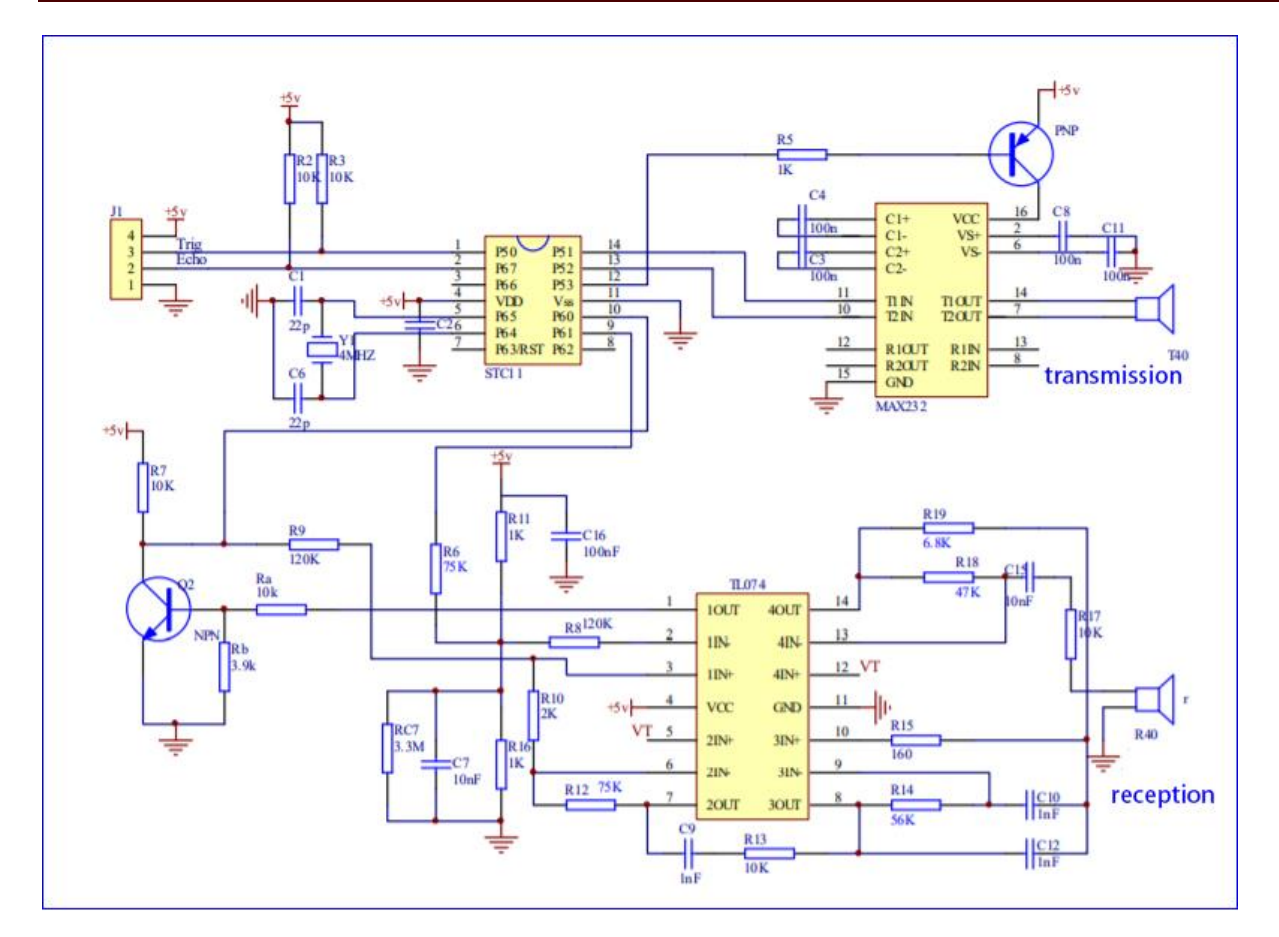

(5) Connection Diagram

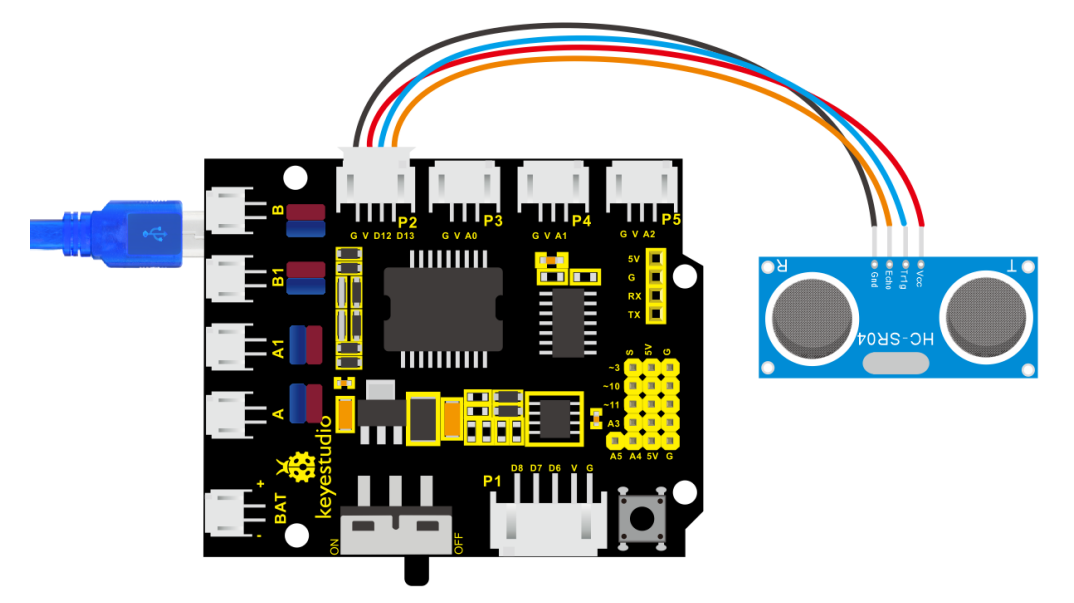

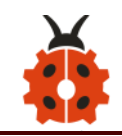

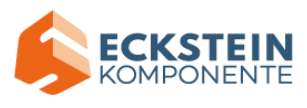

# Wiring guide:

| Ultrasonic sens | sor           | keyestudio V5 Sensor Shield |
|-----------------|---------------|-----------------------------|
| VCC             | $\rightarrow$ | 5v(V)                       |
| Trig            | $\rightarrow$ | 12(S)                       |
| Echo            | $\rightarrow$ | 13(S)                       |
| Gnd             | $\rightarrow$ | Gnd(G)                      |

## (6) Test Code

/\*

keyestudio 4wd BT Car V2

lesson 5

Ultrasonic sensor

http://www.keyestudio.com

\*/

int trigPin = 12; // Trigger

int echoPin = 13; // Echo

long duration, cm, inches;

void setup() {

//Serial Port begin

Serial.begin (9600);

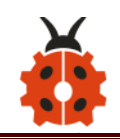

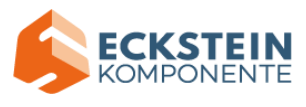

//Define inputs and outputs
pinMode(trigPin, OUTPUT);
pinMode(echoPin, INPUT);

}

```
void loop() {
```

// The sensor is triggered by a HIGH pulse of 10 or more microseconds.

// Give a short LOW pulse beforehand to ensure a clean HIGH pulse:

digitalWrite(trigPin, LOW);

delayMicroseconds(2);

digitalWrite(trigPin, HIGH);

delayMicroseconds(10);

digitalWrite(trigPin, LOW);

// Read the signal from the sensor: a HIGH pulse whose

// duration is the time (in microseconds) from the sending

// of the ping to the reception of its echo off of an object.

duration = pulseIn(echoPin, HIGH);

// Convert the time into a distance

cm = (duration/2) / 29.1; // Divide by 29.1 or multiply by 0.0343

inches = (duration/2) / 74; // Divide by 74 or multiply by 0.0135

Serial.print(inches);

Serial.print("in, ");

Serial.print(cm);

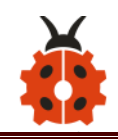

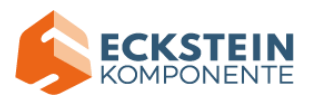

Serial.print("cm");
Serial.println();
delay(50);
}

# (7) Test Result

Upload test code on the development board, open serial monitor and set baud rate to 9600. The detected distance will be displayed, and the unit is cm and inch. Hinder the ultrasonic sensor by hand, the displayed distance value gets smaller.

| 🚳 СОМ10                   |                                    |
|---------------------------|------------------------------------|
|                           | Send                               |
| 85in, 217cm               |                                    |
| 85in, 218cm               |                                    |
| 85in, 218cm               |                                    |
| 85in, 218cm               |                                    |
| 85in, 217cm               |                                    |
| 85in, 218cm               |                                    |
| 86in, 219cm               |                                    |
| 85in, 218cm               |                                    |
| 85in, 217cm               |                                    |
| 85in, 218cm               |                                    |
| 85in, 218cm               |                                    |
| 85in, 217cm               |                                    |
| 85in, 218cm               |                                    |
| 85in, 217cm               |                                    |
| 85in, 217cm               |                                    |
| 7in, 19cm                 |                                    |
| 6in, 17cm                 | _                                  |
| 7in, 17cm                 | =                                  |
| 61n, 17cm                 |                                    |
| 7in, 17cm                 |                                    |
| 71n, 18cm                 |                                    |
| 71n, 18cm                 |                                    |
| /1n, 18cm                 |                                    |
| bin, 17cm                 |                                    |
| oin, i/cm                 | •                                  |
| Autoscroll Show timestamp | Newline 👻 9600 baud 👻 Clear output |

(8) Code Explanation

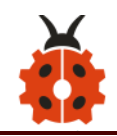

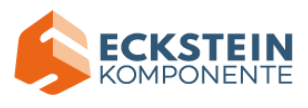

**int trigPin-** this pin is defined to transmit ultrasonic waves, generally output.

int echoPin - this is defined as the pin of reception, generally input

cm = (duration/2) / 29.1-unit is cm

inches = (duration/2) / 74-unit is inch

We can calculate the distance by using the following formula:

distance = (traveltime/2) x speed of sound

The speed of sound is: 343 m/s = 0.0343 cm/uS = 1/29.1 cm/uS

Or in inches: 13503.9in/s = 0.0135in/uS = 1/74in/uS

We need to divide the traveltime by 2 because we have to take into account that the wave was sent, hit the object, and then returned back to the sensor.

## (9) Extension Practice:

We have just measured the distance displayed by the ultrasonic. How about controlling the LED with the measured distance? Let's try it and connect an LED light module to the D3 pin.

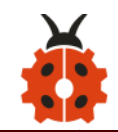

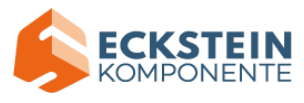

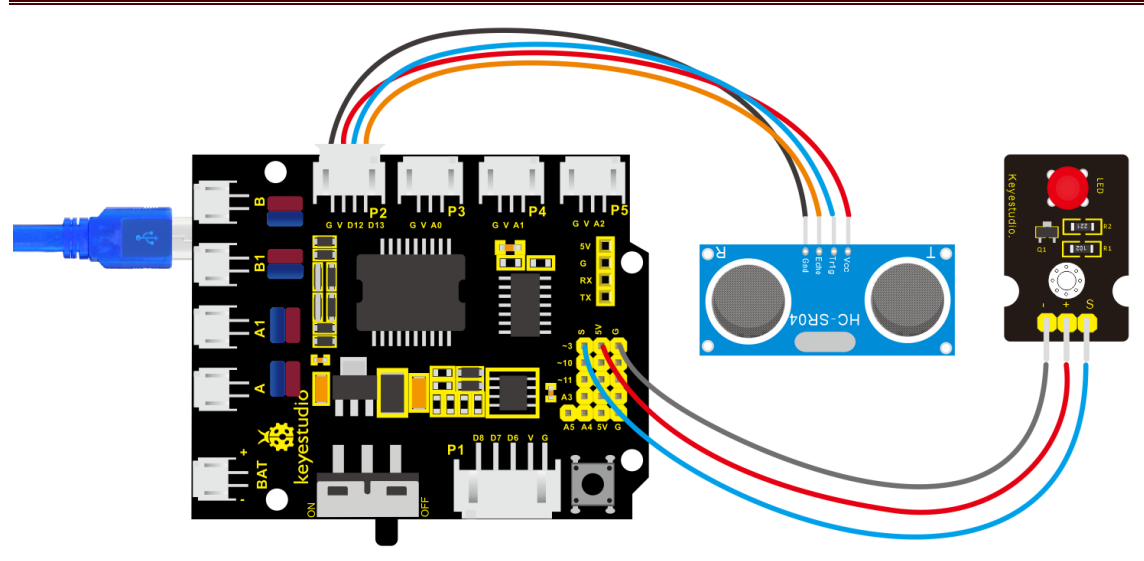

/\*

keyestudio 4wd BT Car V2 lesson 5.2 Ultrasonic LED http://www.keyestudio.com \*/ int trigPin = 12; // Trigger int echoPin = 13; // Echo long duration, cm, inches; void setup() { Serial.begin (9600); //Serial Port begin pinMode(trigPin, OUTPUT); //Define inputs and outputs pinMode(echoPin, INPUT); pinMode(3, OUTPUT);

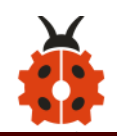

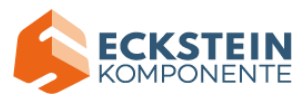

# void loop()

{

}

// The sensor is triggered by a HIGH pulse of 10 or more microseconds. // Give a short LOW pulse beforehand to ensure a clean HIGH pulse: digitalWrite(trigPin, LOW); delayMicroseconds(2); digitalWrite(trigPin, HIGH); delayMicroseconds(10); digitalWrite(trigPin, LOW); // Read the signal from the sensor: a HIGH pulse whose // duration is the time (in microseconds) from the sending // of the ping to the reception of its echo off of an object. duration = pulseIn(echoPin, HIGH); // Convert the time into a distance // Divide by 29.1 or multiply by 0.0343 cm = (duration/2) / 29.1;inches = (duration/2) / 74; // Divide by 74 or multiply by 0.0135 Serial.print(inches); Serial.print("in, "); Serial.print(cm); Serial.print("cm"); Serial.println();

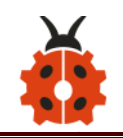

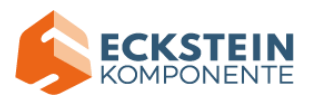

delay(50);

if (cm>=2 && cm<=10)digitalWrite(3, HIGH);

else digitalWrite(3, LOW);

Upload test code to development board and block ultrasonic sensor by hand, then check if LED is on

## **Project 6: IR Reception**

## (1) Description

There is no doubt that infrared remote control is ubiquitous in daily life. It is used to control various household appliances, such as TVs, stereos, video recorders and satellite signal receivers. Infrared remote control is composed of infrared transmitting and infrared receiving systems, that is, an infrared remote control and infrared receiving module and a single-chip microcomputer capable of decoding.

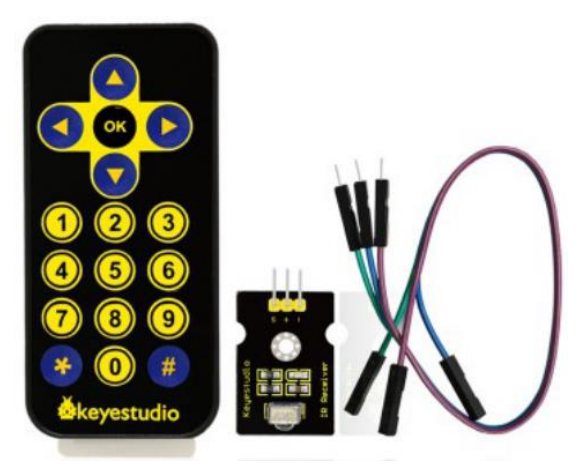

The 38K infrared carrier signal emitted by remote controller is encoded by the encoding chip in the remote controller. It is composed of a section of pilot code, user code, user inverse code, data code, and data inverse code. The time

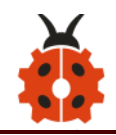

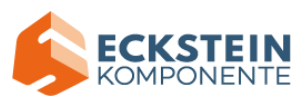

interval of the pulse is used to distinguish whether it is a 0 or 1 signal and the encoding is made up of these 0, 1 signals.

The user code of the same remote control is unchanged while the data code can distinguish the key.

When the remote control button is pressed, the remote control sends out an infrared carrier signal. When the IR receiver receives the signal, the program will decode the carrier signal and determines which key is pressed. The MCU decodes the received 01 signal, thereby judging what key is pressed by the remote control.

Infrared receiver we use is an infrared receiver module. Mainly composed of an infrared receiver head, which is a device that integrates reception, amplification, and demodulation. Its internal IC has completed demodulation, and can achieve from infrared reception to output and be compatible with TTL signals. Additionally, it is suitable for infrared remote control and infrared data transmission. The infrared receiving module made by the receiver has only three pins, signal line, VCC and GND. It is very convenient to communicate with arduino and other microcontrollers.

#### (2) Specification

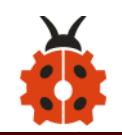

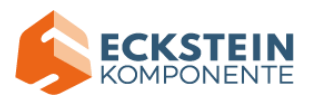

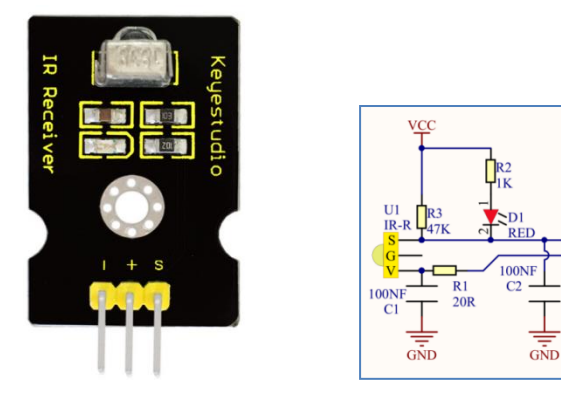

Operating Voltage: 3.3-5V (DC)

Interface: 3PIN

Output Signal: Digital signal

Receiving Angle: 90 degrees

Frequency: 38khz

**Receiving Distance: 10m** 

## (3) What You Need

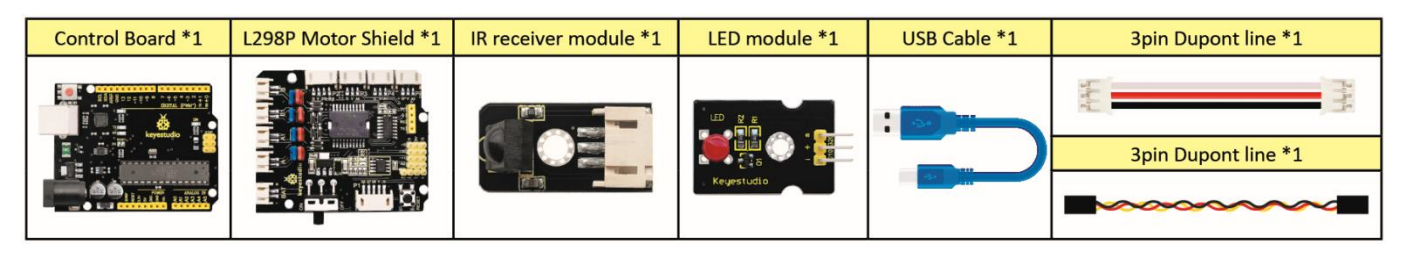

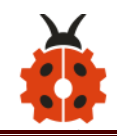

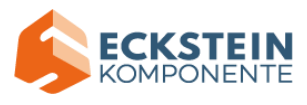

# (4) Connection Diagram

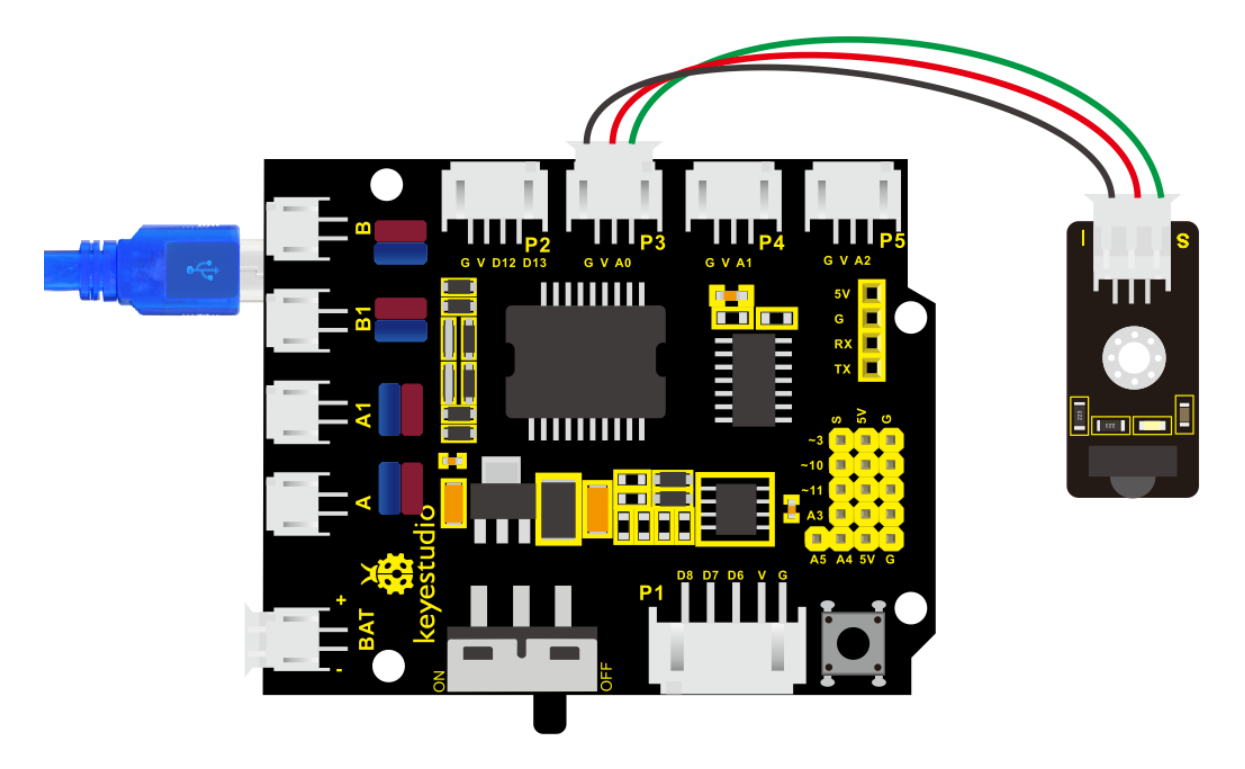

Respectively link "-", "+" and S of IR receiver module with G(GND), V (VCC) and A0 of keyestudio development board.

Attention: On the condition that digital ports are not available, analog ports can be regarded as digital ports. A0 equals to D14, A1 is equivalent to digital 15.

#### (5) Test Code

Firstly import library file of IR receiver module(refer to how to import Arduino library file) before designing code.

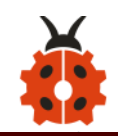

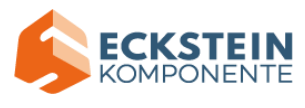

```
/*
  keyestudio 4wd BT Car V2
  lesson 6.1
  IRremote
  http://www.keyestudio.com
*/
#include <IRremote.h> // IRremote library statement
int RECV PIN = A0; //define the pins of IR receiver as A0
IRrecv irrecv(RECV PIN);
decode results results; // decode results exist in the "result" of "decode
results"
void setup()
   {
      Serial.begin(9600);
      irrecv.enableIRIn(); // Enable receiver
  }
void loop() {
```

if (irrecv.decode(&results))//decode successfully, receive a set of infrared signals

{

Serial.println(results.value, HEX);//Wrap word in 16 HEX to output

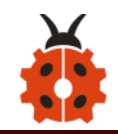

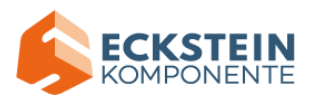

## and receive code

# (6) Test Result

Upload test code, open serial monitor and set baud rate to 9600, point remote control to IR receiver and the corresponding value will be shown. If pressing too long, the error codes will appear.

| ∞ COM10                       |                                                                       |
|-------------------------------|-----------------------------------------------------------------------|
|                               | Send                                                                  |
| PP10E7                        |                                                                       |
| FFA057                        |                                                                       |
| FF0967                        |                                                                       |
| FF0867                        |                                                                       |
| FF0867                        |                                                                       |
| FF0867                        |                                                                       |
| FF18F7                        |                                                                       |
| FF2857                        |                                                                       |
| FF2857                        |                                                                       |
| FF02FD                        |                                                                       |
| FFC23D                        |                                                                       |
| FFFFFFF                       |                                                                       |
| FFFFFFF                       |                                                                       |
| FFFFFFF                       |                                                                       |
| FF02FD                        |                                                                       |
| FF6897                        |                                                                       |
| FF6897                        | =                                                                     |
| FFB04F                        |                                                                       |
| FF9867                        |                                                                       |
| FFFFFFF                       |                                                                       |
| FF9867                        |                                                                       |
| FF18E7                        |                                                                       |
| FF18E7                        |                                                                       |
|                               |                                                                       |
| 🖉 Autoscroll 🔲 Show timestamp | Newline        Newline             9600 baud             Clear output |

Below we have listed out each button value of keyestudio remote control.

So you can keep it for reference.

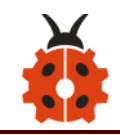

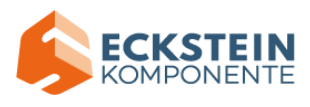

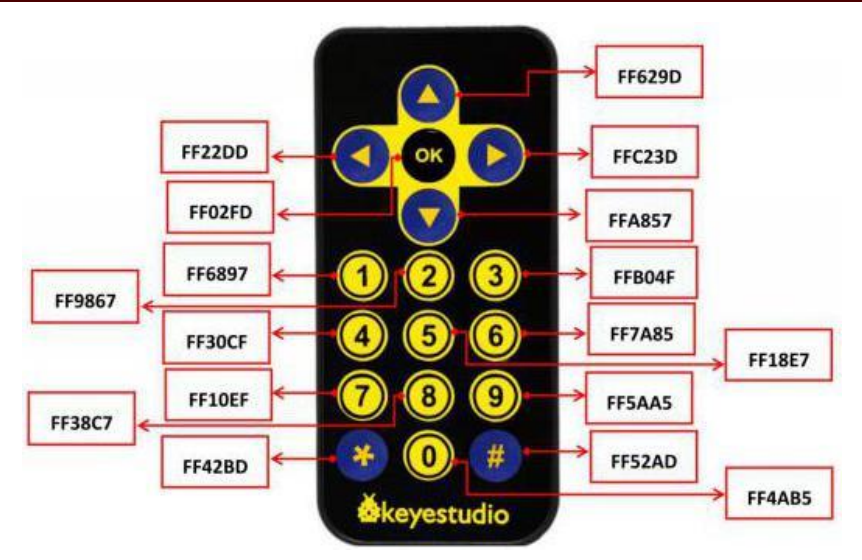

## (7) Code Explanation

**irrecv.enableIRIn():** after enabling IR decoding, the IR signals will be received, then function "decode()" will check continuously if decode successfully.

**irrecv.decode(&results):** after decoding successfully, this function will come back to "true", and keep result in "results". After decoding a IR signals, run the resume()function and receive the next signal.

#### (8) Extension Practice

We decoded the key value of IR remote control. How about controlling LED by the measured value? We could design an experiment to affirm. Attach an LED to D3, then press the keys of remote control to make LED light on
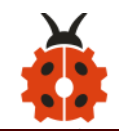

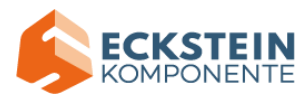

and off.

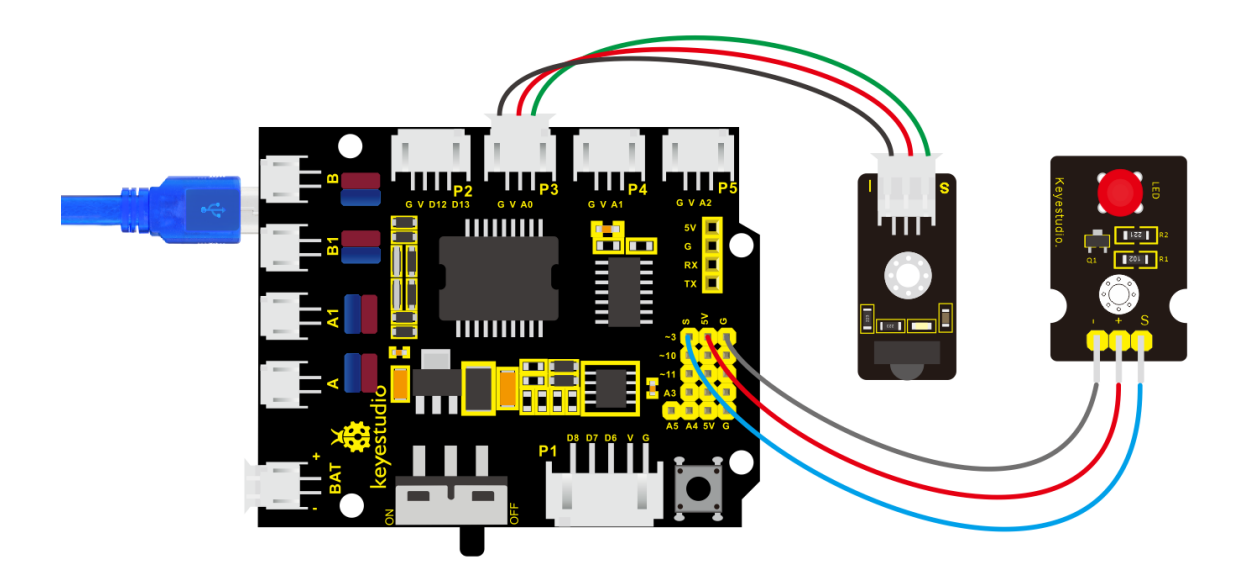

/\* keyestudio 4wd BT Car V2

lesson 6.2

IRremote

http://www.keyestudio.com

\*/

#include <IRremote.h>

int RECV\_PIN = A0;//define the pin of IR receiver as A0

int LED\_PIN=3;// define the pin of LED as pin 3

int a=0;

IRrecv irrecv(RECV\_PIN);

decode\_results results;

void setup()

{Serial.begin(9600);

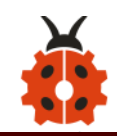

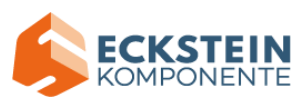

```
irrecv.enableIRIn(); // Initialize the IR receiver
 pinMode(LED PIN,OUTPUT);//set pin 3 of LED to OUTPUT
}
void loop() {
 if (irrecv.decode(&results)) {
if(results.value==0xFF02FD \&a==0) //according to the above key value,
press "OK" on remote control, LED will be controlled
{digitalWrite(LED_PIN,HIGH);//LED will be on
a=1;
}
else if(results.value==0xFF02FD &a==1) //press again
{
digitalWrite(LED_PIN,LOW);//LED will go off
a=0;
}
   irrecv.resume(); // receive the next value
```

Upload code to development board, press "OK" key on remote control to make LED on and off.

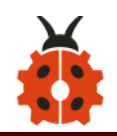

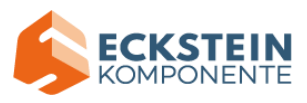

#### Project 7: Bluetooth Remote Control

#### (1) Description

Bluetooth, a simple wireless communication module, has went viral since the last few decades and been used in most of the battery-powered devices for its easy-to-use function.

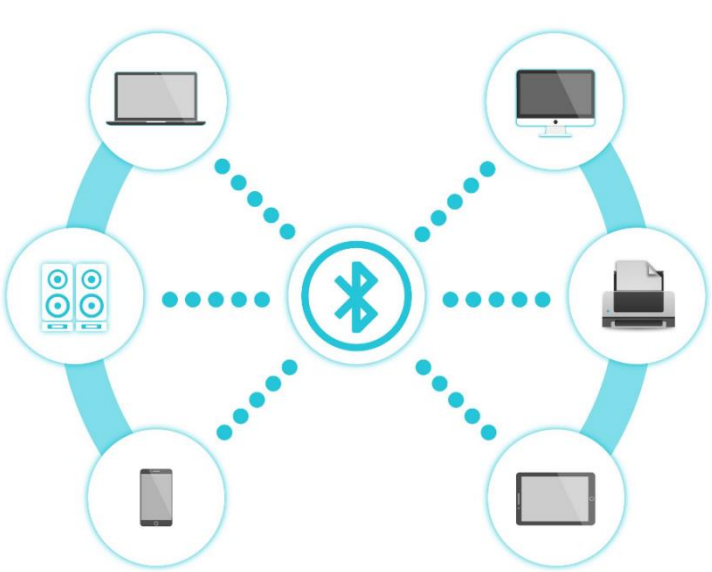

Over the past years, there have been many upgrades of Bluetooth standard to fulfil the demands of customers and the development of technology as well as to follow the trend of time.

Over the few years, there are many things changed including data transmission rate, power consumption with wearable and IoT Devices and Security System.

Here are we going to learn about HM-10 BLE 4.0 with Arduino Board? The HM-10 is a readily available Bluetooth 4.0 module. This module is used for establishing wireless data communication. The module is designed by using the Texas Instruments CC2540 or CC2541 Bluetooth low energy (BLE) System on Chip (SoC).

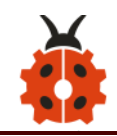

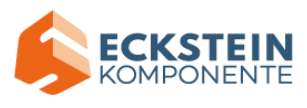

# (2) Specification

Bluetooth protocol: Bluetooth Specification V4.0 BLE No byte limit in serial port Transceiving In open environment, realize 100m ultra-distance communication with iphone4s Working frequency: 2.4GHz ISM band Modulation method: GFSK(Gaussian Frequency Shift Keying) Transmission power: -23dbm, -6dbm, 0dbm, 6dbm, can be modified by AT command. Sensitivity: ≤-84dBm at 0.1% BER Transmission rate: Asynchronous: 6K bytes ; Synchronous: 6k Bytes Security feature: Authentication and encryption Supporting service: Central & Peripheral UUID FFE0, FFE1 Power consumption: Auto sleep mode, stand by current 400uA~800uA,

8.5mA during transmission.

Power supply: 5V DC

Working temperature: -5 to +65 Centigrade

### (3) What You Need

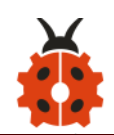

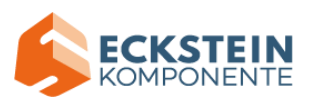

| Control Board *1 | L298P Motor Shield *1 | 4.0 Bluetooth module *1 | LED module *1                            | USB Cable *1 | 3pin Dupont line *1 |
|------------------|-----------------------|-------------------------|------------------------------------------|--------------|---------------------|
|                  |                       |                         | LED ST E<br>THE ST<br>ELLS<br>Keypstudio |              |                     |

# (4) Connection Diagram

- 1. STATE: state test pins, connected to internal LED, generally keep it unconnected.
- 2. RXD: serial interface, receiving terminal.
- 3. TXD: serial interface, transmitting terminal.
- 4. GND: Ground.
- 5. VCC: positive pole of the power source.
- 6. EN/BRK: break connect, it means breaking the Bluetooth connection,

generally, keep it unconnected.

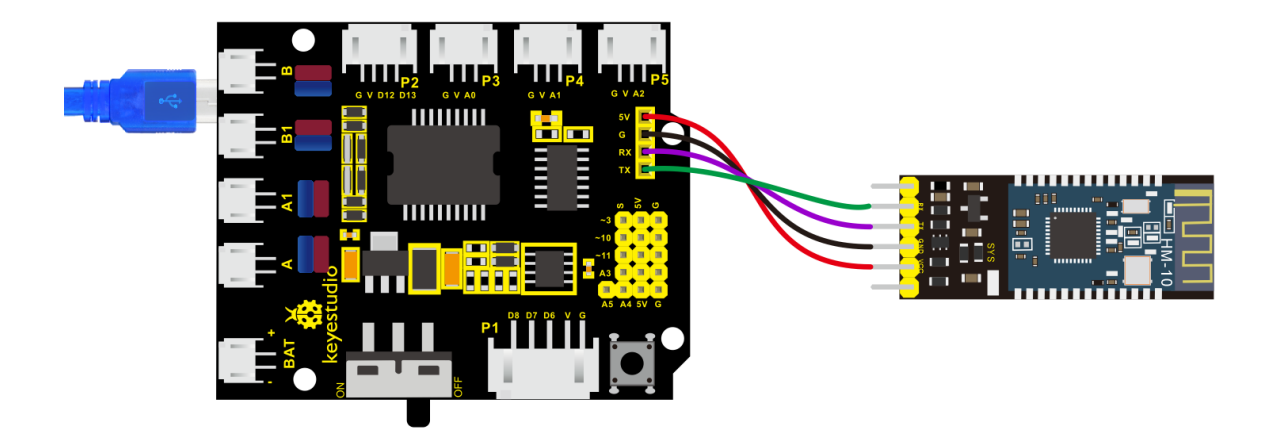

Pay attention to the pin direction when inserting Bluetooth module, and don't insert it before uploading test code.

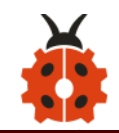

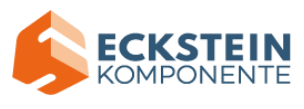

## (5) Test Code

```
/*
keyestudio 4wd BT Car V2.0
lesson 7.1
bluetooth
http://www.keyestudio.com
```

\*/

char ble\_val; //character variable, used to store the value received by Bluetooth

```
void setup() {
```

Serial.begin(9600);

```
}
```

```
void loop() {
```

```
if(Serial.available() > 0) //make sure if there is data in serial buffer
```

```
{
```

```
ble_val = Serial.read(); //Read data from serial buffer
Serial.println(ble_val); //Print
}}
```

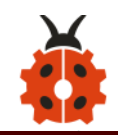

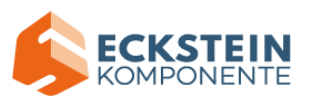

(There will be contradiction between serial communication of code and communication of Bluetooth when uploading code. Therefore, don't link Bluetooth module before uploading code.)

After uploading code on development board, then insert Bluetooth module and wait for the command from your cellphone.

### (6) Download APP

The code is for reading the received signal, and we also need a device to send signals. In this project, we send signals to control robot car via a cellphone. Therefore, we need to download the APP.

#### 1. For iOS system

Note: Allow APP to access "location" in settings of your cellphone when connecting to Bluetooth module; otherwise, Bluetooth may not be connected.

Enter APP STORE to search **BLE Scanner 4.0**, then download it.

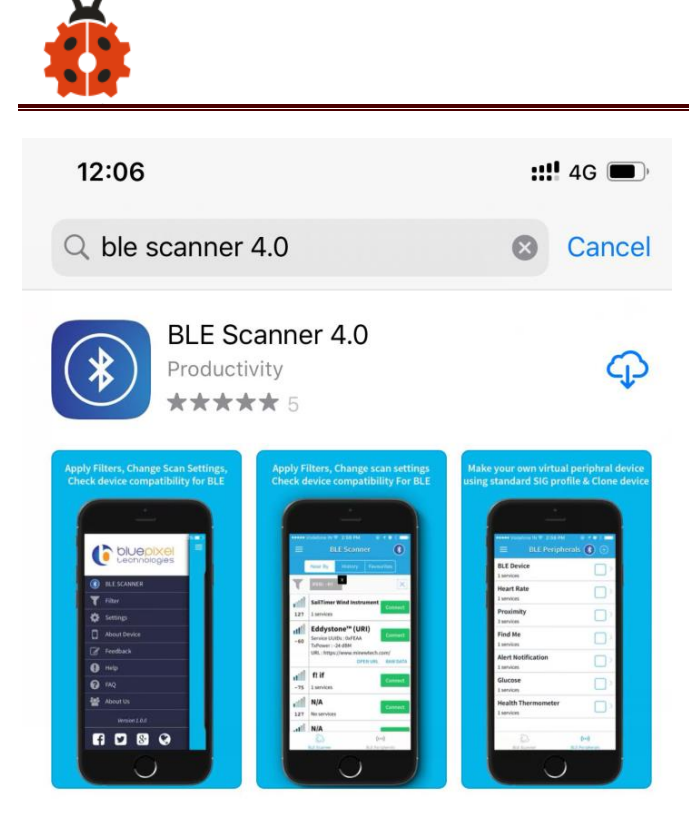

# 2. For Android system

Enter Google Play to find out **BLE Scanner, then download.** 

And allow APP to access "location", you could enable "location" in settings of your cellphone.

**ECKSTEIN** KOMPONENTE

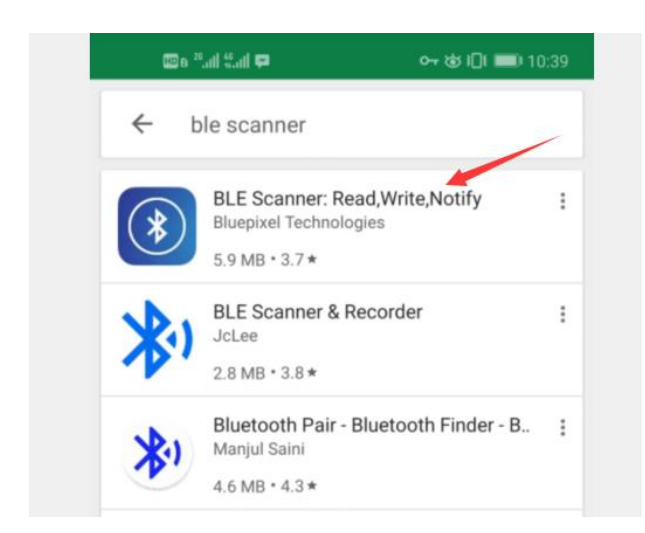

3. After installation, open App and enable "Location and Bluetooth"

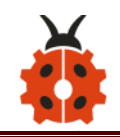

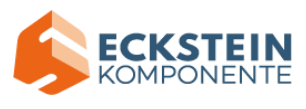

permission.

4. Open App, the name of Bluetooth module is HMSoft.

Then click "connect" to link it with Bluetooth

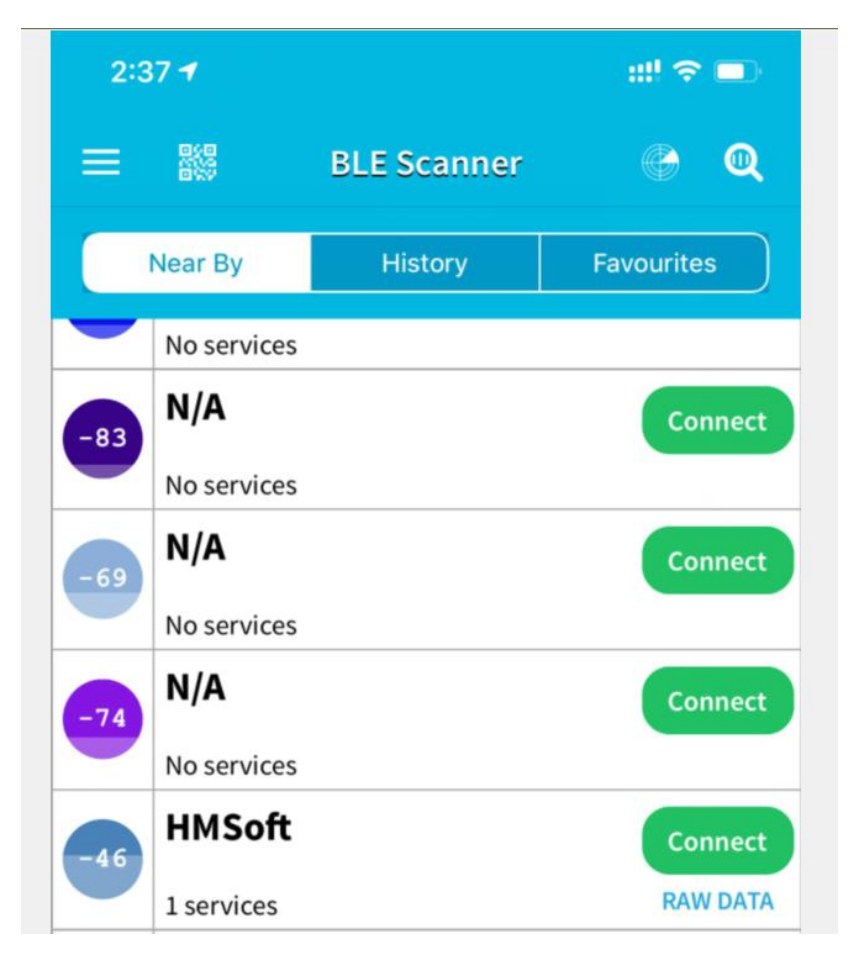

5. After connecting to HMSoft, click it to get multiple options, such as device information, access permission, general and custom service. Choose "CUSTOM SERVICE"

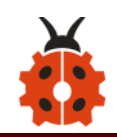

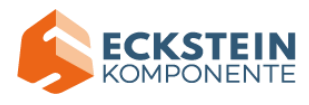

| 2:48                                            |                                          |            | ::!! 🗢 💷 |
|-------------------------------------------------|------------------------------------------|------------|----------|
| <                                               | НМ                                       | Soft       | Clone    |
| Status: Connec<br><484d3415 13<br>Advertisement | ted<br><b>87a134&gt;</b><br>Manufacturer | Data       |          |
| <b>Title</b><br>Subtitle                        |                                          |            |          |
| B000=<00000<br>Service Data                     | 000>;                                    |            |          |
| <b>Title</b><br>Subtitle                        |                                          |            |          |
| <b>YES</b><br>Device is conne                   | ectable                                  |            |          |
| <b>Title</b><br>Subtitle                        |                                          |            |          |
| HMSoft<br>Device Local Na                       | ame                                      |            |          |
| <b>0</b><br>TxPower Level                       |                                          |            |          |
| FFE0<br>Service UUIDs                           |                                          |            |          |
| SERVICES                                        |                                          |            |          |
| CUSTOM SERV<br>0xFFE0<br>PRIMARY SERV           | <b>/ICE</b>                              |            | >        |
|                                                 |                                          |            |          |
|                                                 | ((•))<br>Advertiser                      | iBroadcast | iFinder  |

6. Then the following page pops up.

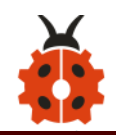

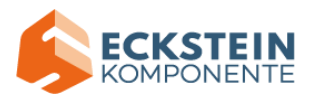

| <                                  | HMSoft                                  |                |
|------------------------------------|-----------------------------------------|----------------|
| Status: Conne                      | ected                                   |                |
|                                    |                                         |                |
| CUSTOM SE                          | ERVICE                                  |                |
| <b>FFE0</b><br>PRIMARY SER         | VICE                                    |                |
| WWW.JNHU<br>(FFE1)                 | JAMAO.CN                                |                |
| Read,Notify                        | ,WriteWithoutResponse                   | Updating? >    |
| Read,Notify<br>Properties          | ,WriteWithoutResponse                   |                |
| 0x310d0a<br>Value - HEX at         | t 02:53:58.121                          |                |
| <b>1</b><br>Value - String         | at 02:53:58.121                         |                |
| <b>0x1</b><br>02:53:31.239 -       | Client Characteristic Configu           | iration (2902) |
| <b>www.jnhua</b><br>02:53:31.300 - | mao.cn<br>Characteristic User Descripti | ion (2901)     |

7. Click (Read,Notify,WriteWithoutResponse) to enter the following page

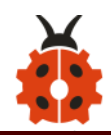

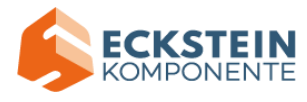

| <                                                     | HMSoft |
|-------------------------------------------------------|--------|
| Status: Connected                                     |        |
| FFE0                                                  |        |
| Custom Characteris<br>UUID: FFE1<br>Status: Connected | tic    |
| WRITE VALUE                                           |        |
| Write Value                                           |        |
| <b>0x31</b><br>02:53:58.066                           |        |
| READ VALUE                                            |        |
| Read Value                                            |        |
| 0x310d0a                                              |        |

### 8. Click Write Value to enter HEX or Text.

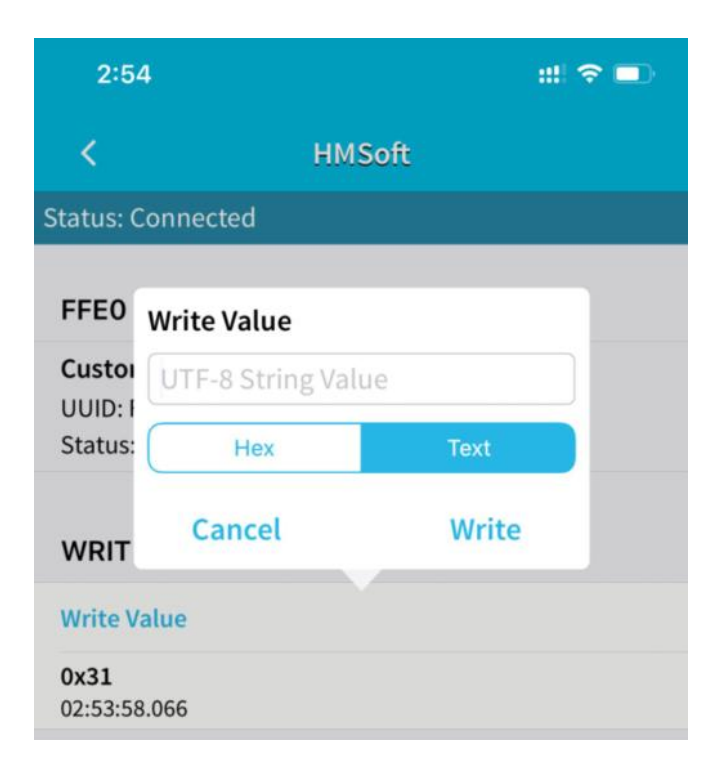

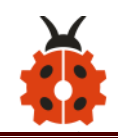

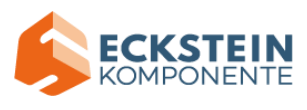

9. Open the serial monitor on Arduino, enter a 0 or other characters on

Text interface.

| <                            | HMSoft                      |       |  |  |  |  |  |  |  |  |
|------------------------------|-----------------------------|-------|--|--|--|--|--|--|--|--|
| Status: Connected            |                             |       |  |  |  |  |  |  |  |  |
| FFEO                         | Write Value                 |       |  |  |  |  |  |  |  |  |
| Custor<br>UUID: I<br>Status: | 0<br>Hex                    | Text  |  |  |  |  |  |  |  |  |
| WRIT                         | Cancel                      | Write |  |  |  |  |  |  |  |  |
| Write Value                  |                             |       |  |  |  |  |  |  |  |  |
| <b>0x31</b><br>02:53:58      | <b>0x31</b><br>02:53:58.066 |       |  |  |  |  |  |  |  |  |

10. Then click "Write", open serial monitor to view if there is a "0" signal

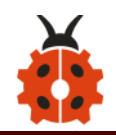

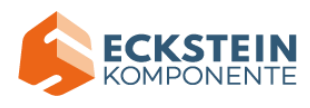

| COM13                         |           |             | - 0 <b>X</b> |
|-------------------------------|-----------|-------------|--------------|
|                               |           |             | Send         |
| 0                             |           |             |              |
|                               |           |             |              |
|                               |           |             |              |
|                               |           |             |              |
|                               |           |             |              |
|                               |           |             |              |
|                               |           |             |              |
|                               |           |             |              |
|                               |           |             |              |
|                               |           |             |              |
|                               |           |             |              |
|                               |           |             |              |
|                               |           |             |              |
|                               |           |             |              |
| 🔽 Autoscroll 🔲 Show timestamp | Newline 👻 | 9600 baud 🔻 | Clear output |

# (7) Code Explanation

Serial.available() : The current rest characters when return to buffer area. Generally, this function is used to judge if there is data in buffer. When Serial.available()>0, it means that receives the data and can be read

Serial.read(): Read a data of a Byte in buffer of serial port, for instance, device sends data to Arduino via serial port, then we could read data by "Serial.read()"

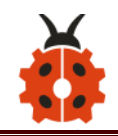

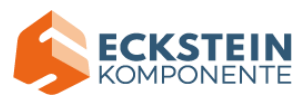

# (8) Extension Practice

We could send a command via Bluetooth to turn a LED on and off.

D3 is connected to a LED, as shown below:

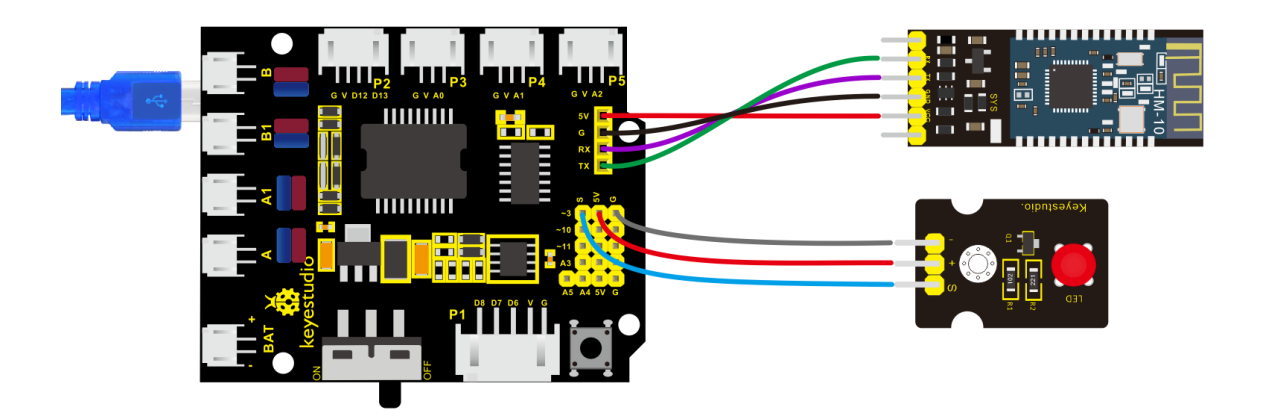

```
/*
```

```
keyestudio 4wd BT Car V2.0
```

lesson 7.2

Bluetooth

http://www.keyestudio.com

\*/

int ledpin=3;

void setup()

# {

Serial.begin(9600);

pinMode(ledpin,OUTPUT);

### }

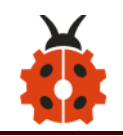

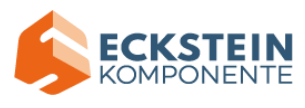

# void loop()

```
{
 int i;
 if (Serial.available())
 {
   i=Serial.read();
   Serial.println("DATA RECEIVED:");
   if(i=='1')
   {
     digitalWrite(ledpin,1);
     Serial.println("led on");
   }
   if(i=='0')
   {
     digitalWrite(ledpin,0);
     Serial.println("led off");
   }}}
```

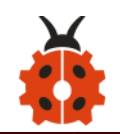

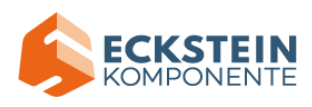

| 3:35                     |             |        | ::! ? ■ | <                       | H           | MSoft |  |  |
|--------------------------|-------------|--------|---------|-------------------------|-------------|-------|--|--|
| <                        |             | HMSoft |         | Status: 0               | Connected   |       |  |  |
| Status: Co               | onnected    |        |         |                         |             |       |  |  |
| FFEO                     | Write Value |        |         | FFE0                    | Write Value |       |  |  |
| Custor                   | 1           |        |         | Custoi<br>UUID: F       | UID: I      |       |  |  |
| UUID: I<br>Status:       | Hex         | Text   |         | Status:                 | Hex         | Text  |  |  |
| WRIT                     | Cancel      | Write  |         | WRIT                    | Cancel      | Write |  |  |
| Write Va                 | lue         |        |         | Write V                 | alue        |       |  |  |
| <b>0x31</b><br>03:34:54. | 930         |        |         | <b>0x31</b><br>02:53:58 | 3.066       |       |  |  |

Click "Write" on APP, when you enter 1, LED will be on; when you input 0, it will be off. (Remember to remove the Bluetooth module after finishing experiment. Otherwise, burning code will be affected)

### Project 8: Motor Driving and Speed Control

### (1) Description

There are many ways to drive a motor. Our robot car uses the most common solution--L298P--which is an excellent high-power motor driver IC produced by STMicroelectronics. It can directly drive DC motors, two-phase and four-phase stepping motors. The driving current is up to 2A, and the output terminal of motor adopts eight high-speed Schottky diodes as protection.

We designed a shield based on the circuit of L298p.

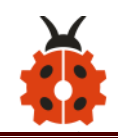

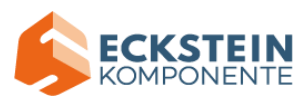

The stacked design reduces the technical difficulty of using and driving the motor.

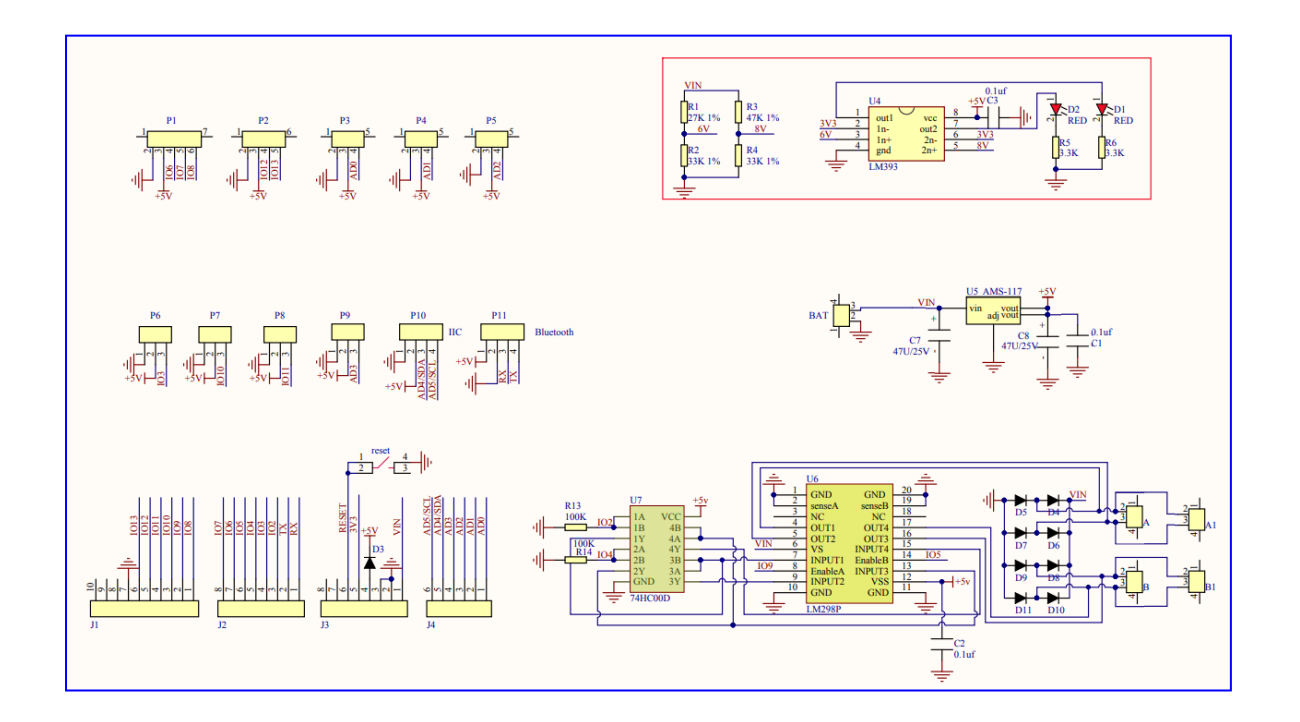

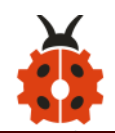

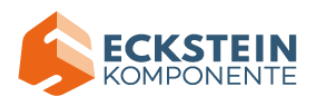

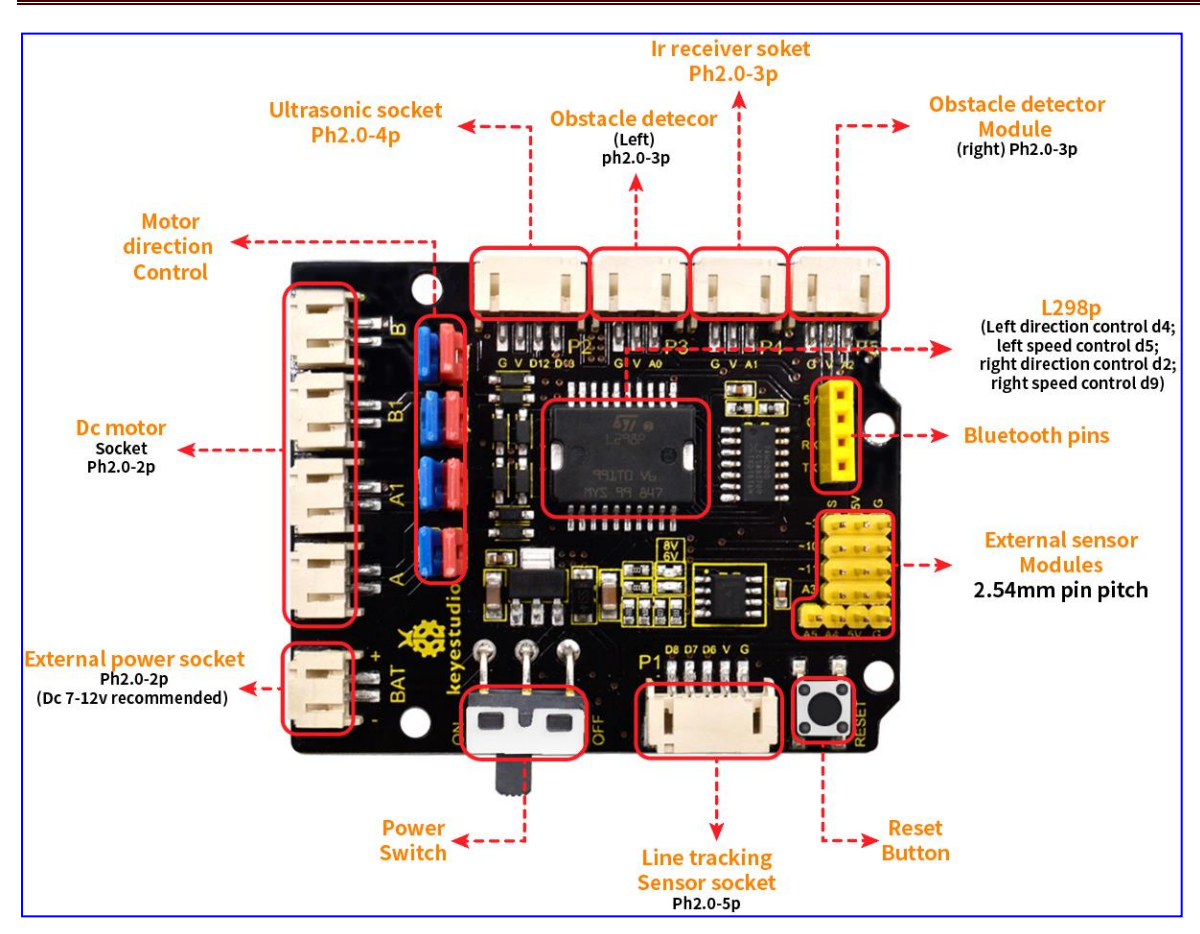

### (2) Specification

Circuit Diagram for L298P Board

- 1) Logic part input voltage: DC5V
- 2) Driving part input voltage: DC 7-12V
- 3) Logic part working current: <36mA
- 4) Driving part working current: <2A
- 5) Maximum power dissipation: 25W (T=75°C)
- 6) Working temperature: -25℃ ~ + 130℃
- 7) Control signal input level: high level 2.3V<Vin<5V, low level -0.3V<Vin<1.5V

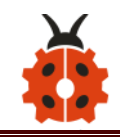

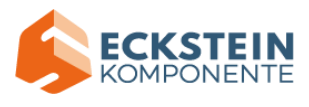

# (3) Drive Robot to Move

The driver of motor driver shield is in parallel connection. You could control the direction of motors by altering the orientation of jumper caps(seen in the picture).

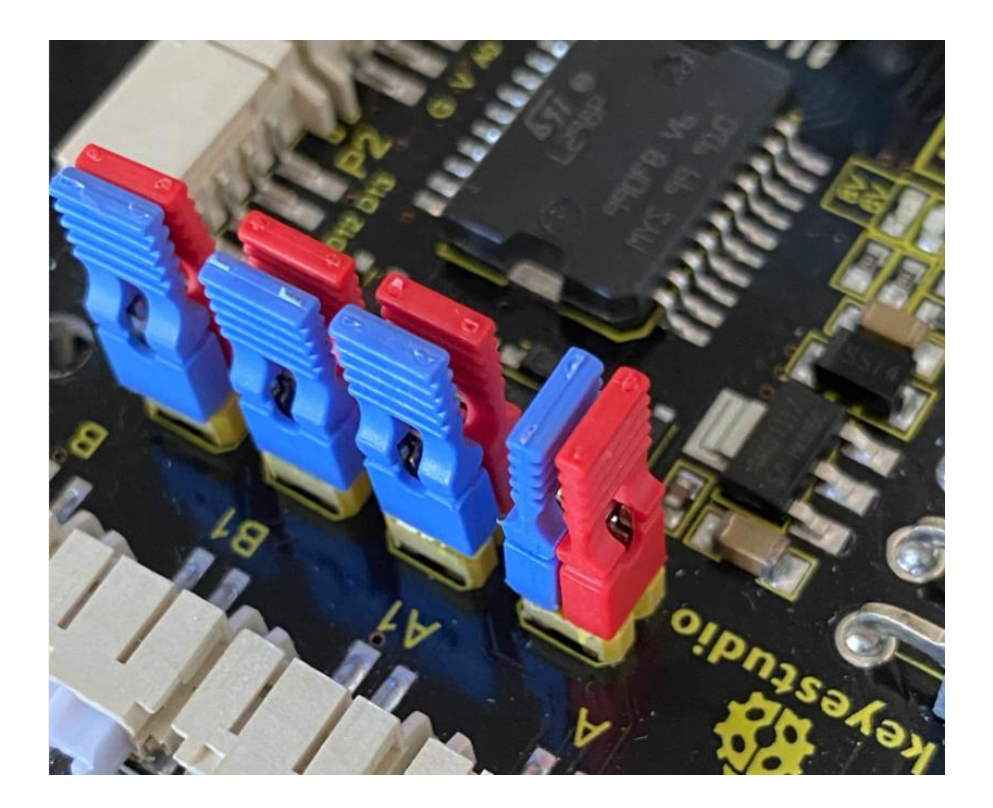

From the above diagram, it is known that the direction pin of B motor is D4;

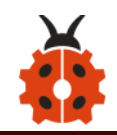

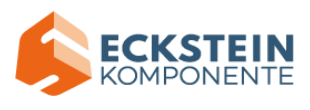

speed pin is D5; D2 is the direction pin of A motor; and D9 is speed pin. PWM decides 2 motors to rotate so as to drive robot car. The PWM value is in the range of 0-255. The larger the number, the faster the rotation of the motor.

| 4WD<br>Robot       | Motor (A)          | Motor (B)          |  |  |  |  |  |  |
|--------------------|--------------------|--------------------|--|--|--|--|--|--|
| Forward            | Turn clockwise     |                    |  |  |  |  |  |  |
| Backward           | Turn anticlockwise |                    |  |  |  |  |  |  |
| Rotate to<br>left  | Turn anticlockwise | Turn clockwise     |  |  |  |  |  |  |
| Rotate to<br>right | Turn clockwise     | Turn anticlockwise |  |  |  |  |  |  |
| Stop               | Stop               | Stop               |  |  |  |  |  |  |

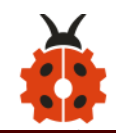

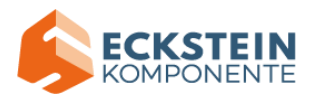

# (4) What You Need

| Control Board *1 | L298P Motor Shield *1 | Motor *4 | USB Cable *1 | 6 AA battery Holder *1 |
|------------------|-----------------------|----------|--------------|------------------------|
|                  |                       |          |              | Stern and              |

# (5) Connection Diagram

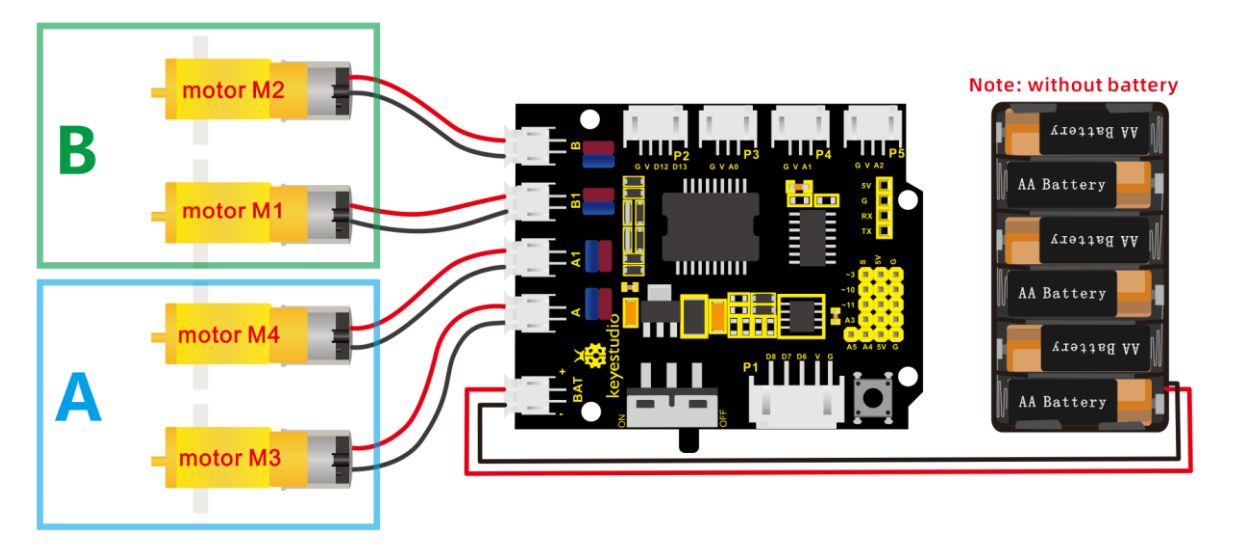

Attention: please connect motors in compliance with the above

### connection diagram

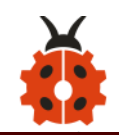

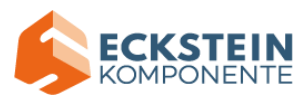

### (6) Test Code

```
/*
keyestudio 4wd BT Car V2.0
lesson 8
motor driver shield
http://www.keyestudio.com
*/
#define ML_Ctrl 4 // define the direction control pin of B motor
#define ML_PWM 5 //define the PWM control pin of B motor
#define MR_Ctrl 2 //define direction control pin of A motor
woid setup()
```

{

pinMode(ML\_Ctrl, OUTPUT);//set direction control pin of B motor to output

pinMode(ML\_PWM, OUTPUT);//set PWM control pin of B motor to output

pinMode(MR\_Ctrl, OUTPUT);//set direction control pin of A motor to output.

pinMode(MR\_PWM, OUTPUT);//set the PWM control pin of A motor to output

}

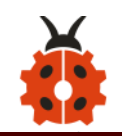

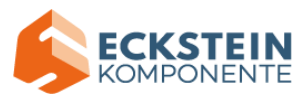

### void loop()

```
{
```

digitalWrite(ML\_Ctrl,HIGH);//set the direction control pin of B motor to HIGH

analogWrite(ML\_PWM,200);//set the PWM control speed of B motor to 200

digitalWrite(MR\_Ctrl,HIGH);//set the direction control pin of A motor to HIGH

analogWrite(MR\_PWM,200);//set the PWM control speed of A motor to 200

//front

delay(2000);//delay in 2s

digitalWrite(ML\_Ctrl,LOW);//set the direction control pin of B motor to LOW

```
analogWrite(ML_PWM,200);//set the PWM control speed of B motor to 200
```

digitalWrite(MR\_Ctrl,LOW);//set the direction control pin of A motor to LOW

analogWrite(MR\_PWM,200);//set the PWM control speed of A motor to 200

//back

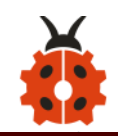

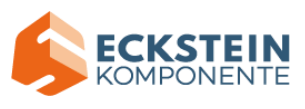

delay(2000);//delay in 2s

digitalWrite(ML\_Ctrl,LOW);//set the direction control pin of B motor to LOW

analogWrite(ML\_PWM,200);//set the PWM control speed of B motor to 200

digitalWrite(MR\_Ctrl,HIGH);//set the direction control pin of A motor to HIGH

analogWrite(MR\_PWM,200);// set the PWM control speed of A motor to 200

//left

delay(2000);//delay in 2s

digitalWrite(ML\_Ctrl,HIGH);//set the direction control pin of B motor to HIGH

analogWrite(ML\_PWM,200);//set the PWM control speed of B motor to 200

digitalWrite(MR\_Ctrl,LOW);// set the direction control pin of A motor to LOW

analogWrite(MR\_PWM,200);//set the PWM control speed of A motor to 200

//right

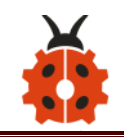

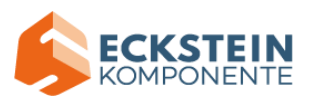

delay(2000);//delay in 2s analogWrite(ML\_PWM,0);//set the PWM control speed of B motor to 0 analogWrite(MR\_PWM,0);//set the PWM control speed of A motor to 0

//stop delay(2000);//delay in 2s

### (7) Test Result

Hook up by connection diagram, upload code and power on, smart car goes forward and back for 2s, turns left and right for 2s, and stops for 2s alternately.

#### (8) Code Explanation

**digitalWrite(ML\_Ctrl,LOW):** the rotation direction of motor is decided by the high/low level and and the pins that decide rotation direction are digital pins.

analogWrite(ML\_PWM,200): the speed of motor is regulated by PWM, and the pins that decide the speed of motor must be PWM pins.

### (9) Extension Practice

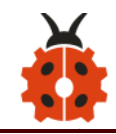

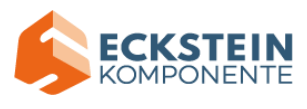

Adjust the speed that PWM controls the motor, hook up in same way

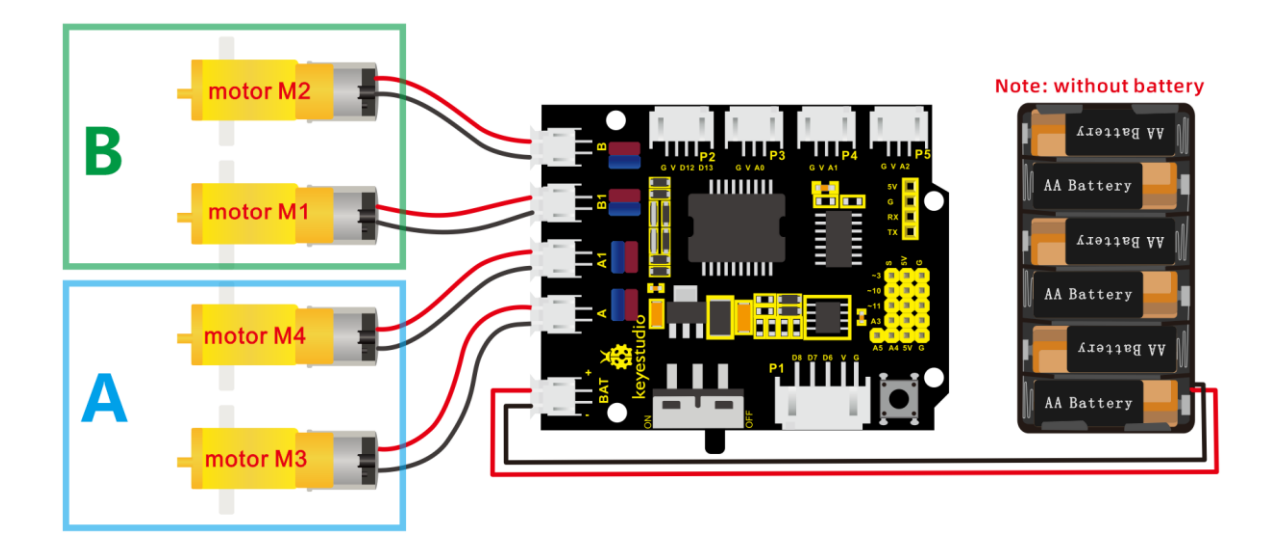

```
/*
```

keyestudio 4wd BT Car V2.0

lesson 8.2

motor driver

http://www.keyestudio.com

\*/

```
#define ML_Ctrl 4 //define the direction control pin of B motor
#define ML_PWM 5 //define the PWM control pin of B motor
#define MR_Ctrl 2 //define the direction control pin of A motor
#define MR_PWM 9 //define the PWM control pin of A motor
void setup()
```

{

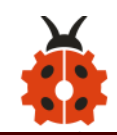

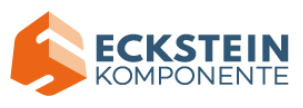

pinMode(ML\_Ctrl, OUTPUT);//set direction control pin of B motor to OUTPUT

pinMode(ML\_PWM, OUTPUT);//set the PWM control pin of B motor to OUTPUT

pinMode(MR\_Ctrl, OUTPUT);//set the direction control pin of A motor to OUTPUT

pinMode(MR\_PWM, OUTPUT);//set PWM control pin of A motor to OUTPUT

# }

```
void loop()
```

```
{
```

digitalWrite(ML\_Ctrl,HIGH);//set direction control pin of B motor to HIGH level

analogWrite(ML\_PWM,250);//Set PWM control speed of B motor to 100 digitalWrite(MR\_Ctrl,HIGH);//set direction control pin of A motor to HIGH level

analogWrite(MR\_PWM,250);//Set PWM control speed of A motor to 100 //front

delay(2000);//delay in 2s

digitalWrite(ML\_Ctrl,LOW);//set direction control pin of B motor to LOW analogWrite(ML\_PWM,250);//Set PWM control speed of B motor to 100 digitalWrite(MR\_Ctrl,LOW);//set direction control pin of A motor to LOW

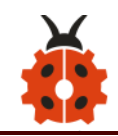

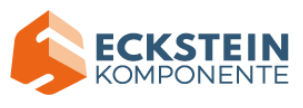

analogWrite(MR\_PWM,250);//Set PWM control speed of A motor to 100 //back

delay(2000);//delay in 2s

digitalWrite(ML\_Ctrl,LOW);//set direction control pin of B motor to LOW analogWrite(ML\_PWM,250);//Set PWM control speed of B motor to 100 digitalWrite(MR\_Ctrl,HIGH);//set direction control pin of A motor to HIGH level

analogWrite(MR\_PWM,250);//Set PWM control speed of A motor to 100 //left

delay(2000);//delay in 2s

digitalWrite(ML\_Ctrl,HIGH);//set direction control pin of B motor to HIGH level

analogWrite(ML\_PWM,250);//Set PWM control speed of B motor to 100 digitalWrite(MR\_Ctrl,LOW);//set direction control pin of A motor to LOW analogWrite(MR\_PWM,250);//Set PWM control speed of A motor to 100 //right

delay(2000);//delay in 2s

analogWrite(ML\_PWM,0);//set PWM control speed of B motor to 0 analogWrite(MR\_PWM,0);//set PWM control speed of A motor to 0

//stop

delay(2000);//delay in 2s

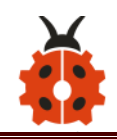

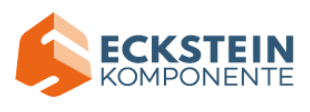

After uploading the code successfully, do you find the motors rotate faster?

### Project 9: 8\*16 LED Board

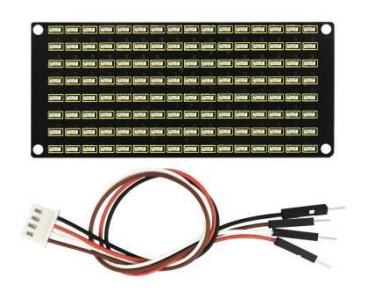

#### (1) Description

If we add a 8\*16 LED board to the robot, it will be amazing. Keyestudio's 8\*16 dot matrix can meet your requirements. You can create facial emoticons, patterns or other interesting displays yourself. 8\*16 LED light board comes with 128 LEDs. The data of the microprocessor (arduino) communicates with the AiP1640 through the two-wire bus interface, so as to control the 128 LEDs on the module, which produce the patterns you need on dot matrix. To facilitate wiring, we also provide a HX-2.54 4Pin wiring.

### (2) Specification

Working voltage: DC 3.3-5V Power loss: 400mW

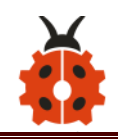

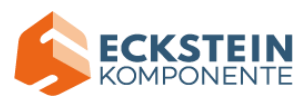

Oscillation frequency: 450KHz

Drive current: 200mA

Working temperature: -40~80°C

Communication method: two-wire bus

# (3) What You Need

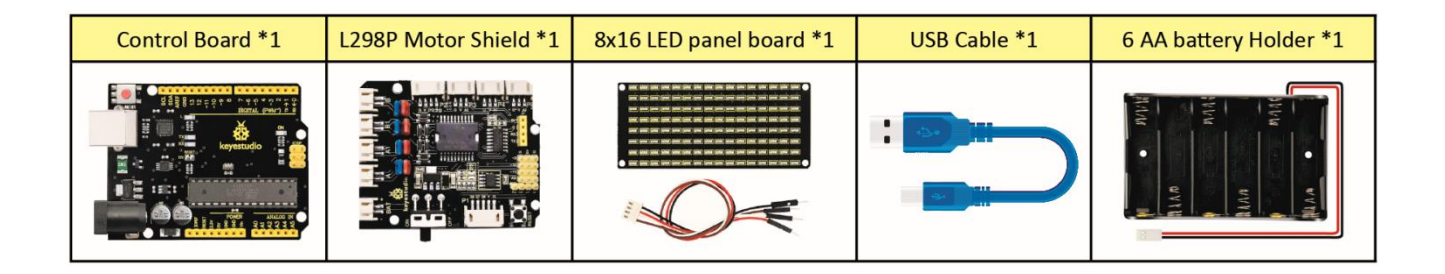

# (4) 8\*16 Dot Matrix Display

Circuit Graph:

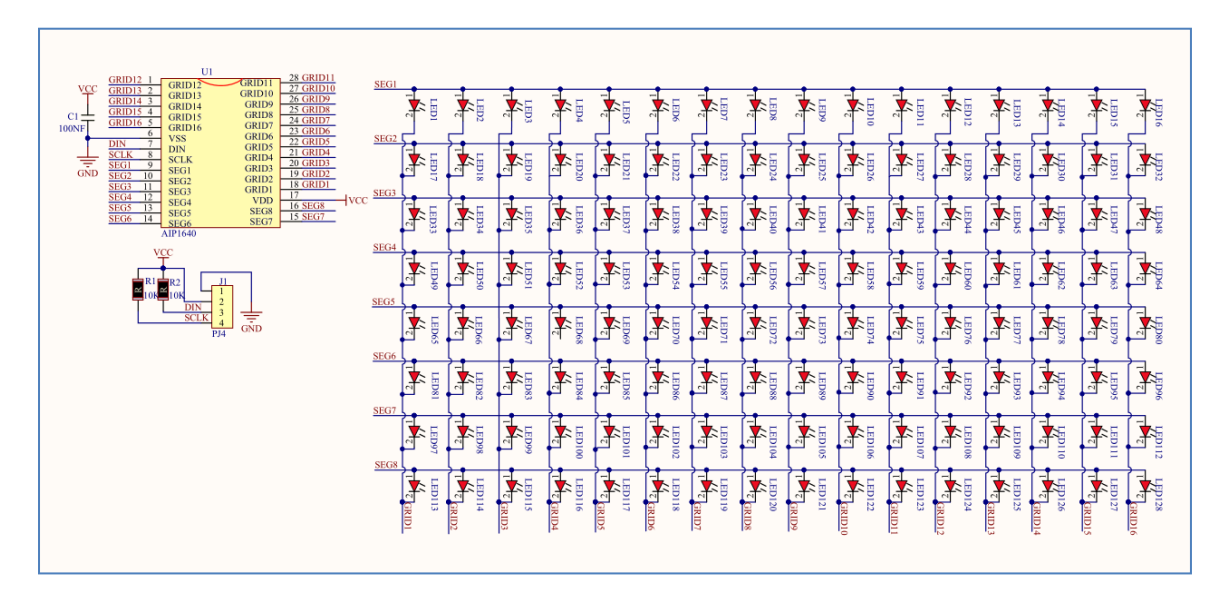

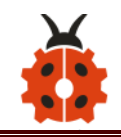

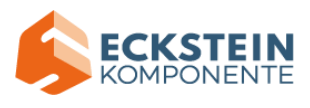

### The principle of 8\*16 dot matrix:

How to control each led light of 8\*16 dot matrix? We know that a byte has 8 bits, each bit is 0 or 1. When a bit is 0, turn off LED and when a bit is 0, turn on LED. Thereby, one byte can control the LED in a row of dot matrix, so 16 bytes can control 16 columns of led lights, that is, 8\*16 dot matrix.

### Interface Description and Communication Protocol:

The data of the microprocessor (arduino) communicates with the AiP1640 through the two-wire bus interface.

The communication protocol diagram is shown below:

(SCLK) is SCL, (DIN) is SDA:

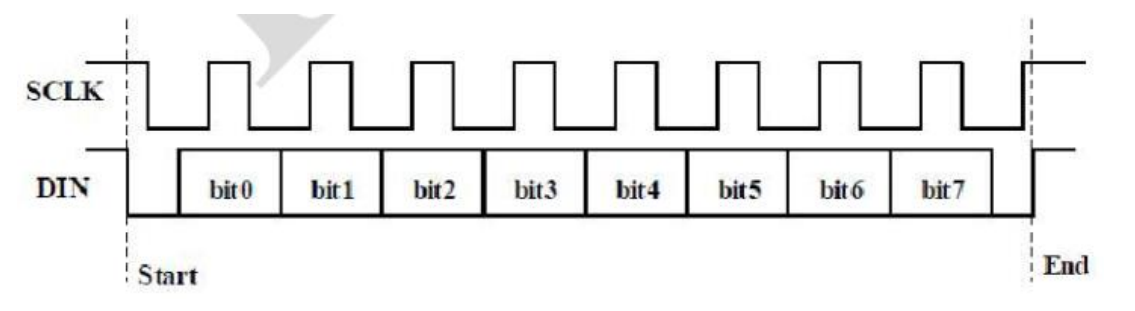

 The starting condition for data input: SCL is high level and SDA changes from high to low.

②For data command setting, there are methods as shown in the figure below

In our sample program, select the way to add 1 to the address automatically, the binary value is 0100 0000 and the corresponding

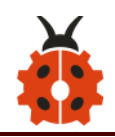

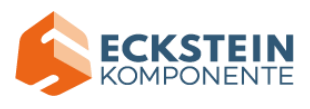

hexadecimal value is 0x40

| <b>B</b> 7 | B6 | <b>B</b> 5        | <b>B</b> 4 | <b>B</b> 3 | <b>B</b> 2 | B1                | <b>B</b> 0                         |           | De                              | escrip | otion |         |
|------------|----|-------------------|------------|------------|------------|-------------------|------------------------------------|-----------|---------------------------------|--------|-------|---------|
| 0          | 1  |                   |            |            | 0          |                   |                                    | add       | 1                               | to     | the   | address |
| 0          | 1  | Irreleva          | ant        |            | 1          | Irrelev           | Irrelevant<br>choice,<br>fill in 0 |           | Irrelevant automatically        |        |       |         |
| 0          | 1  | choice<br>fill in | ,<br>0     | 0          |            | choice<br>fill in |                                    |           | Fixed address<br>Universal mode |        |       |         |
| 0          | 1  |                   |            | 1          |            |                   |                                    | Test mode |                                 |        |       |         |

③For address command setting, the address can be selected as shown below.

The first 00H is selected in our sample program, and the binary number

1100 0000 corresponds to the hexadecimal 0xc0

| B7 | B6 | B5      | <b>B</b> 4 | B3 | <b>B</b> 2 | B1 | B0 | Display address |
|----|----|---------|------------|----|------------|----|----|-----------------|
| 1  | 1  |         |            | 0  | 0          | 0  | 0  | 00H             |
| 1  | 1  |         |            | 0  | 0          | 0  | 1  | 01H             |
| 1  | 1  |         |            | 0  | 0          | 1  | 0  | 02H             |
| 1  | 1  |         |            | 0  | 0          | 1  | 1  | 03H             |
| 1  | 1  |         |            | 0  | 1          | 0  | 0  | 04H             |
| 1  | 1  | Irrele  | vant       | 0  | 1          | 0  | 1  | 05H             |
| 1  | 1  |         |            | 0  | 1          | 1  | 0  | 06H             |
| 1  | 1  | choic   | e,         | 0  | 1          | 1  | 1  | 07H             |
| 1  | 1  |         |            | 1  | 0          | 0  | 0  | 08H             |
| 1  | 1  | fill in | 0          | 1  | 0          | 0  | 1  | 09H             |
| 1  | 1  |         |            | 1  | 0          | 1  | 0  | 0AH             |
| 1  | 1  |         |            | 1  | 0          | 1  | 1  | 0BH             |
| 1  | 1  |         |            | 1  | 1          | 0  | 0  | 0CH             |
| 1  | 1  |         |            | 1  | 1          | 0  | 1  | 0DH             |
| 1  | 1  |         |            | 1  | 1          | 1  | 0  | 0EH             |
| 1  | 1  |         |            | 1  | 1          | 1  | 1  | 0FH             |

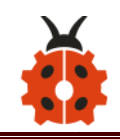

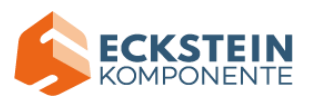

(4) The requirement for data input is that SCL is high level when inputting data, the signal on SDA must remain unchanged. Only when the clock signal on SCL is low level, the signal on SDA can be altered. The data input is low-order first, high-order is behind

(5) The condition to end data transmission is that when SCL is low, SDA is low, and when SCL is high, the SDA level also becomes high.

⑥ Display control, set different pulse width, the pulse width can be selected as shown below

In the example, we choose pulse width 4/16, and the hexadecimal corresponds to 1000 1010 is 0x8A

| <b>B</b> 7 | B6 | B5         | B4 | B3  | B2 | B1 | BO | Function        | Description                |
|------------|----|------------|----|-----|----|----|----|-----------------|----------------------------|
| 1          | 0  |            |    | 1   | 0  | 0  | 0  | Clear quantity  | Set pulse width to 1/16    |
| 1          | 0  |            |    | 1   | 0  | 0  | 1  | setting         | Set pulse width to $2/16$  |
| 1          | 0  | Irrelevant |    | / 1 | 0  | 1  | 0  |                 | Set pulse width to $4/16$  |
| 1          | 0  |            |    | 1   | 0  | 1  | 1  | <i>i</i>        | Set pulse width to 10/16   |
| 1          | 0  |            |    | 1   | 1  | 0  | 0  | (Brightness     | Set pulse width to 11/16   |
| 1          | 0  | choic      | e, | 1   | 1  | 0  | 1  | setting)        | Set pulse width to 12/16   |
| 1          | 0  |            |    | 1   | 1  | 1  | 0  |                 | Set pulse width to $13/16$ |
| 1          | 0  | fill in 0  |    | 1   | 1  | 1  | 1  |                 | Set puise width to 14/10   |
| 1          | 0  |            |    | 0   | X  | Х  | X  | Display, switch | On                         |
| 1          | 0  |            |    | 1   | Х  | Х  | Х  | settina         | off                        |

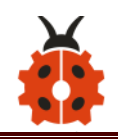

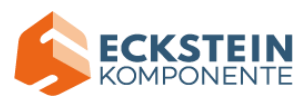

4. Introduction for Modulus Tool

The online version of dot matrix modulus tool:

http://dotmatrixtool.com/#

①Open the link to enter the following page.

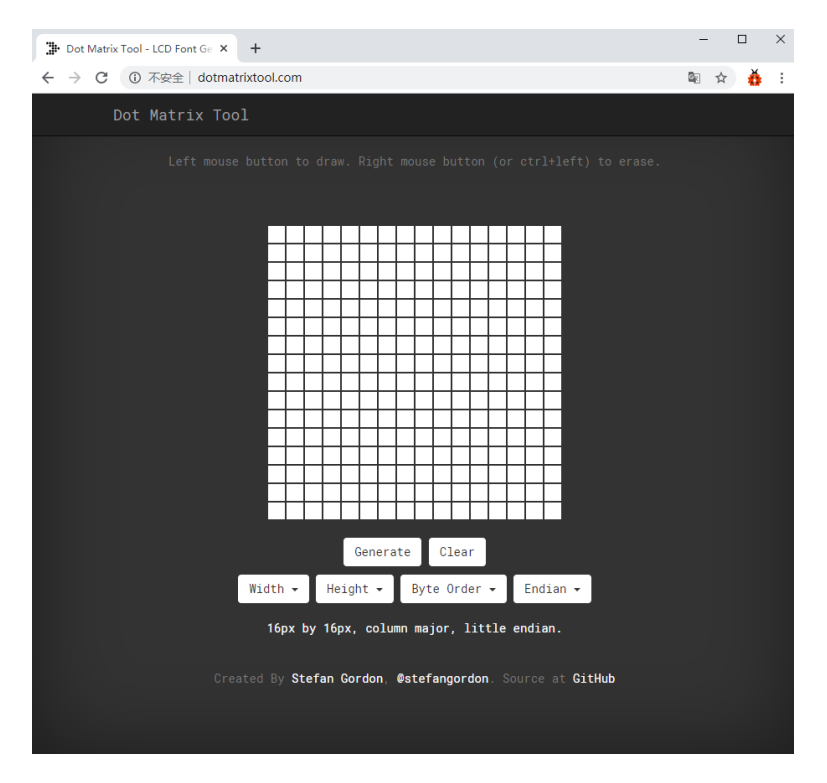

②The dot matrix is 8\*16 in this project, so set the height to 8, width to 16,

as shown below.

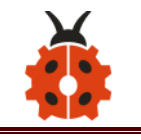

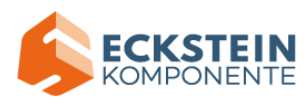

| Dot Matrix Tool - LCD Font Ge × +                                      | -      |   | × |
|------------------------------------------------------------------------|--------|---|---|
| ← → C ① 不安全   dotmatrixtool.com/#                                      | \$20 € | ŏ | : |
| Dot Matrix Tool                                                        |        |   |   |
|                                                                        |        |   |   |
|                                                                        |        |   |   |
|                                                                        |        |   |   |
| Left mouse button to draw. Right mouse button (or ctrl+left) to erase. |        |   |   |
|                                                                        |        |   |   |
|                                                                        |        |   |   |
|                                                                        |        |   |   |
|                                                                        |        |   |   |
|                                                                        |        |   |   |
|                                                                        |        |   |   |
|                                                                        |        |   |   |
| Generate                                                               |        |   |   |
| Width - Height - Byte Order - Endian -                                 |        |   |   |
| 16px by 8px, column major, little endian.                              |        |   |   |
| Created By Stefan Gordon, Østefangordon. Source at GitHub              |        |   |   |
|                                                                        |        |   |   |

③ Generate hexadecimal data from the pattern

As shown below, the left button of the mouse is for selection while the right is for canceling. Thus you could use them to draw the pattern you want, then click **Generate**, to yield the hexadecimal data needed.

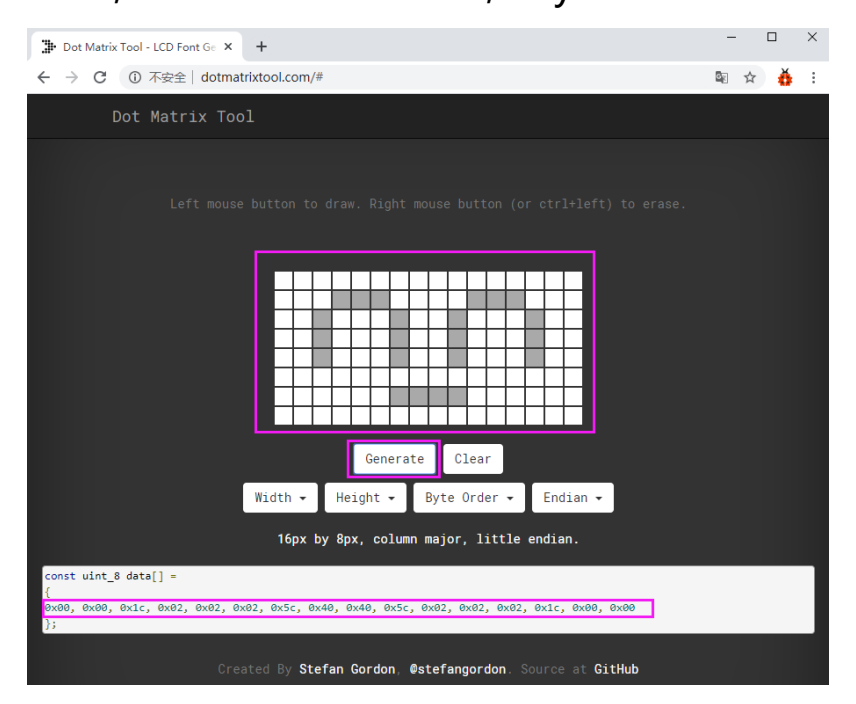

The generated hexadecimal code is what will be displayed, so you need to save

it for next procedure.
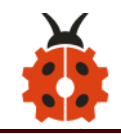

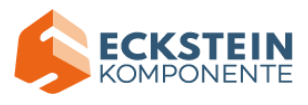

### (5) Connection Diagram

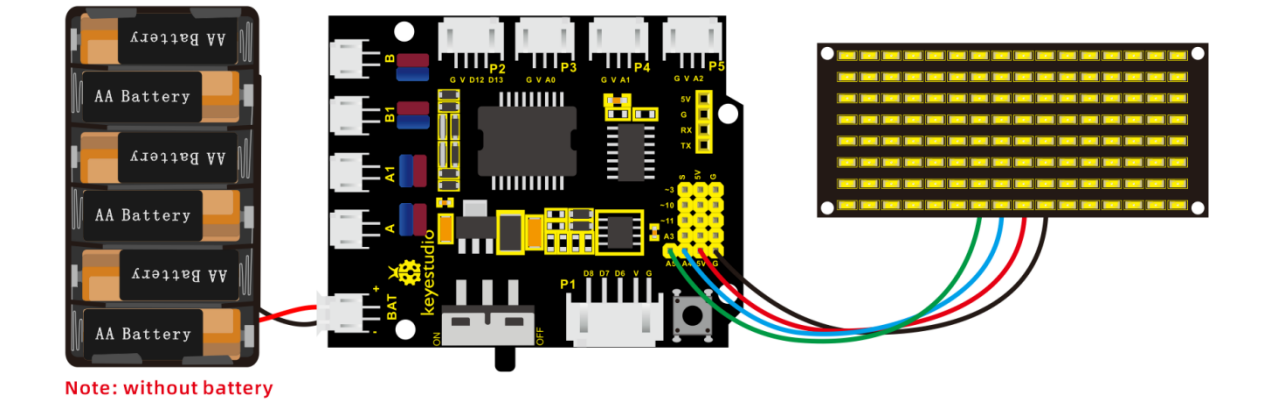

Wiring note: The GND, VCC, SDA, and SCL of the 8\*16 LED panel are respectively connected to -(GND), + (VCC), A4 and A5 of the keyestudio sensor expansion board for two-wire serial communication. (Note: This pin is connected to Arduino IIC, but this module is not IIC communication, it can be linked with any two pins.)

#### (6) Test Code

The code that shows smile face

/\*

keyestudio 4wd BT Car V2.0

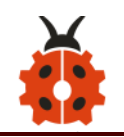

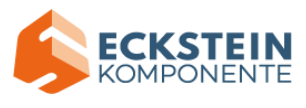

lesson 9.1

matrix

http://www.keyestudio.com

\*/

//get the data of smile pattern in the modulus tool

unsigned char smile[] = {0x00, 0x00, 0x1c, 0x02, 0x02, 0x02, 0x5c, 0x40,

0x40, 0x5c, 0x02, 0x02, 0x02, 0x1c, 0x00, 0x00};

#define SCL\_Pin A5 //Set clock pin to A5

#define SDA\_Pin A4 //Set data pin to A4

void setup(){

//Set pin to output

pinMode(SCL\_Pin,OUTPUT);

pinMode(SDA\_Pin,OUTPUT);

//Clear the matrix display

//matrix\_display(clear);

#### }

```
void loop(){
```

matrix\_display(smile); //display smile pattern

#### }

```
//this function is used for dot matrix display
void matrix_display(unsigned char matrix_value[])
{
```

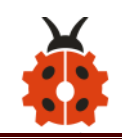

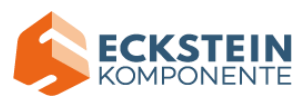

```
IIC_start(); //the function to call the data transmission
IIC_send(0xc0); //Select address
```

```
for(int i = 0; i < 16; i++) //Pattern data has 16 bytes
  {
     IIC send(matrix value[i]); //data to convey patterns
  }
  IIC end();
              //end the transmission of patterns data
  IIC start();
  IIC send(0x8A); //display control, set pulse width to 4/16
  IIC end();
}
   the condition that data transmission starts
//
void IIC_start()
{
  digitalWrite(SCL_Pin,HIGH);
  delayMicroseconds(3);
  digitalWrite(SDA Pin,HIGH);
  delayMicroseconds(3);
```

digitalWrite(SDA\_Pin,LOW);

delayMicroseconds(3);

#### }

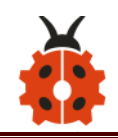

// transmit data

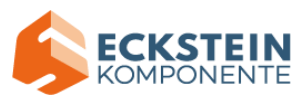

```
digitalWrite(SDA Pin,LOW);
```

```
}
```

{

```
delayMicroseconds(3);
```

```
digitalWrite(SCL_Pin,HIGH); //Pull up SCL_Pin to stop data transmission
```

```
delayMicroseconds(3);
send_data = send_data >> 1; //Detect bit by bit, so move the data
```

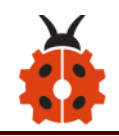

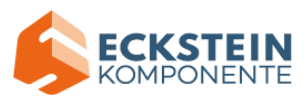

```
right by one bit
 }
}
//the sign that data transmission ends
void IIC end()
{
 digitalWrite(SCL Pin,LOW);
 delayMicroseconds(3);
 digitalWrite(SDA Pin,LOW);
 delayMicroseconds(3);
 digitalWrite(SCL Pin,HIGH);
 delayMicroseconds(3);
 digitalWrite(SDA_Pin,HIGH);
 delayMicroseconds(3);
*****
```

## (7) Test Result

After uploading code on keyestudio V4.0 development board, hook up by the connection diagram, the DIP switch is dialed to right end, then a smile pattern is shown.

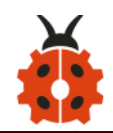

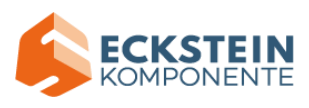

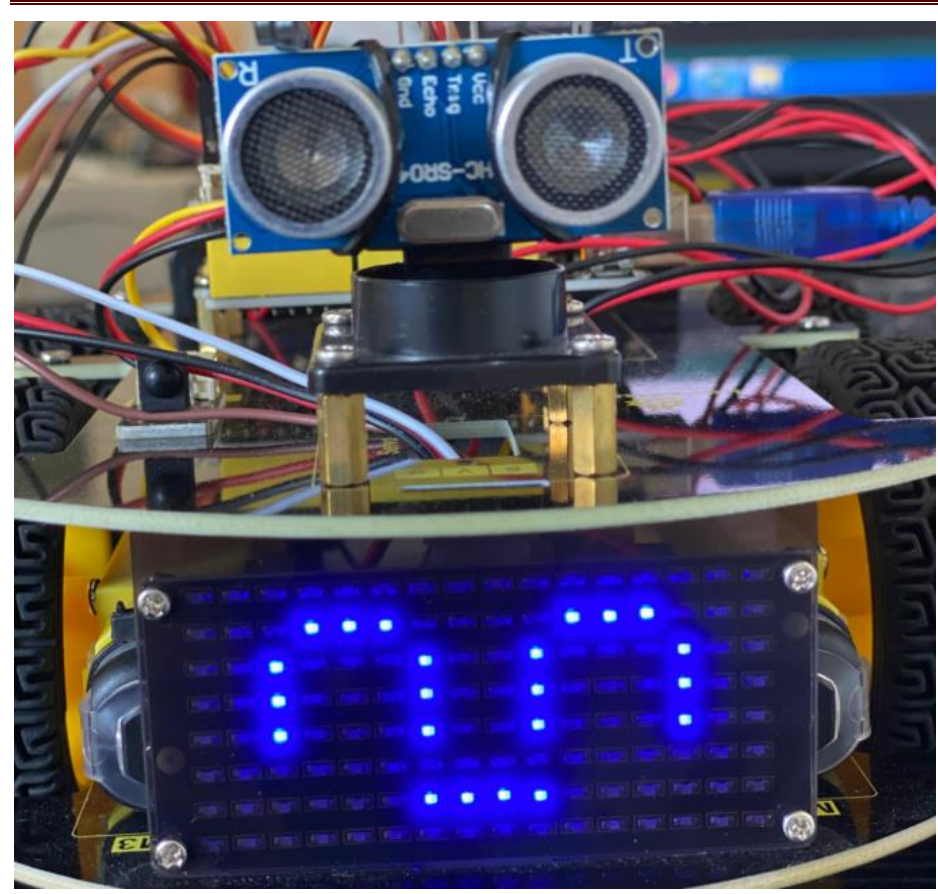

#### (8) Extension Practice

We use the modulo tool (http://dotmatrixtool.com/#)to make the dot matrix alternately display start, forward and stop patterns then clear the patterns, and the time interval is 2000 milliseconds.

| una 👥 una una una una una una una una una una                     |
|-------------------------------------------------------------------|
| tena tena 💓 tena tena tena tena tena tena tena tena               |
| ana ana ana ana ana ana ana ana ana ana                           |
| inna inna inna inna inna inna inna inna                           |
| una una una una una seu una una una una una una una una una       |
| una ina ina ina ina ina ina ina ina ina i                         |
| 💿 une une une une une une une con 😒 😒 une une une une une une une |

| 🕘 BARA UNIA UNIA UNIA UNIA UNIA (MIA (MIA UNIA UNIA UNIA UNIA UNIA UNIA UNIA UN |
|---------------------------------------------------------------------------------|
| una una una una una (ma (ma (ma (ma (ma una una una una una                     |
| inna inna inna inna inna inna inna inna                                         |
| enne enne enne enne enne enne 🔝 enne enne                                       |
| ena ena ena ena ena (111 (111 (111 (111 (111 (111 (111 (1                       |
| ens ens ens ens ens 💓 ens ens ens ens ens ens ens ens ens                       |
| una una una una una una una una una una                                         |
|                                                                                 |

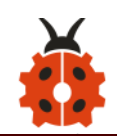

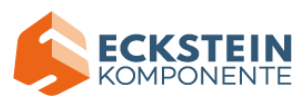

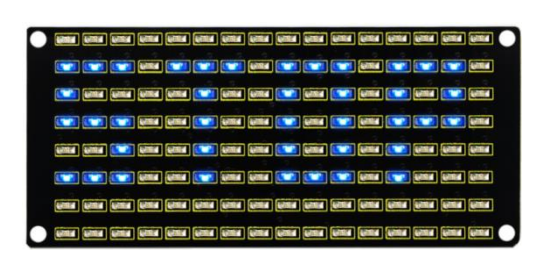

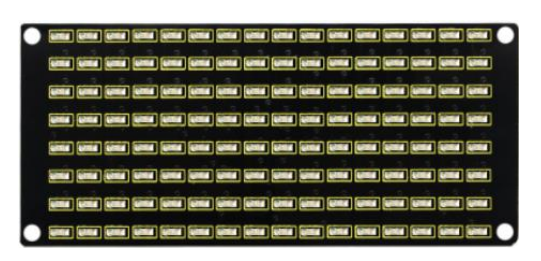

Get the graphical code to be displayed via modulus tool

## Start

 $0 \\ x \\ 0 \\ 1, 0 \\ x \\ 0 \\ 2, 0 \\ x \\ 0 \\ 4, 0 \\ x \\ 20, 0 \\ x \\ 40, 0 \\ x \\ 20, 0 \\ x \\ 10, 0 \\ x \\ 0 \\ x \\ 20, 0 \\ x \\ 10, 0 \\ x \\ 20, 0 \\ x \\ 10, 0 \\ x \\ 20, 0 \\ x \\ 10, 0 \\ x \\ 20, 0 \\ x \\ 10, 0 \\ x \\ 20, 0 \\ x \\ 10, 0 \\ x \\ 20, 0 \\ x \\ 10, 0 \\ x \\ 20, 0 \\ x \\ 10, 0 \\ x \\ 20, 0 \\ x \\ 10, 0 \\ x \\ 20, 0 \\ x \\ 10, 0 \\ x \\ 20, 0 \\ x \\ 10, 0 \\ x \\ 20, 0 \\ x \\ 10, 0 \\ x \\ 10,$ 

0x02,0x01

## Go front:

0x00,0x00

### Go back:

0x00,0x00,0x00,0x00,0x24,0x48,0x90,0x48,0x24,0x00,0x00,0x00,0x00,

0x00,0x00

### Turn left:

0x00,0x00,0x00,0x00,0x00,0x44,0x28,0x10,0x44,0x28,0x10,0x44,0x28,

0x10,0x00

## Turn right:

 $0 \\ x \\ 0 \\ 0 \\ x \\ 10, 0 \\ x \\ 28, 0 \\ x \\ 44, 0 \\ x \\ 10, 0 \\ x \\ 28, 0 \\ x \\ 44, 0 \\ x \\ 00, 0 \\ x \\ 00, 0 \\$ 

0x00,0x00

### Stop:

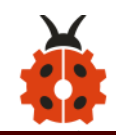

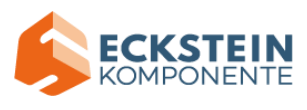

0x2E,0x2A,0x3A,0x00,0x02,0x3E,0x02,0x00,0x3E,0x22,0x3E,0x00,0x3E,0x0A,

0x0E,0x00

Clear the matrix display:

### 0x00,0x00

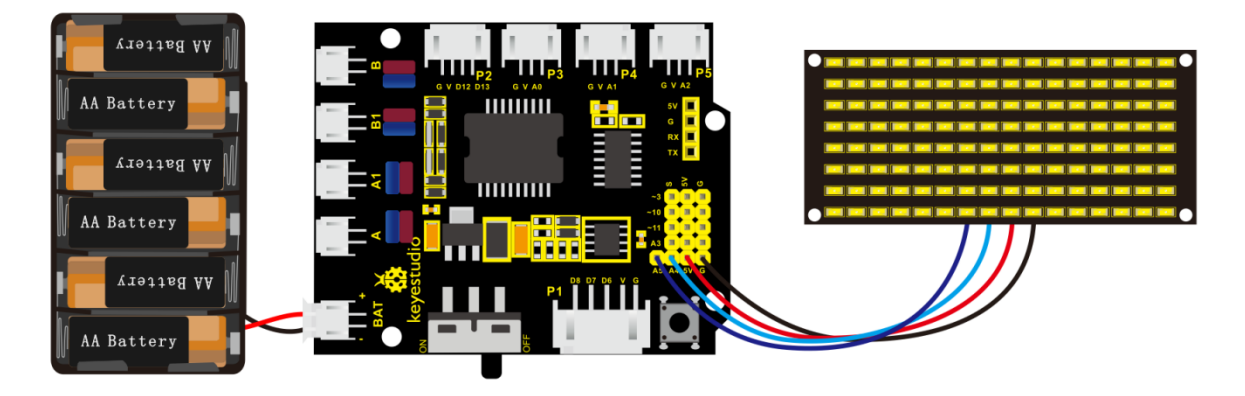

The code that the multiple patterns shift:

/\*

keyestudio 4WD Robot v2.0

lesson 9.2

matrix

http://www.keyestudio.com

\*/

//Array, used to store the data of pattern, can be calculated by yourself or

obtained from the modulus tool

| unsigned | char | start01[] | = |
|----------|------|-----------|---|
|----------|------|-----------|---|

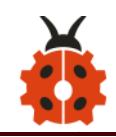

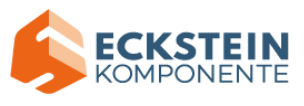

| {0x01,0x02,0x04,0x08,0 | )x10,0x20,0x40  | ),0x80,0x80,0x40,0x20,0x10,0x08,0x | x04, |
|------------------------|-----------------|------------------------------------|------|
| 0x02,0x01};            |                 |                                    |      |
| unsigned               | char            | front[]                            | =    |
| {0x00,0x00,0x00,0x00,0 | )x00,0x24,0x12  | 2,0x09,0x12,0x24,0x00,0x00,0x00,0x | x00, |
| 0x00,0x00};            |                 |                                    |      |
| unsigned               | char            | back[]                             | =    |
| {0x00,0x00,0x00,0x00,0 | )x00,0x24,0x48  | 3,0x90,0x48,0x24,0x00,0x00,0x00,0x | ×00, |
| 0x00,0x00};            |                 |                                    |      |
| unsigned               | char            | left[]                             | =    |
| {0x00,0x00,0x00,0x00,0 | )x00,0x00,0x44  | l,0x28,0x10,0x44,0x28,0x10,0x44,0x | x28, |
| 0x10,0x00};            |                 |                                    |      |
| unsigned               | char            | right[]                            | =    |
| {0x00,0x10,0x28,0x44,0 | )x10,0x28,0x44  | l,0x10,0x28,0x44,0x00,0x00,0x00,0x | x00, |
| 0x00,0x00};            |                 |                                    |      |
| unsigned               | char            | STOP01[]                           | =    |
| {0x2E,0x2A,0x3A,0x00,  | 0x02,0x3E,0x0   | 2,0x00,0x3E,0x22,0x3E,0x00,0x3E,0  | x0A  |
| ,0x0E,0x00};           |                 |                                    |      |
| unsigned               | char            | clear[]                            | =    |
| {0x00,0x00,0x00,0x00,0 | )x00,0x00,0x00  | ),0x00,0x00,0x00,0x00,0x00,0x00,0x | x00, |
| 0x00,0x00};            |                 |                                    |      |
| #define SCL_Pin A5     | //Set clock pir | n to A5                            |      |
| #define SDA_Pin A4     | //Set data pir  | n to A4                            |      |

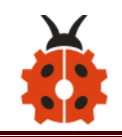

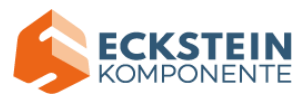

```
void setup(){
  //Set pin to output
  pinMode(SCL Pin,OUTPUT);
  pinMode(SDA Pin,OUTPUT);
  //Clear the matrix display
  matrix display(clear);
}
void loop(){
  matrix display(start01); //Display start pattern
  delay(2000);
  matrix_display(front);
                          ///Front pattern
  delay(2000);
  matrix_display(STOP01);
                            //Stop pattern
  delay(2000);
  matrix_display(clear); //Clear the matrix display
  delay(2000);
```

#### }

//this function is used for dot matrix display
void matrix\_display(unsigned char matrix\_value[])

#### {

IIC\_start(); //the function to call the data transmission

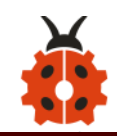

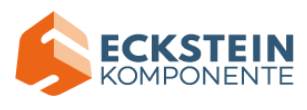

```
IIC send(0xc0); //Select address
    for(int i = 0;i < 16;i++) //Pattern data has 16 bytes
  {
     IIC send(matrix value[i]); //data to convey patterns
  }
  IIC end();
              //end the transmission of patterns data
  IIC start();
  IIC_send(0x8A); //display control, set pulse width to 4/16
  IIC end();
}
   the condition that data transmission starts
11
void IIC start()
{
  digitalWrite(SCL_Pin,HIGH);
  delayMicroseconds(3);
  digitalWrite(SDA_Pin,HIGH);
  delayMicroseconds(3);
  digitalWrite(SDA Pin,LOW);
  delayMicroseconds(3);
}
// transmit data
```

void IIC\_send(unsigned char send\_data)

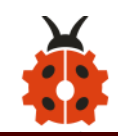

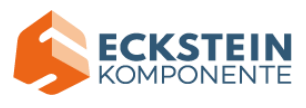

stop

data

```
{
```

```
for(char i = 0;i < 8;i++) //Every character has 8 bits
```

{

digitalWrite(SCL\_Pin,LOW); //pull down the SCL\_Pin to change the signal of SDA

```
delayMicroseconds(3);
```

```
if(send_data & 0x01) //1 or 0 of byte is used to set high and low level of SDA Pin
```

```
{
    digitalWrite(SDA_Pin,HIGH);
  }
  else
  {
    digitalWrite(SDA_Pin,LOW);
  }
  delayMicroseconds(3);
  digitalWrite(SCL_Pin,HIGH); //Pull up SCL_Pin to
```

```
transmission
```

```
delayMicroseconds(3);
```

```
send_data = send_data >> 1; //Detect bit by bit, so move the data
right by one bit
```

}

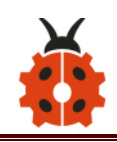

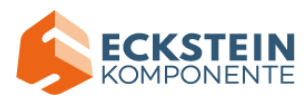

### }

//the sign that data transmission ends
void IIC\_end()

#### {

digitalWrite(SCL\_Pin,LOW); delayMicroseconds(3); digitalWrite(SDA\_Pin,LOW); delayMicroseconds(3); digitalWrite(SCL\_Pin,HIGH); delayMicroseconds(3); digitalWrite(SDA\_Pin,HIGH); delayMicroseconds(3); }

Upload code on development board, 8\*16 dot matrix display shows front , back and stop patterns, alternately.

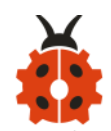

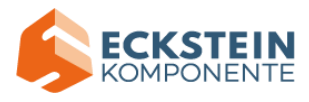

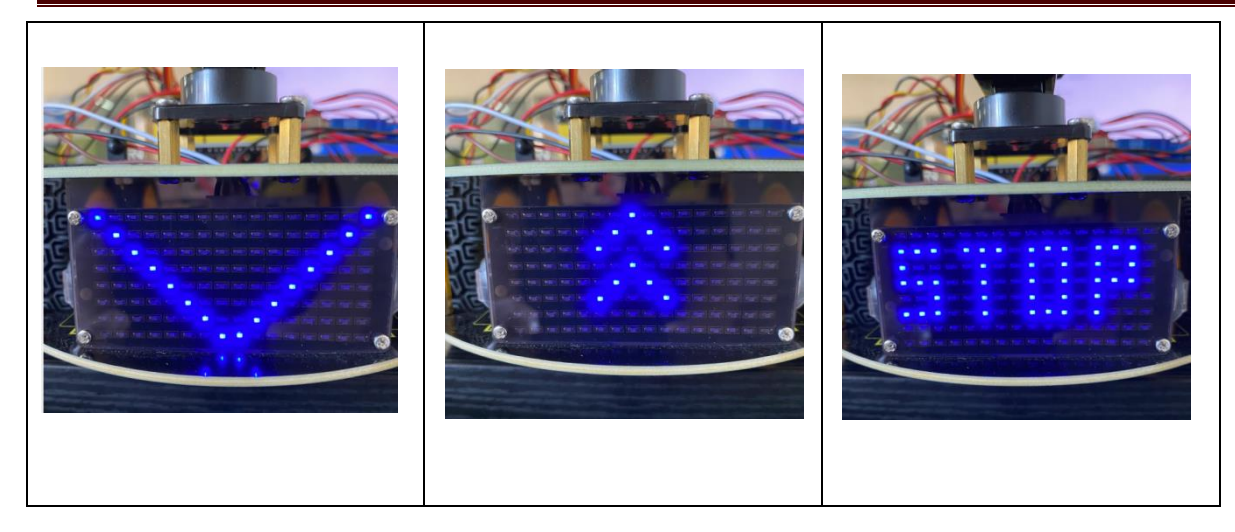

## Project 10: Line Tracking Robot

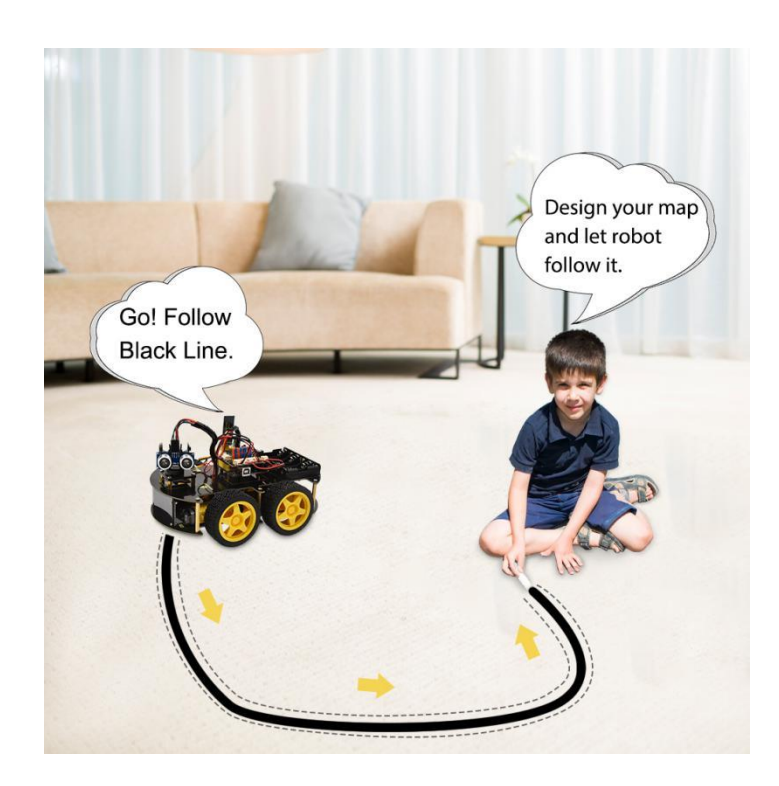

### (1) Description

The previous projects are inclusive of the knowledge of multiple sensors

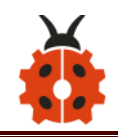

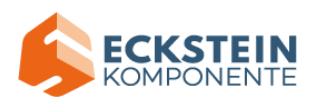

and modules. Next, we will work on a little challenging task.

Built on the working principle of the line tracking sensor we could make a line tracking car.

Line tracking robot car:

|                 | Left tracking sensor |                     | detects black line: HIGH |
|-----------------|----------------------|---------------------|--------------------------|
|                 |                      |                     | detects white line: LOW  |
|                 | Middle tracking      | detects black line: |                          |
| Detection       |                      | tracking            | HIGH                     |
| Detection       | sensor               |                     | detects white line: LOW  |
|                 | Right tracking       | tracking            | detects black line:      |
|                 |                      | tracking            | HIGH                     |
|                 | sensor               |                     | detects white line: LOW  |
| Condition 1     | Status               |                     |                          |
| Middle tracking |                      |                     |                          |
| sensor detects  | gc<br>(PWM           |                     | rat to 70)               |
| black line      |                      |                     | set to 70)               |

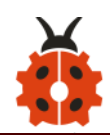

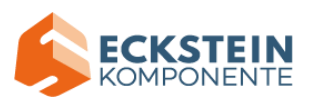

|                 | Status                                    |                  |  |  |
|-----------------|-------------------------------------------|------------------|--|--|
|                 | detecting the left and the right tracking |                  |  |  |
|                 | sensor                                    |                  |  |  |
|                 | Condition 2                               | Status           |  |  |
|                 | left tracking sensor                      |                  |  |  |
|                 | detects black line;                       | Rotate to left   |  |  |
|                 | right sensor detects                      | (PWM set to 200) |  |  |
| Middle tracking | white line                                |                  |  |  |
|                 | left tracking sensor                      |                  |  |  |
|                 | detects white line;                       | Rotate to right  |  |  |
| sensor detects  | right sensor detects                      | (PWM set to 200) |  |  |
| white line      | black line                                |                  |  |  |
|                 | left tracking sensor                      |                  |  |  |
|                 | detects black line;                       | at a re          |  |  |
|                 | right sensor detects                      | stop             |  |  |
|                 | black line                                |                  |  |  |
|                 | left tracking sensor                      |                  |  |  |
|                 | detects white line;                       | ato o            |  |  |
|                 | right sensor detects                      | stop             |  |  |
|                 | white line                                |                  |  |  |

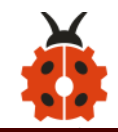

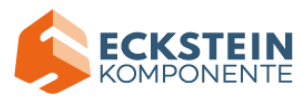

### (2) Flow Chart

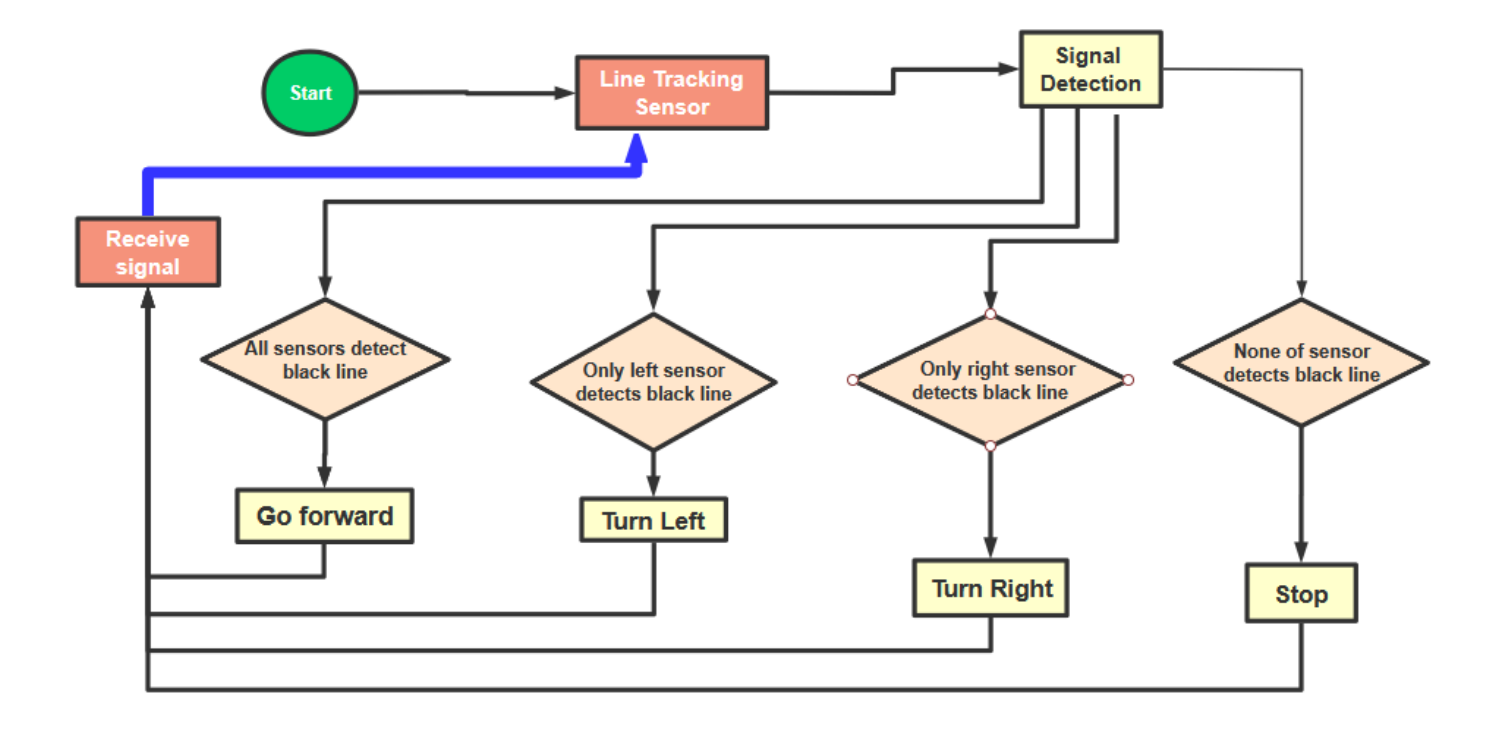

#### (3) Connection Diagram

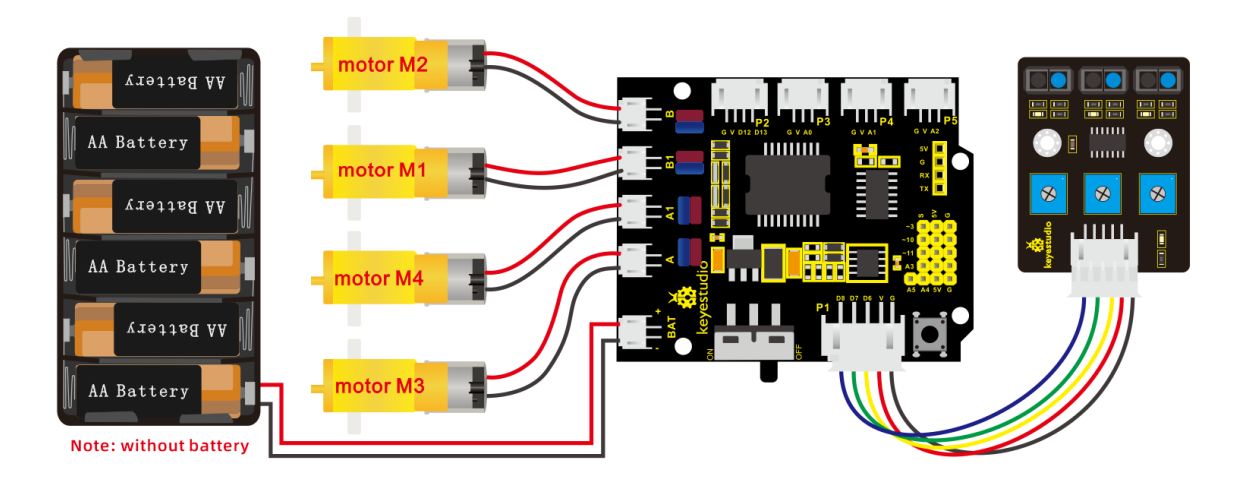

#### (4) Test Code

/\*

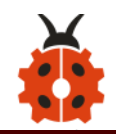

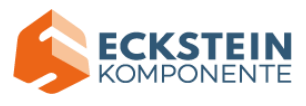

keyestudio 4wd BT Car V2.0 lesson 10 Line Tracking Robot http://www.keyestudio.com \*/ #define ML Ctrl 4 //define direction control pin of B motor #define ML PWM 5 //define PWM control pin of B motor #define MR Ctrl 2 //define direction control pin of A motor #define MR PWM 9 //define PWM control pin of A motor const int sensor I = 6;//define the pin of left line tracking sensor const int sensor c = 7;//define the pin of middle line tracking sensor const int sensor r = 8;//define the pin of right line tracking sensor int I val, c val, r val;//define these variables void setup() { Serial.begin(9600);//start serial monitor and set baud rate to 9600

pinMode(ML\_Ctrl, OUTPUT);//set direction control pin of B motor to OUTPUT

pinMode(ML\_PWM, OUTPUT);//set PWM control pin of B motor to OUTPUT

pinMode(MR\_Ctrl, OUTPUT);//set direction control pin of A motor to OUTPUT

pinMode(MR\_PWM, OUTPUT);//set PWM control pin of A motor to

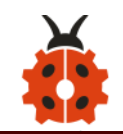

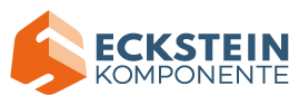

#### OUTPUT

pinMode(sensor\_l,INPUT);//set the pins of left line tracking sensor to INPUT

pinMode(sensor\_c,INPUT);//set the pins of middle line tracking sensor to INPUT

pinMode(sensor\_r,INPUT);//set the pins of right line tracking sensor to INPUT

```
}
```

```
void loop()
```

```
{
```

```
tracking(); //run main program
```

```
}
```

```
void tracking()
```

```
{
```

```
l_val = digitalRead(sensor_l);//read the value of left line tracking sensor
c_val = digitalRead(sensor_c);//read the value of middle line tracking
sensor
```

```
r_val = digitalRead(sensor_r);//read the value of right line tracking sensor
if(c_val == 1)//if the state of middle one is 1, which means detecting
black line
```

{

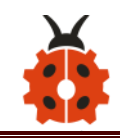

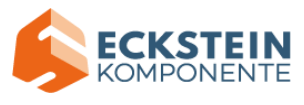

```
front();//car goes forward
  }
  else
  {
       if((|va| == 1)&&(rva| == 0))//if only left line tracking sensor
detects black trace
    {
      left();//car turns left
    }
   else if((|va| == 0)&&(rva| == 1))//if only right line tracking sensor
detects black trace
       {
      right();//car turns right
    }
    else// if line tracking sensors detect black trace or they don' t
    {
      Stop();//car stops
    }
  }
}
void front()//define the status of going forward
{
```

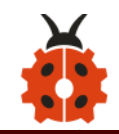

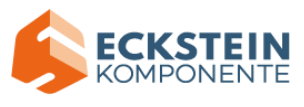

```
digitalWrite(ML_Ctrl,HIGH);//set direction control pin of B motor to HIGH
analogWrite(ML_PWM,70);//set PWM control speed of B motor to 70
digitalWrite(MR_Ctrl,HIGH);//set direction control pin of A motor to
HIGH
```

analogWrite(MR\_PWM,70);//set PWM control speed of A motor to 70

```
}
```

void back()//define the state of going back

```
{
```

digitalWrite(ML\_Ctrl,LOW);//set direction control pin of B motor to LOW analogWrite(ML\_PWM,200);//set PWM control speed of B motor to 200 digitalWrite(MR\_Ctrl,LOW);//set direction control pin of A motor to LOW analogWrite(MR\_PWM,200);//set PWM control speed of A motor to 200

```
void left()//car turns left
```

```
{
```

}

digitalWrite(ML\_Ctrl,LOW);//set direction control pin of B motor to LOW analogWrite(ML\_PWM,200);//set PWM control speed of B motor to 200 digitalWrite(MR\_Ctrl,HIGH);//set direction control pin of A motor to HIGH level

```
analogWrite(MR_PWM,200);//set PWM control speed of A motor to 200
}
```

void right()//define the right-turning state

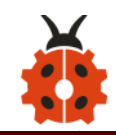

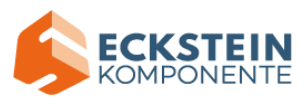

{

}

{

digitalWrite(ML\_Ctrl,HIGH);//set direction control pin of B motor to HIGH level

analogWrite(ML\_PWM,200);//set PWM control speed of B motor to 200 digitalWrite(MR\_Ctrl,LOW);//set direction control pin of A motor to LOW analogWrite(MR\_PWM,200);//set PWM control speed of A motor to 200

```
void Stop()//define the state of stop
```

## (5) Test Result

Upload the code on the keyestudio V4.0 board successfully. Stack the expansion board on the keyestudio V4.0 board and wire it according to connection diagram. After power-on, the DIP switch will be dialed to the "ON" end, and the smart car can walk along the black line.

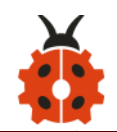

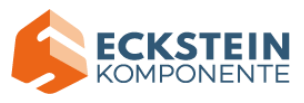

#### Project 11: Ultrasonic Follow Robot

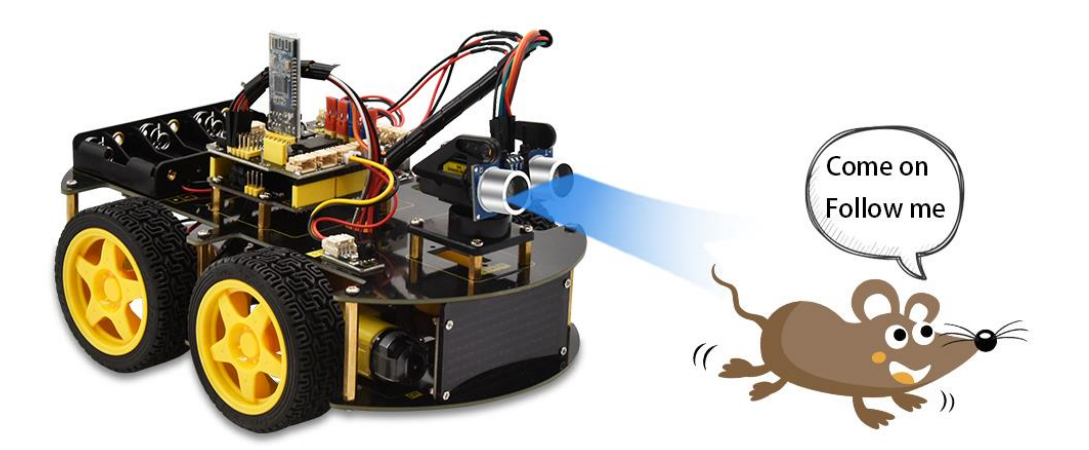

#### (1) Description

We can combine the hardware knowledge of various sensors, modules, motor drives to build an ultrasonic following robot car!

In the circuit process, we can make use of ultrasonic sensors to detect the distance between a robot car and obstacles so as to control the robot car to move by the measured distance . And dot matrix shows a smile facial pattern.

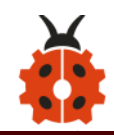

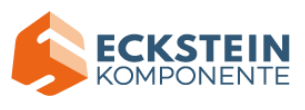

The specific logic of ultrasonic follow robot car is shown below:

| Detection | Measured distance of fro distance |  |  |
|-----------|-----------------------------------|--|--|
| Detection | nt obstacles (unit:               |  |  |
| Condition | Distance < 8                      |  |  |
| Status    | Go back (PWM set to 100)          |  |  |
| Condition | distance≥8 and distance < 13      |  |  |
| Status    | Stop                              |  |  |
| Condition | distance≥13 and distance < 35     |  |  |
| Status    | Go front (PWM set to 100)         |  |  |
| Condition | distance≥35                       |  |  |
| Status    | stop                              |  |  |

(2) Flow Chart

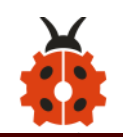

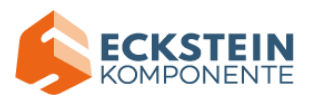

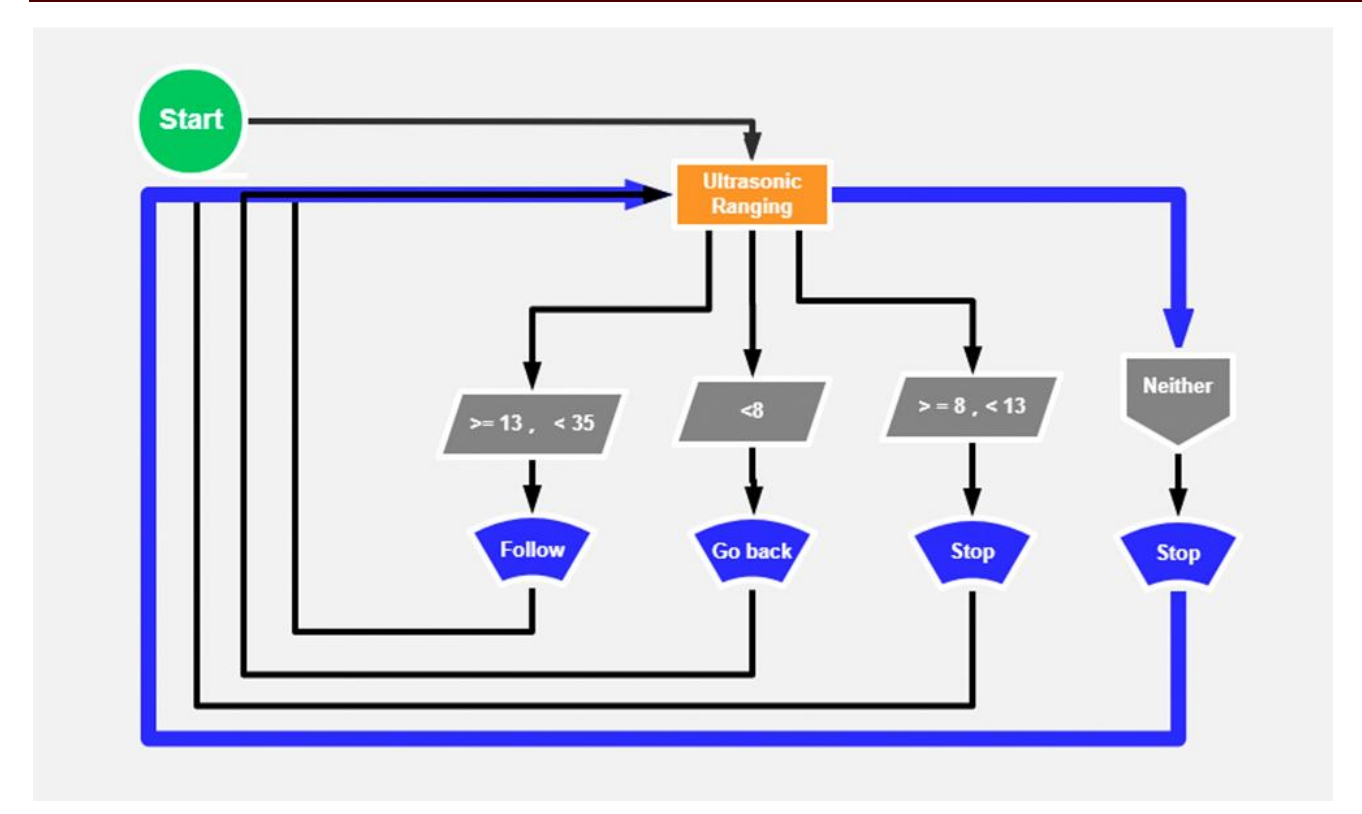

## (3) Hook-up Diagram

| Control Board *1 | L298P Motor Shield *1 | Ult | rasonic module *1 | Motor *4       |
|------------------|-----------------------|-----|-------------------|----------------|
|                  |                       |     |                   |                |
| USB Cable *1     | 6 AA battery Holder ' | *1  | 4pin              | Dupont line *1 |
|                  | Alan nala             |     |                   |                |

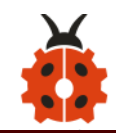

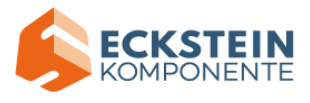

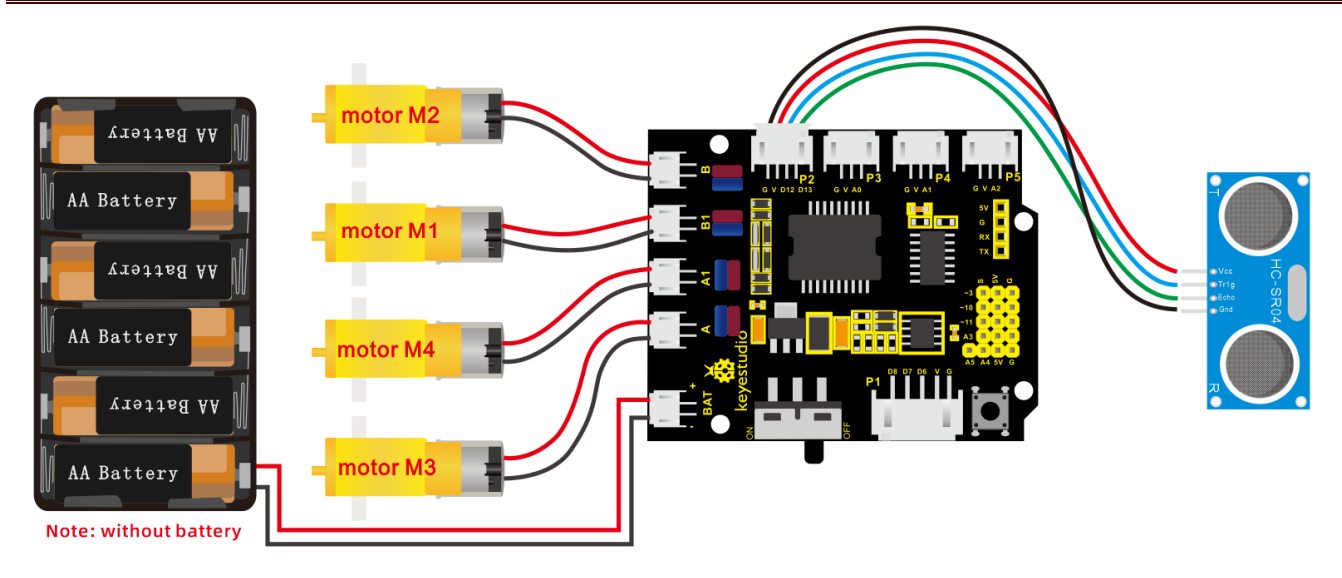

### (4) Test Code

/\*

keyestudio 4wd BT Car V2.0

lesson 11

Ultrasonic Follow Robot

http://www.keyestudio.com

\*/

| #define ML_Ctrl 4                                                      | //define direction control pin of B motor |  |  |  |
|------------------------------------------------------------------------|-------------------------------------------|--|--|--|
| #define ML_PWM 5                                                       | //define PWM control pin of B motor       |  |  |  |
| #define MR_Ctrl 2                                                      | //define direction control pin of A motor |  |  |  |
| #define MR_PWM 9                                                       | //define PWM control pin of A motor       |  |  |  |
| #include "SR04.h" //define the function library of ultrasonic sensor   |                                           |  |  |  |
| #define TRIG_PIN 12// set the signal input of ultrasonic sensor to D12 |                                           |  |  |  |
| #define ECHO_PIN 13//set the signal output of ultrasonic sensor to D13 |                                           |  |  |  |

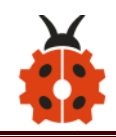

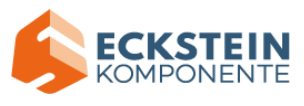

SR04 sr04 = SR04(ECHO\_PIN,TRIG\_PIN);

long distance;

void setup() {

Serial.begin(9600);//open serial monitor and set baud rate to 9600

pinMode(ML\_Ctrl, OUTPUT);//set direction control pin of B motor to OUTPUT

pinMode(ML\_PWM, OUTPUT);//set PWM control pin of B motor to OUTPUT

pinMode(MR\_Ctrl, OUTPUT);//set direction control pin of A motor to

OUTPUT

```
pinMode(MR_PWM, OUTPUT);//set PWM control pin of A motor to OUTPUT
```

pinMode(TRIG\_PIN,OUTPUT);// set TRIG\_PIN to OUTPUT

```
pinMode(ECHO_PIN,INPUT);// set ECHO_PIN to INPUT
```

```
}
```

```
void loop() {
```

```
distance = sr04.Distance();// the distance detected by ultrasonic sensor
if(distance<8)//if distance is less than 8
```

#### {

```
back();//go back
```

#### }

```
else if((distance>=8)&&(distance<13))// if 8≤distance<13
```

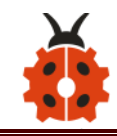

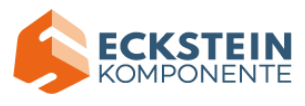

```
{
    Stop();//stop
}
else if((distance>=13)&&(distance<35))//if 13≤distance<35
    {
      front();//follow
}
else//otherwise
{
      Stop();//stop
}
</pre>
```

```
void front()//go front
```

```
{
```

digitalWrite(ML\_Ctrl,HIGH);//set direction control pin of B motor to HIGH analogWrite(ML\_PWM,100);//Set PWM control speed of B motor to 100 digitalWrite(MR\_Ctrl,HIGH);//set direction control pin of A motor to HIGH

```
analogWrite(MR_PWM,100);//Set PWM control speed of A motor to 100
}
void back()//go back
```

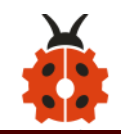

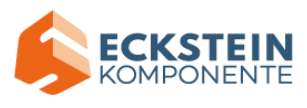

{

digitalWrite(ML\_Ctrl,LOW);//set direction control pin of B motor to LOW analogWrite(ML\_PWM,100);//Set PWM control speed of B motor to 100 digitalWrite(MR\_Ctrl,LOW);//set direction control pin of A motor to LOW analogWrite(MR\_PWM,100);//Set PWM control speed of A motor to 100

```
void Stop()//stop
```

```
{
```

}

### (5) Test Result

Uploading the code to the development board, and plugging in, dot matrix will display a smile facial pattern and follow the obstacle to move.

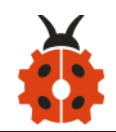

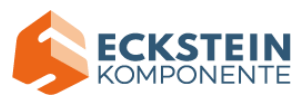

#### Project 12: Ultrasonic Avoiding Robot

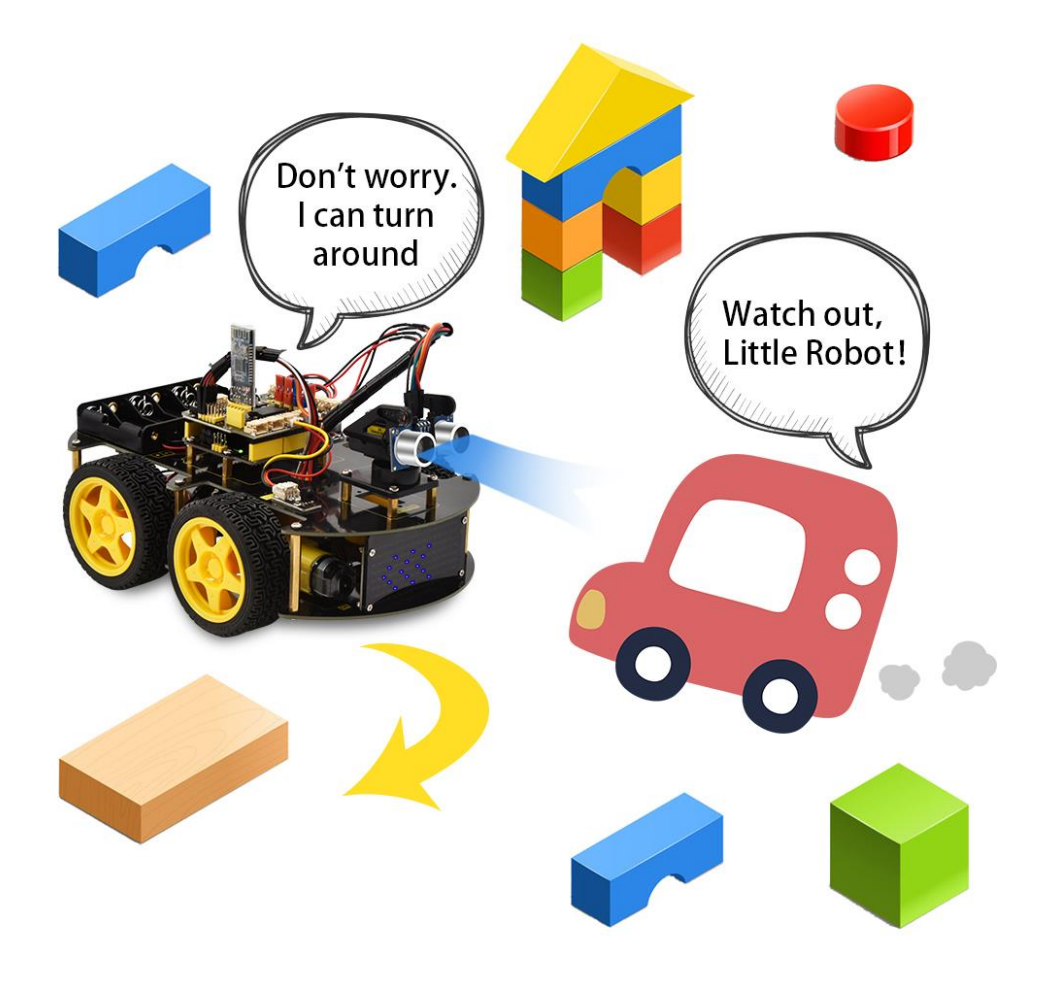

#### (1) Description

We' ve learned LED matrix, motor drive, ultrasonic sensor and servo in previous lessons. Next, we could make an ultrasonic avoiding robot! The measured distance between an ultrasonic sensor and obstacle can be used to control the servo to rotate so as to make robot car move.

The specific logic of ultrasonic avoiding smart car is as shown below:

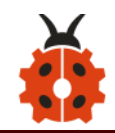

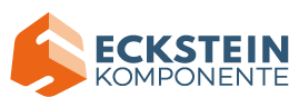

| Initial            | 8x16 LED Ma                                                 | atrix Clear       |                        |  |
|--------------------|-------------------------------------------------------------|-------------------|------------------------|--|
| Setup              | Set servo to 90°                                            |                   |                        |  |
|                    | measured distance of front obstacle: distance<br>(unit: cm) |                   |                        |  |
|                    | Condition                                                   | State             |                        |  |
|                    |                                                             |                   | ops                    |  |
|                    |                                                             | 8x16 LED m        | atrix shows "stop"     |  |
|                    |                                                             | pattern           |                        |  |
|                    |                                                             | Set the           | measured distance      |  |
|                    |                                                             | servo to          | of obstacle: a1 (unit: |  |
| Loop               |                                                             | 180°              | cm)                    |  |
| program distance < | Sat tha                                                     | measured distance |                        |  |
|                    | 10                                                          | Set the           | of obstacle: a2(unit:  |  |
|                    |                                                             |                   | cm)                    |  |
|                    |                                                             | Condition 2       | state                  |  |
|                    |                                                             |                   | rotate to right (PWM   |  |
|                    |                                                             |                   | set to 200)            |  |
|                    |                                                             | a1 < a2           | 8x16 LED matrix        |  |
|                    |                                                             |                   | shows "rightward"      |  |
|                    |                                                             |                   | pattern                |  |

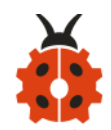

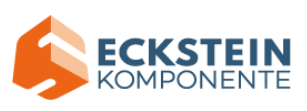

|  |                  |              | Set the servo to 90°  |
|--|------------------|--------------|-----------------------|
|  |                  | a1≥a2        | rotate to left (PWM   |
|  |                  |              | set to 200)           |
|  |                  |              | 8x16 LED matrix       |
|  |                  |              | shows "leftward "     |
|  |                  |              | pattern               |
|  |                  |              | Set servo to 90°      |
|  | distance ≥<br>10 | 8x16 LED ma  | atrix shows "forward" |
|  |                  | pattern      |                       |
|  |                  | Go front (P) | WM set to 150)        |

# (2) Flow Chart

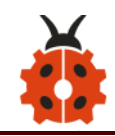

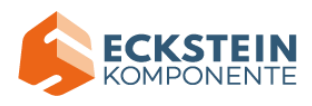

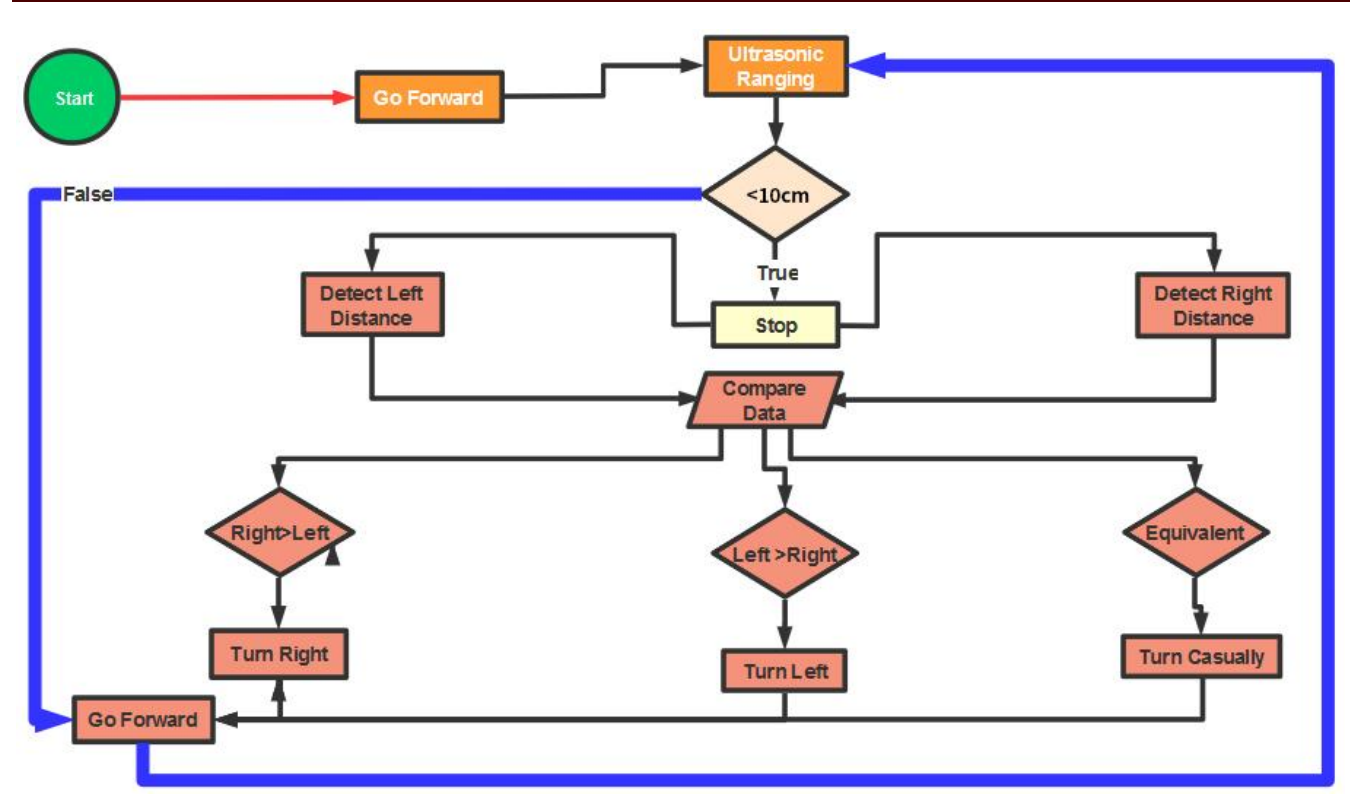

## (3) Connection Diagram

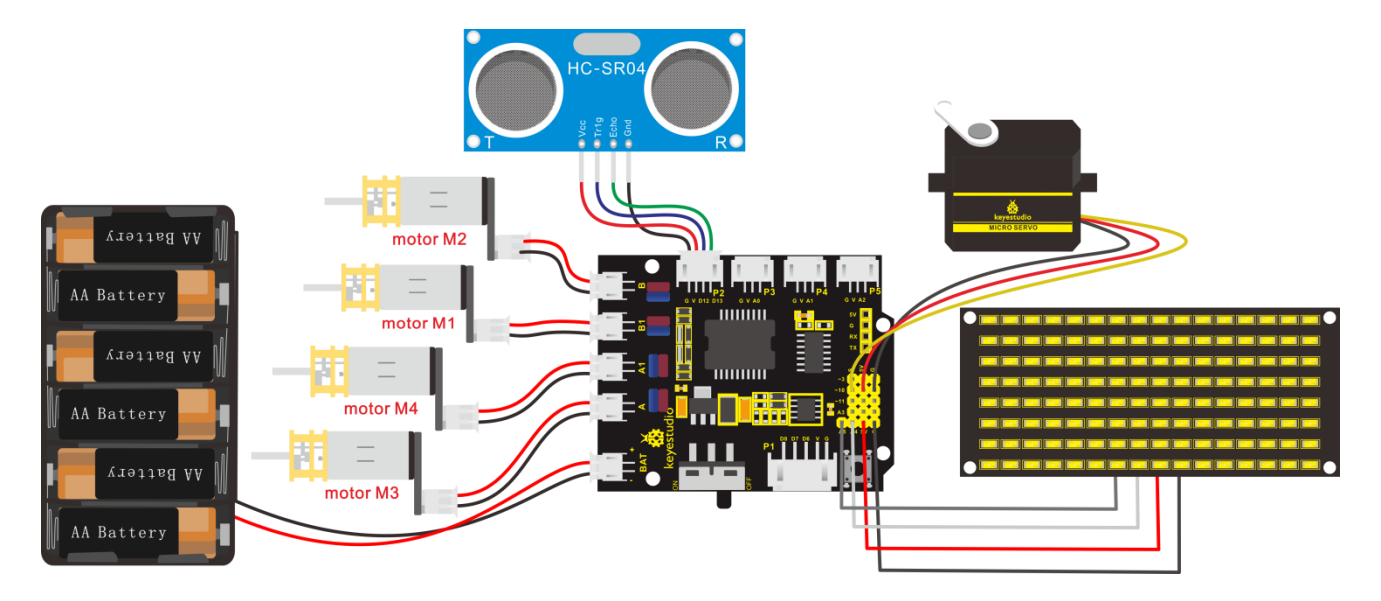

(4) Test Code

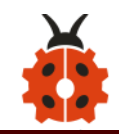

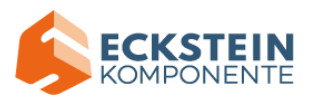

| /*                         |                        |                           |     |
|----------------------------|------------------------|---------------------------|-----|
| keyestudio 4wd BT Car Va   | 2.0                    |                           |     |
| lesson 12                  |                        |                           |     |
| ultrasonic avoiding robot  | :                      |                           |     |
| http://www.keyestudio.co   | om                     |                           |     |
| */                         |                        |                           |     |
| //Array, used to store the | e data of pattern, can | pe calculated by yourself | or  |
| obtained from the modu     | lus tool               |                           |     |
| unsigned                   | char                   | front[]                   | =   |
| {0x00,0x00,0x00,0x00,0x0   | 0,0x24,0x12,0x09,0x12  | 2,0x24,0x00,0x00,0x00,0x0 | )0, |
| 0x00,0x00};                |                        |                           |     |
| unsigned                   | char                   | left[]                    | =   |
| {0x00,0x00,0x00,0x00,0x0   | 0,0x00,0x44,0x28,0x10  | ),0x44,0x28,0x10,0x44,0x2 | 28, |
| 0x10,0x00};                |                        |                           |     |
| unsigned                   | char                   | right[]                   | =   |
| {0x00,0x10,0x28,0x44,0x1   | 0,0x28,0x44,0x10,0x28  | 3,0x44,0x00,0x00,0x00,0x0 | )0, |
| 0x00,0x00};                |                        |                           |     |
| unsigned                   | char                   | STOP01[]                  | =   |
| {0x2E,0x2A,0x3A,0x00,0x0   | )2,0x3E,0x02,0x00,0x3  | E,0x22,0x3E,0x00,0x3E,0x0 | 0A  |
| ,0x0E,0x00};               |                        |                           |     |

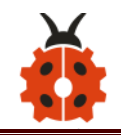

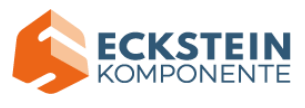

| unsigned                                                               | char                     | clear[]                  | =    |
|------------------------------------------------------------------------|--------------------------|--------------------------|------|
| {0x00,0x00,0x00,0x00,                                                  | 0x00,0x00,0x00,0x00,0x0  | 00,0x00,0x00,0x00,0x00,0 | x00, |
| 0x00,0x00};                                                            |                          |                          |      |
| #define SCL_Pin A5                                                     | //Set clock pin to A5    |                          |      |
| #define SDA_Pin A4                                                     | //Set data pin to A4     |                          |      |
| #define ML_Ctrl 4                                                      | //define direction cont  | rol pin of B motor       |      |
| #define ML_PWM 5                                                       | //define PWM control     | pin of B motor           |      |
| #define MR_Ctrl 2                                                      | //define direction contr | ol pin of A motor        |      |
| #define MR_PWM 9                                                       | //define PWM control     | pin of A motor           |      |
| <pre>#include "SR04.h"//define the library of ultrasonic sensor</pre>  |                          |                          |      |
| #define TRIG_PIN 12// set the signal input of ultrasonic sensor to D12 |                          |                          |      |
| #define ECHO_PIN 13//set the signal output of ultrasonic sensor to D13 |                          |                          |      |
| SR04 sr04 = SR04(ECHO_PIN,TRIG_PIN);                                   |                          |                          |      |
| long distance,a1,a2;//define three distance                            |                          |                          |      |
| const int servopin = 10;//set the pin of servo to D10                  |                          |                          |      |
|                                                                        |                          |                          |      |

```
void setup() {
```

Serial.begin(9600);//open serial monitor and set baud rate to 9600

pinMode(ML\_Ctrl, OUTPUT);//set direction control pin of B motor to OUTPUT

pinMode(ML\_PWM, OUTPUT);//set PWM control pin of B motor to OUTPUT

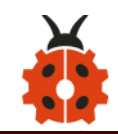

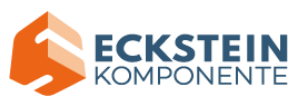

pinMode(MR\_Ctrl, OUTPUT);//set direction control pin of A motor to OUTPUT

```
pinMode(MR_PWM, OUTPUT);//set PWM control pin of A motor to
OUTPUT
servopulse(servopin,90);// the angle of servo is 90 degree
```

```
delay(300);
```

```
pinMode(SCL_Pin,OUTPUT);// set clock pin to OUTPUT
```

```
pinMode(SDA_Pin,OUTPUT);//set data pin to OUTPUT
```

```
matrix_display(clear);// Clear the matrix display
```

```
}
```

```
void loop()
```

```
{
```

```
avoid();//run the main program
```

```
}
```

```
void avoid()
```

{

```
distance=sr04.Distance(); //obtain the value detected by ultrasonic sensor
```

```
if((distance < 20)&&(distance > 0))//if the distance is greater than 0 and less than 20
```
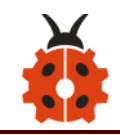

{

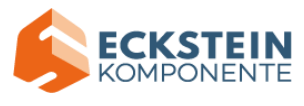

```
car Stop();//stop
 matrix_display(STOP01); //show stop pattern
 delay(100);
 servopulse(servopin,180);//servo rotates to 180°
 delay(500);
 a1=sr04.Distance();//measure the distance
 delay(100);
 servopulse(servopin,0);//rotate to 0 degree
 delay(500);
 a2=sr04.Distance();//measure the distance
 delay(100);
if (a1 > a2)//if distance a1 is greater than a2
    {
   car left();//turn left
   matrix display(left); //display left-turning pattern
   servopulse(servopin,90);//servo rotates to 90 degree
   delay(300);
   matrix display(front); //show forward pattern
 }
 else//if the right distance is greater than the left
 {
```

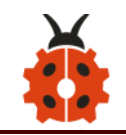

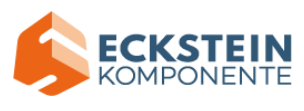

```
car_right();// turn right
      matrix display(right); // display right-turning pattern
      servopulse(servopin,90);// servo rotates to 90 degree
      delay(300);
      matrix display(front); //show forward pattern
    }
  }
  else//otherwise
  {
    car front();//go forward
    matrix display(front); // show forward pattern
  }
}
void servopulse(int servopin, int myangle)//the running angle of servo
{
  for(int i=0; i<30; i++)
  {
    int pulsewidth = (myangle*11)+500;
    digitalWrite(servopin,HIGH);
    delayMicroseconds(pulsewidth);
    digitalWrite(servopin,LOW);
    delay(20-pulsewidth/1000);
```

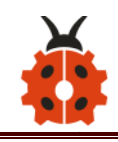

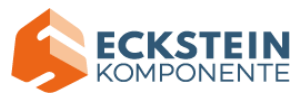

```
.
```

## }

## void car\_front()//car goes forward

#### {

digitalWrite(ML\_Ctrl,HIGH);//set direction control pin of B motor to HIGH level

analogWrite(ML\_PWM,150);//set PWM control speed of B motor to 150 digitalWrite(MR\_Ctrl,HIGH);//set direction control pin of A motor to HIGH level

analogWrite(MR\_PWM,150);//set PWM control speed of A motor to 150
}

```
void car_back()//go back
```

## {

digitalWrite(ML\_Ctrl,LOW);//set direction control pin of B motor to LOW analogWrite(ML\_PWM,200);//set PWM control speed of B motor to 200 digitalWrite(MR\_Ctrl,LOW);//set direction control pin of A motor to LOW analogWrite(MR\_PWM,200);//set PWM control speed of A motor to 200

```
void car_left()//car turns left
```

```
{
```

}

digitalWrite(ML\_Ctrl,LOW);//set direction control pin of B motor to LOW analogWrite(ML\_PWM,200);//set PWM control speed of B motor to 200

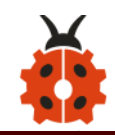

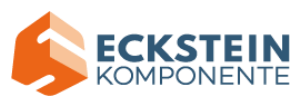

```
digitalWrite(MR_Ctrl,HIGH);//set direction control pin of A motor to HIGH
```

```
analogWrite(MR_PWM,200);//set PWM control speed of A motor to 200
}
```

```
void car_right()//car turns right
```

```
{
```

digitalWrite(ML\_Ctrl,HIGH);//set direction control pin of B motor to HIGH analogWrite(ML\_PWM,200);//set PWM control speed of B motor to 200 digitalWrite(MR\_Ctrl,LOW);//set direction control pin of A motor to LOW analogWrite(MR\_PWM,200);//set PWM control speed of A motor to 200

```
}
```

```
void car_Stop()//car stops
```

```
{
```

```
digitalWrite(ML_Ctrl,LOW);
```

```
analogWrite(ML_PWM,150);
```

```
digitalWrite(MR_Ctrl,LOW);
```

```
analogWrite(MR_PWM,150);
```

delay(50);

```
analogWrite(ML_PWM,0);//set PWM control speed of B motor to 0
analogWrite(MR_PWM,0);//set PWM control speed of A motor to 0
```

}

//this function is used for dot matrix display

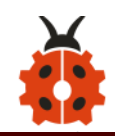

{

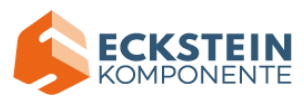

# void matrix\_display(unsigned char matrix\_value[])

```
IIC start(); //the function to call the data transmission
  IIC send(0xc0); //Select address
  for(int i = 0; i < 16; i++) //Pattern data has 16 bytes
  {
    IIC send(matrix value[i]); //data to convey patterns
  }
              //end the transmission of patterns data
  IIC end();
  IIC start();
  IIC send(0x8A); //display control, set pulse width to 4/16
  IIC end();
}
   the condition that data transmission starts
//
void IIC_start()
{
  digitalWrite(SCL Pin,HIGH);
  delayMicroseconds(3);
  digitalWrite(SDA Pin,HIGH);
  delayMicroseconds(3);
  digitalWrite(SDA_Pin,LOW);
  delayMicroseconds(3);
```

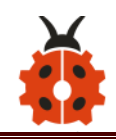

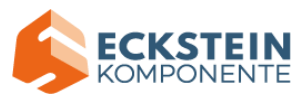

```
}
// transmit data
void IIC_send(unsigned char send_data)
{
  for(char i = 0;i < 8;i++) //Every character has 8 bits
  {
    digitalWrite(SCL Pin,LOW); //pull down the SCL Pin to change the
signal of SDA
    delayMicroseconds(3);
    if(send data & 0x01) //1 or 0 of byte is used to set high and low
level of SDA Pin
    {
      digitalWrite(SDA_Pin,HIGH);
    }
    else
    {
      digitalWrite(SDA Pin,LOW);
    }
    delayMicroseconds(3);
    digitalWrite(SCL Pin,HIGH); //Pull
                                              SCL Pin to
                                                             stop
                                                                    data
                                         up
transmission
    delayMicroseconds(3);
```

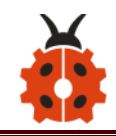

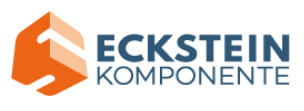

```
send_data = send_data >> 1; //Detect bit by bit, so move the data
right by one bit
 }
}
//the sign that data transmission ends
void IIC end()
{
 digitalWrite(SCL_Pin,LOW);
 delayMicroseconds(3);
 digitalWrite(SDA Pin,LOW);
 delayMicroseconds(3);
 digitalWrite(SCL Pin,HIGH);
 delayMicroseconds(3);
 digitalWrite(SDA_Pin,HIGH);
 delayMicroseconds(3);
```

#### (5) Test Result

Upload the code on the keyestudio V4.0 board and wire according to connection diagram. After the DIP switch is dialed to the right end, the smart car can automatically avoid obstacles.

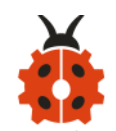

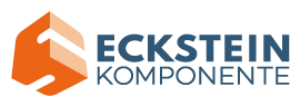

## Project 13: IR Remote Control Robot

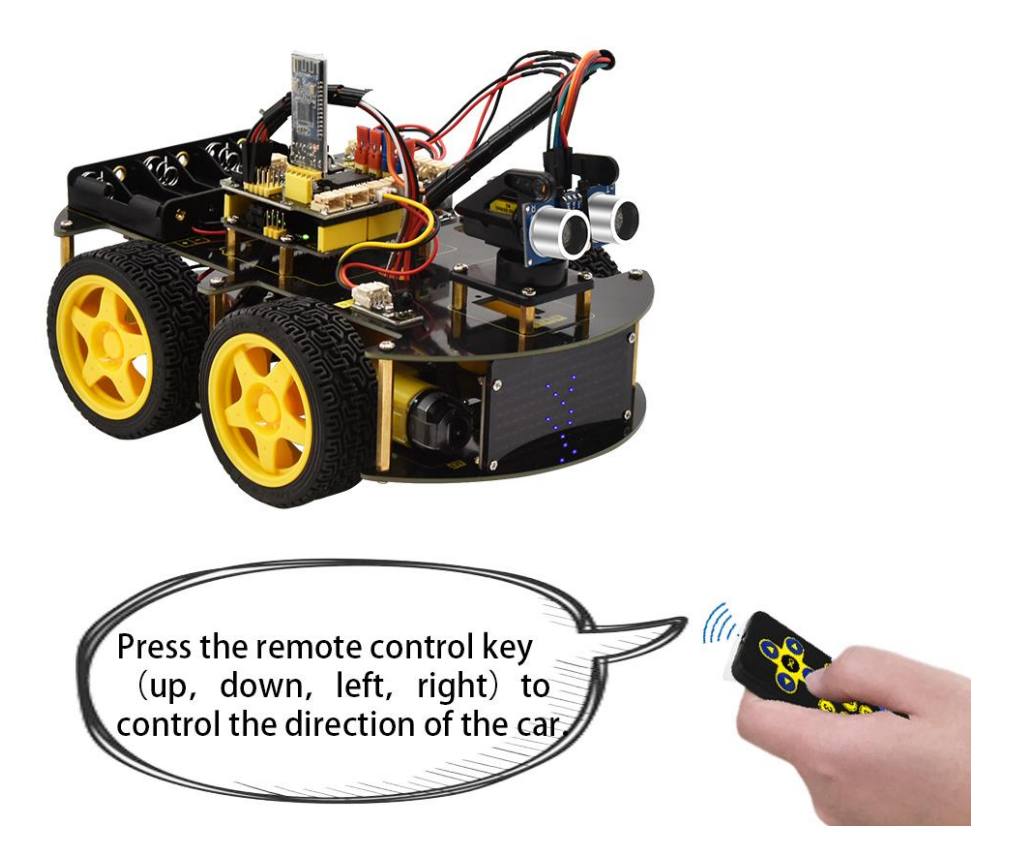

## (1) Description

In this project, we will make IR remote control robot car!

Press the button on IR remote control to drive robot car to move, and the

corresponding state pattern is displayed on the 8\*16 LED matrix.

#### (2) Flow Chart

The specific logic of infrared remote control robot car is shown below:

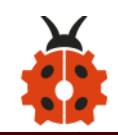

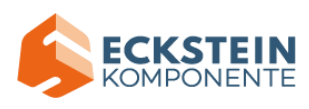

| Initial setup  | 8X16 LED matrix |                                 |
|----------------|-----------------|---------------------------------|
| Remote control | Key Value       | Key state                       |
|                |                 | Go front (PWM set to 100)       |
|                | FF629D          | 8*16 LED matrix shows front     |
|                |                 | icon                            |
|                |                 | Back (PWM set to 100)           |
|                | FFA857          | 8*16 LED matrix shows back      |
|                |                 | icon                            |
|                |                 | Rotate to left (PWM set to 200) |
|                | FF22DD          | 8X16 LED matrix shows           |
|                |                 | leftward icon                   |
|                |                 | Rotate to right (PWM set to     |
|                | FFC23D          | 200)                            |
|                |                 | 8X16 LED matrix shows           |
|                |                 | rightward icon                  |
|                |                 | Stop                            |
| OK             | FF02FD          | 8X16 LED matrix shows "STOP"    |

Based on the circuit design, we can start building our own remote control robot.

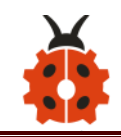

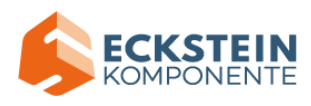

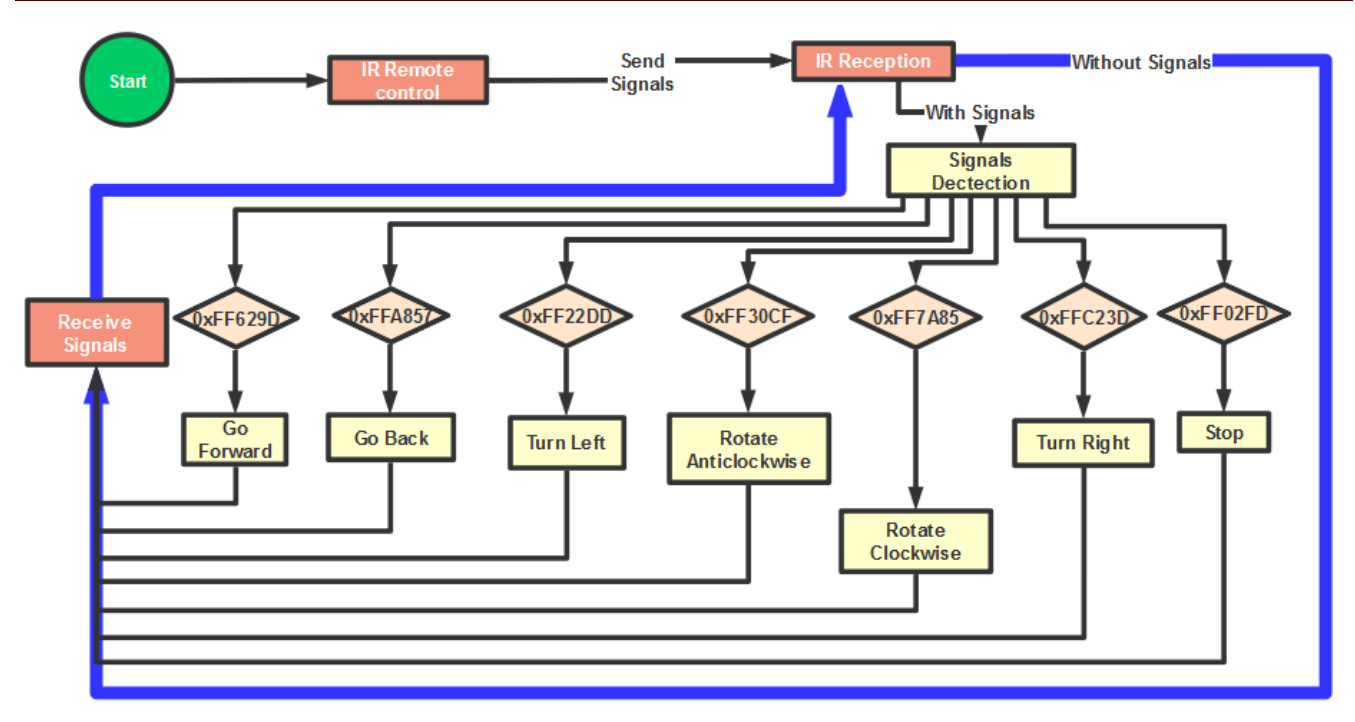

# (3) Hook-up Diagram

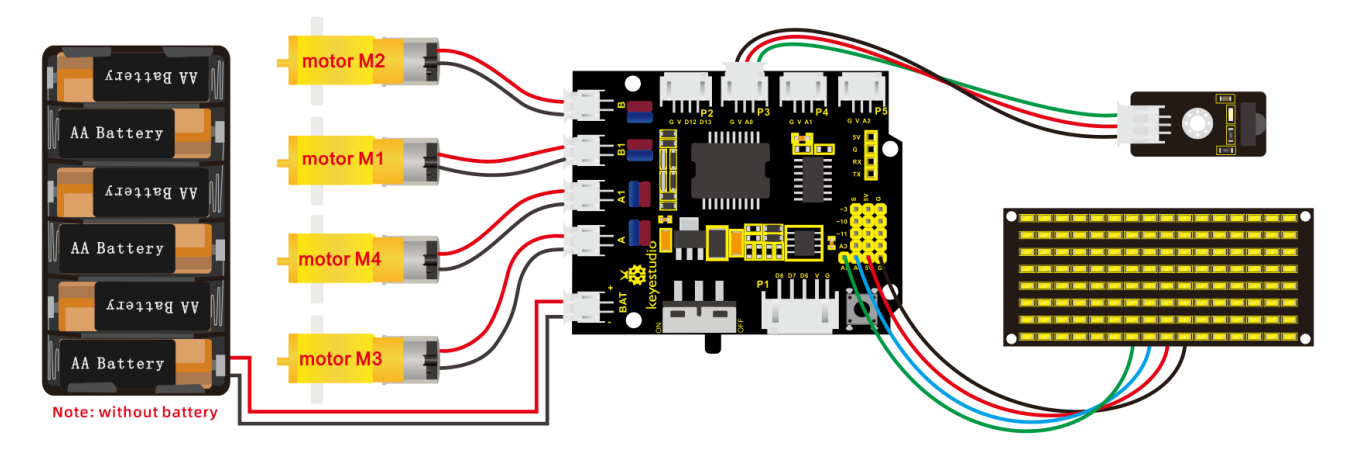

## (4) Test Code

/\*

keyestudio 4wd BT Car V2.0

lesson 13

remote control robot

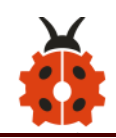

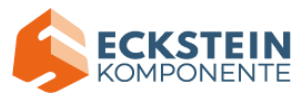

http://www.keyestudio.com

| */                  |                        |                            |            |
|---------------------|------------------------|----------------------------|------------|
| //Array, used to st | tore the data of patte | rn, can be calculated by y | ourself or |
| obtained from the   | e modulus tool         |                            |            |
| unsigned            | char                   | start01[]                  | =          |
| {0x01,0x02,0x04,0   | x08,0x10,0x20,0x40,0   | x80,0x80,0x40,0x20,0x10,0  | 0x08,0x04, |
| 0x02,0x01};         |                        |                            |            |
| unsigned            | char                   | front[]                    | =          |
| {0x00,0x00,0x00,0   | x00,0x00,0x24,0x12,0   | x09,0x12,0x24,0x00,0x00,0  | 0x00,0x00, |
| 0x00,0x00};         |                        |                            |            |
| unsigned            | char                   | back[]                     | =          |
| {0x00,0x00,0x00,0   | x00,0x00,0x24,0x48,0   | x90,0x48,0x24,0x00,0x00,0  | 0x00,0x00, |
| 0x00,0x00};         |                        |                            |            |
| unsigned            | char                   | left[]                     | =          |
| {0x00,0x00,0x00,0   | x00,0x00,0x00,0x44,0   | x28,0x10,0x44,0x28,0x10,0  | 0x44,0x28, |
| 0x10,0x00};         |                        |                            |            |
| unsigned            | char                   | right[]                    | =          |
| {0x00,0x10,0x28,0   | x44,0x10,0x28,0x44,0   | x10,0x28,0x44,0x00,0x00,0  | 0x00,0x00, |
| 0x00,0x00};         |                        |                            |            |
| unsigned            | char                   | STOP01[]                   | =          |
| {0x2E,0x2A,0x3A,0   | )x00,0x02,0x3E,0x02,0  | x00,0x3E,0x22,0x3E,0x00,   | 0x3E,0x0A  |
| ,0x0E,0x00};        |                        |                            |            |

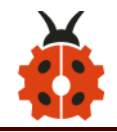

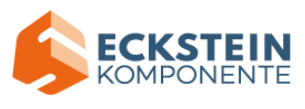

| unsigned                                                                                                    | char                 | clear[]                         | =    |
|----------------------------------------------------------------------------------------------------|----------------------|---------------------------------|------|
| {0x00,0x00,0x00,0x00,                                                                                             | 0x00,0x00,0x00,0x    | 00,0x00,0x00,0x00,0x00,0x00,0x  | (00, |
| 0x00,0x00};                                                                                                    |                      |                                 |      |
| #define SCL_Pin A5                                                                                                | //Set clock pin to   | ) A5                            |      |
| #define SDA_Pin A4                                                                                                | //Set data pin to    | A4                              |      |
| #define ML_Ctrl 4                                                                                                 | //define direction   | n control pin of B motor        |      |
| #define ML_PWM 5                                                                                                  | //define PWM co      | ntrol pin of B motor            |      |
| #define MR_Ctrl 2                                                                                                 | //define direction   | control pin of A motor          |      |
| #define MR_PWM 9                                                                                                  | //define PWM co      | ontrol pin of A motor           |      |
| #include <irremote.h< td=""><td>&gt;//function library</td><td>y of IR remote control</td><td></td></irremote.h<> | >//function library  | y of IR remote control          |      |
| int RECV_PIN = A0;//                                                                                              | set the pin of IR re | ceiver to A0                    |      |
| IRrecv irrecv(RECV_PIN                                                                                            | N);                  |                                 |      |
| long irr_val;                                                                                                    |                      |                                 |      |
| decode_results results                                                                                            | ;                    |                                 |      |
| void setup()                                                                                                    |                      |                                 |      |
| {                                                                                                    |                      |                                 |      |
| pinMode(ML_Ctrl, C                                                                                                | OUTPUT);//define     | direction control pin of B moto | r to |
| OUTPUT                                                                                                    |                      |                                 |      |
| nin Andri DIAA                                                                                                    |                      | o DW/M control nin of P moto    | r to |

pinMode(ML\_PWM, OUTPUT);//define PWM control pin of B motor to OUTPUT

pinMode(MR\_Ctrl, OUTPUT);//define direction control pin of A motor to OUTPUT

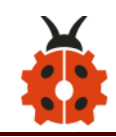

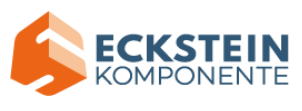

pinMode(MR\_PWM, OUTPUT);//define PWM control pin of A motor to OUTPUT

```
Serial.begin(9600);//Start serial printing, baud rate is 9600
```

```
// In case the interrupt driver crashes on setup, give a clue
```

// to the user what's going on.

```
irrecv.enableIRIn(); // Start the receiver
```

```
Serial.println("Enabled IRin");
```

```
//Set pin to output
```

```
pinMode(SCL_Pin,OUTPUT);
```

```
pinMode(SDA_Pin,OUTPUT);
```

```
//Clear the matrix display
```

```
matrix_display(clear);
```

```
matrix_display(start01);
```

```
}
```

```
void loop()
```

```
{
```

```
if (irrecv.decode(&results))
```

{

```
irr_val = results.value;
```

```
Serial.println(irr_val, HEX);//serial reads the IR remote signals switch(irr_val)
```

```
{
```

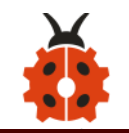

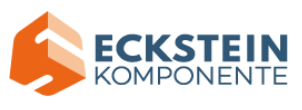

```
case 0xFF629D : car front(); matrix display(front); break;
      case 0xFFA857 : car back(); matrix display(back); break;
      case 0xFF22DD : car left(); matrix display(left); break;
      case 0xFFC23D : car right(); matrix display(right); break;
      case 0xFF02FD : car Stop(); matrix display(STOP01); break;
    }
        irrecv.resume(); // Receive the next value
  }
}
void car front()//car goes forward
{
  digitalWrite(ML Ctrl,HIGH);//set direction control pin of B motor to HIGH
level
  analogWrite(ML PWM,200);//Set PWM control speed of B motor to 20
  digitalWrite(MR Ctrl,HIGH);//set direction control pin of A motor to
HIGH level
  analogWrite(MR PWM,200);//Set PWM control speed of A motor to 20
}
void car back()//car goes back
{
```

digitalWrite(ML\_Ctrl,LOW);//set direction control pin of B motor to LOW analogWrite(ML\_PWM,200);//set PWM control speed of B motor to 200

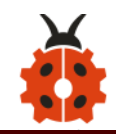

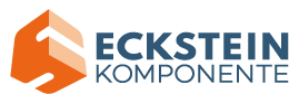

```
digitalWrite(MR_Ctrl,LOW);//set direction control pin of A motor to LOW
analogWrite(MR_PWM,200);//set PWM control speed of A motor to 200
```

```
void car_left()//car turns left
```

```
{
```

}

```
digitalWrite(ML_Ctrl,LOW);//set direction control pin of B motor to LOW
analogWrite(ML_PWM,200);//set PWM control speed of B motor to 200
digitalWrite(MR_Ctrl,HIGH);//set direction control pin of A motor to
HIGH level
```

```
analogWrite(MR_PWM,200);//set PWM control speed of A motor to 200
}
```

```
void car_right()//car turns right
```

## {

```
digitalWrite(ML_Ctrl,HIGH);//set direction control pin of B motor to HIGH level
```

```
analogWrite(ML_PWM,200);//set PWM control speed of B motor to 200
digitalWrite(MR_Ctrl,LOW);//set direction control pin of A motor to LOW
analogWrite(MR_PWM,200);//set PWM control speed of A motor to 200
```

```
}
```

```
void car_Stop()//car stops
```

```
{
```

```
analogWrite(ML_PWM,0);//set PWM control speed of B motor to 0
```

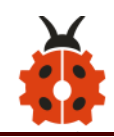

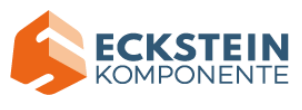

```
analogWrite(MR PWM,0);//set PWM control speed of A motor to 0
}
//this function is used for dot matrix display
void matrix display(unsigned char matrix value[])
{
  IIC start(); //the function to call the data transmission
  IIC send(0xc0); //Select address
    for(int i = 0; i < 16; i++) //Pattern data has 16 bytes
  {
     IIC send(matrix value[i]); //data to convey patterns
  }
              //end the transmission of patterns data
  IIC end();
  IIC start();
  IIC send(0x8A); //display control, set pulse width to 4/16
  IIC end();
}
   the condition that data transmission starts
//
```

```
void IIC_start()
```

```
{
```

```
digitalWrite(SCL_Pin,HIGH);
delayMicroseconds(3);
digitalWrite(SDA_Pin,HIGH);
```

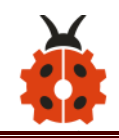

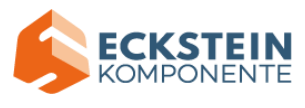

```
delayMicroseconds(3);
digitalWrite(SDA_Pin,LOW);
delayMicroseconds(3);
}
// transmit data
void IIC send(unsigned char send data)
```

```
{
```

```
for(char i = 0;i < 8;i++) //Every character has 8 bits
```

```
{
```

```
digitalWrite(SCL_Pin,LOW); //pull down the SCL_Pin to change the signal of SDA
```

```
delayMicroseconds(3);
```

```
if(send_data & 0x01) //1 or 0 of byte is used to set high and low level of SDA_Pin
```

```
{
  digitalWrite(SDA_Pin,HIGH);
}
else
{
  digitalWrite(SDA_Pin,LOW);
}
delayMicroseconds(3);
```

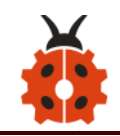

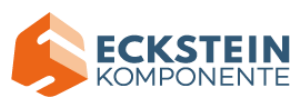

```
digitalWrite(SCL_Pin,HIGH); //Pull up
                                               SCL Pin
                                                         to
                                                              stop
                                                                    data
transmission
      delayMicroseconds(3);
      send data = send data >> 1; //Detect bit by bit, so move the data
right by one bit
 }
}
//the sign that data transmission ends
void IIC end()
{
 digitalWrite(SCL Pin,LOW);
 delayMicroseconds(3);
 digitalWrite(SDA_Pin,LOW);
 delayMicroseconds(3);
 digitalWrite(SCL Pin,HIGH);
 delayMicroseconds(3);
 digitalWrite(SDA Pin,HIGH);
 delayMicroseconds(3);
```

## (5) Test Result

Upload the code successfully on the keyestudio V4.0 board and then wire according to the connection diagram. After DIP switch is dialed to the right

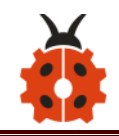

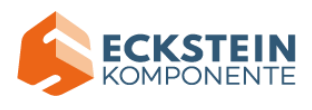

end, we can use the infrared remote control to control the movement of the smart car. At the same time, the 8X16 LED light board displays the corresponding state pattern.

#### Project 14: Bluetooth Remote Control

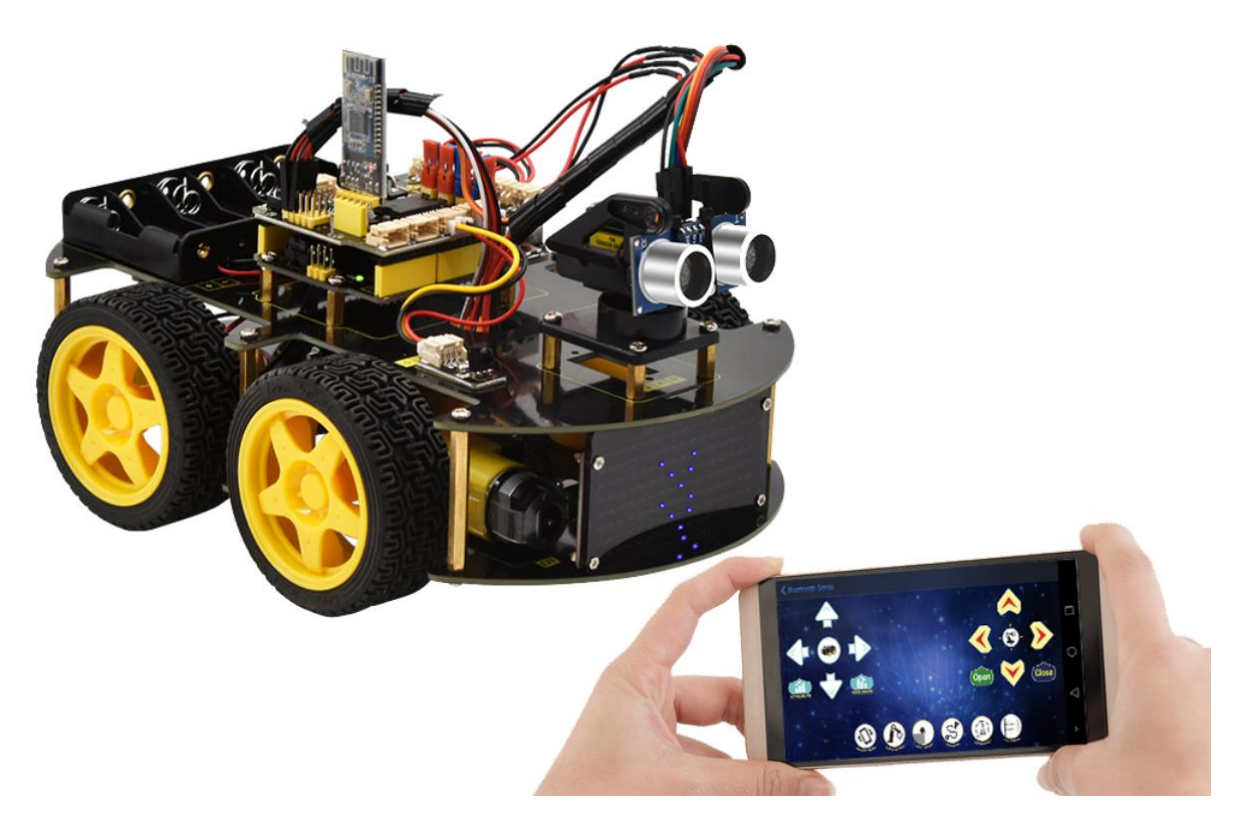

#### (1) Description

We' ve learned the basic knowledge of Bluetooth. And in this lesson, we will make a Bluetooth remote smart car. In this experiment, we default the HM-10 Bluetooth module as a Slave and the cellphone as a Host. keyes BT car is an APP rolled out by keyestudio team. You can control the

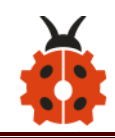

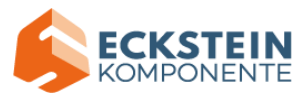

robot car by it readily.

## (2) Test APP

Special note: before uploading the test code, you need to remove the Bluetooth module. Otherwise, the test code will fail to upload. You can reconnect the Bluetooth module when the code is uploaded successfully. /\* keyestudio 4WD BT Car V2.0

lesson 14.1 **Bluetooth test** http://www.keyestudio.com \*/ char BLE\_val; void setup() { Serial.begin(9600); } void loop() { if(Serial.available()>0) { BLE\_val = Serial.read();

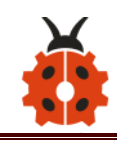

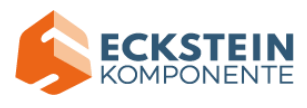

Upload test code on V4.0 development board and insert the Bluetooth

module. Then we need to download the APP.

# For iOS system

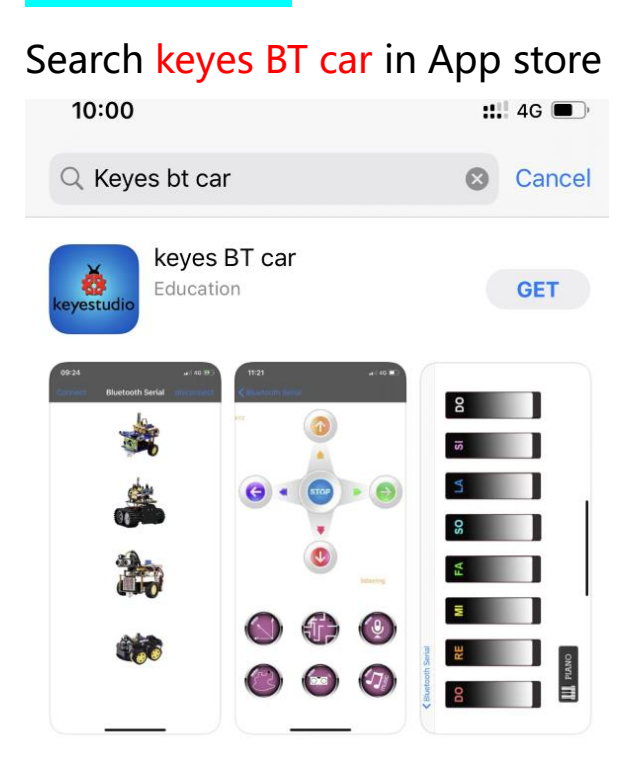

After installation, enter its interface.

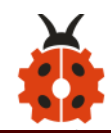

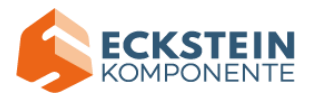

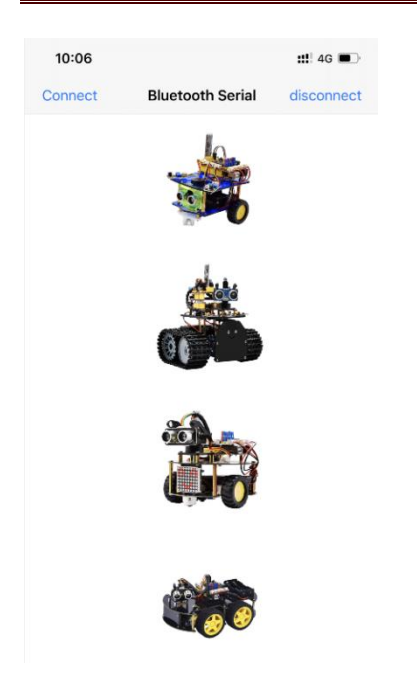

Click "Connect" to search and pair it with Bluetooth. After connecting

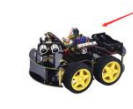

well, click

to enter the main page of 4WD smart car.

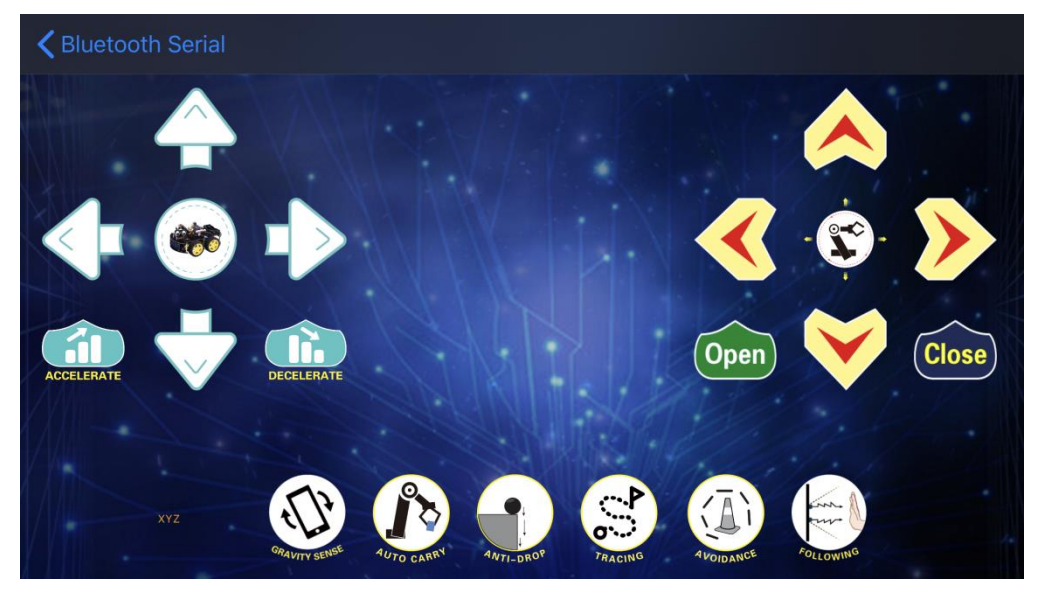

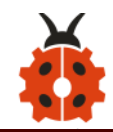

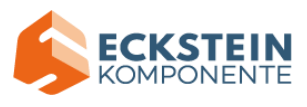

# For Android System

# Enter Google play store to search for keyes 4wd

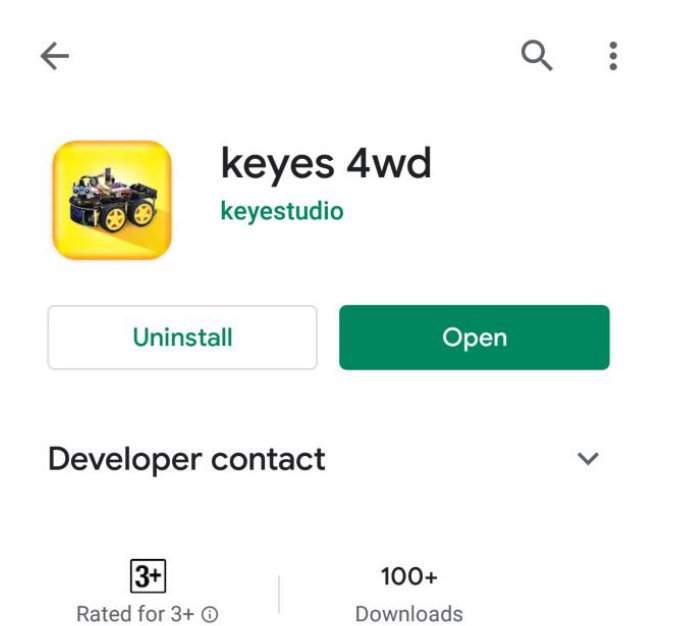

#### Its interface is shown below:

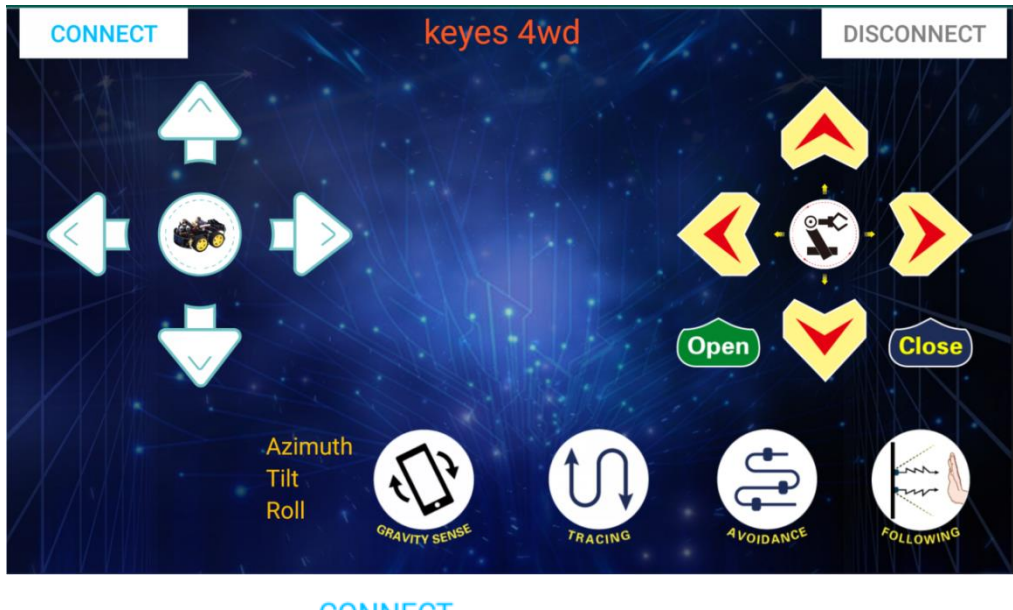

(3) Click on APP icon to search Bluetooth.

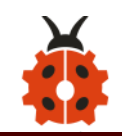

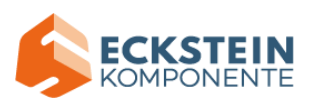

| 13:46 ំ%ាត្                   | @ ७ ≉ ■      |
|-------------------------------|--------------|
| CONNECT keyes 4wd             | DISCONNECT   |
|                               |              |
|                               |              |
| Makablack   E001b1065876d     |              |
| 0:1B:10:65:87:6D              |              |
| connect                       |              |
| HMSoft                        |              |
| 90.E2.02.30.8F.BT             | Close        |
|                               |              |
|                               | In In        |
|                               |              |
| GRAVITY SENSE TRACING 4VOIDAN | CE FOLLOWING |

(4) Click "connect" below HMSoft, then the Bluetooth will be connected and its LED indicator will be always on.

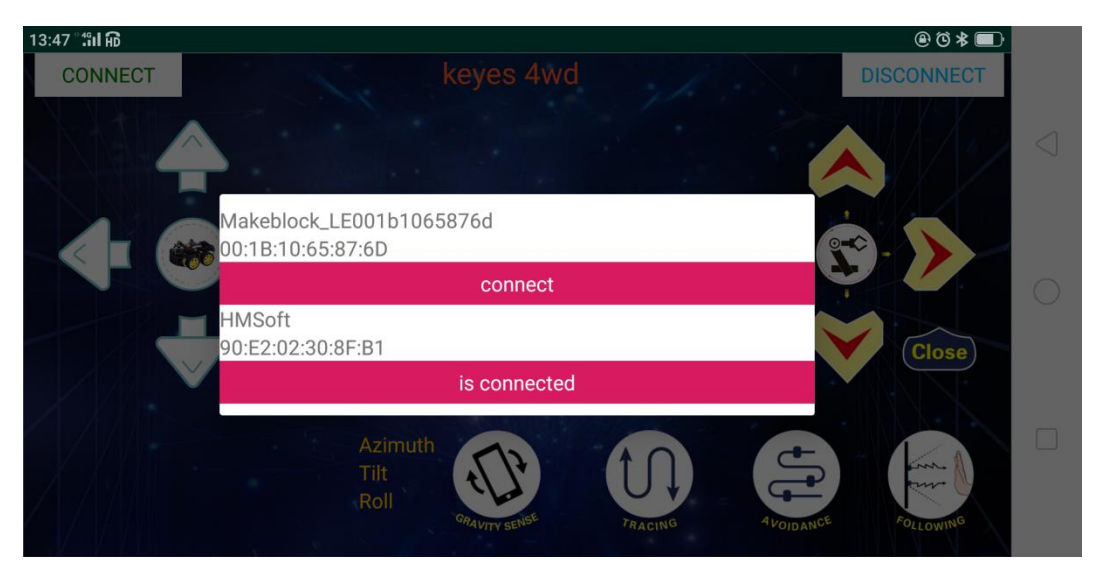

After successful connection, press the button of the Bluetooth APP, and

the corresponding characters are displayed as shown below:

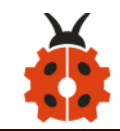

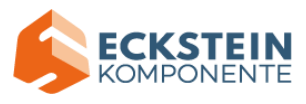

| Кеу           | Function                                     |                                       |  |
|---------------|----------------------------------------------|---------------------------------------|--|
| CONNECT       | match with connection HM-10 Bluetooth module |                                       |  |
| DISCONNECT    | disconnect Bluetooth                         |                                       |  |
|               | Control character                            | Function                              |  |
|               | Press: F                                     | robot car goos front: Poloaco to stop |  |
|               | Release: S                                   | robot car goes front, Release to stop |  |
|               | Press: L                                     | Robot car turns left;                 |  |
|               | Release: S                                   | Release to stop                       |  |
|               | Press: R                                     | Robot car turns right; Release to     |  |
|               | Release: S                                   | stop                                  |  |
|               | Press: B                                     | Robot car goes back;                  |  |
|               | Release: S                                   | Release to stop                       |  |
| STP.          | Click to start the mobile gravity sensing;   |                                       |  |
| GRAVITY SENSE | click again to end this function             |                                       |  |
|               | Click to send "X";                           | Enable line tracking function;        |  |
| TRACING       | Release to send "S"                          | End this function                     |  |
| <u> </u>      | Click to send "Y" ;                          | Start ultrasonic avoiding function;   |  |
| 4 VOIDANCE    | Release to send "S"                          | End this function                     |  |
| Sure A        | Click to send "U"                            | Start Ultrasonic follow function;     |  |
| FOLLOWING     | Release to send "S"                          | End this function                     |  |

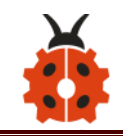

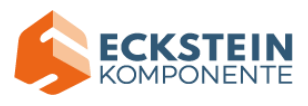

## (3) Flow Chart

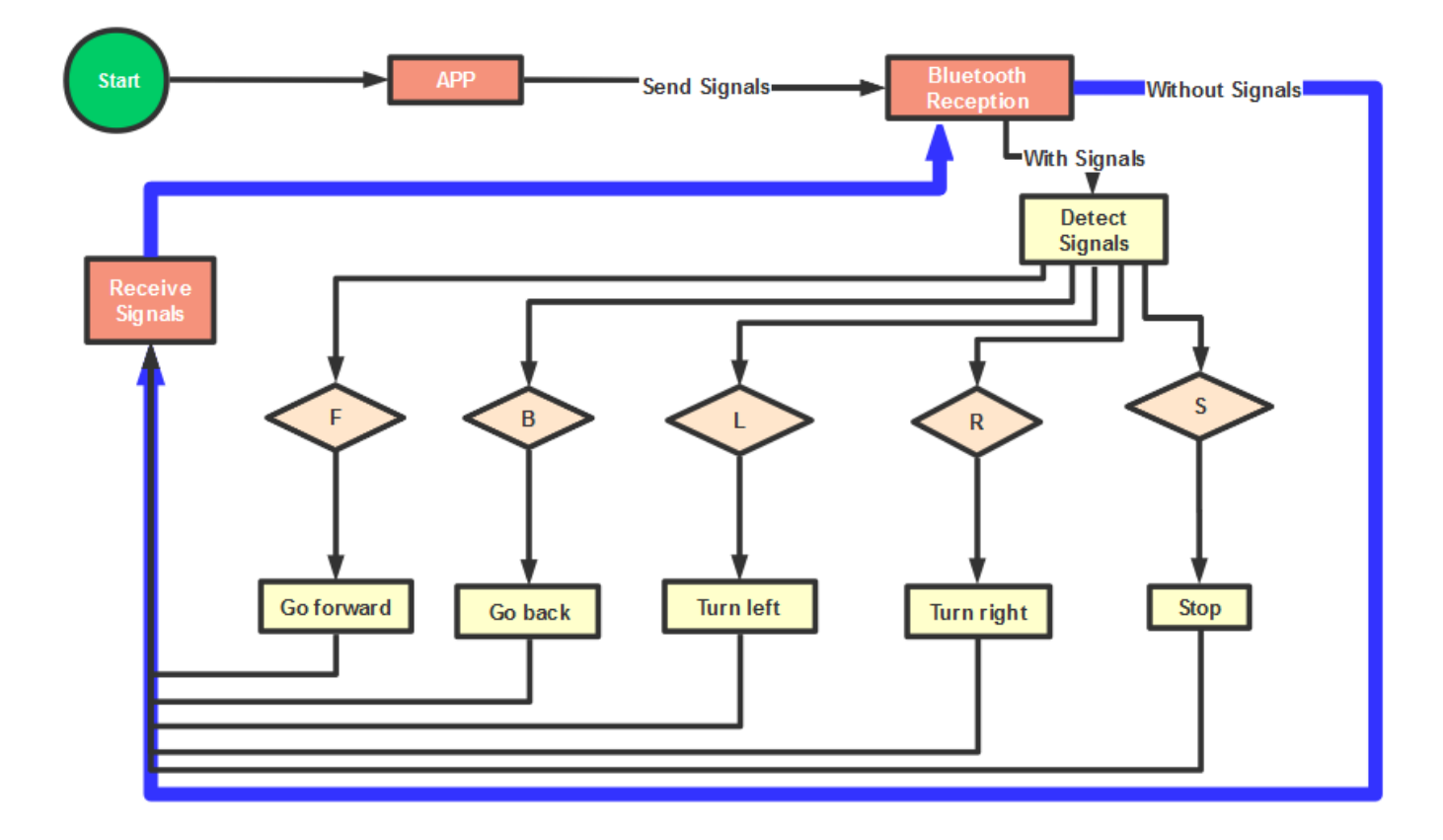

(4) Hook-up Diagram

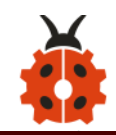

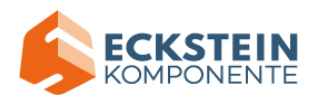

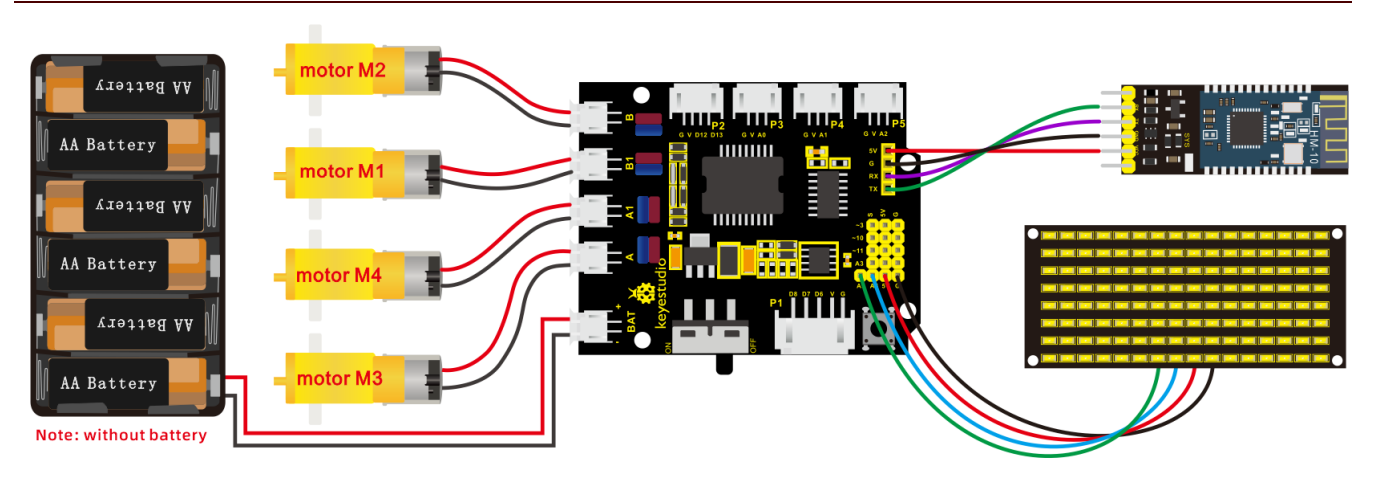

# (5) Test Code

/\*

keyestudio 4wd BT Car V2.0

lesson 14

**Bluetooth Remote Control** 

http://www.keyestudio.com

\*/

//Array, used to store the data of pattern, can be calculated by yourself or

obtained from the modulus tool

| unsigned            | char                 | start01[]                | =          |
|---------------------|----------------------|--------------------------|------------|
| {0x01,0x02,0x04,0x0 | )8,0x10,0x20,0x40,0> | x80,0x80,0x40,0x20,0x10, | 0x08,0x04, |
| 0x02,0x01};         |                      |                          |            |
| unsigned            | char                 | front[]                  | =          |
| {0x00,0x00,0x00,0x0 | 0,0x00,0x24,0x12,0>  | (09,0x12,0x24,0x00,0x00, | 0x00,0x00, |
| 0x00,0x00};         |                      |                          |            |

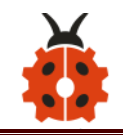

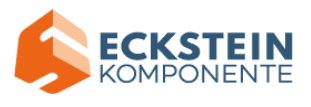

| unsigned                                | char             | back[]                       | =         |
|-----------------------------------------|------------------|------------------------------|-----------|
| {0x00,0x00,0x00,0x00,                   | 0x00,0x24,0x48   | ,0x90,0x48,0x24,0x00,0x00,0  | x00,0x00, |
| 0x00,0x00};                             |                  |                              |           |
| unsigned                                | char             | left[]                       | =         |
| {0x00,0x00,0x00,0x00,                   | 0x00,0x00,0x44   | ,0x28,0x10,0x44,0x28,0x10,0  | x44,0x28, |
| 0x10,0x00};                             |                  |                              |           |
| unsigned                                | char             | right[]                      | =         |
| {0x00,0x10,0x28,0x44,                   | 0x10,0x28,0x44   | ,0x10,0x28,0x44,0x00,0x00,0  | x00,0x00, |
| 0x00,0x00};                             |                  |                              |           |
| unsigned                                | char             | STOP01[]                     | =         |
| {0x2E,0x2A,0x3A,0x00                    | ,0x02,0x3E,0x02  | 2,0x00,0x3E,0x22,0x3E,0x00,0 | x3E,0x0A  |
| ,0x0E,0x00};                            |                  |                              |           |
| unsigned                                | char             | clear[]                      | =         |
| {0x00,0x00,0x00,0x00,0x00,0x00,0x00,0x0 |                  |                              |           |
| 0x00,0x00};                             |                  |                              |           |
| #define SCL_Pin A5                      | //Set clock pin  | to A5                        |           |
| #define SDA_Pin A4 //Set data pin to A4 |                  |                              |           |
| unsigned char data_line = 0;            |                  |                              |           |
| unsigned char delay_o                   | count = 0;       |                              |           |
| #define ML_Ctrl 4                       | //define direct  | ion control pin of B motor   |           |
| #define ML_PWM 5                        | //define PWM     | control pin of B motor       |           |
| #define MR_Ctrl 2                       | //define directi | on control pin of A motor    |           |

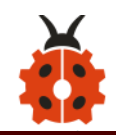

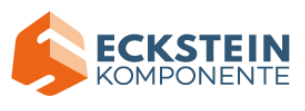

#define MR\_PWM 9 //define PWM control pin of A motor

char BLE\_val;

void setup()

{

Serial.begin(9600);

pinMode(ML\_Ctrl, OUTPUT);//set direction control pin of B motor to OUTPUT

pinMode(ML\_PWM, OUTPUT);//set PWM control pin of B motor to OUTPUT

pinMode(MR\_Ctrl, OUTPUT);//set direction control pin of A motor to OUTPUT

```
pinMode(MR_PWM, OUTPUT);//Set PWM control pin of A motor to
```

OUTPUT

//Set pin to output

```
pinMode(SCL_Pin,OUTPUT);
```

```
pinMode(SDA_Pin,OUTPUT);
```

//Clear the matrix display

matrix\_display(clear);

matrix\_display(start01);

}

void loop()

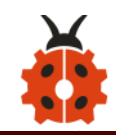

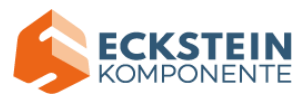

```
{
  if(Serial.available()>0)
  {
    BLE val = Serial.read();
    Serial.println(BLE val);
  }
  switch(BLE val)
  {
    case 'F': car front(); matrix display(front); break;
    case 'B': car back(); matrix display(back); break;
    case 'L': car left(); matrix display(left); break;
    case 'R': car right(); matrix display(right); break;
    case 'S': car_Stop();matrix_display(STOP01); break;
  }
```

}

```
void car_front()
```

{

digitalWrite(ML\_Ctrl,HIGH);//set direction control pin of B motor to HIGH analogWrite(ML\_PWM,200);//set PWM control speed of B motor to 200 digitalWrite(MR\_Ctrl,HIGH);//set direction control pin of A motor to HIGH

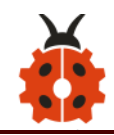

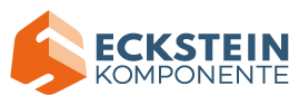

```
analogWrite(MR_PWM,200);//set PWM control speed of A motor to 200
```

```
void car_back()
```

```
{
```

```
digitalWrite(ML_Ctrl,LOW);//set direction control pin of B motor to LOW
analogWrite(ML_PWM,200);//set PWM control speed of B motor to 200
digitalWrite(MR_Ctrl,LOW);//set direction control pin of A motor to LOW
analogWrite(MR_PWM,200);//set PWM control speed of A motor to 200
```

```
void car_left()
```

```
{
```

}

```
digitalWrite(ML_Ctrl,LOW);//set direction control pin of B motor to LOW
analogWrite(ML_PWM,200);//set PWM control speed of B motor to 200
digitalWrite(MR_Ctrl,HIGH);//set direction control pin of A motor to
HIGH
```

```
analogWrite(MR_PWM,200);//set PWM control speed of A motor to 200
}
```

```
void car_right()
```

{

digitalWrite(ML\_Ctrl,HIGH);//set direction control pin of B motor to HIGH analogWrite(ML\_PWM,200);//set PWM control speed of B motor to 200 digitalWrite(MR\_Ctrl,LOW);//set direction control pin of A motor to LOW

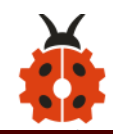

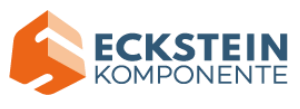

```
analogWrite(MR PWM,200);//set PWM control speed of A motor to 200
}
void car_Stop()
{
  analogWrite(ML PWM,0);//set PWM control speed of B motor to 0
  analogWrite(MR PWM,0);//set PWM control speed of A motor to 0
}
//this function is used for dot matrix display
void matrix display(unsigned char matrix value[])
{
  IIC_start(); //the function that calls the data transmission
  IIC send(0xc0); //Select address
    for(int i = 0;i < 16;i++) //Pattern data has 16 bytes
  {
     IIC send(matrix value[i]); //data to convey patterns
  }
  IIC end();
              //end the transmission of patterns data
  IIC start();
  IIC send(0x8A); //display control, set pulse width to 4/16 IIC end();
}
// the condition of data transmission starts
```

```
void IIC_start()
```

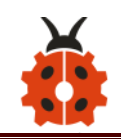

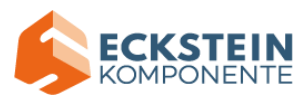

{

```
digitalWrite(SCL_Pin,HIGH);
delayMicroseconds(3);
digitalWrite(SDA_Pin,HIGH);
delayMicroseconds(3);
digitalWrite(SDA_Pin,LOW);
delayMicroseconds(3);
}
// transmit data
void IIC_send(unsigned char send_data)
{
for(char i = 0;i < 8;i++) //Every character has 8 bits
{
digitalWrite(SCL_Pin,LOW); //pull down the SCL_Pin to change the
```

signal of SDA

delayMicroseconds(3);

if(send\_data & 0x01) //1 or 0 of byte is used to set high and low level of SDA\_Pin

```
{
    digitalWrite(SDA_Pin,HIGH);
}
else
```

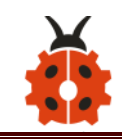

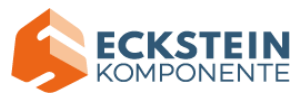

```
{
```

```
digitalWrite(SDA_Pin,LOW);
```

}

delayMicroseconds(3);

```
digitalWrite(SCL_Pin,HIGH); //Pull up SCL_Pin to stop data
```

# transmission

```
delayMicroseconds(3);
```

```
send_data = send_data >> 1; //Detect bit by bit, so move the data
```

right by one bit

}

```
}
```

//the sign that data transmission ends

```
void IIC_end()
```

{

```
digitalWrite(SCL_Pin,LOW);
delayMicroseconds(3);
digitalWrite(SDA_Pin,LOW);
delayMicroseconds(3);
digitalWrite(SCL_Pin,HIGH);
delayMicroseconds(3);
digitalWrite(SDA_Pin,HIGH);
delayMicroseconds(3);
```

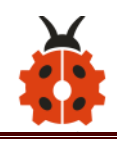

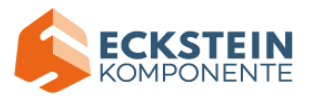

## (6) Test Result

Upload the code on the V4.0 board. And then we stack the expansion board on it and wire them according to the connection diagram. After power-on, the DIP switch will be dialed to the "ON" end. And after connecting Bluetooth successfully, we can use the APP to control the smart car to move.

# <section-header>

## (1) Description

In previous projects, the robot car only performs a single function. However, in this lesson, we will integrate all of its functions via Bluetooth control.

Here is a simple flow chart of multi-purpose robot car for your reference.

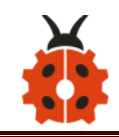

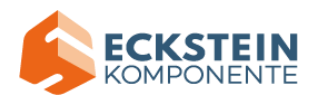

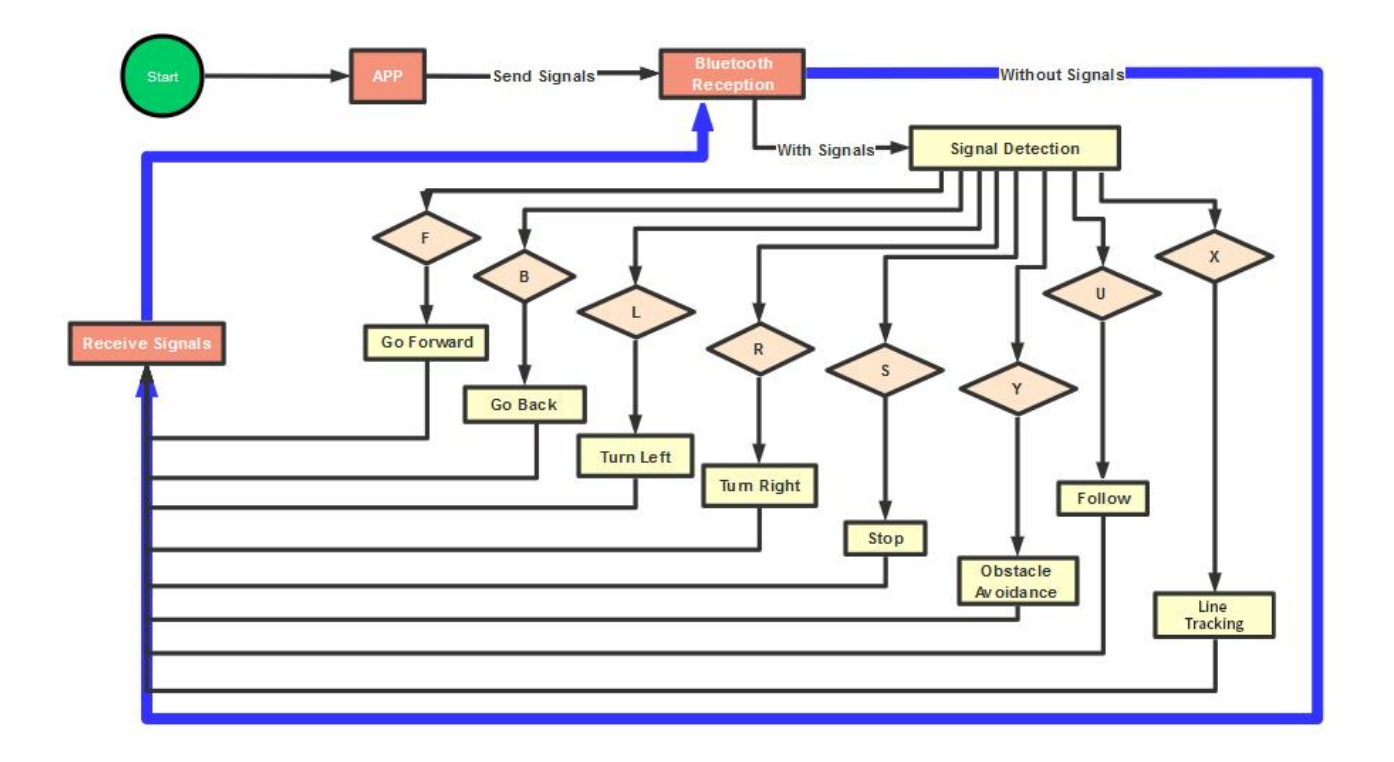

# (2) Connection Diagram

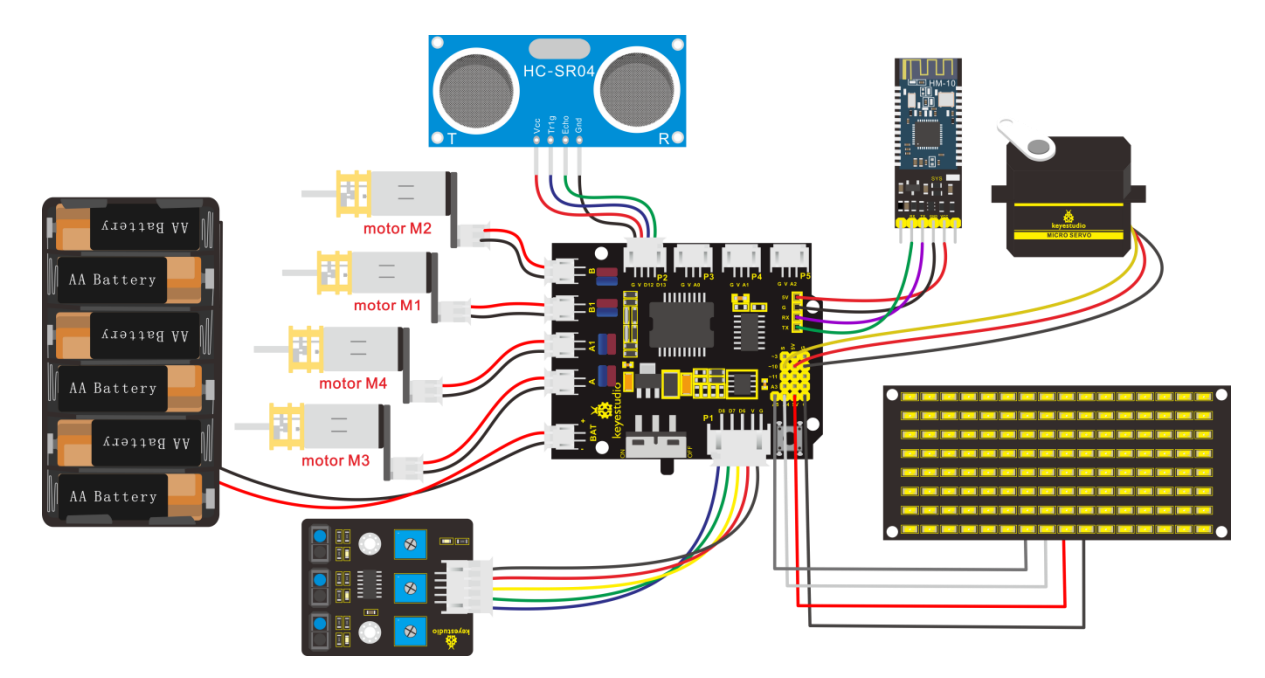
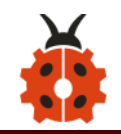

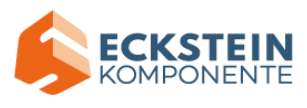

# (3) Test Code

| /*                                                                                    |      |                |   |  |  |
|---------------------------------------------------------------------------------------|------|----------------|---|--|--|
| keyestudio 4wd BT Car V2.0                                                            |      |                |   |  |  |
| lesson 15                                                                             |      |                |   |  |  |
| Multifunctional Robot car                                                             |      |                |   |  |  |
| http://www.keyestudio.com                                                             |      |                |   |  |  |
| */                                                                                    |      |                |   |  |  |
| unsigned                                                                              | char | start01[]      | = |  |  |
| {0x01,0x02,0x04,0x08,0x10,0x20,0x40,0x80,0x80,0x40,0x20,0x10,0x08,0x04,               |      |                |   |  |  |
| 0x02,0x01};                                                                           |      |                |   |  |  |
| unsigned                                                                              | char | front_matrix[] | = |  |  |
| {0x00,0x00,0x00,0x00,0x00,0x24,0x12,0x09,0x12,0x24,0x00,0x00,0x00,0x00,0x00,0x00,0x0  |      |                |   |  |  |
| 0x00,0x00};                                                                           |      |                |   |  |  |
| unsigned                                                                              | char | back_matrix[]  | = |  |  |
| {0x00,0x00,0x00,0x00,0x00,0x24,0x48,0x90,0x48,0x24,0x00,0x00,0x00,0x00,0x00,0x00,0x00 |      |                |   |  |  |
| 0×00,0×00};                                                                           |      |                |   |  |  |
| unsigned                                                                              | char | left_matrix[]  | = |  |  |
| {0x00,0x00,0x00,0x00,0x00,0x00,0x44,0x28,0x10,0x44,0x28,0x10,0x44,0x28,               |      |                |   |  |  |
| 0x10,0x00};                                                                           |      |                |   |  |  |
| unsigned                                                                              | char | right_matrix[] | = |  |  |
| {0x00,0x10,0x28,0x44,0x10,0x28,0x44,0x10,0x28,0x44,0x00,0x00,0x00,0x00,0x00,0x00,0x0  |      |                |   |  |  |

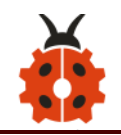

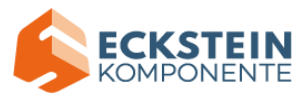

| 0x00,0x00};                             |                       |                           |            |  |  |
|-----------------------------------------|-----------------------|---------------------------|------------|--|--|
| unsigned                                | char                  | STOP01[]                  | =          |  |  |
| {0x2E,0x2A,0x3A,0                       | )x00,0x02,0x3E,0x02,0 | )x00,0x3E,0x22,0x3E,0x00, | ,0x3E,0x0A |  |  |
| ,0x0E,0x00};                            |                       |                           |            |  |  |
| unsigned                                | char                  | clear[]                   | =          |  |  |
| {0x00,0x00,0x00,0x00,0x00,0x00,0x00,0x0 |                       |                           |            |  |  |
| 0x00,0x00};                             |                       |                           |            |  |  |
|                                         |                       |                           |            |  |  |
| #define SCL_Pin                         | A5                    |                           |            |  |  |
| #define SDA_Pin                         | A4                    |                           |            |  |  |
|                                         |                       |                           |            |  |  |
| #include "SR04.h"                       |                       |                           |            |  |  |
| #define TRIG_PIN                        | 12                    |                           |            |  |  |
| #define ECHO_PIN                        | N 13                  |                           |            |  |  |
| SR04 sr04 = SR04                        | (ECHO_PIN,TRIG_PIN    | );                        |            |  |  |
| long distance, dist                     | ance1,distance2,dista | ince3;                    |            |  |  |
|                                         |                       |                           |            |  |  |
| const int left_ctrl                     | = 4;                  |                           |            |  |  |
| const int left_pwn                      | ı = 5;                |                           |            |  |  |

const int right\_ctrl = 2;

const int right\_pwm = 9;

const int sensor\_l = 6;

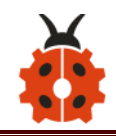

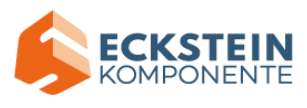

const int sensor\_c = 7; const int sensor\_r = 8; int l\_val,c\_val,r\_val; const int servopin = 10; char BLE\_val;

void setup() {

Serial.begin(9600);

//irrecv.enablelRIn(); // Start the receiver

servopulse(servopin,90);

pinMode(left\_ctrl,OUTPUT);

pinMode(left\_pwm,OUTPUT);

pinMode(right\_ctrl,OUTPUT);

pinMode(right\_pwm,OUTPUT);

pinMode(sensor\_l,INPUT);

pinMode(sensor\_c,INPUT);

pinMode(sensor\_r,INPUT);

pinMode(SCL\_Pin,OUTPUT);

pinMode(SDA\_Pin,OUTPUT);

//Clear the screen

matrix\_display(clear);

matrix\_display(start01);

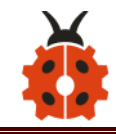

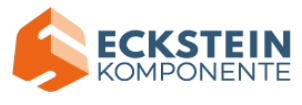

```
}
void loop() {
  if(Serial.available()>0)
  {
    BLE val = Serial.read();
    Serial.println(BLE_val);
  }
  switch(BLE val)
  {
    case 'F': front(); matrix display(front matrix); break;
    case 'B': back(); matrix display(back matrix); break;
    case 'L': left(); matrix_display(left_matrix); break;
    case 'R': right(); matrix_display(right_matrix); break;
    case 'S': Stop(); matrix_display(STOP01); break;
    case 'X': tracking(); break;
    case 'Y': avoid();break;
    case 'U': follow_car();break;
  }
}
```

### void avoid()

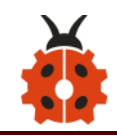

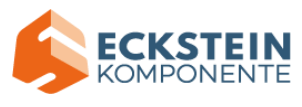

```
matrix display(start01);
int track_flag = 0;
while(track flag == 0)
{
  distance1=sr04.Distance();
  if((distance1 < 20)&&(distance1 != 0))
  {
    Stop2();
    delay(100);
    servopulse(servopin,180);
    delay(500);
    distance2=sr04.Distance();
    delay(100);
    servopulse(servopin,0);
    delay(500);
    distance3=sr04.Distance();
    delay(100);
      if(distance2 > distance3)
    {
      left();
      servopulse(servopin,90);
```

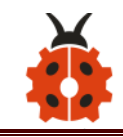

}

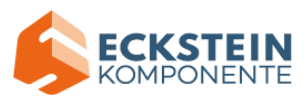

```
}
    else
    {
      right();
      servopulse(servopin,90);
    }
  }
  else
  {
    front();
  }
  if(Serial.available()>0)
  {
    BLE_val = Serial.read();
    if(BLE_val == 'S')
    {
      track_flag = 1;
    }
  }
}
```

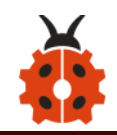

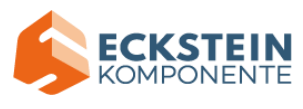

```
void follow_car()
```

```
matrix_display(start01);
servopulse(servopin,90);
int track_flag = 0;
while(track_flag == 0)
{
  distance = sr04.Distance();
  if(distance<8)
  {
    back2();
  }
  else if((distance>=8)&&(distance<13))
  {
    Stop();
  }
  else if((distance>=13)&&(distance<35))
  {
    front();
  }
  else
```

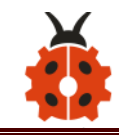

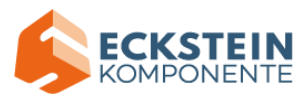

```
{
    Stop();
}
if(Serial.available()>0)
{
    BLE_val = Serial.read();
    if(BLE_val == 'S')
    {
        track_flag = 1;
    }
}
```

void servopulse(int servopin,int myangle)

{

for(int i=0;i<30;i++){

int pulsewidth = (myangle\*11)+500;

digitalWrite(servopin,HIGH);

delayMicroseconds(pulsewidth);

digitalWrite(servopin,LOW);

```
delay(20-pulsewidth/1000);
```

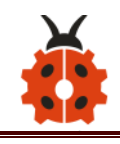

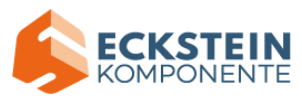

```
}
```

# void tracking()

```
{
```

```
matrix_display(start01);
int track_flag = 0;
while(track_flag == 0)
{
  l_val = digitalRead(sensor_l);
  c_val = digitalRead(sensor_c);
  r_val = digitalRead(sensor_r);
  if(c_val == 1)
  {
    front2();
  }
  else
  {
    if((l_val == 1)&&(r_val == 0))
    {
      left();
```

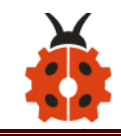

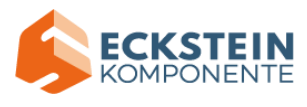

```
}
    else if((l_val == 0)&&(r_val == 1))
    {
      right();
    }
    else
    {
      Stop();
    }
  }
  if(Serial.available()>0)
  {
    BLE_val = Serial.read();
    if(BLE_val == 'S')
    {
      track_flag = 1;
    }
  }
}
```

void front()

}

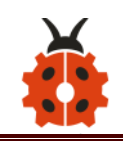

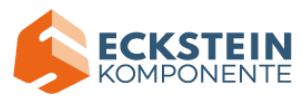

digitalWrite(left\_ctrl,HIGH); analogWrite(left\_pwm,220); digitalWrite(right\_ctrl,HIGH); analogWrite(right\_pwm,190);

# }

```
void front2()
```

#### {

digitalWrite(left\_ctrl,HIGH); analogWrite(left\_pwm,75); digitalWrite(right\_ctrl,HIGH); analogWrite(right\_pwm,70);

# }

```
void back()
```

### {

digitalWrite(left\_ctrl,LOW); analogWrite(left\_pwm,220); digitalWrite(right\_ctrl,LOW); analogWrite(right\_pwm,190);

### }

```
void back2()
```

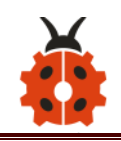

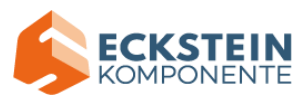

digitalWrite(left\_ctrl,LOW); analogWrite(left\_pwm,110); digitalWrite(right\_ctrl,LOW); analogWrite(right\_pwm,90);

```
}
```

# void left()

```
{
```

digitalWrite(left\_ctrl,LOW); analogWrite(left\_pwm,220); digitalWrite(right\_ctrl,HIGH); analogWrite(right\_pwm,190);

```
}
```

void right()

# {

digitalWrite(left\_ctrl,HIGH); analogWrite(left\_pwm,220); digitalWrite(right\_ctrl,LOW); analogWrite(right\_pwm,190);

```
}
```

```
void Stop()
```

```
analogWrite(left_pwm,0);
```

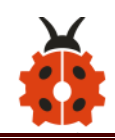

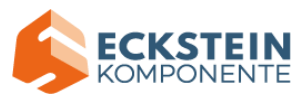

```
analogWrite(right_pwm,0);
```

```
}
```

```
void Stop2()
```

```
digitalWrite(left_ctrl,LOW);
analogWrite(left_pwm,200);
digitalWrite(right_ctrl,LOW);
analogWrite(right_pwm,200);
delay(50);
analogWrite(left_pwm,0);
analogWrite(right_pwm,0);
```

# }

```
//this function is used for dot matrix display
void matrix_display(unsigned char matrix_value[])
{
    IIC_start(); // the function to transmit data
    IIC_send(0xc0); //select address
    for(int i = 0;i < 16;i++) //pattern data has 16 bytes
    {
        IIC_send(matrix_value[i]); //data transmits patterns
    }
}</pre>
```

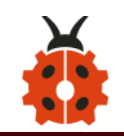

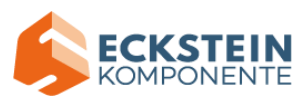

```
//end the transmission of patterns data
  IIC end();
  IIC start();
  IIC send(0x8A); //display the control, set pulse width to 4/16
  IIC end();
}
// The condition of data transmission starts
void IIC_start()
{
  digitalWrite(SCL Pin,HIGH);
  delayMicroseconds(3);
  digitalWrite(SDA Pin,HIGH);
  delayMicroseconds(3);
  digitalWrite(SDA_Pin,LOW);
  delayMicroseconds(3);
}
// transmit data
void IIC send(unsigned char send data)
{
  for(char i = 0;i < 8;i++) //Every character has 8 bits
  {
      digitalWrite(SCL_Pin,LOW); //pull down the SCL_Pin to change the
```

signal of SDA

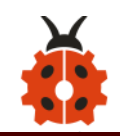

}

{

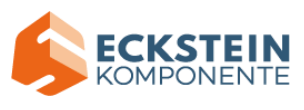

delayMicroseconds(3);

if(send data & 0x01) // 1 or 0 of byte is used to set high and low level of SDA Pin

```
{
        digitalWrite(SDA Pin,HIGH);
      }
      else
      {
        digitalWrite(SDA Pin,LOW);
      }
      delayMicroseconds(3);
      digitalWrite(SCL Pin,HIGH); //pull up the
                                                      SCL Pin
                                                                to
                                                                     stop
transmitting data
                       delayMicroseconds(3);
      send_data = send_data >> 1; //Detect bit by bit, so move the data
right by one bit detect bit by bit, move data
  }
//the sign that data ends transmitting
void IIC end()
  digitalWrite(SCL_Pin,LOW);
  delayMicroseconds(3);
```

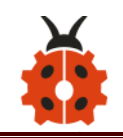

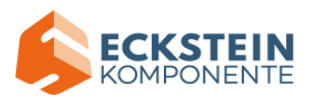

### (4) Test Result

Uploading code to development board, plugging in and turning on it, the 4WD robot can not only go forward and back but turn left and right. Moreover, it is known that the mobile APP, connected to Bluetooth successfully, can be used to control the movement of the robot.

### 9. Resources

Wiki page: <u>https://wiki.keyestudio.com/Main\_Page</u> Official website: <u>https://keyestudio.com/</u> Assembly Video Link: http://video.keyestudio.com/ks0470/

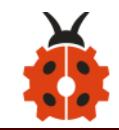

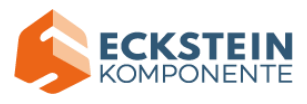